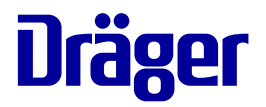

# Bruksanvisning **Perseus A500**

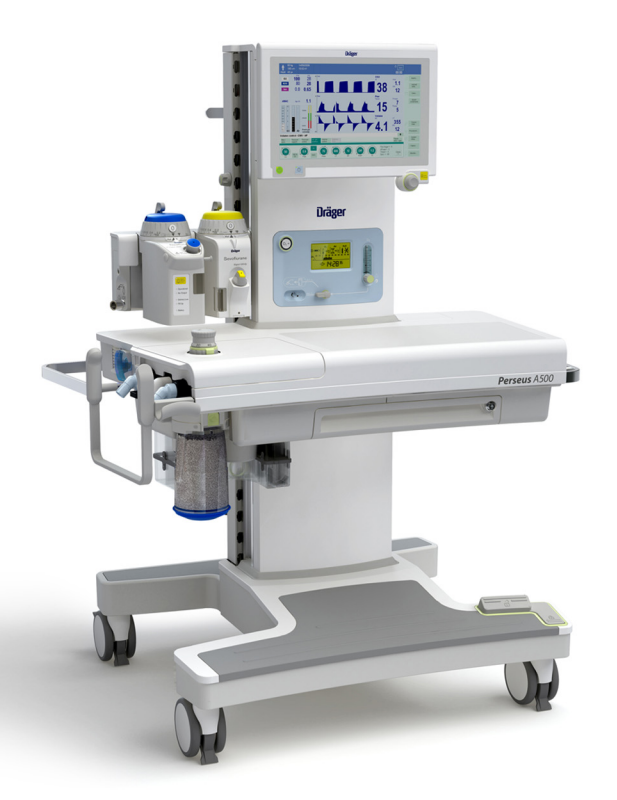

#### ADVARSEL

Les og følg denne bruksanvisningen for å bruke det medisinske utstyret på riktig måte. Anestesiapparat Programvare 1.0n

## Typografisk utforming

- Etterfølgende numre indikerer handlingstrinnene, der nummereringen starter med "1" for hver ny handlingssekvens.
- Punktlister indikerer individuelle handlinger eller ulike handlingsalternativer.
- Strekene indikerer dataoppføringer, alternativer eller mål.
- (A) Bokstaver i parentes viser til elementer i den tilhørende illustrasjonen.
- A Bokstavene i illustrasjonene viser til elementer som beskrives i teksten.

All tekst som vises på skjermen og all merking på utstyret, vises i fet skrift og kursiv, for eksempel **PEEP**, etCO2 eller Startinnst. friskgass.

"Større enn"-tegnet > viser navigasjonsbanen i et dialogvindu, for eksempel, *Systemoppsett* > *Alarmer* > *Alarmgrenser*. I dette eksempelet representerer *Systemoppsett* dialogvindustittelen, *Alarmer* representerer en horisontalt justert fane og *Alarmgrenser* en vertikalt justert fane.

### Produktnavn som brukes

I denne bruksanvisningen brukes, i stedet for "Perseus A500", merkingen Perseus.

## Skjermbilder

Det brukes skjematiske representasjoner av skjermbildene, som kan variere i utseende eller konfigurasjon i forhold til de faktiske skjermbildene.

## Varemerker

- Perseus<sup>®</sup>
- Infinity<sup>®</sup>
- DrägerService<sup>®</sup>
- Dräger-Vapor<sup>®</sup>
- D-Vapor<sup>®</sup>
- Drägersorb<sup>®</sup>
- MEDIBUS.X<sup>®</sup>
- WaterLock<sup>®</sup>

er varemerker som eies av Dräger.

Selectatec<sup>®</sup>

er et varemerke eiet av Datex-Ohmeda.

- BIPAP<sup>\*</sup>

Varemerke brukt under lisens

#### ADVARSEL

En ADVARSEL-melding gir viktig informasjon om en mulig farlig situasjon som kan medføre dødsfall eller alvorlig personskade.

#### FORSIKTIG

En FORSIKTIG-melding gir viktig informasjon om en mulig farlig situasjon som, hvis den ikke unngås, kan medføre mindre eller moderat skade på brukeren eller pasienten, eller skade på det medisinske utstyret eller andre gjenstander.

#### MERKNAD

En MERKNAD gir ytterligere informasjon som skal følges, for å unngå problemer under bruk.

## Definisjon av målgrupper

Brukere, vedlikeholdspersonell og eksperter defineres som målgrupper for dette produktet.

Disse målgruppene må ha fått opplæring i bruk av produktet, og må ha nødvendig opplæring og kunnskaper for å bruke, installere, rengjøre, vedlikeholde eller reparere produktet. Målgruppene må forstå språket i det foreliggende dokumentet.

Produktet må utelukkende brukes, installeres, rengjøres, vedlikeholdes og repareres av definerte målgrupper.

#### Brukere

Brukere er personer som bruker produktet i overensstemmelse med beregnet bruk.

## Vedlikeholdspersonell

Vedlikeholdspersonellet er personer som er ansvarlige for vedlikeholdet av produktet.

Vedlikeholdspersonellet må være opplært i vedlikehold av medisinsk utstyr, og må installere, rengjøre og vedlikeholde produktet.

#### Eksperter

Eksperter er personer som utfører reparasjoner eller komplekst vedlikeholdsarbeid på produktet.

Eksperter må ha nødvendige kunnskaper og erfaring med komplekst vedlikeholdsarbeid på produktet. Forklaringene finner du i avsnittene "Forkortelser" og "Symboler" i kapittel "Vedlegg".

## Innhold

| For din og dine pasienters sikkerhet                                                                                                    |
|----------------------------------------------------------------------------------------------------|
| Generell sikkerhetsinformasjon<br>Produktspesifikk sikkerhetsinformasjon                                                                                                    |
| Bruk                                                                                                    |
| Bruksområde<br>Indikasjoner/kontraindikasjoner<br>Ytterligere informasjon om bruk                                                                                                    |
| Systemoversikt                                                                                                    |
| Maskinvare<br>Funksjonelt omfang                                                                                                    |
| Betjening                                                                                                    |
| Skjerm<br>Fargekonsept<br>Valg og innstilling                                                                                                    |
| Montering og klargjøring                                                                                                    |
| Montering av tilbehør<br>Før førstegangs bruk<br>Transport innen sykehuset<br>Koble til gassforsyningen<br>Opprette gassavsug<br>Klargjøring for bruk / etter rengjøring og<br>sterilisering<br>Valg og tilkobling av pasientspesifikt tilbehør<br>Tilkobling eller utskiftning av forbruksmateriell |
| Onnstart                                                                                                    |
| Slå på Perseus<br>Kontroller om apparatet er klar til bruk<br>Drift i nødstilfelle                                                                                                    |
| Drift                                                                                                    |
| Sikkerhetsinformasjon<br>Starte behandlingen<br>Justere behandlingen<br>Spesielle former for behandling<br>Bruke feltene med spesielle funksjoner<br>Tilpasse skjermvisningen<br>Vise tilleggsdata<br>Angi lydstyrken<br>Justere alarmene<br>Endre pasientdata                                       |

| 7<br>8<br>12<br>14                                             | Dataeksport<br>Foreta tilleggsinnstillinger<br>Avslutte behandling<br>Pasientbytte<br>Slå av apparatet                                                                                                    | 85<br>86<br>87<br>88<br>90                                                              |
|----------------------------------------------------------------|----------------------------------------------------------------------------------------------------|-----------------------------------------------------------------------------------------|
| 15<br>15<br>16                                                 | Systemtest                                                                                                    | 92                                                                                      |
| 17<br>18<br>28                                                 | apparatfunksjoner<br>Teste systemet<br>Utføre tester<br>Gå igjennom kontrollisten                                                                                                    | 93<br>93<br>95<br>96                                                                    |
| 31                                                             | Alarmer                                                                                                    | 101                                                                                     |
| 32                                                             | Alarmsignaler                                                                                                    | 102                                                                                     |
| 34<br>35                                                       | Reaksjon på alarmer<br>Tilpasse alarminnstillinger ved endring av                                                                                                    | 103                                                                                     |
| 37                                                             | ventilasjonsmodus                                                                                                    | 106                                                                                     |
| 38                                                             | Alarmforsinkelse og alarmoppgradering                                                                                                    | 107                                                                                     |
| 38                                                             | Aktivering av alarmer etter registrert                                                                                                    | 109                                                                                     |
| 41                                                             | respirasjon                                                                                                    | 110                                                                                     |
| 42<br>46                                                       | Konfigurasjon                                                                                                    | 111                                                                                     |
| 46<br>50<br>56                                                 | Apparatinnstillinger<br>Definere startinnstillinger<br>Apparatkonfigurasjoner for overføring<br>Aktivere programmer<br>Oversikt over skjerminnhold som kan                                                                                                    | 112<br>112<br>130<br>131                                                                |
| 59                                                             | konfigureres                                                                                                    | 132                                                                                     |
| 61                                                             | Problemløsning                                                                                                    | 137                                                                                     |
| 63<br>64<br>65<br>67<br>70<br>72<br>77<br>80<br>82<br>83<br>85 | Strømforsyningsstans<br>Gassforsyningssvikt<br>Feil på gassblanderen<br>Ventilatorsvikt<br>Feil ved gassmåling<br>Feil ved flowmåling<br>Skjermfeil/brukergrensesnittfeil<br>Fullstendig sammenbrudd<br>Problemer med anestesigassmottakssystemet<br>(AGS)<br>Problemer med trykkreduksjonsventilene<br>Problemer med Vapor View. | 138<br>139<br>140<br>141<br>142<br>142<br>142<br>143<br>143<br>143<br>144<br>145<br>145 |

| Alarm – Årsak – Tiltak                                                                                                    | 146                                    |
|----------------------------------------------------------------------------------------------------|----------------------------------------|
| Rengjøring, desinfisering og sterilisering<br>Demontering<br>Rengjøringsprosedyrer<br>Rengjøringsliste<br>Montering av komponentene<br>Før gjenbruk på pasienter | 164<br>165<br>166<br>170<br>174<br>174 |
| Vedlikehold                                                                                                    | 175                                    |
| Oversikt<br>Inspeksjon<br>Service<br>Reparasjoner                                                                                                    | 176<br>177<br>179<br>180               |
| Avfallshåndtering                                                                                                    | 181                                    |
| Avfallsdeponering av det medisinske utstyret .<br>Deponering av tilbehør                                                                                         | 182<br>182                             |
| Tekniske data                                                                                                    | 183                                    |
| Diagrammer<br>EMC-erklæring<br>Programvarelisenssamsvar (tilbehør)                                                                                               | 199<br>202<br>207                      |
| Virkemåte                                                                                                    | 208                                    |
| Beskrivelse av ventilasjonsmodusene<br>Innvirkning fra pasientkategori, vekt og alder                                                                            | 209                                    |
| på apparatets funksjonsmåte                                                                                                    | 218                                    |
| Skjematisk diagram over alarmtoner                                                                                                    | 219<br>221                             |
| Vedlegg                                                                                                    | 222                                    |
| Forkortelser                                                                                                    | 223                                    |
| Symboler                                                                                                    | 225                                    |
|                                                                                                    | 228                                    |
| Passord                                                                                                    | 231                                    |
| Konfigurasjon av passord for Perseus<br>A500 Programvare 1.0n                                                                                                    | 231                                    |

## For din og dine pasienters sikkerhet

| Generell sikkerhetsinformasjon         | 8  |
|----------------------------------------|----|
| Følg bruksanvisningen nøye             | 8  |
| Sikkorbotskontrollor                   | 0  |
| Tilbehør                               | 8  |
| Tilkobling til annet utstyr            | 9  |
| Tilkobling til IT-nettverk             | 10 |
| Pasientsikkerhet                       | 10 |
| Pasientovervåking                      | 10 |
| Informasjon om elektromagnetisk        |    |
| kompatibilitet                         | 11 |
| Opplæring                              | 11 |
| Ta vare på bruksanvisningen            | 11 |
| Produktspesifikk sikkerhetsinformasjon | 12 |
| Funksionell sikkerhet                  | 13 |
| Håndtering av Infinity ID-komponenter  | 13 |

## Generell sikkerhetsinformasjon

Følgende ADVARSEL- og FORSIKTIG-meldinger gjelder generelt for bruk av det medisinske utstyret.

ADVARSEL- og FORSIKTIG-meldinger som gjelder bestemte delsystemer eller funksjoner, beskrives i de respektive avsnittene i denne bruksanvisningen eller i bruksanvisningene for andre produkter som brukes sammen med dette apparatet.

## Følg bruksanvisningen nøye

#### ADVARSEL

Risiko for feil drift og feil bruk

All bruk av det medisinske utstyret forutsetter kjennskap til alle avsnittene i bruksanvisningen, og at den følges fullt ut. Det medisinske utstyret skal bare brukes til formål som er spesifisert under "Bruksområde" (se side 15), og kombinert med hensiktsmessig pasientovervåking (se side 10). Følg alle ADVARSEL- og FORSIKTIG-meldinger i denne bruksanvisningen og alle meldinger på apparatets etiketter nøye.

Hvis denne sikkerhetsinformasjonen ikke følges, ansees det for å være bruk i strid med beregnet bruksmåte.

## Vedlikehold

### ADVARSEL

Fare for apparatfeil og pasientskade

Det medisinske utstyret skal kontrolleres og vedlikeholdes regelmessig av vedlikeholdspersonell. Reparasjoner og komplekse vedlikeholdsaktiviteter på det medisinske utstyret må utføres av eksperter. Dräger anbefaler en servicekontrakt med DrägerService. Dräger anbefaler at det brukes originale Dräger-deler for vedlikehold.

Apparatfeil og pasientskade kan være følgen hvis dette ikke overholdes. Se kapittel "Vedlikehold".

## Sikkerhetskontroller

Det medisinske utstyret skal regelmessig gjennomgå sikkerhetskontroller. Se kapittelet "Vedlikehold".

## Tilbehør

#### ADVARSEL

Risiko fra bruk av feil tilbehør

Bare tilbehør på listen over tilbehør 9052636 (1. utgave eller senere) er testet og godkjent for bruk sammen med det medisinske utstyret.

Derfor anbefales det uttrykkelig at dette medisinske utstyret bare brukes i kombinasjon med dette tilbehøret. Ellers er det ikke sikkert det medisinske utstyret vil fungere korrekt.

#### ADVARSEL

Risiko for driftsfeil og feil bruk

Følg bruksanvisningen nøye for alt tilbehør, f.eks.:

- Vannfelle
- Flowsensorer
- CLIC-adapter
- CLIC-kalkbeholder
- kalk
- Respirasjonsslanger
- Masker
- Filtre
- Endotrakeal suging
- Fordamper
- Nødrespirasjonsbag
- Terminalenhet for anestesigass

## Tilkobling til annet utstyr

Utstyrskombinasjoner godkjent av Dräger oppfyller kravene i følgende standarder:

- IEC 60601-1 (3. utgave)
  Elektromedisinsk utstyr
  Del 1: Generelle krav til grunnleggende sikkerhet og ytelse
  - IEC 60601-1-2
    Elektromedisinsk utstyr
    Del 1-2: Generelle krav til grunnleggende sikkerhet og ytelse
     Sideordnet norm: Elektromagnetisk kompatibilitet, krav og tester
  - IEC 60601-1-8
    Elektromedisinsk utstyr
    Del 1-8: Generelle krav til grunnleggende sikkerhet og ytelse
     Sideordnet norm: Generelle krav, prøver og veiledning for alarmsystemer i elektromedisinsk utstyr og elektromedisinske systemer

- IEC 60601-1 (2. utgave)
  Elektromedisinsk utstyr
  Del 1: Generelle sikkerhetskrav
  - IEC 60601-1-1
    Elektromedisinsk utstyr
    Del 1-1: Generelle sikkerhetskrav
    Sideordnet norm: Sikkerhetskrav for elektromedisinske systemer
  - IEC 60601-1-2
    Elektromedisinsk utstyr
    Del 1-2: Generelle sikkerhetskrav
    Sideordnet norm: Elektromagnetisk
    kompatibilitet, krav og tester
    - IEC 60601-1-4
      Elektromedisinsk utstyr
      Del 1-4: Generelle sikkerhetskrav
      Sideordnet norm: Programmerbare
      elektromedisinske systemer
  - IEC 60601-1-8
    Elektromedisinsk utstyr
    Del 1-8: Generelle sikkerhetskrav
    Sideordnet norm: Generelle krav, prøver og veiledning for alarmsystemer i elektromedisinsk utstyr og elektromedisinske systemer

Dersom Dräger-utstyr er koblet til annet Drägerutstyr eller tredjepartsutstyr og den endelige utstyrskombinasjonen ikke er godkjent av Dräger, kan det hende at det medisinske utstyret ikke virker som det skal. Operatøren har ansvaret for at sluttsystemet oppfyller kravene som er definert i standardene ovenfor.

Monteringsanvisningen og bruksanvisningen for alle de nettverkstilkoblede enhetene skal følges nøye.

## Tilkobling til IT-nettverk

Tilkobling av det medisinske utstyret til et nettverk, eller etterfølgende endring av nettverket, kan føre til tidligere udefinerte farer for pasienter, brukere og tredjepersoner. Disse risikoene må identifiseres og testes før det medisinske utstyret brukes. Relevante nettverksendringer er bl.a.:

- Konfigurasjonsendringer
- Tilføyelse eller fjerning av ytterligere apparater
- Oppdatering eller oppgradering av tilkoblede apparater

Ethernet-grensesnittene er bare egnede for å koble til apparater eller nettverk med en nominell nettspenning på 24 V DC som oppfyller et av de følgende kravene:

- IEC 60950-1: ujordede SELV-kretser
- IEC 60601-1 (iht. 2. utgave): berørbare sekundærkretser

#### Risiko

En overbelastning av det medisinske utstyret på grunn av en meget høy nettverksbelastning (f.eks. pga. tjenestenektangrep) kan føre til deaktivering av grensesnittene. I dette tilfellet vil ikke servicefunksjoner lenger være tilgjengelige før det medisinske utstyret startes på nytt. I sjeldne tilfeller kan en varmstart finne sted, og kanskje også flere ganger.

## Pasientsikkerhet

Utformingen av det medisinske utstyret, den medfølgende dokumentasjonen og merkingen på utstyret er basert på antakelsen om at innkjøp og bruk av utstyret er begrenset til brukere, og at brukeren har kjennskap til bestemte iboende egenskaper ved utstyret. Bruksanvisningen og ADVARSEL- og FORSIKTIG-meldingene begrenser seg derfor hovedsakelig til spesifikke egenskaper ved det medisinske Dräger-utstyret.

Denne bruksanvisningen inneholder ikke referanser til ulike farer som er selvsagte for brukere som betjener dette medisinske utstyret, eller referanser til konsekvensene ved misbruk av utstyret, og mulige bivirkninger hos pasienter med ulike underliggende sykdommer.

Produktmodifisering eller feilbruk kan være farlig.

## Pasientovervåking

Brukeren av det medisinske utstyret er ansvarlig for å velge passende overvåking som gir relevant informasjon om ytelsen til det medisinske utstyret og pasientens tilstand.

Pasientsikkerhet kan oppnås med et bredt spekter av metoder, fra elektronisk overvåking av det medisinske utstyrets ytelse og pasientens tilstand til enkel, direkte observasjon av kliniske symptomer.

Ansvaret for å velge best mulig grad av pasientovervåking ligger ene og alene hos brukeren av det medisinske utstyret.

# Informasjon om elektromagnetisk kompatibilitet

Generell informasjon om elektromagnetisk kompatibilitet (EMC) i henhold til den internasjonale EMC-standarden IEC 60601-1-2:

Elektromedisinsk utstyr er underlagt spesielle forebyggende tiltak som gjelder elektromagnetisk kompatibilitet (EMC), og skal installeres og idriftssettes i henhold til angitt EMC-informasjon (se side 202).

Bærbart og mobilt RF-kommunikasjonsutstyr kan forstyrre medisinsk elektrisk utstyr.

#### ADVARSEL

#### Fare for elektrisk støt

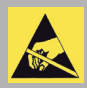

Ikke koble til kontakter som har et ESD-advarselssymbol og ikke berør pinnene på slike kontakter uten at ESD-forebyggende tiltak er

implementert. Slike forebyggende tiltak kan være antistatiske klær og sko, berøring av en jordingstapp før og under tilkobling av pinnene eller bruk av elektrisk isolerende og antistatiske hansker.

Alle relevante brukere skal instrueres i disse ESD-forebyggende tiltakene.

#### ADVARSEL

Fare for apparatsvikt

Elektromagnetiske felt, dvs. de som produseres av kommunikasjonsutstyr med radiofrekvens slik som mobiltelefoner, høyfrekvent elektrisk kirurgisk utstyr, defibrillatorer eller kortbølgebehandlingsenheter, kan avbryte funksjonen til det medisinske utstyret.

Bruk bare utstyr med radiofrekvens med tilstrekkelig sikkerhetsavstand på mins 20 cm (7,9 in).

## Opplæring

Brukeropplæring tilbys av den ansvarlige Drägerrepresentanten, se www.draeger.com.

## Ta vare på bruksanvisningen

#### FORSIKTIG

Risiko for driftsfeil

Bruksanvisningen må oppbevares på en sted som er tilgjengelig for brukerne.

## Produktspesifikk sikkerhetsinformasjon

#### ADVARSEL

Fare pga. apparatsvikt

Apparatsvikt kan sette utstyrets riktige behandlingsfunksjon i fare.

Utstyret må bare drives under permanent overvåkning av brukerne for å sikre umiddelbar feilretting i tilfelle apparatsvikt. Du må alltid ha tilgjengelig en nødrespirasjonsbag.

#### ADVARSEL

Dräger anbefaler at brukeren forblir i nærheten av anestesiapparatet, dvs. innenfor en avstand på opp til 4 meter (12 fot). Dette letter rask identifikasjon og respons i tilfelle en alarm.

#### ADVARSEL

Fare for utstyrssvikt

Ikke-tillatte endringer på det medisinske utstyret kan føre til svikt.

Dette medisinske utstyret må ikke endres uten samtykke fra Dräger.

#### ADVARSEL

Fare for brann

For å unngå brannfare må du ikke bruke legemidler eller andre stoffer basert på antennelige løsemidler som f.eks. alkohol i pasientsystemet. Videre må du ikke bruke eksplosive anestesimidler som f.eks. eter eller syklopropan, eller spraye dem inn i apparatet.

Hvis det brukes svært brennbare stoffer til desinfeksjon, kreves god ventilasjon.

## FORSIKTIG

#### Klemfare

Flyttbare utstyrsdeler eller påmonterte komponenter kan forårsake klemming på grunn av klemforbindelse. Vær spesielt oppmerksom på kanter, flyttbare deler og hjørner når du arbeider med følgende komponenter:

- søyledeksel
- deksel til pasientsystem
- skuffer
- uttrekkbare skrivebrett
- svingarmene for monterte enheter
- tilbehør som gassflasker, fordampere, CLICkalkbeholder og CLIC-adapter

#### ADVARSEL

#### Fare for elektrisk støt

Hvis det brukes en USB-minnepinne med egen strømforsyning, kan kanskje feil på vernejorden øke pasientlekkasjestrømmen.

Bruk bare USB-minnepinner uten egen strømforsyning slik det fremgår av tilbehørslisten som godkjent.

#### ADVARSEL

Fare på grunn av elektromagnetiske felt

Selv om Perseus ikke overskrider de gjeldende grenseverdiene for elektromagnetiske felt, kan slik stråling påvirke pacemakerens funksjon.

Pacemakerbrukere må holde en avstand på minst 25 cm (10in) mellom pacemakeren og det medisinske utstyret.

## Funksjonell sikkerhet

De viktigste brukerfunksjonene omfatter:

- Forsyning av O2 til anestesiapparatet Hvis O2-tilførselen (sentralgassforsyning eller gassflaske) svikter, utstedes en alarm.
- Forsyning av tilstrekkelig oksygenert respirasjonsgass til pasienten Hvis respirasjonsgassen inneholder utilstrekkelige nivåer av O2, utstedes en alarm.
- Pasienter forsynes ikke med for høye anestesigasskonsentrasjoner Hvis det forsynes for høye anestesigasskonsentrasjoner, utstedes en alarm.
- Overvåking av luftveistrykk og ekspiratorisk minuttvolum Alarmer utstedes avhengig av innstilte alarmgrenser.

## Håndtering av Infinity ID-komponenter

Hvis du eier eller har kjøpt dette medisinske utstyret med RFID-teknologi, har du bare rett til å bruke det medisinske utstyret og RFID-teknologien sammen med produkter som er godkjent av Dräger slik som beskrevet i denne bruksanvisningen. Man får da verken implisitt eller eksplisitt noen åndsverksrettigheter eller rettigheter til å bruke det medisinske apparatet eller RFID-teknologien i strid med ovennevnte.

## Bruk

| Bruksområde                        | 15       |
|------------------------------------|----------|
| Indikasjoner/kontraindikasjoner    | 15       |
| Indikasjoner<br>Kontraindikasjoner | 15<br>15 |
| Ytterligere informasjon om bruk    | 16       |
| Bruksomgivelser                    | 16       |

## Bruksområde

Anestesiapparatet Perseus er beregnet til bruk til anestesi av voksne, barn og neonatale pasienter, og kan brukes til automatisk og manuell ventilasjon, trykkstøttet spontan respirasjon og spontan respirasjon.

Perseus er utstyrt med luftveisovervåkning, gassmåling og apparatovervåkning, O2-innblåsing og anestesigassmottakssystem.

Anestesi oppnås ved hjelp av en blanding av ren oksygen og luft (medisinsk trykkluft) eller ren oksygen og lystgass samt tilsetting av flyktige anestesimidler. Ventilasjon utføres på pasienten ved hjelp av en laryngeal maske, en maske eller en endotrakealtube.

Det integrerte pasientsystemet kan brukes med delvis gjenånding (lav eller minimum flow).

Et system uten gjeninnånding som f.eks. Kuhn eller Medec Water kan brukes på det eksterne friskgassuttaket (tilbehør).

## Indikasjoner/kontraindikasjoner

#### Indikasjoner

Perseus er spesifisert for inhalasjon av anestesi og/eller pasientventilasjon i samsvar med beregnet bruk under kirurgiske eller diagnostiske intervensjoner.

#### Kontraindikasjoner

- Perseus bruker legemidler som f.eks. oksygen, lystgass eller flyktige anestesimidler m.m. For kontraindikasjoner for brukte legemidler skal legemidlenes pakningsvedlegg følges nøye.
- Bruk ikke kalk basert på kaliumhydroksid. Ellers er det fare for CO-dannelse.
- Bruk bare kalk i granulatform. Ellers er det fare for feil måling eller feil dosering samt progressiv skade på pasientsystemet på grunn av støv.

- For pasienter som det grunn til å tro at har malign hypotermi: Bruk ikke flyktig anestesimiddel eller Perseus med restkonsentrasjoner av disse gassene over 5 ppm.
- Du må ikke bruke lav flow av anestesi på pasienter med ketoacidose eller pasienter påvirket av alkohol. Dette vil øke risikoen for akkumulasjon av aceton i pasienten.

Brukeren er ansvarlig for å stille inn gassdosering og ventilasjon i henhold til den enkelte pasientens tilstand. Pasienttilstand må overvåkes kontinuerlig for potensielle endringer.

## Ytterligere informasjon om bruk

## Bruksomgivelser

Perseus er beregnet for bruk i rom hvor terapeutiske eller diagnostiske intervensjoner kan utføres.

#### ADVARSEL

#### Eksplosjonsfare

Det medisinske utstyret er verken godkjent eller sertifisert for bruk i områder hvor det er sannsynlig at oksygenkonsentrasjoner høyere enn 25 %, brennbare eller eksplosive gassblandinger finner sted.

#### ADVARSEL

Fare for apparatsvikt og/eller pasient- og brukerskade.

Magnetiske felt kan føre til feilfunksjon av det medisinske utstyret, og derfor sette pasienten eller brukeren i fare.

Ikke bruk det medisinske utstyret i nærheten av nukleær magnetisk resonanstomografi (MRI, NMR, NMI).

Videre skal ikke Perseus brukes i følgende miljøer:

- på utsiden av massive bygninger
- i intensivbehandlingsenheter
- under pasienttransport
- i kjøretøy, fly eller helikoptre

# Systemoversikt

| Maskinvare                                      | 18       |
|-------------------------------------------------|----------|
| Front<br>Skjerm                                 | 18<br>19 |
| Pluggtilkobling for fordampere med alternativet | 10       |
| Pasientsystem                                   | 20       |
| Sidevisning fra venstre                         | 20       |
| Apparatsøvle                                    | 22       |
| Bakside                                         | 23       |
| Grensesnitt                                     | 24       |
| Gassinntak                                      | 25       |
| Ekstra el-uttak                                 | 26       |
| Blandeenhet                                     | 27       |
| Funksjonelt omfang                              | 28       |
| Alternativer og tilbehør                        | 28       |
| Gassdosering                                    | 28       |
| Ventilasjonsmoduser                             | 28       |
| Ekstra driftsmoduser                            | 28       |
| Overvåking                                      | 28       |
| Visning på skjermen                             | 28       |
| protokoller                                     | 29       |
|                                                 | 29       |
|                                                 | 29       |
| Dataoverrøring, grensesnitt                     | 29       |

## Maskinvare

## Front

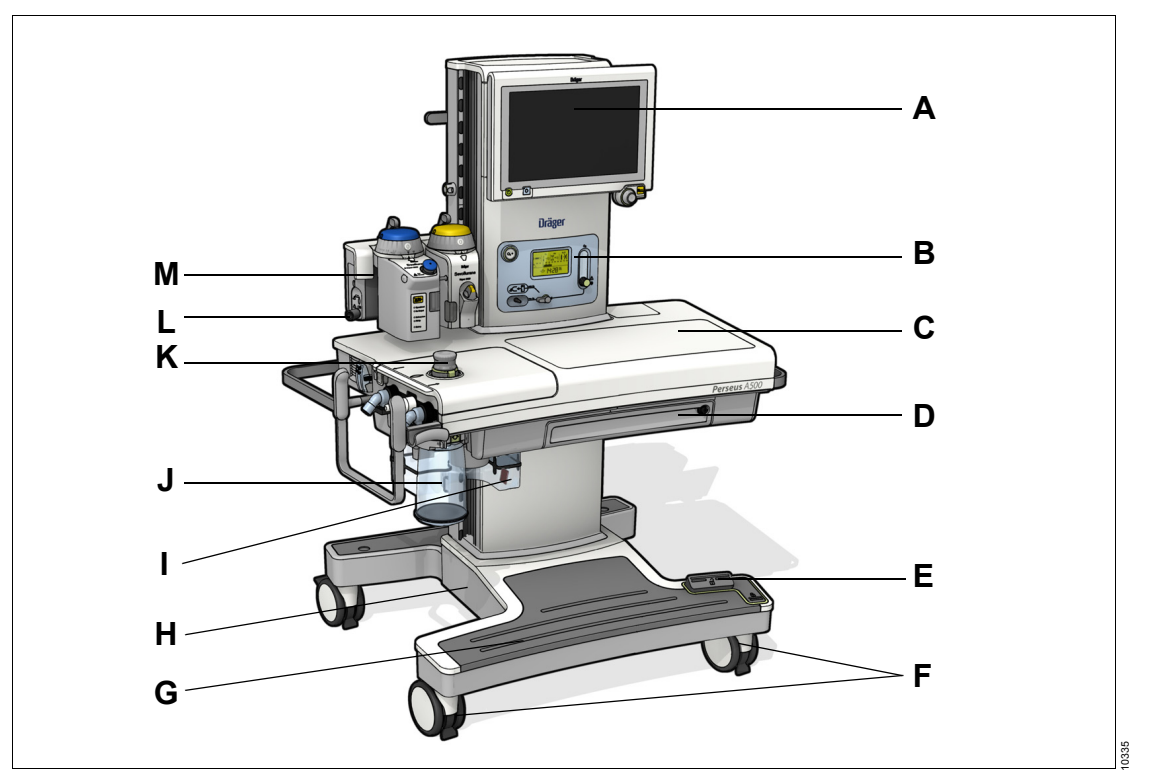

- A Skjerm med lys
- B Blandeenhet
- C Arbeidsoverflate
- D Uttrekkbart skrivebrett med rom for bruksanvisningen (tilbehør)
- E Sentralbrems
- F Hjul med sentralbrems
- G Fotstøtte
- H Rullestativ
- I Anestesigassmottakssystem med flowindikator
- J Kalkbeholder

- K APL-ventil
- L Eksternt friskgassuttak (tilbehør)
- M Pluggtilkobling for fordampere med alternativet Vapor View

## Skjerm

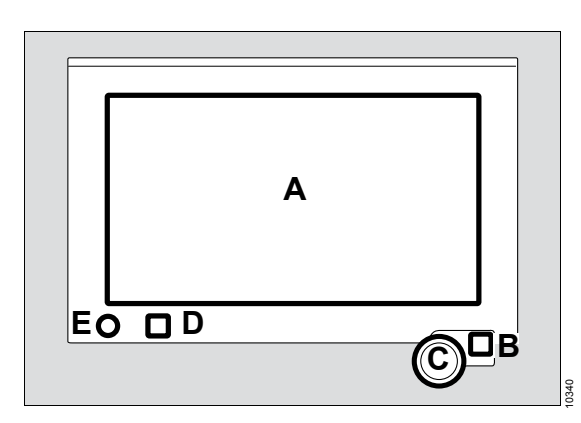

A Berøringsskjerm for funksjoner og dialogvinduer

- B Audio paused-tast if for a dempe alarmtonene på alle aktive alarmer i 2 minutter
- C Hjul med bakgrunnsbelysning for å velge og bekrefte innstillinger
- D Tasten 🖾 for å slå av eller på og dimme lyset i 4 trinn (av, mørk, middels og lys)
- E Tasten 🖒 for å slå apparatet på eller av

## Pluggtilkobling for fordampere med alternativet Vapor View

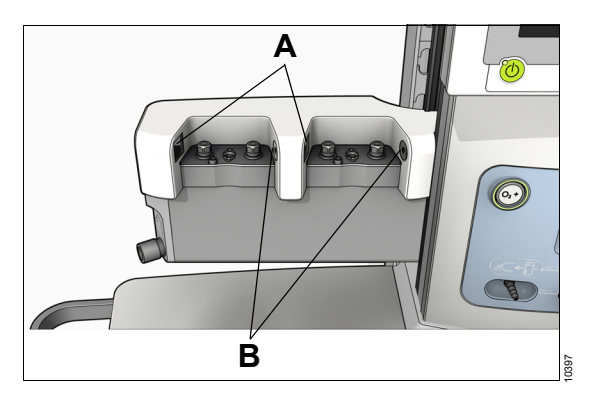

- A Sensorenhet
- B Lysenhet

## Pasientsystem

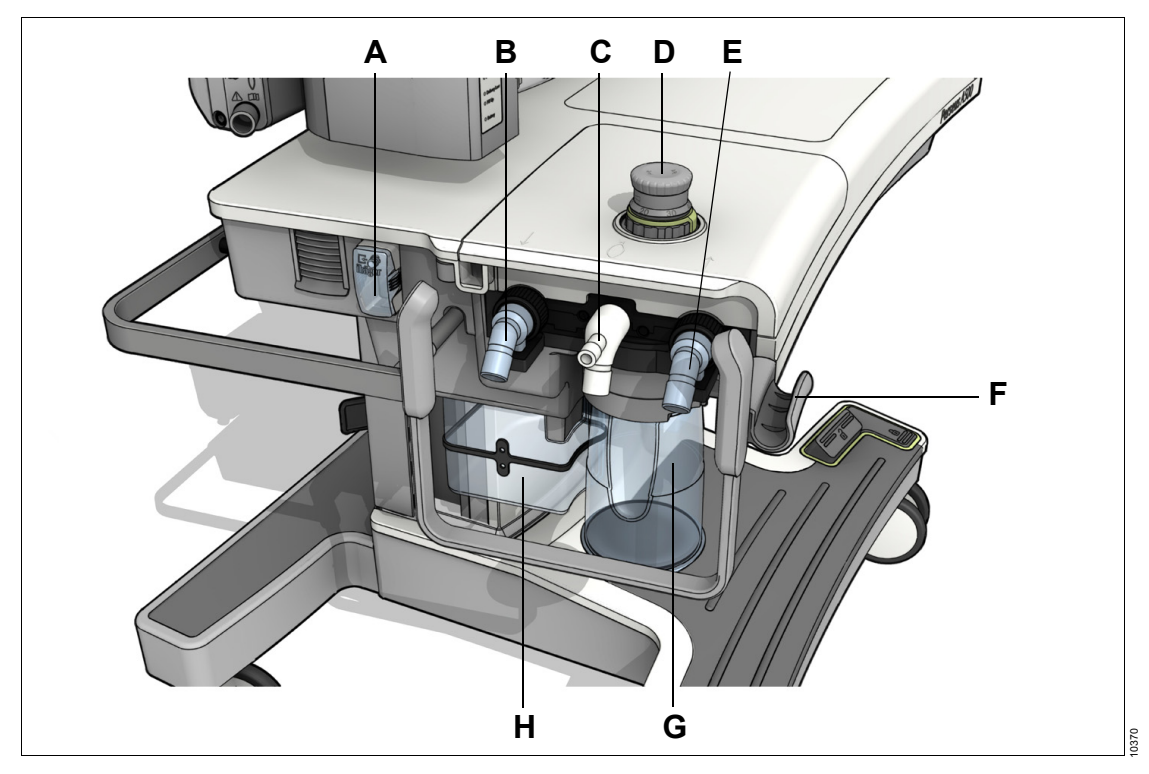

- A Vannfelle med tilkobling for målegasslange
- B Inspirasjonsport
- C Vinkelstykke bag med konus for okkluderingsformål, f.eks. for lekkasjetest
- D APL-ventil
- E Ekspirasjonsport
- F Holder for respirasjonsbagslange
- G Kalkbeholder
- H Anestesigassmottakssystem

## Sidevisning fra venstre

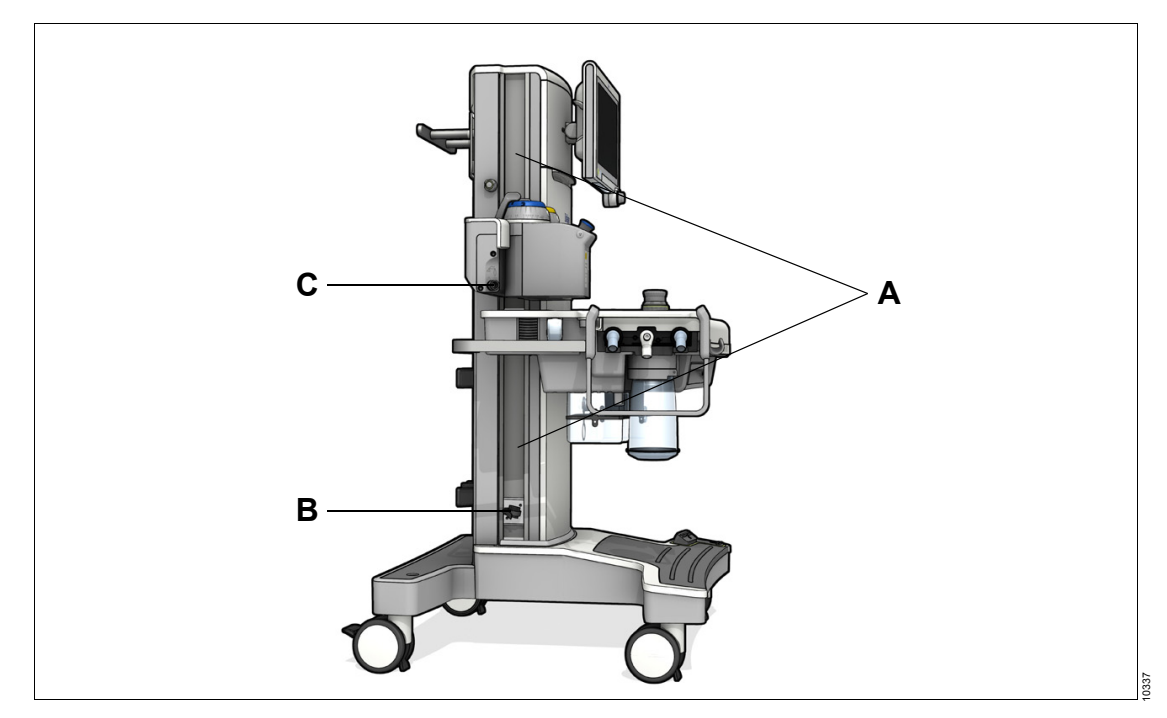

- A GCX-skinne for montering av tilleggskomponenter på arbeidsstasjonen
- **B** Strekkavlastning for AGS-slange, justerbar høyde
- C Eksternt friskgassuttak (tilbehør)

## Apparatsøyle

Den følgende illustrasjonen viser apparatets venstre side:

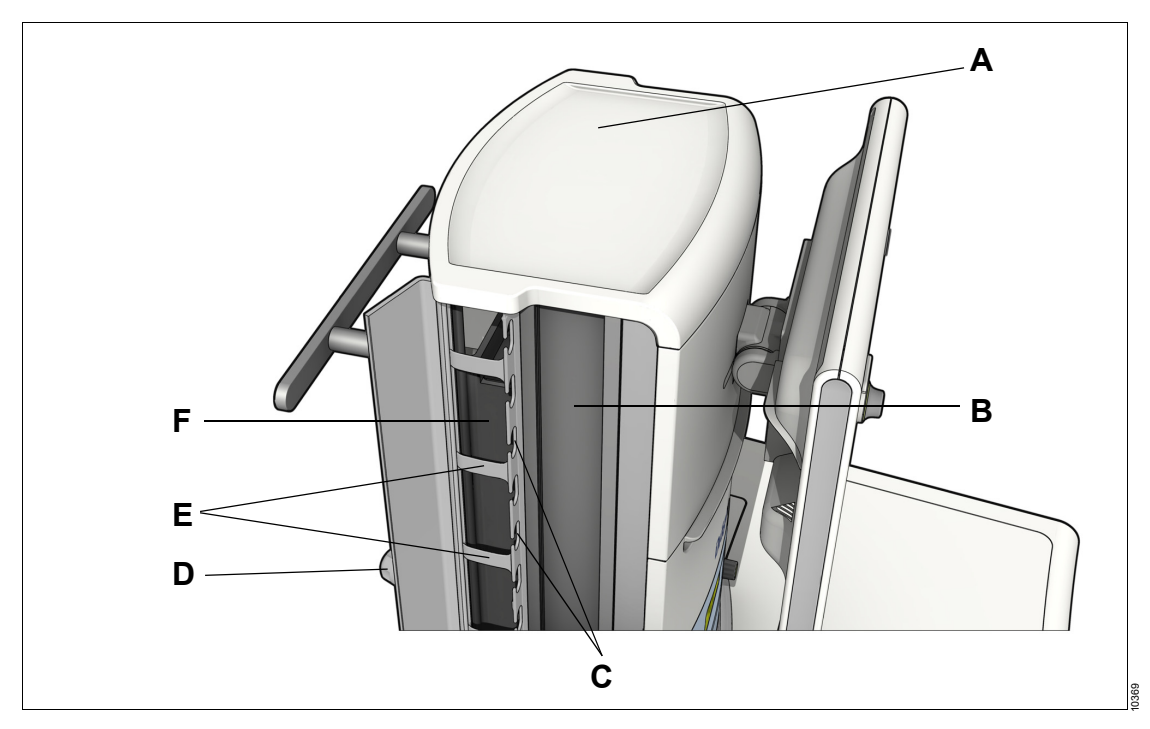

- A Søyledeksel
- B GCX-skinne
- C Nisjer for kabler som fører til enhetsarmene
- D Skrue for å lukke kabelkanallokket
- E Stropper for å holde kabelen
- F Kabelkanal

## Bakside

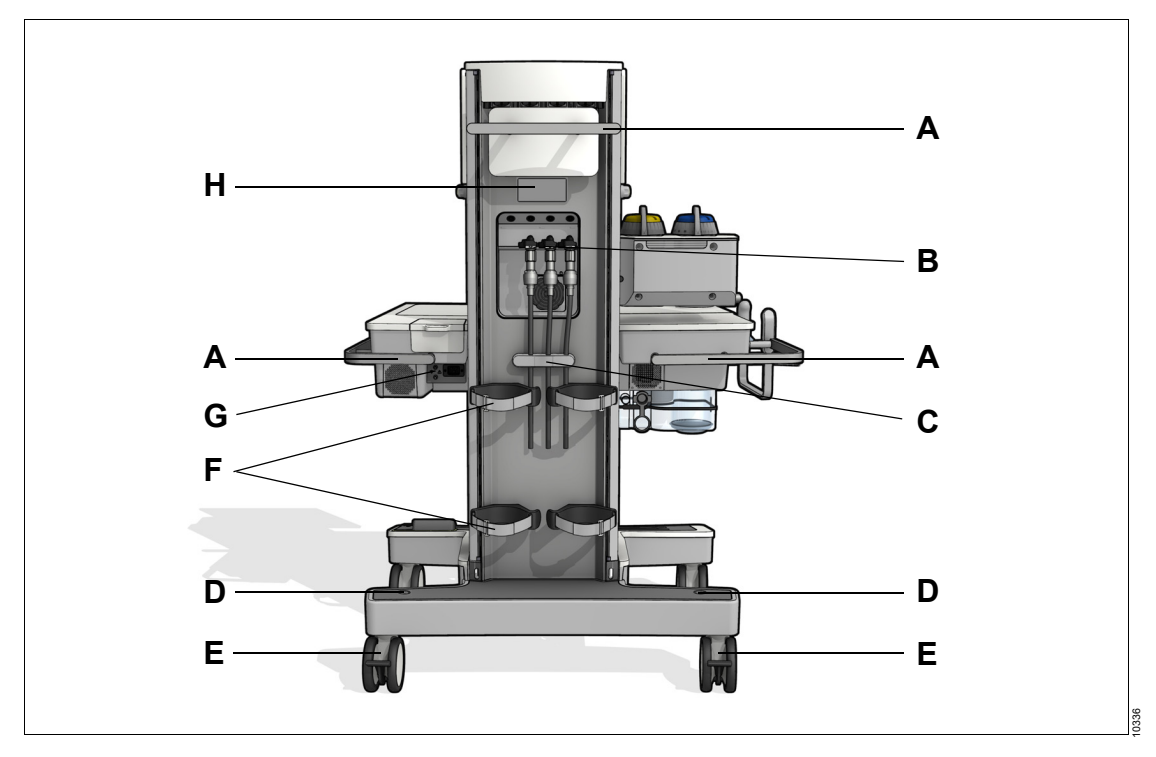

- A Standard skinne
- B Gassinntak
- C Strekkavlastning for trykkgasslange
- **D** Tilkoblingsmulighet for 38 mm slange (tilbehør)
- E Hjul med hjulbrems
- F Gassflaskeholdere (tilbehør) med borrelåsstropper for å sikre gassflaskene
- G Grensesnitt
- H Merkeplate

## Grensesnitt

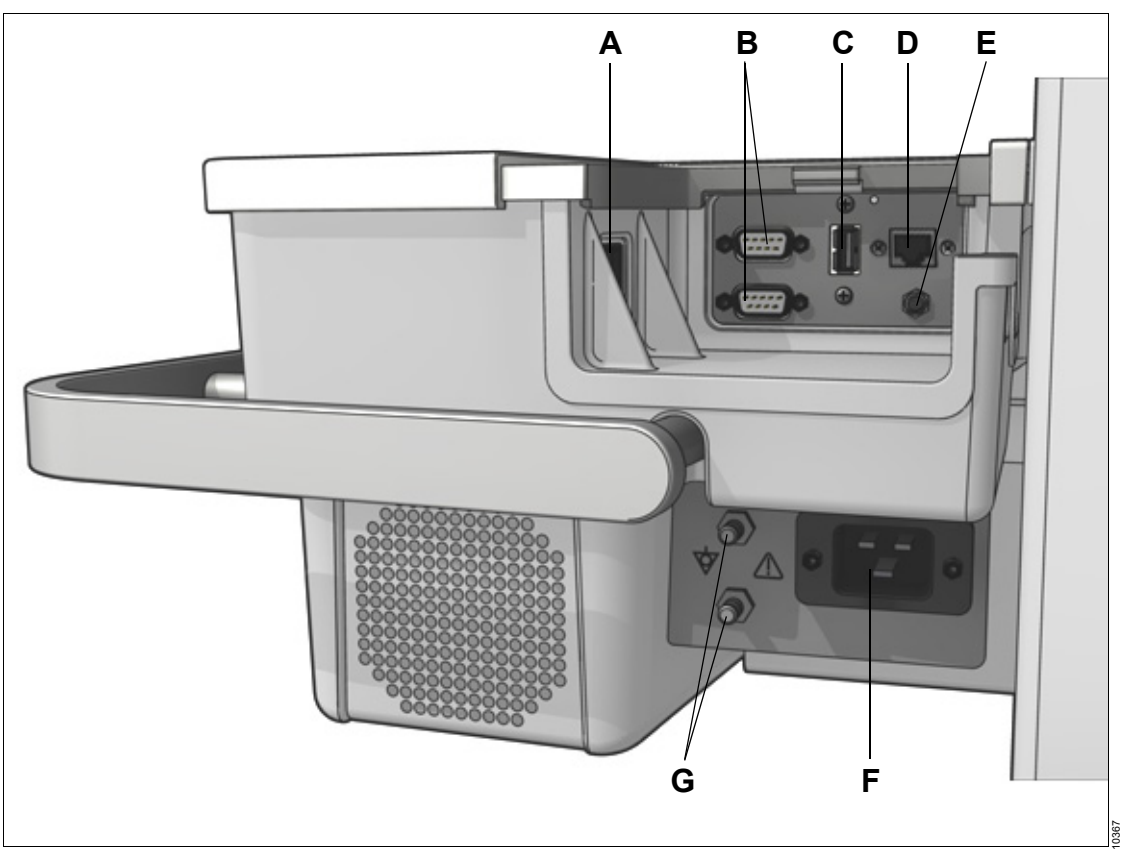

- A Apparatbryter
- **B** Serielle grensesnitt (COM 1 og COM 2)
- C USB-grensesnitt
- D Nettverksgrensesnitt
- E Grensesnitt for nattlys (valgfritt)
- F IEC-kobling (kontakt for strømkabel)
- G Potensialutligningsbolt

## Gassinntak

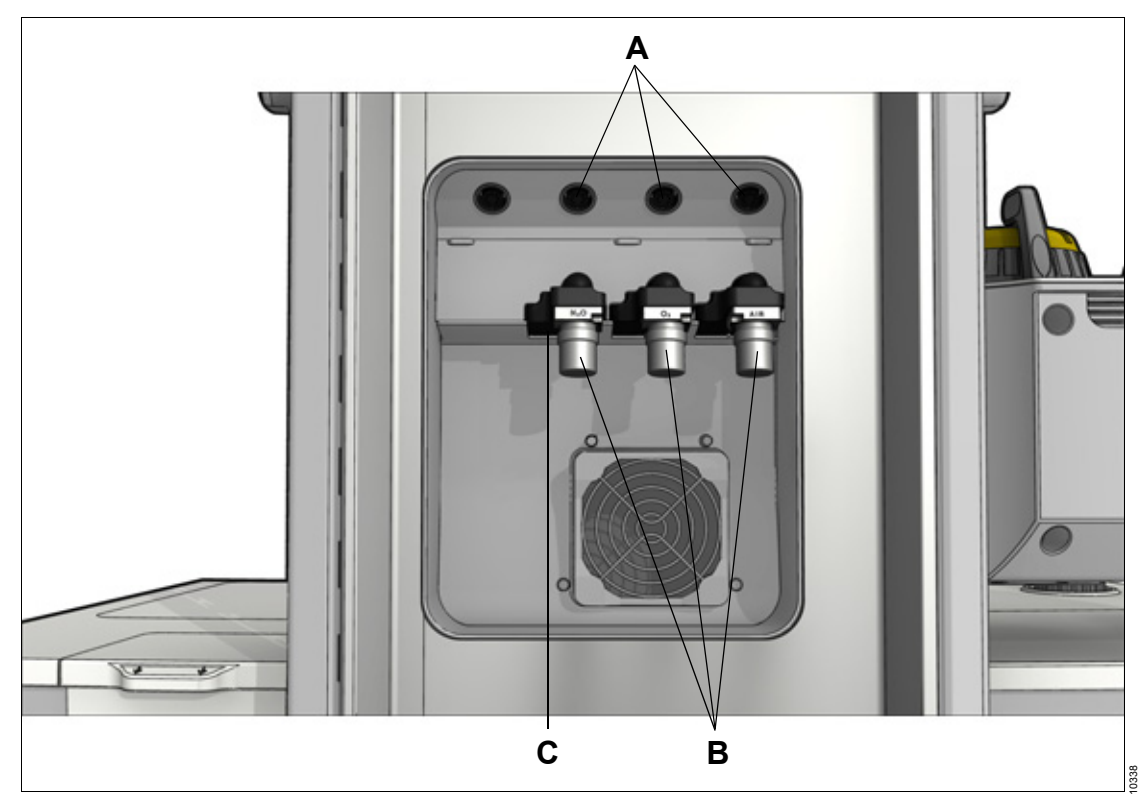

- A Tilkoblinger for gasstrykkmåling av gassflasker (tilbehør)
- B Tilkoblinger for sentralgassforsyning (N2O tilbehør)
- C Tilkoblinger for eksterne gassflasker (tilbehør)

## Ekstra el-uttak

Visning med søyledeksel tatt av:

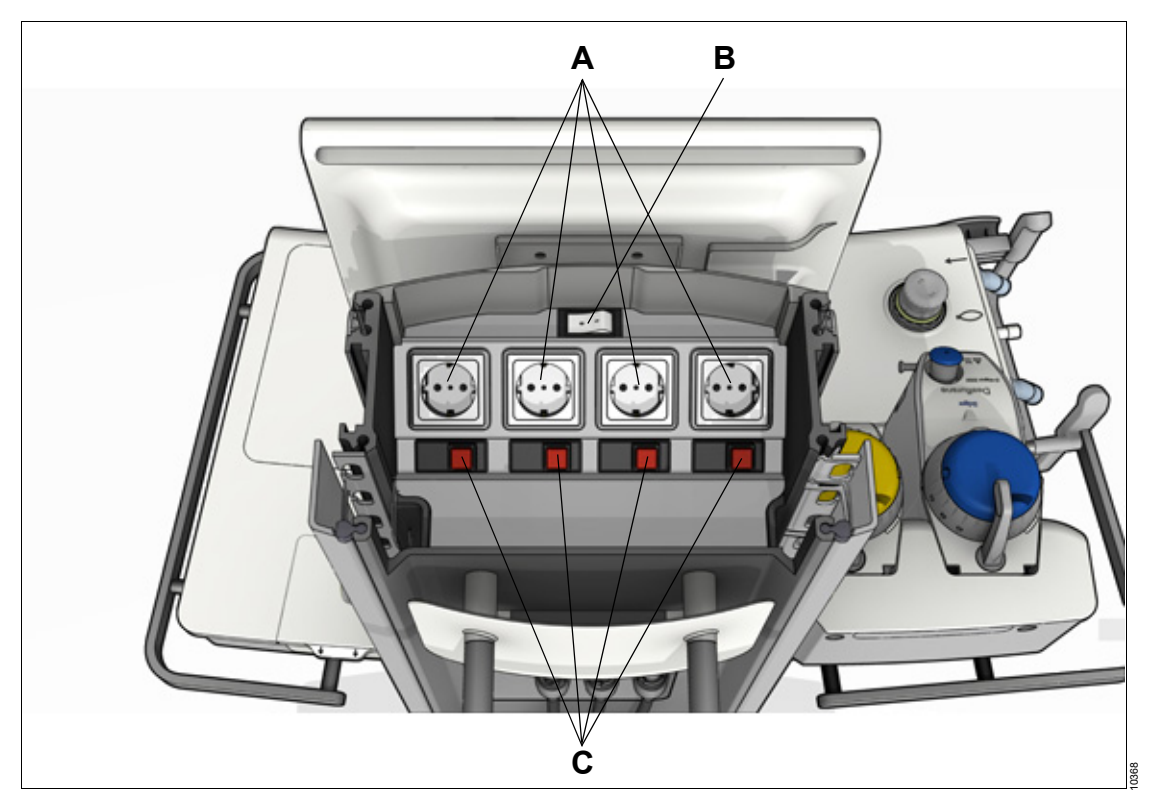

- A Ekstra el-uttak, avhengig av modell
- **B** Skilletransformatorbryter (tilbehør)
- C Skillebrytere eller sikringer, avhengig av modell

## Blandeenhet

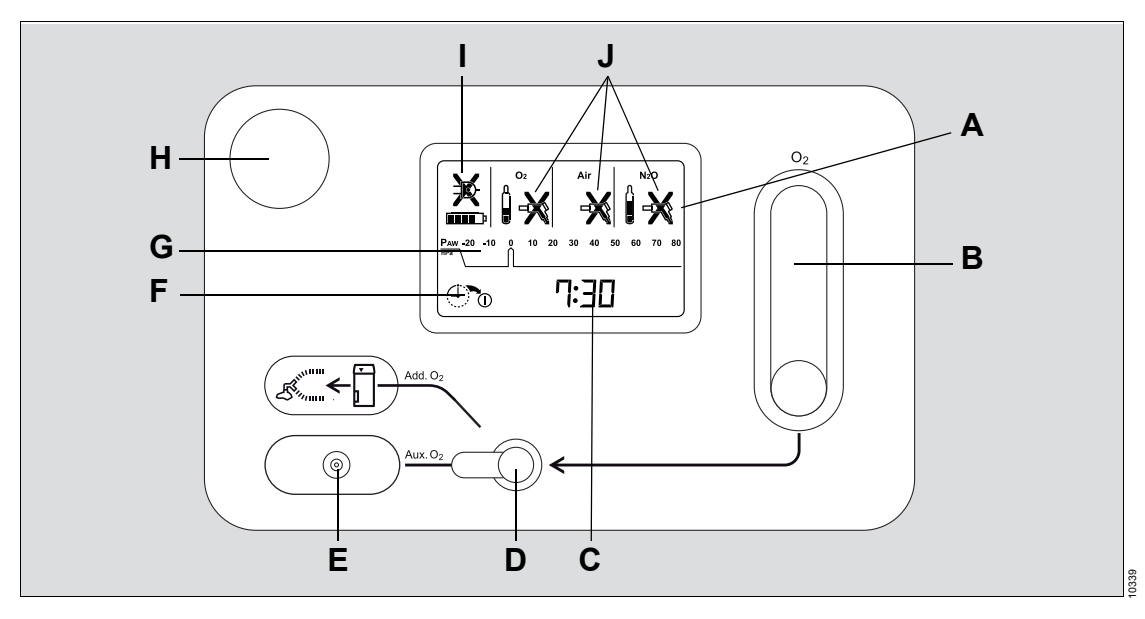

- A Statusvisning
- B O2-flowmeter (for Aux. O2 og Add. O2)
- C Gjeldende klokkeslett eller klokkeslett for Auto On
- D O2-bryter (mellom Aux. O2 og Add. O2)
- E Uttak for Aux. O2 (O2-flow)
- F Symbol for programmert Auto On
- **G** Visning av trykk i det interne pasientsystemet, se side 20
- H O2+-knapp (O2-flush)
- I Symboler for nettstrømforsyning og strømforsyning fra internt batteri
- J Symboler for gassforsyning (O2, luft, N2O) via sentralgassforsyning og gassflasker

#### ADVARSEL

Risiko for blanding på grunn av avvikende disposisjon

I noen land kan disposisjonen av gasser på statusvisningen avvike fra disposisjonen av flowmetrene som vises på skjermen.

Vær alltid oppmerksom på den respektive merkingen.

Forklaring av symbolene som kan vises, se side 225.

## Funksjonelt omfang

## Alternativer og tilbehør

Noen funksjoner er tilbehør, og avviker fra den enkelte apparatkonfigurasjonen.

Perseus er beregnet for bruk med alternativene og tilbehøret som står i tilbehørslisten9052636.

## Gassdosering

Perseus kan dosere blandinger av oksygen og en bæregass med iblandet anestesimiddel via en fordamper:

#### Mulige gassblandinger

- O2/luft
- O2/N2O (tilbehør)

#### Mulige anestesimidler

- Halotan
- Enfluran
- Isofluran
- Sevofluran
- Desfluran

## Ventilasjonsmoduser

- Manuell / Spontan
  Når nødvendig: CPAP (tilbehør)
- CPAP / Pressure Support (tilbehør)
- Pressure Control CMV
- Pressure Control BIPAP
- Pressure Control BIPAP / PS (tilbehør)
- Pressure Control APRV (tilbehør)
- Volume Control CMV
- Volume Control CMV / AF

- Volume Control SIMV / AF
- Volume Control SIMV / AF / PS (tilbehør)

For en detaljert beskrivelse av ventilasjonsmodusene og tilleggsinnstillingene, se side 209.

## Ekstra driftsmoduser

- Ekstern friskgassutgang (tilbehør)
- Pause

## Overvåking

Perseus kan overvåke følgende:

- Luftveistrykk
- Minuttvolum
- Inspiratorisk tidevolum
- Inspiratorisk ansestesigasskonsentrasjon
- Inspiratorisk O2-konsentrasjon
- Inspiratoriske og ekspiratoriske CO2konsentrasjoner
- Apné (trykk, flow og CO2)
- Forekomst av anestesigassblandinger

## Visning på skjermen

Perseus kan vise følgende:

- kurver
- grafiske trender
- numeriske trender
- looper
- alarmhistorikk
- loggbok
- numeriske parametre

- beregning av FiO2-konsentrasjon (tilbehør)
- beregning av anestesigasskonsentrasjon (tilbehør)
- prekonfigurerte lister for målte verdier og innstillingsverdier

## protokoller

Perseus kan lagre følgende data i en loggbok (blant annet):

- måleverdier
- innstilte verdier og endringer
- pasientdata
- ventilasjonsmoduser
- hendelser (f.eks. alarmer, bekreftede alarmer)
- testresultater
- gassforbruk og anestesimiddelforbruk

## Gassforsyning

gassforsyningsvarianter

| gass | sentraltilfør-<br>sel av gass           | gassflasketilkobling<br>med                                                                                |
|------|-----------------------------------------|----------------------------------------------------------------------------------------------------|
|      |                                         | fastmontert Dräger-<br>trykkreduksjonsventil<br>(tilbehør)                                                 |
|      | Ja tryk<br>fra a<br>(via<br>NIS<br>ling | eller                                                                                                    |
| O2   |                                         | trykkreduksjonsventil<br>fra andre produsenter<br>(via landsspesifikk<br>NIST- eller DISS-tilkob-<br>ling) |
| Luft |                                         | fastmontert Dräger-                                                                                        |
| N2O  | Ja (tilbehør)                           | trykkreduksjonsventil<br>(tilbehør)                                                                        |

## Gassavsug

Gassavsuget føres gjennom det integrerte anestesigassmottakssystemet (AGS). Det innebygde partikkelfilteret filtrerer omgivelsesluften for å vedlikeholde visningsnøyaktigheten på flowindikatoren.

## Dataoverføring, grensesnitt

#### Serielle grensesnitt

To serielle grensesnitt, COM 1 og COM 2, leveres for kommunikasjon med dataprotokollen Dräger-MEDIBUS.

#### **USB-grensesnitt**

Etter tilkobling til Dräger USB-minnepinne, tillater et USB-grensesnitt f.eks. følgende handlinger:

- Lagring av skjerminnhold som skjermbilde
- Lagring og lasting av apparatkonfigurasjoner
- Lagring av systemtestresultater eller protokoller som tekstfil

#### Nettverksgrensesnitt

Hvis det er inngått serviceavtale, kan funksjonen ekstern service kjøres via en nettverkstilkobling og sykehusets nettverk.

Perseus kan kobles til Dräger ISG (Infinity Services Gateway) eller en DrägerServicedatamaskin.

Følgende brukes:

- SNMP: apparatovervåking, apparatstatusforespørsler, støtte for programvareinstallasjoner og programvarenedlastinger, konfigurasjonsstøtte
- FTP (som klient): apparatstatusforespørsler, støtte for programvareinstallasjoner og programvarenedlastinger, konfigurasjonsstøtte

Systemoversikt

## Infinity ID-tilbehørsstøtte

- Overvåking av bytteintervall
- Forvekslingssikring for respirasjonsslanger

Se side 219 for mer informasjon.

# Betjening

| Skjerm                                                                  | 32                   |
|-------------------------------------------------------------------------|----------------------|
| Hovedskjerm<br>Behandlingslinje<br>Dialogvinduer<br>Hurtigoppsett-vindu | 32<br>32<br>33<br>33 |
| Fargekonsept                                                            | 34                   |
| Fargene på styreenhetene                                                | 34                   |
| Kurver og parametre                                                     | 34                   |
| Fargekode for anestesimidler og medisinske                              |                      |
| gasser                                                                  | 35                   |
| Dag- og nattfarger                                                      | 35                   |
| Valg og innstilling                                                     | 35                   |
| Innstilling av friskgassparametre eller                                 |                      |
| ventilasjonsparametre                                                   | 35                   |
| Avbryte innstillingen eller endringen                                   | 36                   |
| Aktiveringstaster                                                       | 36                   |

## Skjerm

## Hovedskjerm

Hovedskjermen viser den viktigste informasjonen om anestesi og ventilasjon.

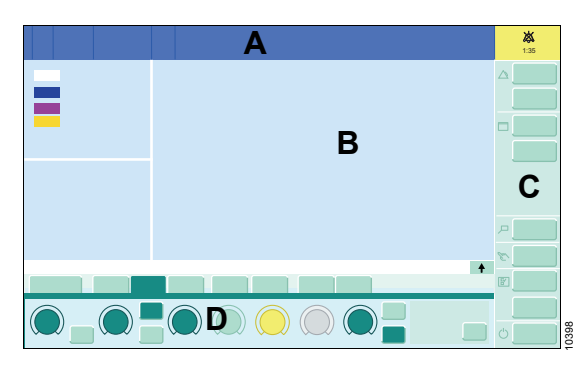

## A Overskriftslinje

Tittellinjen har følgende felt:

- pasientkategori
- pasientdata
- systeminformasjon (dato, klokkeslett, apparatnavn)
- alarmer, meldinger og bruksanvisninger, se side 146
- informasjon om midlertidig deaktiverte alarmer

#### B Overvåkingsområde

Følgende informasjon vises på overvåkingsområdet:

- gassmåling
- kurver
- parameterfelt
- looper
- minitrender
- virtuelle flowmetre
- beregning av anestesimidler eller FiO2 (tilbehør)

Informasjon om felt som kan konfigureres, se side 132.

## C Hovedmenylinje

Hovedmenylinjen har permanent tilordnede taster for å åpne dialogvinduer og aktivere funksjoner.

Tastene er delt inn i ulike grupper. Når du trykker på en tast, åpnes det tilsvarende dialogvinduet med samme navn eller aktiveres den tilsvarende funksjonen.

Se side 228 for mer informasjon.

#### D Behandlingslinje

Behandlingslinjen har elementer for friskgassforsyning og ventilasjonsinnstillinger:

- Faner for valg av ventilasjonsmodus
- Terapiinnstillinger for friskgassforsyning og ventilasjonsparametre

## Behandlingslinje

Denne illustrasjonen viser den utvidete behandlingslinjen.

| A       | D | E             |
|---------|---|---------------|
| ○ C ○ ○ |   |               |
|         | F | <b>E</b> 4040 |

- A Navn på aktiv ventilasjonsmodus
- B Fane
- C Terapiinnstillinger
- D Meldingsfelt for informasjon
- E Taster for å vise og skjule deler av behandlingslinjen
- F Felt med informasjon om:
  - tilleggs- og beregnede innstillingsverdier
  - pasientens spontane respirasjonsaktivitet

#### Startverdier

Piler ▼ på skalaene til terapiinnstillingene markerer verdiene iht. pasientdata og startinnstillinger. Startverdiene kan konfigureres, se side 112.

#### Sammenkoblede terapiinnstillinger

Visse parametre kan kobles til andre parametre. Hvis en parameter endres, velges og endres også den sammenkoblede parameteren. Dette gjelder også for justering av ventilasjonstrykk eller ventilasjonstider eller friskgassforsyning.

Eksempel: Apparatet kan konfigureres slik at en endring i PEEP-innstillingen automatisk endrer Pinsp. Som et resultat av dette forblir forskjellen mellom PEEP og Pinsp konstant, og derfor også tidevolumet.

Sammenkobling av terapiinnstillinger, se side 124.

#### Tilleggsinformasjon

Hvis en tilstand nås der en parameter ikke kan endres lenger, viser Perseus en tilsvarende melding i meldingsfeltet (D).

## Dialogvinduer

Dialogvinduer består av én eller flere sider som vises ved å trykke på den tilsvarende vannrette eller loddrette fanen.

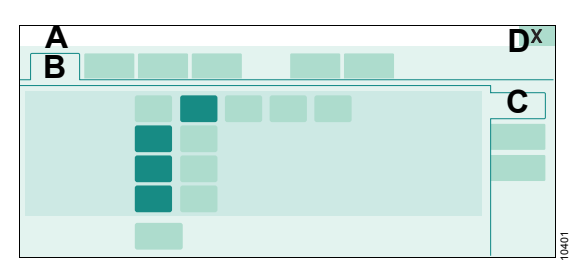

- A Tittel på dialogvindu
- B Horisontal fane for å åpne en side
- C Vertikal fane for å åpne underordnede strukturer
- D Knapp for lukking av dialogvinduet

## Hurtigoppsett-vindu

*Hurtigoppsett*-vinduet er et kontekstbetinget dialogvindu. Det inneholder, avhengig av valg parameterfelt eller kurve, flere innstillingsmuligheter, f.eks. for grenser, skalering eller innhold.

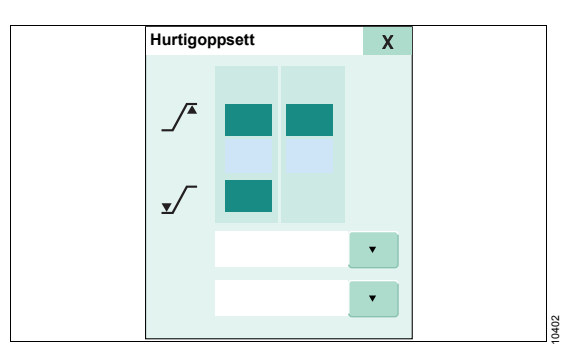

Vinduet kan åpnes ved å berøre det aktuelle parameterfeltet i overvåkingsområdet. Hvis det foreligger en alarm, kan vinduet åpnes automatisk, se side118.

## Fargekonsept

## Fargene på styreenhetene

Tilgjengeligheten til funksjoner og innstillinger angis av bestemte farger på terapiinnstillingene, behandlingslinjen og i dialogvinduene.

#### Terapiinnstillinger og taster

| Farge      | Eksempel | Betydning                                                                            |
|------------|----------|--------------------------------------------------------------------------------------|
| Mørkegrønn |          | Tilgjengelig<br>element:<br>funksjon akti-<br>vert                                   |
| Gul        |          | Valgt element:<br>fortsatt ikke<br>bekreftet med<br>hjulet                           |
| Lysegrønn  |          | Tilgjengelig<br>element:<br>funksjon ikke<br>aktivert                                |
| Mørkegrå   |          | Betjeningsele-<br>ment:<br>for tiden ikke<br>tilgjengelig,<br>funksjon akti-<br>vert |
| Grå        |          | Ikke-tilgjenge-<br>lig element                                                       |

#### Hjul

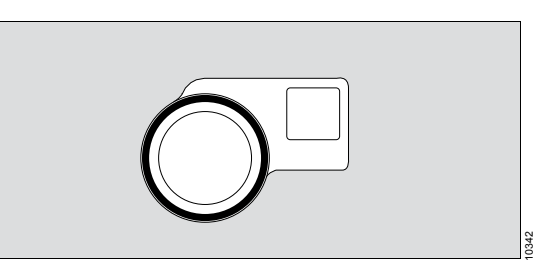

Hjulet har farget bakgrunnslys.

| Farge         | Betydning                                                                                               |
|---------------|----------------------------------------------------------------------------------------------------|
| Blå           | Behandling pågår                                                                                        |
| Gul           | En valgt funksjon eller innstilling<br>må bekreftes.                                                    |
| Blinkende gul | Funksjoner eller innstillinger<br>som fortsatt ikke er bekreftet,<br>nullstilles i løpet av 5 sekunder. |

## Kurver og parametre

Kurver for mekanisk respirasjon vises i fargene angitt i startinnstillingene, se side 114.

I flowkurven vises pasientens spontane respirasjon og trykkstøttet respirasjon med en lysere tone av gjeldende farge.

Målte verdier hvor angitt nøyaktighet ikke kan opprettholdes, vises i mørkegrått.

# Fargekode for anestesimidler og medisinske gasser

Standardisert fargekode i samsvar med ISO 5359 / ISO 32 / ISO 5360 brukes til å identifisere anestesimidler og medisinske gasser.

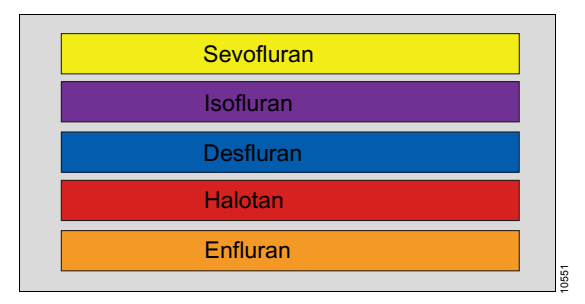

Fargene for O2, luft og N2O tilpasses standarder som gjelder lokalt.

## Valg og innstilling

# Innstilling av friskgassparametre eller ventilasjonsparametre

Alle disse innstillingene krever bekreftelse ved å trykke på hjulet.

1 Velge

Trykk på betjeningselementet (A). Fargen blir gul. Enheten for parameteren for terapiinnstillinger som skal stilles inn, vises.

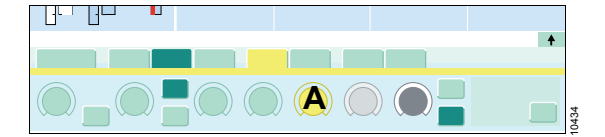

#### 2 Stille inn

Vri på hjulet for å angi verdien. For noen terapiinnstillinger øker raskere dreiing innstillingstrinne.

## Dag- og nattfarger

Tre fargemoduser er tilgjengelige:

- Dag, lys
- Dag, mørk
- Natt

Innstilling av fargemoduser, se side 80.

#### 3 Bekrefte

Trykk på hjulet for å bekrefte verdien. Fargen på betjeningselementet endres til grønn.

De følgende kapitlene av bruksanvisningen gir en forenklet forklaring av trinnene i prosedyren: "Angi verdien og bekreft." eller "Trykk på knappen og bekreft."

## Avbryte innstillingen eller endringen

Hvis du vil avbryte en endring av en parameter (fargen er fortsatt gul), finnes følgende alternativer for å beholde den gamle innstillingen:

- Trykk én gang til på endret parameter. Dette tilbakestiller valget av og endringen av parameteren.
- Velg en annen parameter. Dette valget tilbakestiller endringen av den andre parameteren.
- Du må ikke trykke på hjulet. Etter 15 sekunder tilbakestilles endringen, og signaltonene lyder i løpet av de siste fem sekundene (tidsavbrudd).

## Aktiveringstaster

Noen taster er aktive umiddelbart uten ekstra bekreftelse. Fargen endres umiddelbart til mørkegrønn.

Eksempler:

- Velge en visning
- Deaktivere CO2-alarmene.
# Montering og klargjøring

| wontering av tilbenør                                                                                                    | 38                                                                                                    |
|----------------------------------------------------------------------------------------------------|----------------------------------------------------------------------------------------------------|
| Montering på sidene av apparatet<br>Montering på standardskinner                                                                                                    | 38<br>38                                                                                                    |
| Før førstegangs bruk                                                                                                    | 38                                                                                                    |
| Koble til nettstrømforsyningen<br>Lade batteriet<br>Koble til tilleggsapparat<br>Etablere potensialutligning<br>Bruke MEDIBUS-protokollen                                                                                                    | 38<br>39<br>39<br>40<br>40                                                                                                    |
| Transport innen sykehuset                                                                                                    | 41                                                                                                    |
| Øke stabilitet under transport<br>Parkere det medisinske utstyret<br>Visuell kontroll etter transport                                                                                                    | 42<br>42<br>42                                                                                                    |
| Koble til gassforsyningen                                                                                                    | 42                                                                                                    |
| Sentralgassforsyning                                                                                                    | 43                                                                                                    |
| Koble til gassflaskene                                                                                                    | 43                                                                                                    |
|                                                                                                    | 44                                                                                                    |
| Opprette gassavsug                                                                                                    | 46                                                                                                    |
| Klargjøring for bruk / etter rengjøring og<br>sterilisering                                                                                                    | 46                                                                                                    |
| Montering av pasientsystemet                                                                                                    | 46                                                                                                    |
|                                                                                                    | 40                                                                                                    |
| Innsetting av pasientsystemet<br>Montere den fleksible armen (valgfritt) eller<br>vinkelstykke bag                                                                                                    | 49<br>50                                                                                                    |
| Innsetting av pasientsystemet<br>Montere den fleksible armen (valgfritt) eller<br>vinkelstykke bag<br>Valg og tilkobling av pasientspesifikt                                                                                                    | 49<br>50                                                                                                    |
| Innsetting av pasientsystemet<br>Montere den fleksible armen (valgfritt) eller<br>vinkelstykke bag<br>Valg og tilkobling av pasientspesifikt<br>tilbehør                                                                                                    | 49<br>50<br>50                                                                                                    |
| Innsetting av pasientsystemet<br>Montere den fleksible armen (valgfritt) eller<br>vinkelstykke bag<br>Valg og tilkobling av pasientspesifikt<br>tilbehør<br>Sikkerhetsinformasjon                                                                                                    | 49<br>50<br>50<br>50                                                                                                    |
| Innsetting av pasientsystemet<br>Montere den fleksible armen (valgfritt) eller<br>vinkelstykke bag<br>Valg og tilkobling av pasientspesifikt<br>tilbehør<br>Sikkerhetsinformasjon<br>Tilkobling av slangesettet og filtre                                                                                                    | 49<br>50<br>50<br>50<br>51                                                                                                    |
| Innsetting av pasientsystemet<br>Montere den fleksible armen (valgfritt) eller<br>vinkelstykke bag<br>Valg og tilkobling av pasientspesifikt<br>tilbehør<br>Sikkerhetsinformasjon<br>Tilkobling av slangesettet og filtre<br>Manuell respirasjonsbag<br>Observere motstand og compliance                                                                                                    | <ol> <li>49</li> <li>50</li> <li>50</li> <li>50</li> <li>51</li> <li>53</li> <li>54</li> </ol>                                                                                     |
| Innsetting av pasientsystemet<br>Montere den fleksible armen (valgfritt) eller<br>vinkelstykke bag<br>Valg og tilkobling av pasientspesifikt<br>tilbehør<br>Sikkerhetsinformasjon<br>Tilkobling av slangesettet og filtre<br>Manuell respirasjonsbag<br>Observere motstand og compliance<br>Tilkobling av systemet uten gjeninnånding                                                                                                    | <ol> <li>49</li> <li>50</li> <li>50</li> <li>50</li> <li>51</li> <li>53</li> <li>54</li> </ol>                                                                                     |
| Innsetting av pasientsystemet<br>Montere den fleksible armen (valgfritt) eller<br>vinkelstykke bag<br>Valg og tilkobling av pasientspesifikt<br>tilbehør<br>Sikkerhetsinformasjon<br>Tilkobling av slangesettet og filtre<br>Manuell respirasjonsbag<br>Observere motstand og compliance<br>Tilkobling av systemet uten gjeninnånding<br>(tilbehør)                                                                                                    | 49<br>50<br>50<br>51<br>53<br>54<br>55                                                                                                    |
| Innsetting av pasientsystemet<br>Montere den fleksible armen (valgfritt) eller<br>vinkelstykke bag<br>Valg og tilkobling av pasientspesifikt<br>tilbehør<br>Sikkerhetsinformasjon<br>Tilkobling av slangesettet og filtre<br>Manuell respirasjonsbag<br>Observere motstand og compliance<br>Tilkobling av systemet uten gjeninnånding<br>(tilbehør)<br>Tilkobling eller utskiftning av<br>forbruksmateriell                                                             | <ul> <li>49</li> <li>50</li> <li>50</li> <li>50</li> <li>50</li> <li>51</li> <li>53</li> <li>54</li> <li>55</li> <li>56</li> </ul>                                                 |
| Innsetting av pasientsystemet<br>Montere den fleksible armen (valgfritt) eller<br>vinkelstykke bag<br>Valg og tilkobling av pasientspesifikt<br>tilbehør<br>Sikkerhetsinformasjon<br>Tilkobling av slangesettet og filtre<br>Manuell respirasjonsbag<br>Observere motstand og compliance<br>Tilkobling av systemet uten gjeninnånding<br>(tilbehør)<br>Tilkobling eller utskiftning av<br>forbruksmateriell<br>Kalkbeholder for engangsbruk                             | <ul> <li>49</li> <li>50</li> <li>50</li> <li>50</li> <li>50</li> <li>51</li> <li>53</li> <li>54</li> <li>55</li> <li>56</li> <li>56</li> </ul>                                     |
| Innsetting av pasientsystemet<br>Montere den fleksible armen (valgfritt) eller<br>vinkelstykke bag<br>Valg og tilkobling av pasientspesifikt<br>tilbehør<br>Sikkerhetsinformasjon<br>Tilkobling av slangesettet og filtre<br>Manuell respirasjonsbag<br>Observere motstand og compliance<br>Tilkobling av systemet uten gjeninnånding<br>(tilbehør)<br>Tilkobling eller utskiftning av<br>forbruksmateriell<br>Kalkbeholder for engangsbruk                             | <ul> <li>49</li> <li>50</li> <li>50</li> <li>50</li> <li>50</li> <li>51</li> <li>53</li> <li>54</li> <li>55</li> <li>56</li> <li>56</li> <li>57</li> </ul>                         |
| Innsetting av pasientsystemet<br>Montere den fleksible armen (valgfritt) eller<br>vinkelstykke bag<br>Valg og tilkobling av pasientspesifikt<br>tilbehør<br>Sikkerhetsinformasjon<br>Tilkobling av slangesettet og filtre<br>Manuell respirasjonsbag<br>Observere motstand og compliance<br>Tilkobling av systemet uten gjeninnånding<br>(tilbehør)<br>Tilkobling eller utskiftning av<br>forbruksmateriell<br>Kalkbeholder for engangsbruk<br>Gjenbrukbar kalkbeholder | <ul> <li>49</li> <li>50</li> <li>50</li> <li>50</li> <li>50</li> <li>51</li> <li>53</li> <li>54</li> <li>55</li> <li>56</li> <li>57</li> <li>58</li> <li>58</li> <li>58</li> </ul> |

# Montering av tilbehør

# Montering på sidene av apparatet

Avhengig av armlengden er følgende maksimalvekter tillatte:

| Armlengde | Maksimal vekt |
|-----------|---------------|
| 215 mm    | 20 kg         |
| (8,4 in)  | (44 lbs)      |
| 300 mm    | 15 kg         |
| (11,8 in) | (33 lbs)      |
| 400 mm    | 15 kg         |
| (15,7 in) | (33 lbs)      |
| 570 mm    | 15 kg         |
| (22,4 in) | (33 lbs)      |

Noter i tillegg følgende informasjon:

- Hvis mer enn én alarm er installert på apparatsiden, må vektene eller alarmlengdene reduseres. Maksimalt vippemoment må ikke overskrides.
- Maksimal vekt på høyre apparatside: 35 kg (77 lbs)

- Maksimal vekt på venstre apparatside: 25 kg (55 lbs)
- Maksimal installasjonshøyde: 1400 mm (55,1 in)

# Montering på standardskinner

Avhengig av posisjonen til standardskinnen er følgende vekter tillatte:

| Posisjon                | Maksimal vekt |
|-------------------------|---------------|
| På siden av arbeidsfla- | 10 kg         |
| ten                     | (22 lbs)      |
| Øverst på baksiden av   | 2,5 kg        |
| apparatet               | (5,5 lbs)     |

# ADVARSEL

Fare for velt

Hvis vekten på montert tilbehør overskrider tillatt maksimal vekt, kan det medisinske utstyret velte.

Overhold maksimal last per arm.

# Før førstegangs bruk

# Koble til nettstrømforsyningen

Nettspenningen må tilsvare spenningsområdet angitt på merkeplaten bak på apparatet.

#### ADVARSEL

Fare for elektrisk støt og utstyrssvikt

Hvis apparatet er koblet til en strømkontakt med feil nettspenning eller uten jording, kan brukeren få skader og apparatet ødelegges.

Bare koble strømkabelen til strømkontakter med jording, se "Tekniske data".

- 1 Koble strømkabelen til apparatet, se side 24. Deretter legger du den i kabelføringen.
- 2 Plugg strømkabelen inn i en strømkontakt på veggen.
- 3 Kontroller visningene for nettspenning og batteri på statusvisningen.
- 4 Sett apparatbryteren i posisjon *I*, se side 24.

# Lade batteriet

De interne batteriene lades automatisk ved nettstrømforsyning.

#### ADVARSEL

Fare for utstyrssvikt

Hvis batteriene ikke er tilstrekkelig ladde, kan driften kanskje ikke fortsette lenge nok hvis nettstrømforsyningen svikter.

Før førstegangs bruk eller etter lagring skal batteriene lades i minst 8 timer.

#### ADVARSEL

Risiko på grunn av redusert strømforsyning fra det interne batteriet

Batterier er forbruksartikler. Ladekapasiteten på batteriet reduseres med bruken.

Kontroller batteriet funksjonsevne ved å foreta regelmessige inspeksjoner.

#### ADVARSEL

Fare for skade på pasienten

Hvis Perseus brukes eller kobles til nettstrømmen ved omgivelsestemperaturer over 35 °C (95 °F), kan batteriet ikke lades opp riktig. Strømtilførselen fra batteriet kan være begrenset.

Utsett ikke apparatet for temperaturer over 35 °C (95 °F) på permanent basis.

# Koble til tilleggsapparat

Perseus er utstyrt med ekstra el-uttak (med skillebrytere eller sikringer) under søyledekslet, se side 26.

- 1 Koble strømkabelen for tilleggsapparat til et ekstra el-uttak.
- 2 For Perseus med skilletransformator: Slå på strømforsyningen for skilletransformatoren og ekstra el-uttak ved skilletransformatorbryteren.

Kontroller at maksimalt strømforbruk for tilleggsapparater ikke overskrider tillatte verdier.

Koble bare apparater til COM 1 eller COM 2 som overholder grenseverdiene for SELV (safety extra low voltage), selv i tilfeller med svikt.

#### ADVARSEL

#### Fare for brann

I kombinasjon med oksygen eller lystgass kan antennelseskilder som f.eks. elektrokirurgisk utstyr og laserkirurgi forårsake brann.

- Hold en avstand på minst 200 mm (7,9 ") mellom elektriske koblinger og komponenter som fører oksygen og lystgass.
- Kabler og tilkoblinger må være tilstrekkelig isolert og må ikke være skadd. Kontroller kablene for skader daglig.

# ADVARSEL

## Fare for elektrisk støt

Tilkoblingen av apparater til ekstra el-uttak kan føre til økt lekkasjestrøm. Hvis jordingen på ett av disse apparatene svikter, kan lekkasjestrømmen kanskje overskride tillatte verdier. Koble bare til hvis du har samtykke fra den respektive apparatprodusenten. Få lekkasjestrømmen kontrollert av vedlikeholdspersonell.

Hvis den tillatte verdien overskrides, bruk en strømkontakt på veggen i stedet for det ekstra el-uttaket på apparatet.

# ADVARSEL

Fare for elektrisk støt og utstyrssvikt

Alt tilkoblet utstyr eller alle utstyrskombinasjoner som ikke følger kravene i denne bruksanvisningen, kan føre til at det medisinske utstyret ikke fungerer slik det skal.

- Ikke koble høyfrekvent kirurgisk utstyr til ekstra el-uttak på anestesiapparatet.
- Før det medisinske utstyret tas i bruk, skal bruksanvisningene for alt tilkoblet utstyr og utstyrskombinasjoner leses og følges nøye.

# FORSIKTIG

Koble apparatene bare til de serielle grensesnittene (COM 1 og COM 2) eller apparater og nettverk til nettverksgrensesnittet (Ethernet-tilkobling) med en maksimal nominell nettspenning på 24 V DC som oppfyller en av følgende standarder:

- IEC 60950-1: ujordede SELV-kretser
- IEC 60601-1 (iht. 2. utgave): berørbare sekundærkretser

# ADVARSEL

Risiko for elektrisk støt på grunn av væskepenetrasjon

Det medisinske utstyret skal bare brukes med søyledekslet lukket.

# Etablere potensialutligning

Selv små elektriske potensialforskjeller mellom kapslingsoverflater på ulike apparater i nærheten av pasienten kan reduseres av potensialutligning.

- Koble den ene enden av potensialutligningskabelen til en potensialutligningsbolt, se side 24.
- 2 Koble den andre enden av potensialutligningskabelen til potensialutligningskontakten på operasjonsbordet eller veggen.
- 3 Bruk enda en potensialutligningskabel for å koble potensialutligningsbolt nummer to til ekstrautstyr.

# Bruke MEDIBUS-protokollen

MEDIBUS.X er en programvareprotokoll for overføring av data mellom Perseus og en ekstern medisinsk eller ikke-medisinsk apparat (f.eks. hemodynamiske monitorer,

dataadministrasjonssystemer eller datamaskiner) via et RS 232-grensesnitt.

Før data overføres, vær meget oppmerksom på følgende:

- MEDIBUS.X, Rules and Standards for Implementation (9052607)
- MEDIBUS.X, Profile Definition for Data Communication V1.0 (9052608)

#### ADVARSEL

Fare for skade på pasienten

Alle overførte data via MEDIBUSgrensesnittet er kun for informasjon, og må ikke brukes som eneste grunnlag for diagnostiske eller behandlingsmessige avgjørelser.

- Koble en ekstern apparat til porten for COM 1 eller COM 2, se side 24. Bruk MEDIBUS-kabler slik det angis i tilbehørslisten.
- 2 Konfigurere det respektive COM-grensesnittet, se side 128.

#### ADVARSEL

#### Fare for elektrisk støt

Tilkoblingen av apparater til MEDIBUSgrensesnitt kan føre til økt lekkasjestrøm. Hvis jordingen på ett av disse apparatene svikter, kan lekkasjestrømmen kanskje overskride tillatte verdier. Koble bare til hvis du har samtykke fra den respektive apparatprodusenten. Få lekkasjestrømmen kontrollert av vedlikeholdspersonell.

Hvis tillatt verdi overskrides, koble apparatene fra MEDIBUS-grensesnittet.

# Transport innen sykehuset

Transport omfatter alle bevegelser av det medisinske utstyret som ikke bare er plassering.

#### **ADVARSEL**

**Risiko for velting under transport** 

Det medisinske utstyret kan velte hvis det ikke håndteres korrekt.

- Det medisinske utstyret kan bare flyttes av personer som har egnet fysikk for å gjøre det.
- Dräger anbefaler at det medisinske utstyret alltid transporteres av to personer. Dette øker håndterbarheten. Ved transport i stigninger, rundt hjørner eller over terskler (f.eks. gjennom dører eller heiser) må du sørge for at det medisinske utstyret ikke støter mot mulige hindringer. Ikke trekk det medisinske utstyret over slanger, kabler eller andre hindringer på gulvet.
- Du må ikke aktivere sentralbremsen mens det medisinske utstyret flyttes.

#### **ADVARSEL**

Fare for personskader

Apparatet kan velte når det transporteres i stigninger.

Vær alltid to når du flytter apparatet.

# Øke stabilitet under transport

- Demonter alle apparater som er montert på holdearmene eller øverst på apparatet (f.eks. pasientovervåking, dataadministrasjonssystemer, sprøytepumper), eller fold disse apparatene inntil apparatet.
- 2 Hindre løse gjenstander på monterte armer som f.eks. tastatur mot å falle ned ved å sikre dem.
- **3** Fjern tunge gjenstander som f.eks. fordampere fra standardskinnene.
- 4 Tøm skrivebrettet, og skyv det helt inn i apparatet.
- 5 Plasser den fleksible armen for manuell respirasjonsbag tett inntil apparatet.

6 Skyv skuffene inn.

# Parkere det medisinske utstyret

Når du parkerer utstyret, skal du alltid bruke bremsene (sentralbrems for forhjul, enkelthjulbrems for bakhjulene), spesielt på overflater med helling.

# Visuell kontroll etter transport

- 1 Kontroller det medisinske utstyret visuelt for skader, spesielt slanger og kabler.
- 2 Alle skader må repareres av vedlikeholdspersonell før apparatets tas i bruk.

# Koble til gassforsyningen

# ADVARSEL

Fare pga. gassforsyningssvikt

Alle gassforsyninger (sentralgassforsyning, gassflasker) må være riktig koblet til, ellers vil ikke støttesystemet (gassflasker) være tilgjengelig hvis gassforsyningen svikter.

- Kontroller at alle trykkgasslangene er riktig koblet til på baksiden av apparatet.
- Etter at du har koblet til gassforsyningen, kontroller for riktig funksjon.
- Selv når anestesiapparatet er koblet til sentralgassforsyningen, skal gassflaskene forbli ved apparatet med lukkede ventiler som støtteløsning.

# FORSIKTIG

Fare for utstyrssvikt

Gassforsyning (sentralgassforsyning eller gassflasker): Bruk bare medisinske gasser for å unngå skade på apparatene tilkoblet gassforsyningen. Vær spesielt oppmerksom på nasjonale og internasjonale standarder for bruken av medisinske gasser.

# ADVARSEL

Fare for pasient og bruker

Apparatet kan skades hvis strekkavlastningen til trykkgasslangene ikke brukes riktig.

Bruk strekkavlastningen til trykkgasslangene riktig.

# Sentralgassforsyning

- Skru trykkgasslangene for sentralgassforsyningen på gassinntakene på baksiden av apparatet for hånd, se side 25.
- Sett trykkgasslangene inn i strekkavlastningen, og skru strekkavlastningen godt fast, se side 23.
- 3 Sett sondene til trykkgasslangene inn på veggterminalenhetene.
- 4 Kontroller om alle gassforsyningene er riktig tilkoblet. Kontroller tilgjengeligheten av gassforsyningen ved å følge statusvisningen (se side 27).

# Koble til gassflaskene

Bruk bare gassflasker og trykkreduksjonsventiler med koblinger uten støv, partikler og fett. Ellers kan det oppstå fare for brann.

Bak på apparatet:

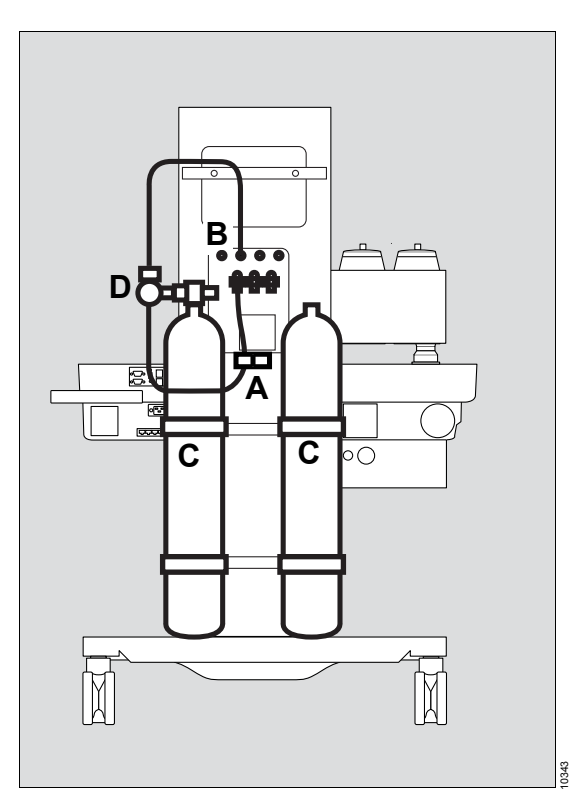

- 1 Sett trykkgasslangene inn i strekkavlastningen (A), og skru strekkavlastningen godt fast.
- 2 Koble trykkgassmåleslangene til koblingene (B) via gassinntakene.
- 3 Sett de fulle gassflaskene (C) på flaskeholderne, og sikre dem med borrelåsstroppene.

4 Skru reduksjonsventilen (D) fast på gassflaskeventilene. Koblingene må passe direkte til hverandre; du må ikke bruke adapterstykker.

# FORSIKTIG

Fare for skader på apparatet

Når du kobler til reduksjonsventilene, kontroller at de ikke stikker ut over apparatet.

5 Når du håndterer trykkreduksjonsventiler, skal du nøye overholde gjeldende lover og bestemmelser.

#### Håndtering av O2-gassflasker

#### ADVARSEL

#### Eksplosjonsfare

O2 under trykk er selvantennende i kombinasjon med olje eller fett.

O2-gassflasker eller reduksjonsventiler for O2 må ikke oljes eller fettes, og må ikke berøres med fettete fingre.

Gassflaskeventiler må åpnes eller lukkes langsomt for hånd. Ikke bruk verktøy.

La vedlikeholdspersonellet reparere harde flaskeventiler eller ventiler med lekkasje.

#### ADVARSEL

Fare pga. O2-gassforsyningssvikt

Hvis en trykkreduksjonsventil brukes uten nødvendig trykksensor i stedet for trykkreduksjonsventilen fra Dräger, overvåkes ikke påfyllingsnivået under systemtesten eller driften, og støttefunksjonaliteten kan være satt ut av drift.

Hvis overvåkingen av O2-gassflasken ikke er tilgjengelig, må brukeren gjennomføre respektive tiltak.

# Montering av fordampere

Perseus kan, avhengig av hvordan den er utstyrt, drives med fordampere med en Dräger Auto Exclusion- eller en Selectatec-skinne. Dräger anbefaler at bare de testede fordamperne på tilbehørslisten brukes.

# ADVARSEL

Fare på grunn av feil anestesimiddeldosering

Hvis fordamperen fylles med feil anestesimiddel eller hvis den ikke fylles tilstrekkelig, kan feil anestesigasskonsentrasjoner eller konsentrasjoner som er for lave oppstå som et resultat av dette.

Følg bruksanvisningen for fordamperen nøye. Følg farekoden på fordamperen.

Fordamperen som benyttes, må samsvare med standard ISO 8835-4. Hvis den interne pasientgassmålemodulen svikter, må det benyttes et uavhengig gassmålesystem som overholder kravene i ISO/IEC 80601-2-55.

# ADVARSEL

Fare pga. feil monterte fordampere

Feil monterte fordampere kan forårsake lekkasje. Dette kan forårsake at friskgassflowen er for lav, eller at omgivelsesluften kontamineres. Både pasient og bruker kan utsettes for fare.

- Forsikre deg om at fordamperne er montert vannrett.
- Når du bruker D-Vapor-fordampere, kontroller at strømkabelen ikke er klemt.
- Utfør en lekkasjetest etter montering av fordamperne.

Dräger-Vapor 3000 vises og beskrives her.

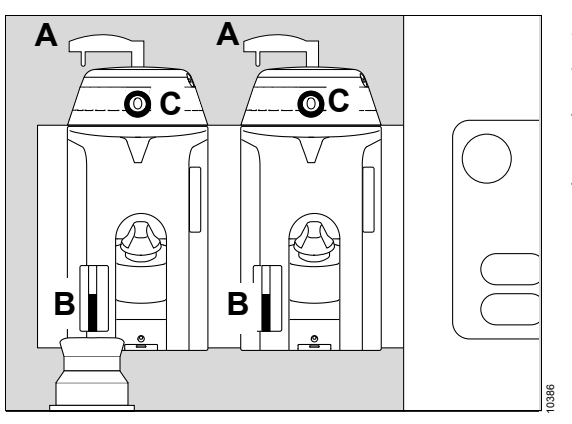

- 1 Sett fordamperen jevnt og fast på pluggadapteren.
- 2 Vri låsespaken (A) med klokken. Spaken er i låst posisjon når den peker til venstre.
- Kontroller fordamperens påfyllingsnivå i nivåglasset (B). Fyll fordamperen om nødvendig.
- 4 Vri innstillingshjulet i posisjon **0**; knappen (C) går i lås.
- Kontrollerer låsen:
   Vri innstillingshjulet på fordamperen til en annen posisjon enn 0, og kontroller at den andre fordamperen er låst i 0-posisjonen.
   Gjenta testen med den andre fordamperen.
- 6 Sett begge innstillingshjulene i posisjon 0.

#### Når du kobler til D-Vapor 3000-fordampere

- 1 Koble strømkabelen til et el-uttak under søyledekslet på Perseus.
- 2 Opprett potensialutligning om nødvendig.
- 3 Før kabelen i kabelføringen om nødvendig.

#### Vapor View-alternativ

I kombinasjon med Dräger-Vapor 3000 eller D-Vapor 3000, gir opsjonen Vapor View følgende funksjoner:

- Lyset på innstillingshjulet og nivåglasset på fordamperen
- Visning og behandling av følgende informasjon:
  - Type anestesimiddel
  - Innstillingshjulets posisjon
  - Nivået når påfyllingsmerket
  - Beregning av anestesigasskonsentrasjon

# **Opprette gassavsug**

Perseus er utstyrt med et integrert anestesigassmottakssystemet (AGS).

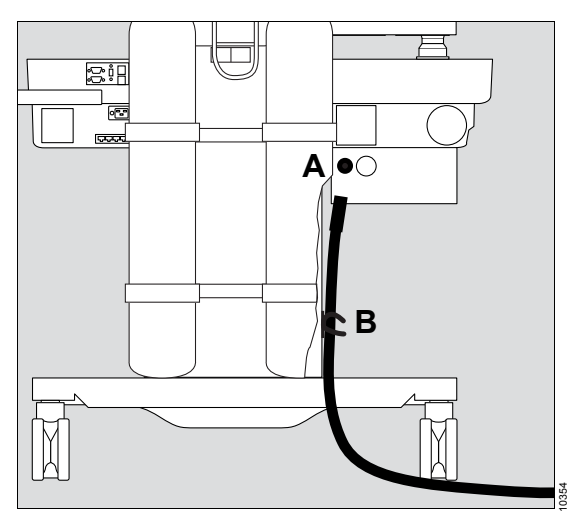

1 Koble avsugsslangen til dysen (A) på mottakssystemet.

2 Sikre avsugsslangen (B) med strekkavlastning.

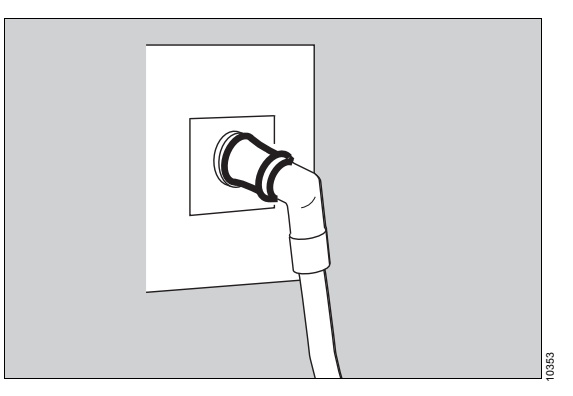

3 Koble sonden på avsugsslangen til uttaksenheten på avsugssystemet.

Det integrerte anestesigassmottakssystemet kan, som et alternativ, drives i en kombinasjon med en reguleringsventil. Følg monteringsanvisningene for reguleringsventilen.

# Klargjøring for bruk / etter rengjøring og sterilisering

# Montering av pasientsystemet

# ADVARSEL

Fare for utilstrekkelige anestesigasskonsentrasjoner

Hvis komponentkoblingene i pasientsystemet ikke er tilstrekkelig lekkasjetette, vil det komme omgivelsesluft inn i anestesigassblandingen.

Kontroller at alle komponentene i pasientsystemet er koblet godt til.

- 1 Kontroller alle komponentene for skader og slitasje:
  - Viftemodul TurboVent 2
  - APL-ventil
  - Pasientsystemets øvre hus
  - Pasientsystemets nedre hus
  - Ventilhus og ventilplater
  - Flowsensorer
  - Porter
  - Flowfilter i inspirasjonsnippelen på pasientsystemets nedre del og i ekspirasjonsporten
  - Pakninger og pakningsringer

## Installering av TurboVent 2-viftemodulen

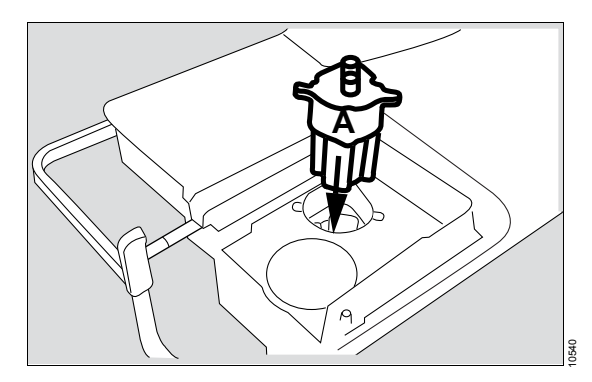

1 Sett TurboVent 2-viftemodulen (A) inn i festet på pasientsystemet.

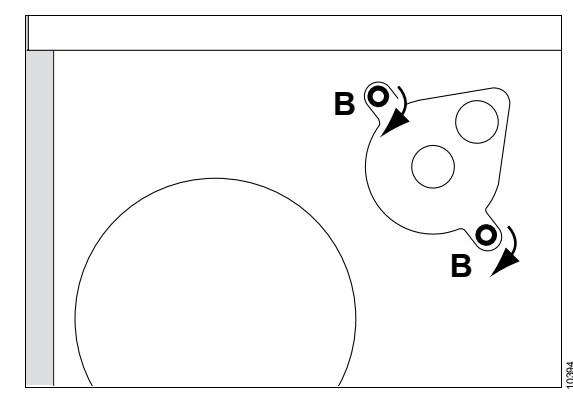

2 Skru inn hurtigutløsningsskruene (B), og stram godt ved å dreie dem 90° med urviseren med f.eks. en mynt.

## Sette inn tilbakeslagsventilene

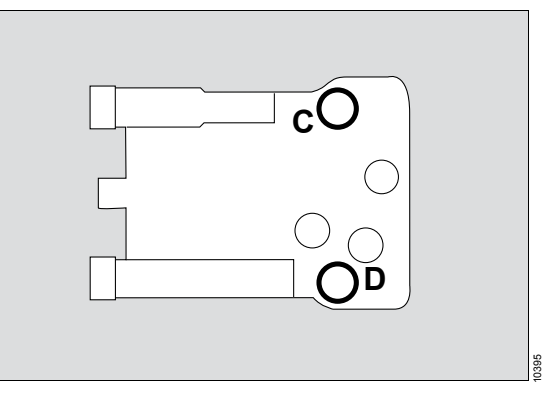

 Sett det røde ventilhuset (C) og det blå ventilhuset (D) inn i pasientsystemets nedre hus.

#### Montering av APL-ventil

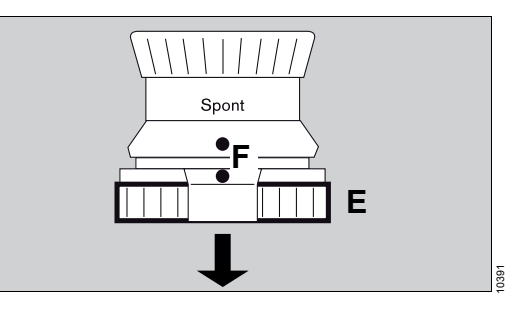

- 1 Sett ventilen vertikalt på pasientsystemets øvre hus.
- 2 Skru fast riflemutteren (E) med klokken til den låses.

Punktene (F) peker mot brukeren når pasientsystemet er installert.

# ADVARSEL

Fare for feil innstilt trykkbegrensning

Hvis punktene merket på APL-ventilen ikke er rettet mot brukeren, kan det kanskje ikke være mulig å foreta eller lese av innstillingen riktig.

Ved montering skal alltid APL-ventilen rettes inn slik at merkingen peker mot brukeren.

#### Montering av pasientsystemets øvre hus

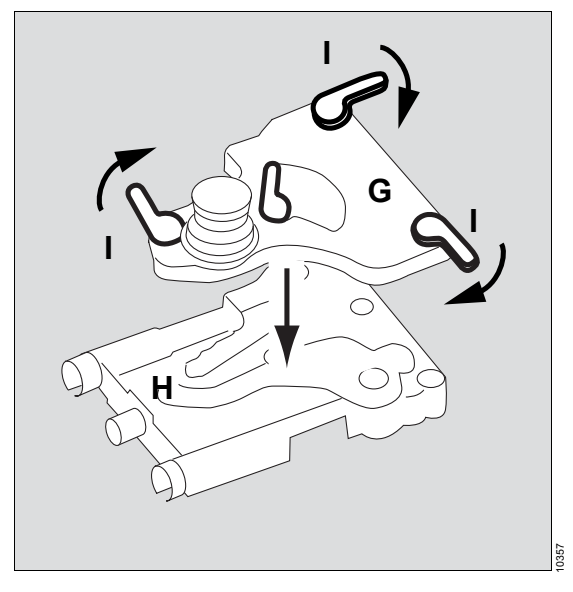

- 1 Sett pasientsystemets øvre del (G) på pasientsystemets nedre del (H).
- 2 Vær oppmerksom på riktig posisjon på de tre spakene (I), se skisse.
- 3 Vri spakene (I) ca. 120° med klokken.

# Installere flowsensorer og inspiratoriske og ekspiratoriske porter

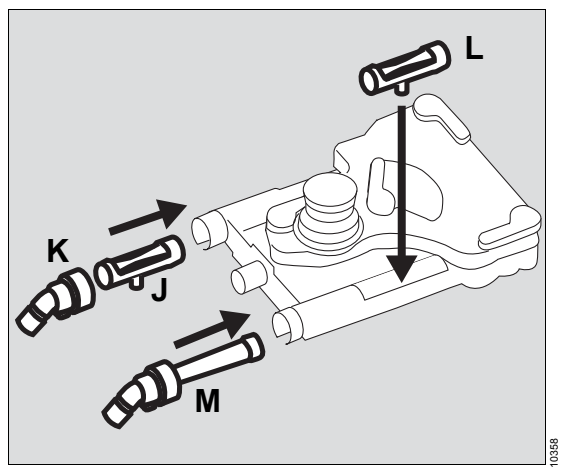

- Sett inn inspirasjonsflowsensoren (J) og vri riflemutteren med urviseren for å stramme dysen (K).
- 2 Sett inn ekspirasjonsflowsensoren (L) og porten (M), og drei riflemutteren med urviseren for å stramme porten.

### Feste CLIC-adapter (tilbehør)

CLIC-adapter tillater bruk av følgende kalkbeholdere for engangsbruk:

- Infinity ID CLIC Kalkbeholder 800+
- CLIC Kalkbeholder 800+
- Infinity ID CLIC Kalkbeholder Free
- CLIC Kalkbeholder Free
- Montering av CLIC-adapter.

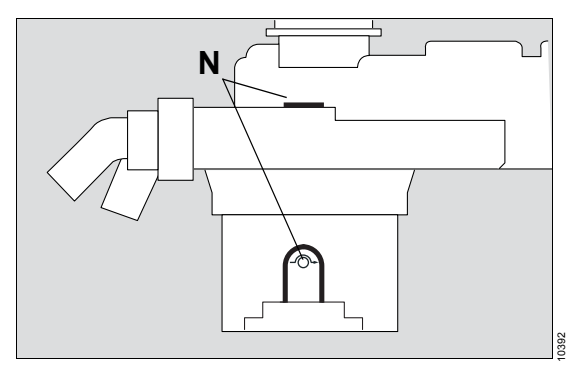

Kontroller at adapteren er riktig innrettet: De to bypassymbolene -O- (N) må være plassert vertikalt over hverandre.

# Innsetting av pasientsystemet

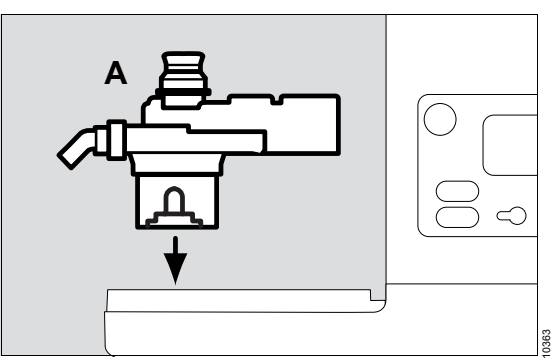

1 Sett det monterte pasientsystemet (A) vertikalt på pasientsystemfestet.

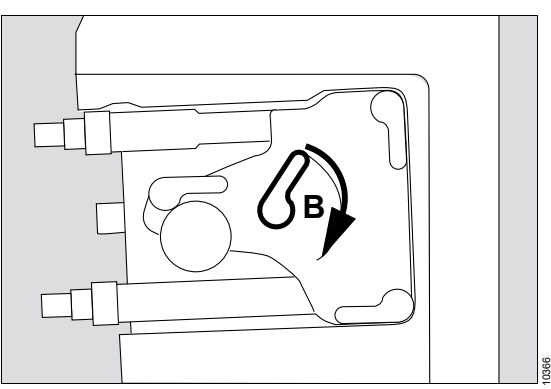

2 Lås pasientsystemet i apparatet: Vri den midterste spaken (B) med klokken ca. 120°.

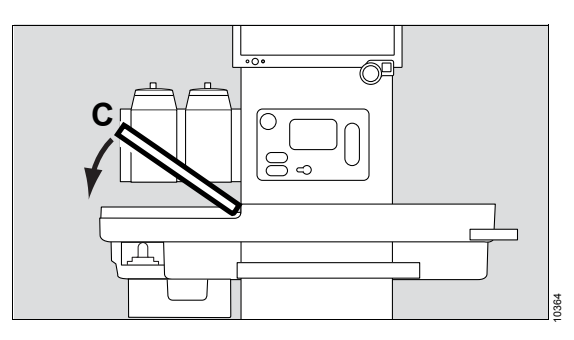

3 Sett pasientsystemdekslet på plass (C), og klikk det i posisjon.

# Montere den fleksible armen (valgfritt) eller vinkelstykke bag

Den manuelle respirasjonsbagen kan enten monteres på den fleksible armen, eller ved bruk av vinkelstykket for bag og en respirasjonsslange direkte montert på pasientsystemet.

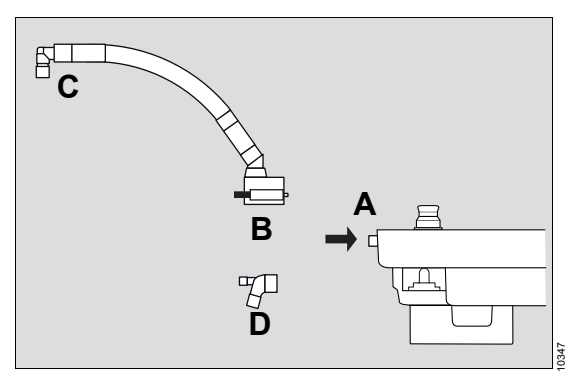

# Montering av den fleksible armen

- Sett inn festestykket til armen (B) på tilkoblingsstykket (A) på pasientsystemet, og skru det fast med de to rifleskruene. Kontroller at armene sitter godt!
- 2 Fest vinkelstykket (C) på enden av den fleksible armen.
- 3 Innrett den fleksible armen slik at kollisjoner med andre monterte komponentgrupper unngås.

# Klargjøring av en direkte tilkobling

 Koble vinkelstykket for bag (D) til koblingsstykket på pasientsystemet.

# Valg og tilkobling av pasientspesifikt tilbehør

# Sikkerhetsinformasjon

#### ADVARSEL

Risiko for økt gjeninnånding

Lekkasje mellom indre og ytre slange kan ikke oppdages hvis det brukes koaksialrespirasjonsslanger.

Vær meget oppmerksom på målt gasskonsentrasjon for å forhindre utilstrekkelig gassutveksling eller CO2gjeninnånding.

#### MERKNAD

Perseus (uten tilbehør) har ingen lateksholdige komponenter.

Bruk en lateksfri manuell respirasjonsbag og respirasjonsslanger for lateksfri bruk.

# Tilkobling av slangesettet og filtre

Perseus kan brukes med Infinity IDrespirasjonsslanger eller vanlige respirasjonsslanger.

1 Velg egnet tilbehør for den aktuelle pasientkategorien.

|                              | Vok                     | sne            | Pediatriske pasi-<br>enter                          | Neonatale pasien-<br>ter                        |
|------------------------------|-------------------------|----------------|-----------------------------------------------------|-------------------------------------------------|
| Tidevolum                    | >700 mL                 | 201 til 700 mL | 50 til 200 mL                                       | < 50 mL                                         |
| Manuell respira-<br>sjonsbag | 3 L                     | 2 L            | 1 L                                                 | 0,5 L                                           |
| Slangesett                   | Voksne                  |                | Pediatriske pasien-<br>ter                          | Neonatale pasien-<br>ter<br>(eller pediatriske) |
| Filter                       | Filter, HMEF, eller HME |                | Bruk filtre med lav<br>motstand og com-<br>pliance. |                                                 |

#### MERKNAD

Når du bruker tidevolumer innenfor området til maksimal- eller minimalverdiene angitt for hver pasientkategori, bruk mindre manuell respirasjonsbag og mindre slangesett.

#### MERKNAD

Hvis du vil bruke ID-funksjonen på Infinity IDslangesettet, er det nødvendig å fjerne det inspiratoriske og ekspiratoriske mikrobefilteret, og i stedet utstyre Y-stykket med et filter. I tilfeller som utelukker bruken av et mikrobefilter på Ystykket, kan ikke ID-funksjonen på Infinity IDrespirasjonsslangene brukes.

## ADVARSEL

Fare pga. partikler og støv

For å beskytte pasienten mot partikler og støv må et filter brukes mellom innåndingsleppen på pasientsystemet og pasienten.

Bruk et pasientsidefilter eller filter på inspirasjonsdysen.

2 Monter slangesettet, og koble til Y-stykket og inspirasjons- og ekspirasjonsporten på pasientsystemet, se side 52 "Tabell med mulige slangekonfigurasjoner".

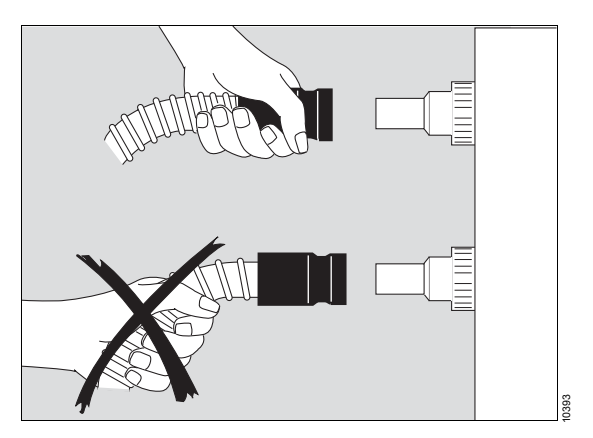

Ta alltid tak i muffen og ikke i selve slangespiralene når respirasjonsslangene settes på og tas av.

# Tabell med mulige slangekonfigurasjoner

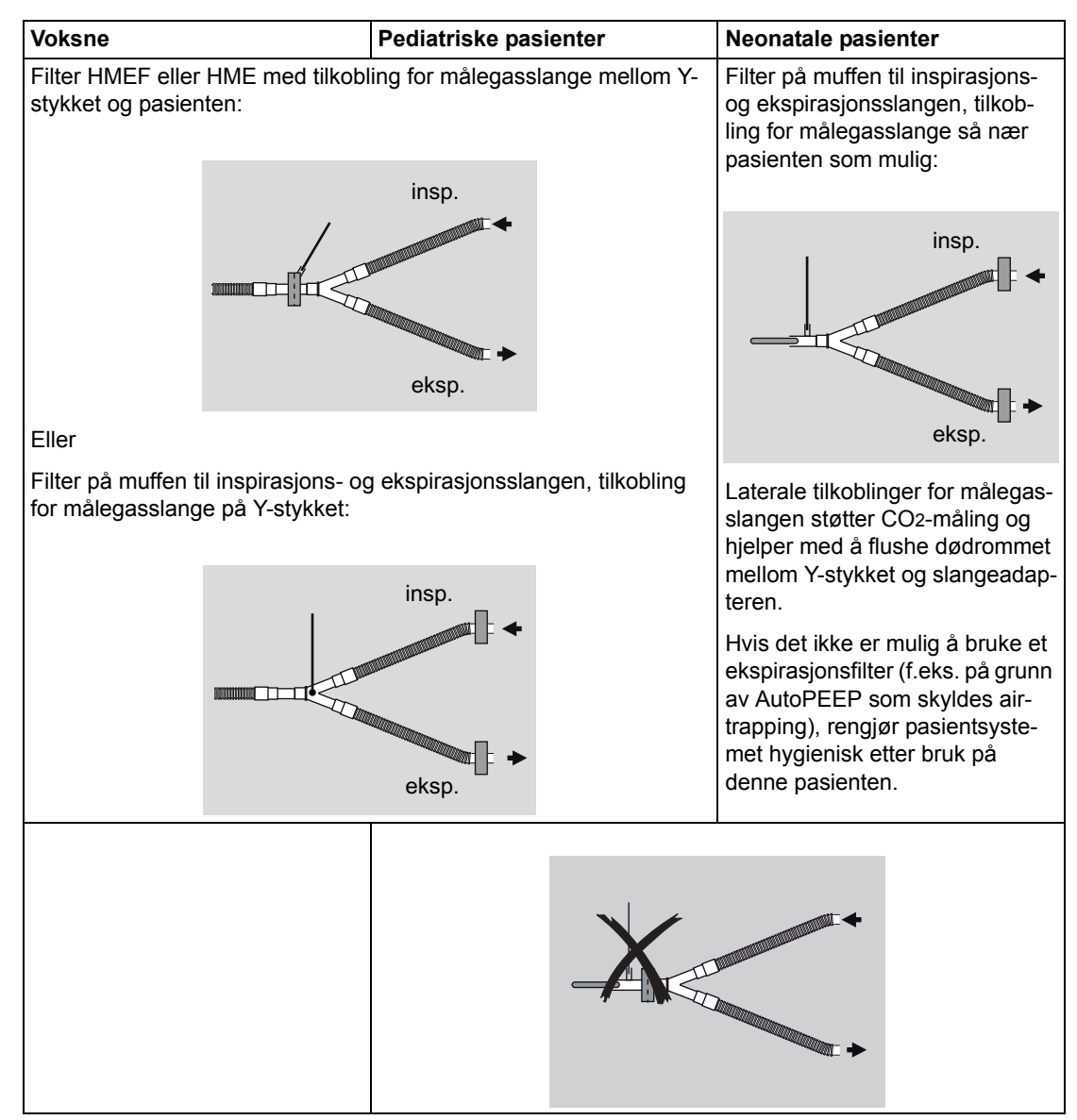

### ADVARSEL

Fare for undertrykk i lungene

Hvis filtrene blokkeres, kan prøvegassflowen straks føre til undertrykk i lungene.

Ved ventilering av pediatriske og neonatale pasienter skal det ikke brukes HMEF- eller andre filtre ved Y-stykket sammen med en slangeadapter som har en målegasslangetilkobling på pasientsiden.

### ADVARSEL

Infeksjonsfare

Hvis det ikke brukes mikrobefilter, kan pasientsystemet kontamineres med mikrober som forårsaker sykdommer.

I dette tilfellet skal pasientsystemet reprosesseres hygienisk etter hver pasient.

# Manuell respirasjonsbag

#### Feste den manuelle respirasjonsbagen

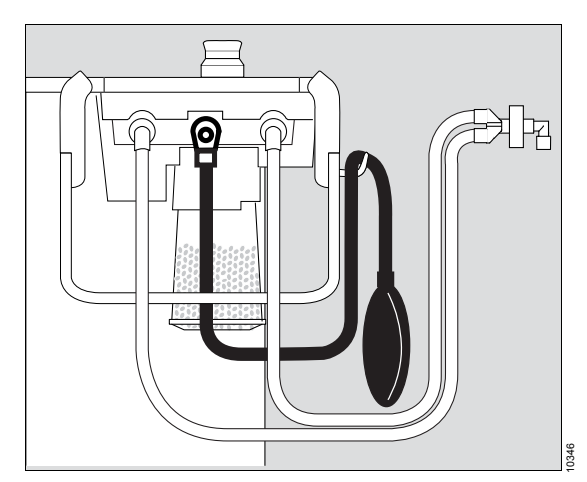

 Koble den manuelle respirasjonsbagen til den korteste respirasjonsslangen ved hjelp av tilkoblingsdysen. Fest respirasjonsslangen til vinkelstykket for bagen. 2 Heng den manuelle respirasjonsbagen over slangeholderen, slik at bagen henger rett ned. For å tillate at bagen åpnes fritt plasseres bagen over slangeholderen slik at bagen ikke forhindres av kabler eller respirasjonsslanger.

# ADVARSEL

Risiko for høyt luftveistrykk eller mangel på friskgass

Hvis den manuelle respirasjonsbagen klemmes, kan det oppstå høyt luftveistrykk eller mangel på friskgass.

Fest og innrett den manuelle respirasjonsbagen slik at den ikke klemmes og slik at den kan blåses opp uten motstand.

Feste den manuelle respirasjonsbagen til den fleksible armen (tilbehør)

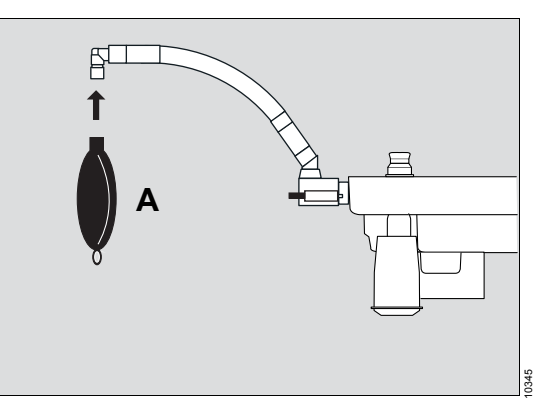

1 Feste den manuelle respirasjonsbagen (A) til vinkelstykket.

# Observere motstand og compliance

# FORSIKTIG

Risiko på grunn av tilbehørskomponenter i slangesettet

Ved bruk av ekstra komponenter eller slangekonfigurasjoner som avviker fra standard pasientsystem, kan de inspiratoriske og ekspiratoriske respirasjonsverdiene økes til verdier som overskrider standardkravene.

Dersom konfigurasjoner av denne typen brukes, må brukeren være spesielt oppmerksom på måleverdiene.

# FORSIKTIG

Fare pga. villedende data

Utskifting av respirasjonsslanger, filtre, fordampere eller kalk kan endre de beregnede lekkasje- eller compliance-verdiene på anestesiapparatet og dermed påvirke behandlingen.

- Utfør en lekkasjetest etter utskiftning av respirasjonsslanger og spesielt etter utskiftning av fleksible slanger, fordampere eller natronkalk.
- Utføre en lekkasjetest etter endring av lengde på fleksible slanger.

# FORSIKTIG

Fare pga. endrede slangelengder

Endrede slangelengder kan endre motstand og compliance. Dette kan, spesielt for neonatale pasienter, føre til økte eller reduserte ventilasjonsvolumer.

Bruk ikke fleksible slanger, spesielt ikke for neonatale pasienter.

Tilbehør eller tilbehørkomponenter som f.eks. filtre kan endre dødrom, compliance og motstand.

# Beregne motstand i pasientsystemet og tilkoblet tilbehør

I henhold til ISO 8835-2 skal en total inspirasjonsog ekspirasjonsmotstand på 6,0 hPa (cmH20) ved 60 L/min ikke overskrides for å holde pasientenes anstrengelser ved respirasjon så lave som mulig.

Følgende formel brukes til å beregne motstand (R):

RInspirasjon =

RPasientsystem\_insp + RInsp slange + RManuell respirasjonsbagslange + RInsp filter (port) + RInsp filter (Ystykke)

REkspirasjon = RPasientsystem\_eksp + REksp slange + REksp filter (port) + REksp (Y-stykke)

Inkluder bare motstandsdata i beregninger som ble tatt under samme flowbetingelser (for voksne 60 L/min, for pediatriske pasienter 30 L/min og for neonatale pasienter 5 L/min).

Ta hensyn til ekstrautstyr som f.eks. vannfeller eller tilleggsslanger om nødvendig. Motstand i pasientsystemet, se side 199.

# Tilkobling av systemet uten gjeninnånding (tilbehør)

Denne tilkoblingen er bare mulig med alternativet *Ekstern friskgassutgang*.

## ADVARSEL

Utilstrekkelig gasstilførsel til pasienten

Systemer uten gjeninnånding er bare egnede og beregnet for manuell ventilasjon eller spontan respirasjon, og må bare kobles til det eksterne friskgassuttaket.

Hvis du bruker et system uten gjeninnånding, påse at det finnes en tilstrekkelig gassovervåking.

#### ADVARSEL

Fare for for høyt luftveistrykk

Uten en trykkavlastningsventil eller manuell respirasjonsbag kan luftveistrykket bli for høyt.

Koble bare til pasientsystemer eller manuelle respirasjonsbager som samsvarer med ISO 8835-2.

Følg bruksanvisningen for systemet uten gjeninnånding og avsugsslangen nøye.

Koble gassuttaket til pasientsystemet til inntaket på AGS for å forhindre kontaminering av omgivelsesluften. Bruk en avsugsslange med overtrykksventil i henhold til ISO 8835-3.

# ADVARSEL

Fare for feil gassdosering

O2 og CO2 og alle anestesigassene må også overvåkes for systemer uten gjeninnånding.

Målegasslangen må kobles til vinkelstykket og vannfellen på Perseus.

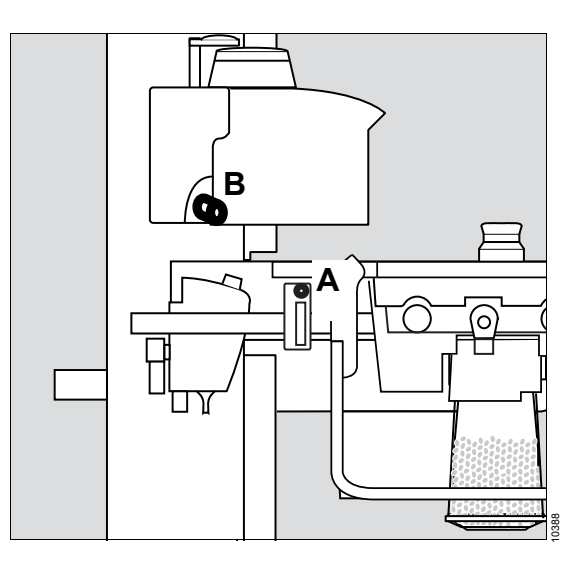

- Skru målegasslangen fast på vinkelstykket til systemet uten gjeninnånding og vannfellen (A). For vinkelstykker uten port for målegasslange:
  - Plasser T-stykket (8600224) med Tstykkefilteret (8600225) direkte på vinkelstykket, og skru målegasslangen godt på T-stykkefilteret. Eller
  - Bruk gassmåleporten på filteret på Ystykket om nødvendig. Kontroller for riktig retning på målegasslangen. Ikke bruk adaptere.

 Koble friskgasslangen til systemet uten gjeninnånding til det eksterne friskgassuttaket (B).

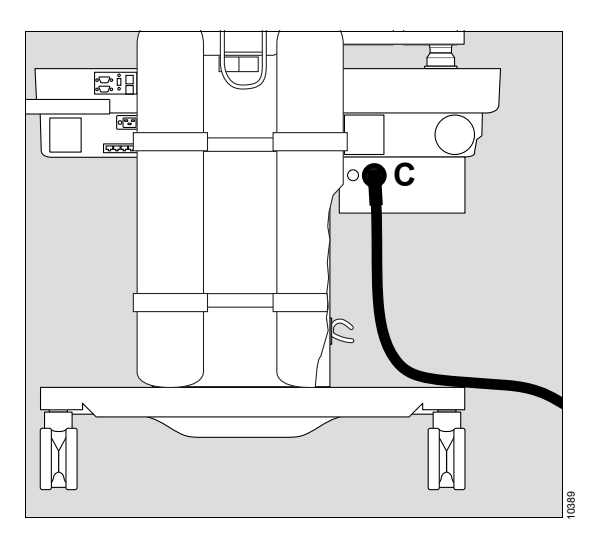

- **3** Fjern forseglingspluggene fra inntaksdysen (C) på AGS.
- 4 Bruk avsugsslangen for å koble systemet uten gjeninnånding til inntaksdysen på AGS (C).

# FORSIKTIG

Risiko på grunn av åpen AGS-inntaksdyse

Sett forseglingspluggene i inntaksdysene for å forhindre kontaminering av omgivelsesluften med anestesigasser etter bruk av et system uten gjeninnånding.

# Tilkobling eller utskiftning av forbruksmateriell

#### ADVARSEL

Fare for høye inspiratoriske CO2-verdier

Bruk av natronkalk over lengre perioder kan øke inspiratoriske CO2-verdier.

Kontroller fargen på natronkalken regelmessig, og bytt ut etter behov, spesielt hvis den inspiratoriske CO2-verdien øker uventet.

# Kalkbeholder for engangsbruk

• Koble til eller bytt ut CLIC-kalkbeholder eller Infinity ID CLIC-kalkbeholder. Følg bruksanvisningen til kalkbeholderen for engangsbruk nøye.

#### ADVARSEL

Risiko for utilstrekkelig ventilasjon

Hvis kalkbeholderen ikke er låst riktig på plass, kan det forekomme systemlekkasje.

Etter montering eller utskiftning skal du kontrollere at kalkbeholderen sitter godt låst på plass.

# Gjenbrukbar kalkbeholder

En gjenbrukbar kalkbeholder kan også brukes som alternativ til kalkbeholder for engangsbruk.

## FORSIKTIG

Fare for kjemisk forbrenning

Kalk er etsende og irriterer øyne, hud og luftveier sterkt.

Håndter dette absorpsjonsmaterialet forsiktig, og søl ikke med det.

#### Demontering og tømming

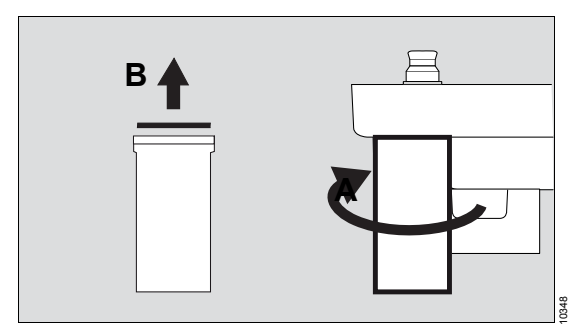

- 1 Drei CO<sub>2</sub>-kalken (A) med urviseren, og fjern den fra belgen.
- 2 Fjern og deponer kalkstøvfilteret (B).
- **3** Tøm brukt kalk, og deponer i henhold til bruksanvisningen.

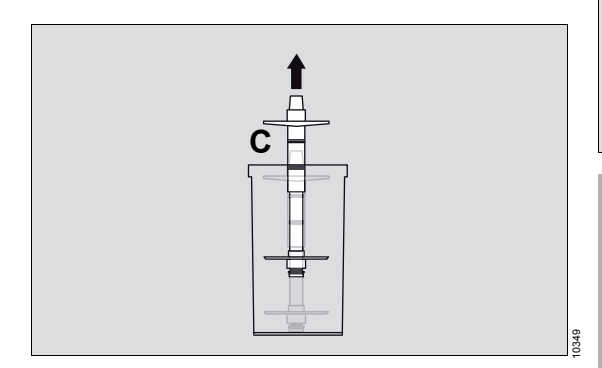

4 Hvis det er nødvendig å rengjøre kalkinnsatsen (C), fjern absorberinnsatsen fra absorberbeholderen. De indre og ytre forseglingsringene skal bli sittende på innsatsen.

#### Fylling og montering

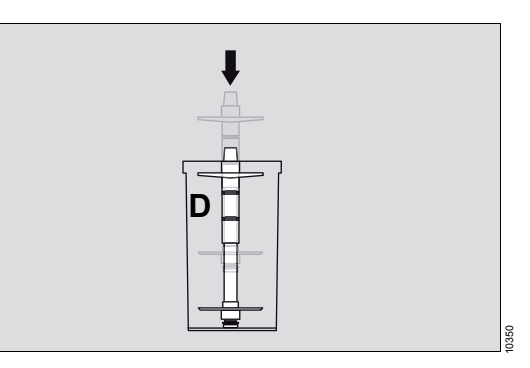

- 1 Etter rengjøring skyves kalkbeholderinnsats helt inn i kalkbeholderen (D) igjen.
- 2 Fyll kalkbeholderen med fersk kalk til det øverste merket.

Anbefaling: Bruk kun Drägersorb 800 Plus eller Drägersorb Free.

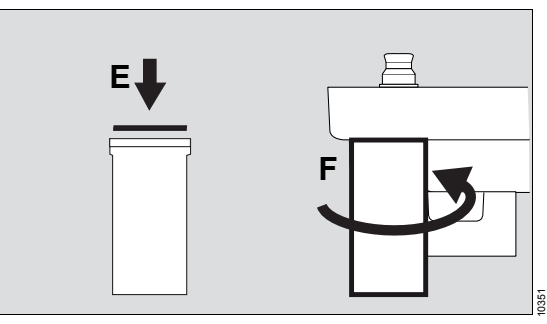

#### ADVARSEL

Fare for hypoventilasjon

Gjenbruk av kalkstøvfilter kan øke filtermotstanden og dermed nedsette ventilasjonsfunksjonen Perseus.

Bytt ut kalkstøvfilter hver gang kalken byttes ut.

- Sett inn et nytt kalkstøvfilter (E). Bruk bare kalkstøvfiltre angitt i tilbehørslisten.
   Bruk bare uskadde filtre ettersom utvendig skade på filteret reduserer beskyttelsen.
- 4 Sett kalkbeholderen (F) på pasientsystemet nedenfra, og drei den deretter mot urviseren helt til endeposisjonen.

Følg bruksanvisningen for Drägersorb 800 Pluseller Drägersorb Free-kalk nøye.

# Vannfelle

• Tøm eller bytt ut vannfelle i henhold til denne bruksanvisningen.

#### ADVARSEL

Risiko på grunn av full vannfelle

Når vannfellen er full, kan gassmålingen svikte og det kan forekomme utilstrekkelig ventilasjon.

Kontroller vannivået i vannfellen regelmessig, og tøm etter behov.

# FORSIKTIG

Fare på grunn av gassmålefeil

Kontaminering, skader eller overfylling av vannfellen kan påvirke gassmålingen.

Følg bruksanvisningen for vannfellen.

# FORSIKTIG

Fare for villedende data

Silikon kan komme inn i målekyvetten og avbryte gassmålingen.

Du må ikke spraye o-ringene på vannfelleholderen med silikonspray.

# ADVARSEL

Fare for brann

Silikon- eller aerosolrester i vannfellen kan forårsake brann.

Du må ikke spraye o-ringene på vannfelleholderen med silikonspray.

# Koble til målegasslangen

# ADVARSEL

Risiko på grunn av lekkasje fra feil tilkoblet eller skadd målegasslange

Koble til målegasslangen riktig, ellers kan det forekomme feil gassmålinger.

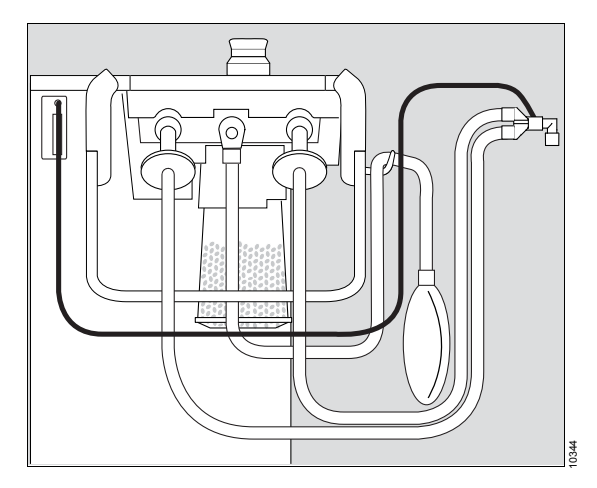

 Skru målegasslangen på Y-stykket, HMEfilteret eller slangeadapteren og vannfellen. Kontroller for riktig retning på målegasslangen. Ikke bruk adaptere.

# MERKNAD

Bruk bare original målegasslange, andre slanger kan endre apparatets tekniske data.

# Oppstart

| Slå på Perseus                           | 60 |
|------------------------------------------|----|
| Kontroller om apparatet er klar til bruk | 61 |
| Drift i nødstilfelle                     | 62 |

# Slå på Perseus

Forutsetning: Apparatet er rengjort (se side 164) og montert, og er klar for drift (se side 37).

Slå ikke apparatet på etter store

temperaturendringer i løpet av 1 til 2 timer (f.eks. etter lagring i ikke-oppvarmede rom) for å forhindre kondensering og resulterende feil på elektriske komponenter.

# ADVARSEL

Fare for eksplosjon og brann

Ta ikke apparatet i bruk hvis du har mistanke om oksygenlekkasje fra det medisinske utstyret eller i nærheten av det.

Stopp alle oksygenforsyninger, og kontakt vedlikeholdspersonellet.

#### ADVARSEL

Fare på grunn av ubremset enhet

En ubremset enhet kan utilsiktet settes i bevegelse under bruk.

Dette kan forhindres ved å bruke sentralbremsen eller hjulbremsene og kontrollere at de fungerer.

#### ADVARSEL

Fare for utstyrssvikt

Noen sikkerhetssystem kontrolleres bare når apparatet slås på.

Perseus skal startes på nytt minst én gang i måneden for å opprettholde riktig funksjonalitet.

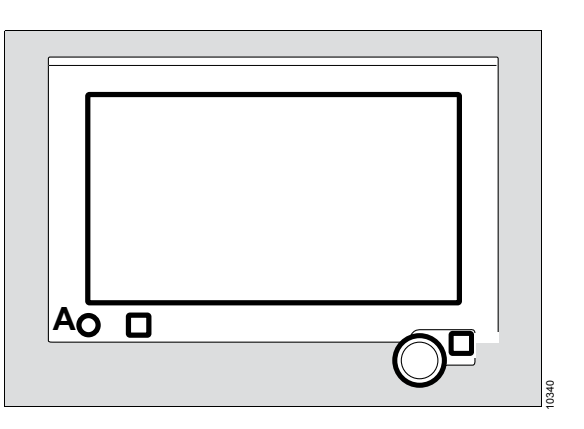

- 1 Koble om nødvendig til nettpluggen, og sett apparatbryteren i posisjon *I*.
- Slå på Perseus på skjermen: Trykk på knappen () (A).

Hvis batteriene er tilstrekkelig ladde, starter Perseus også uten å koble til nettpluggen så fremt apparatbryteren ikke settes i posisjon **0**.

Når startprosedyren er fullført, vises siden Standby.

Etter at apparatet har vært lagret eller når den slås på for første gang, still inn klokkeslettet etter behov, se side 124.

# Kontroller om apparatet er klar til bruk

På siden **Standby** angis det om apparatet er klar for bruk etter systemtesten ved hjelp av farge (A).

| 28-Aug-2010<br>08-42-29<br>AS00 OP23 |                                                                                                    |   |
|--------------------------------------|----------------------------------------------------------------------------------------------------|---|
| A                                    | Mile andrea A.C. Andread Mile andread Mile a | A |
|                                      | Standby<br>New Text Text and the set                                                                                                    |   |

| Farge | Betydning                                                                                   |  |
|-------|---------------------------------------------------------------------------------------------|--|
| Grønn | Systemet er sjekket og klart til<br>bruk.                                                   |  |
| Gul   | Systemet er klart til bruk med<br>begrensninger.                                            |  |
|       | Det finnes funksjonelle begrensnin-<br>ger.                                                 |  |
|       | Foreta ytterligere tiltak for å sikre<br>pasientsikkerheten (f.eks. ekstern<br>overvåking). |  |
| Rød   | Systemet kan ikke brukes.                                                                   |  |
|       | Ring vedlikeholdspersonellet.                                                               |  |

Hvis systemet ikke er helt operativt, se nærmere på detaljene, se side 93.

Dräger anbefaler å utføre en komplett systemtest hver 24. time.

# Drift i nødstilfelle

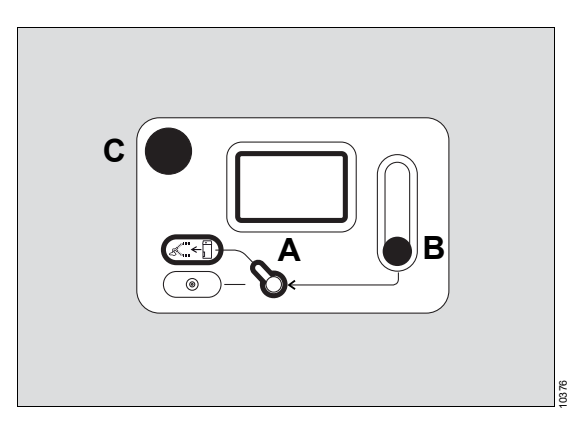

- 1 Sett O2-bryteren (A) i posisjonen Add. O2.
- Drei flowventilen (B) på O2-flowmeteren mot urviseren, og angi ønsket O2-flow. Trykk på O2+-knappen (C) for raskt å fylle den manuelle respirasjonsbagen om nødvendig.
- 3 Angi anestesigasskonsentrasjonen på fordamperen.
- 4 Ventiler pasienten manuelt.
- 5 Slå på apparatet.
- 6 Når siden *Standby* vises, start behandlingen, se side 65.
- 7 Set O2-bryteren (A) til *Aux. O2* for å stanse friskgassflowen.
- 8 Drei flowventilen (B) på O2-flowmeteren mot urviseren helt til endeposisjonen.

# Drift

| Sikkerhetsinformasjon                                                                                                    | 64                                     |
|----------------------------------------------------------------------------------------------------|----------------------------------------|
| Starte behandlingen<br>Last pasientdata<br>Kontrollere pasientdata<br>Stille inn og starte behandlingen<br>Nyttige tips                                                                                                    | 65<br>65<br>66<br>66                   |
| Justere behandlingen                                                                                                    | 67                                     |
| Innstilling av APL-ventil<br>Bruke O2-flush<br>Bruke fordamper<br>Endre ventilasjonsmodusen<br>Synkronisere ventilasjonen<br>Ventilere barn og neonatale pasienter                                                             | 67<br>68<br>68<br>69<br>69<br>69       |
| Spesielle former for behandling                                                                                                    | 70                                     |
| Bruk av systemer uten gjeninnånding<br>Aktivere eller deaktivere HLM-modus<br>Pause behandlingen og bruke Pause                                                                                                    | 70<br>70<br>71                         |
| Bruke feltene med spesielle funksjoner                                                                                                    | 72                                     |
| xMAC-display (MAC-multipler)<br>Beregning av anestesigasskonsentrasjon<br>(tilbehør)<br>Beregning av inspiratorisk O2-konsentrasjon<br>(tilbehør)<br>Økonometer<br>Stoppeklokke<br>Volumeter                                   | 72<br>73<br>74<br>75<br>75<br>76       |
| Tilpasse skjermvisningen                                                                                                    | 77                                     |
| Velge en visning<br>Endre aktuell visning<br>Bruke looper<br>Vise minitrender<br>Vise alarmgrenser og måleverdier<br>Justering av aktuell visning<br>Justere kurvehastighet og skalering<br>Endre fargemodus / skjermlysstyrke | 77<br>77<br>78<br>78<br>79<br>79<br>80 |
| Vise tilleggsdata                                                                                                    | 80                                     |
| Vise aktuelle måleverdier<br>Loggbok<br>Trender                                                                                                    | 80<br>81<br>81                         |

| 64         | Vise installert tilbehør                      | 82 |
|------------|-----------------------------------------------|----|
| 65         |                                               | 02 |
| 65         | Angi lydstyrken                               | 82 |
| 65         | Stille inn alarmlydsignalet                   | 82 |
| 66<br>66   | Justere alarmene                              | 83 |
| 00         | Stille inn alarmgrenser                       | 83 |
| 67         | Aktivere eller deaktivere CO2-alarmer         | 84 |
| 67         | Automatisk xMAC-overvåking                    | 84 |
| 68<br>68   | Endre pasientdata                             | 85 |
| 69<br>60   | Dataeksport                                   | 85 |
| 69<br>69   | Generell informasjon                          | 85 |
| 00         | Eksport av skjerminnhold                      | 85 |
| 70         | Eksportere trender og data                    | 85 |
| 70<br>70   | Foreta tilleggsinnstillinger                  | 86 |
| 70         | Slå pasientsystemvarme på eller av            | 86 |
| <i>'</i> ' | Opprette ekstra loggbokoppføringer            | 86 |
| 72         | Tilbakestille brukerspesifikke innstillinger  | 87 |
| 72         | Avslutte behandling                           | 87 |
| 73         | Endre til Standby-modus                       | 87 |
| 10         | Bruke O2-innblåsing                           | 87 |
| 74         | Pasientbytte                                  | 88 |
| 75         | Rengjøring og desinfisering av apparatet      | 88 |
| 75<br>76   | Kontrollere eller bytte ut forbruksmateriale  | 88 |
| 10         | Kontroll av systemet                          | 89 |
| 77         | Skylle pasientsystemet                        | 89 |
| 77         | Slå av apparatet                              | 90 |
| //<br>77   | Slå av ved behandlingens slutt                | 90 |
| 78 / /     | Klargjøre apparatet for automatisk oppstart,  |    |
| 78         | inkludert testen Komplett system (Auto On)    | 90 |
| 79         | Skylle og tørke pasientsystemet (Flush & Dry- | ~~ |
| 79         | TURKSJONEN)                                   | 90 |
| 80         | зеще чекк аррагадет                           | 91 |

# Sikkerhetsinformasjon

# ADVARSEL

**Kvelningsfare** 

Gal plassering av slanger, kabler og lignende enhetskomponenter kan utsette pasienten for fare.

Vær spesielt forsiktig når du oppretter tilkoblingene til pasienten.

## FORSIKTIG

Risiko på grunn av feilaktige gassmålingsverdier og gassmålingssvikt

Aerosoler kan skade pasientgassmålemodulen og membranen til vannfellen. Drivgassene kan gi feilaktige gassmåleverdier.

Bruk ikke medikamentforstøvere.

#### ADVARSEL

Fare for feil gassdosering

O2 og CO2 og alle anestesigassene må overvåkes når pasientsystemer brukes.

Sørg for tilstrekkelig gassovervåking.

#### ADVARSEL

Fare for feiltolkning

Ved feildiagnose eller feiltolkning av måleverdier eller andre parametre kan pasienten utsettes for fare.

Ikke ta behandlingsmessige avgjørelser kun på bakgrunn av individuelle måleverdier og overvåkingsparametre. Avgjørelser om behandlingen må utelukkende tas av brukeren. Forutsetning: Apparatet er i Standby-modus.

• Trykk på Start...-knappen.

# Last pasientdata

| 35-Jul-2010<br>09:34:31<br>A600 CP23 |                                                       |              |           |
|--------------------------------------|-------------------------------------------------------|--------------|-----------|
| Start                                |                                                       | ×            | A         |
| 1 Last ned forhåndskonf              | i-                                                    |              |           |
| BIA                                  | Mail Tan                                              |              |           |
| 2 Sjekk pasientdata                  |                                                       |              |           |
| Compry Aust                          | mage but 60                                           | GR[N] √ 20   |           |
| Carder Anna and                      |                                                       | HV [HL] √ 4  |           |
| their body weight (hg) 65            | April 10                                              | MV(pic) / Of |           |
| 3 Velg modus                         | Press levels to start evolution                       |              | P 1000    |
| Manfigue Pressure Pressure Area      | unt Not-ont Volume Ext. PO<br>AutoRow control collect | Munitering   | TOT Byman |
|                                      |                                                       |              |           |

Det finnes to muligheter for å laste pasientdata:

- A Definere et nytt kasus
- B Fortsette kasus

l området **Sjekk pasientdata** (C) fylles pasientdataene inn (f.eks. alder, vekt) avhengig av valget.

# Definere et nytt kasus

Velg for å starte behandlingen av en ny pasient:

 Avhengig av pasientkategorien trykker du på Ny voks., Ny ped eller Ny neo (A).

Ventilasjonsparametrene og alarmgrensene stilles inn til konfigurerte startinnstillinger, se side 112. Innstillingsverdien for *Ti* stilles inn automatisk basert på *f*, slik at det resulterende *I:E*-forholdet er 1:1 for neonatale pasienter og 1:2 for alle andre pasientkategorier.

# Fortsette kasus

Velg for å starte behandlingen med innstillingene fra siste kasus:

• Trykk på Fortsett kasus-knappen (B).

Ventilasjonsparametrene og alarmgrensene tilpasses fra foregående kasus.

Etter apparatet er slått på, er ingen tidligere kasus tilgjengelig. Perseus starter da med konfigurerte startinnstillinger.

# Kontrollere pasientdata

# ADVARSEL

Fare på grunn av feil innstillinger

For anestesiapparat som skal brukes på samme pasientkategorier, kan ulike standard alarmgrenser eller behandlingsinnstillinger konfigureres. Brukeren må være oppmerksom på følgende:

- Pass på at verdiene innstilt for nye pasienter er riktige.
- Kontroller at alarmsystemet ikke gjort ubrukelig ved at alarmgrensene er innstilt på ekstreme verdier eller at de er deaktiverte ved å slå av alarmene.
- Kontroller startinnstillingene for alarmer og alarminnstillinger hver gang ventilasjonsmodusen endres.

# FORSIKTIG

Fare på grunn av feil innstilling av pasientalder

Hvis pasientalder stilles inn feil, kan det føre til feil xMAC-verdier og derfor til en uegnet anestesigassdosering.

Still alltid pasientalderen inn riktig.

| 2 | Sjekk pasientd          | ata      |           |     |           |                    |      |
|---|-------------------------|----------|-----------|-----|-----------|--------------------|------|
|   | Cettani.                | †        | THE R. L. | 80  | FIC: (N)  | <b>√</b> 20        |      |
|   | Genter                  | term and | A         | 185 | Paul(Hat) | J‴ 40              |      |
|   | the strong - comprising | 74       | August .  | 32  | Mr.2.mail | ∎ <sup>r</sup> Off | 0462 |

Juster pasientdata (A) om nødvendig.

Når disse dataene justeres, foreslås egnede behandlingsinnstillinger, f.eks. for tidevolum, respirasjonsfrekvens, alarmgrenser. Se side 218 for mer informasjon.

# Stille inn og starte behandlingen

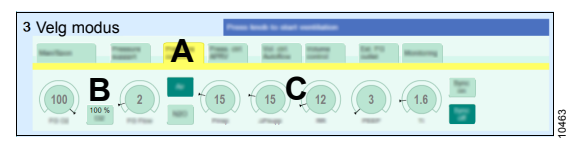

1 Velg ev. ventilasjonsmodus (A).

Følgende ventilasjonsmoduser er tilgjengelige:

- MAN / SPON
- **Pressure Support** (tilbehør)
- Pressure Control
- Press. Ctrl. APRV (tilbehør)
- Vol. Ctrl. AutoFlow
- Volume Control

Følgende driftsmoduser er også tilgjengelige:

- Ekst. FGutgang (tilbehør)
- Pause

Ytterligere informasjon om ventilasjonsmoduser, se side 209.

2 Angi friskgassdosering (bæregass, O2konsentrasjon og friskgassflow) (B).

Perseus er utstyrt med en elektronisk O2minimumdosering som sikrer at minst 25 % oksygen doseres når N2O brukes som bæregass. Når N2O brukes som bæregass, doseres alltid en minimum oksygenflow som kan stilles inn i tillegg, se side 122.

Når minimumdoseringen er slått på, blir **FG O2** behandlingskontrollen gul akkurat slik som den aktive innstillingsverdien, og justeres automatisk når den aktive innstillingsverdien endres. For å hindre kalken i å tørke raskere ut reduseres friskgassflowen **FG-flow** automatisk. Denne reduksjonen finner sted avhengig av innstilt tidevolum **VT** og innstilt pustefrekvens **f**.

# FORSIKTIG

Fare for skade på pasienten

Uegnet kalk kan resultere i oppløsningsprodukter fra anestesigassene.

Bruk egnet kalk, f.eks. Drägersorb Free.

# FORSIKTIG

Fare for skade på pasienten

Bruken av minimumsflow eller lave flowinnstillinger kan gi akkumulering av metabolske biprodukter i pasientsystemet.

Hvis minimumsflow eller lave flowinnstillinger brukes, skyll pasientsystemet regelmessig.

- **3** Angi ventilasjonsinnstillingene (C).
- 4 Trykk på hjulet for å starte behandlingen. En signaltone avgis når behandlingen starter.

# Nyttige tips

# Åpne startdialogen i Standby-modus

• Trykk på skjermen.

Eller

• Trykk på den manuelle respirasjonsbagen.

#### Diverse

- Når du foretar friskgassinnstillingene, kan 100 % O2-knappen brukes til å forhåndsinnstille O2-konsentrasjonen umiddelbart til 100 %, slik at den bare må bekreftes med hjulet.
- Lasting og innstilling av pasient- og behandlingsdata er valgfritt. I nødstilfelle kan forhåndsinnstilt behandling også startes ved å trykke på skjermen, kontrollere viste startverdier og bekrefte med hjulet.
   For bedre behandlingstilpasning og visning av måledata angis pasientdataene ved første anledning.

# Justere behandlingen

# Innstilling av APL-ventil

Trykkbegrensningen som stilles inn med APLventilen, er bare virksom under manuell ventilasjon eller spontan respirasjon.

# ADVARSEL

Fare for for høye luftveistrykk

Hvis ventilatoren svikter, slår apparatet over til ventilasjonsmodusen *MAN / SPON*.

APL-ventilen skal også stilles inn på en trykkbegrensningsverdi egnet for pasienten når du bruker automatiske ventilasjonsmoduser. Hvis ventilatoren svikter, ventiler pasienten manuelt.

 Valget mellom manuell ventilasjon (*Man.*) og spontan respirasjon (*Spont.*) foretas på APLtrykkbegrensningsventilen, se side 18.

# Manuell ventilasjon

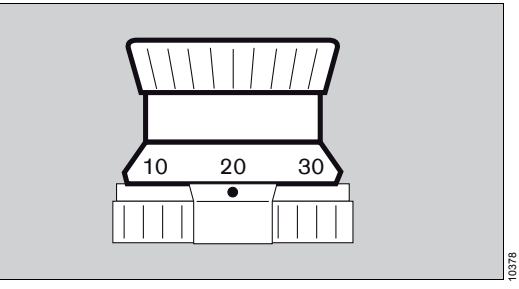

 Still inn ventilen på ønsket maksimalt luftveistrykk.

Pasienten kan ventileres manuelt via den manuelle respirasjonsbagen. Trykket er begrenset til innstilt verdi.

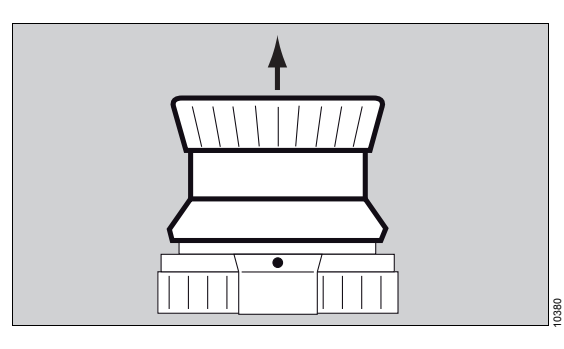

I *Manuell / Spontan*-modusen avlastes trykket i pasientsystemet ved å løfte ventilen.

# Spontan respirasjon

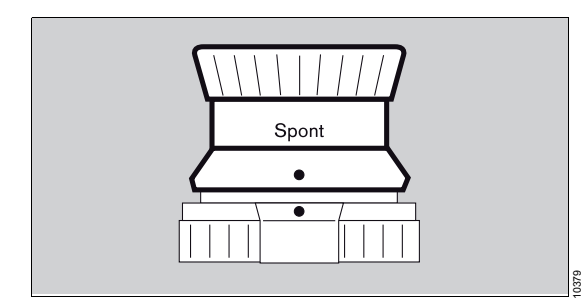

• Drei APL-ventilen mot urviseren helt til endeposisjon.

Punktene innrettes vertikalt, og ventilen løftes.

Trykkbegrensningen annulleres, og ventilen åpnes for fri, spontan respirasjon.

# Bruke O2-flush

O2-flush brukes til skylling og hurtig fylling av pasientsystemet og den manuelle respirasjonsbagen med O2 mens fordamperen omgås.

 Trykk på **02+**-knappen. Det kommer O2 så lenge knappen holdes nede.

Bruken av O2-flush kan øke luftveistrykket meget hurtig og raskt endre gasskonsentrasjonen.

# Bruke fordamper

# ADVARSEL

Fare på grunn av feil anestesimiddeldosering

Hvis fordamperen fylles med feil anestesimiddel, er resultatet feil anestesigasskonsentrasjon.

Sammenlign fargekoden på fordamperen som brukes med den på anestesimidlet som angis på skjermen.

 Bruk fordamperen i henhold til bruksanvisningen. Når alternativet Vapor View er installert, lyser innstillingshjulet og nivåglasset på Dräger-Vapor 3000 og D-Vapor 3000:

| Innstillingshjulposi-<br>sjon | Belysning |
|-------------------------------|-----------|
| <b>T</b> til < <b>0</b>       | Av        |
| 0                             | Middels   |
| >0                            | Skarpt    |

#### ADVARSEL

Fare på grunn av feil på Vapor View

Hvis Vapor View er defekt, er det mulig at følgende vises feil på skjermen: anestesigasstype, påfyllingsnivå, innstillingshjulposisjon, beregning av anestesigasskonsentrasjon

- Du må ikke utelukkende stole på visningen på skjermen, men alltid også være oppmerksom på innstillingene og verdiene på fordamperen.
- Ta ikke avgjørelser om behandlingen basert utelukkende på en vist beregning.

# ADVARSEL

Fare på grunn av økt anestesimiddeldosering

Å bruke ekstra O2-dosering (*Add. O2*) kan forårsake økt anestesimiddelkonsentrasjon.

Overvåk gassblandingen nøye.

# Endre ventilasjonsmodusen

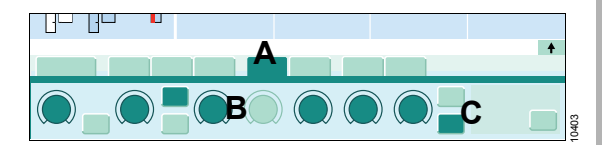

1 I behandlingslinjen trykker du på fanen (A) til den nye ventilasjonsmodusen.

Når ventilasjonsmodusen endres, tilpasses startinnstillingene fra parametrene fra den forutgående ventilasjonsmodusen og pasientdataene, eller avledes de fra disse på rimelig vis.

Alarminnstillingene er i tillegg justert til rimelige verdier, se side 106.

- 2 Juster behandlingen etter behov med behandlingskontrollene (B) eller knappene (C).
- 3 Trykk på hjulet for å aktivere ventilasjonsmodusen. En signaltone avgis når modusen endres.

# Synkronisere ventilasjonen

Når synkroniseringen slås på, aktiveres innstilt trykkstøtte, se f.eks. side 209.

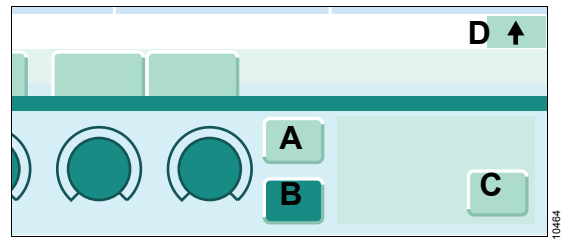

- Slå synkroniseringen på eller av med knappene Synk. på (A) eller Synk. av (B).
- 2 Den utvidede behandlingslinjen kan etter behov vises ved hjelp av knappene *Mer* (C) eller (D); her kan ytterligere parametre (*Triggersens.*, *ΔPsupp*, etc.) kan tilpasses pasienten.

## ADVARSEL

Risiko for utilstrekkelig ventilasjon

Uønskede innstillinger eller sensorfeil kan føre til utilstrekkelig ventilasjon i ventilasjonsmoduser hvor ventilasjonen utløses av pasienten (f.eks. *Pressure Support*).

Still inn respirasjonsfrekvensen til en egnet verdi slik at minimumsventilasjonen av pasienten opprettholdes.

#### ADVARSEL

Risiko for utilstrekkelig ventilasjon

Visning av spontant minuttvolum *MVspon* viser volumet som er et resultat av pasientens egen respirasjon og maskinstøtten. Hvis maskinstøtten utløses av pasientens små tidevolumer, oppnås en stor del av *MVspon* ved hjelp av maskinstøtte og ikke av pasientens egen respirasjon. I dette tilfellet viser *MVspon* en høy verdi selv om det faktiske spontane minuttvolumet er meget lavt.

Ta ikke avgjørelser om behandlingen basert utelukkende på verdien for *MVspon*.

# Ventilere barn og neonatale pasienter

For tidevolumer under 200 mL:

 Bruk egnet ventilasjonstilbehør, se kapittel "Valg og tilkobling av pasientspesifikt tilbehør" som starter på side 50.

For tidevolumer under 20 mL eller ved bruk av ublokkerte slanger:

 Bruk trykkstyrt ventilasjon, se tabell
 "Ventilasjonsmoduser og effektive parametre" som starter på side 210.

# Spesielle former for behandling

# Bruk av systemer uten gjeninnånding

Bare tilgjengelig med opsjonen *Ekstern friskgassutgang*.

Forutsetning: Systemet uten gjenånding er koblet til, se side 55.

# FORSIKTIG

Fare for gasskontaminering

Den avsugde prøvegassen returneres også til det interne pasientsystemet ved bruk av et eksternt friskgassuttak når prøvegassmålingen til Perseus brukes.

Bruk slangesett for å lukke pasientsystemet eller still inn APL-verdien til spontan respirasjon. Skyll pasientsystemet hver gang du skifter pasient eller anestesigass.

# Føre friskgassen til det eksterne uttaket

- 1 Start Ekst. FGutgang driftsmodus.
- 2 Juster friskgassdoseringen på skjermen. Still inn fordamperen etter behov.

Følg bruksanvisningen for systemet uten gjeninnånding nøye.

# Aktivere eller deaktivere HLM-modus

HLM-modusen tillater pasientovervåking uten unødige alarmer under ekstrakorporal oksygenanrikning av pasienten ved hjelp av en hjerte-lunge-maskin.

HLM-modusens egenskaper:

- Alle gasskonsentrasjonene måles uavhengig av respirasjonsfasen.
- CO2-apné- og trykkapnéalarmer er inaktive.

HLM-modusen kan brukes i alle aktive ventilasjonsmoduser.

Når ventilasjonsmodusene endres, er fortsatt HLM-modusen aktiv. Å endre til **Standby**-modusen deaktiverer HLM-modusen.

Å deaktivere HLM-modusen aktiverer apnéalarmene.

# Aktivering

- 1 Åpne dialogvinduet *Alarmer*.
- 2 Trykk på fanen Innstillinger (A).

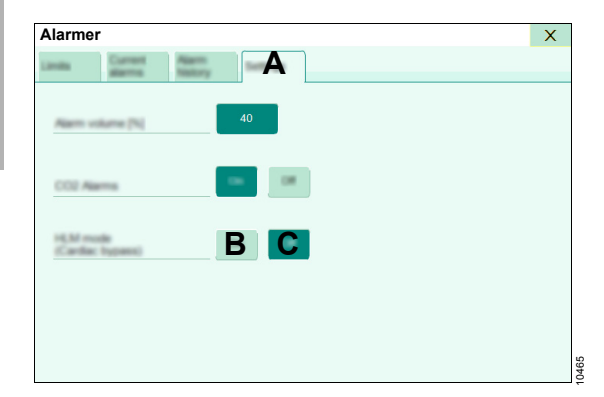

3 For Hjerte-lungemaskinmodus (HLM) trykker du på På-knappen (B).

#### Deaktivering

- For *Hjerte-lungemaskinmodus (HLM)* trykker du på *Av*-knappen (C). Eller
- Trykk på knappen Avslutt HLM i hovedmenylinjen.

# Pause behandlingen og bruke Pause

l driftsmodusen **Pause** stanses gassdosering og ventilasjon. Gasskonsentrasjonsmålingen forblir aktiv.

Denne modusen er utstyrt med en justerbar tidsbryter for overvåkning (*Tid*) avhengig av pasientkategorien. Når innstilt tid har gått, avgir denne en alarm til påminnelse om at ventilasjonen skal gjenopptas. Hvis du stiller inn terapiinnstillingen *Tid* til 0:00, deaktiveres alarmen. Total forløpt tid vises også.

Bruk denne driftsmodusen for å redusere kontaminering av omgivelsesluften med anestesigasser via et åpent Y-stykke, f.eks. for korte behandlingspauser slik som frakobling eller intubasjon.

#### Aktivering

- 1 Start Pause driftsmodus.
- 2 Juster terapiinnstillingen, *Tid* om nødvendig.

#### Gå tilbake til forrige modus

- 1 Trykk på *Fortsett ventilasjon*-knappen.
- 2 Bekreft ventilasjonsmodusen.

Se side 118 for mer informasjon.

# Bruke feltene med spesielle funksjoner

# xMAC-display (MAC-multipler)

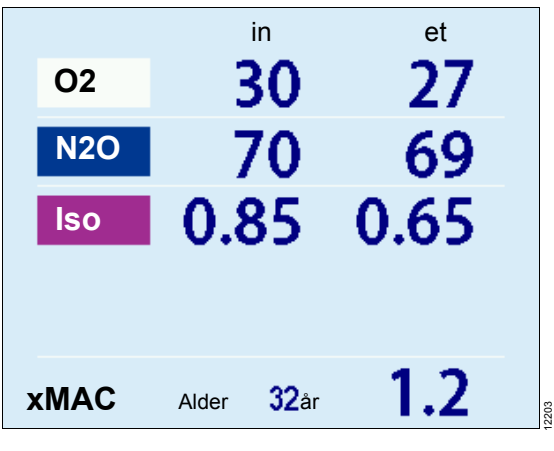

|            | 1 MAC tilsvarer:<br>(i 100 % O2) |
|------------|----------------------------------|
| Halotan    | 0,77 Vol%                        |
| Enfluran   | 1,7 Vol%                         |
| Isofluran  | 1,15 Vol%                        |
| Desfluran  | 6,65 Vol%                        |
| Sevofluran | 2,10 Vol%                        |
| N2O        | 105 Vol%                         |

De alderskorrigerte MAC-verdiene beregnes ved hjelp av en ligning utviklet av W.W. Mapleson (British Journal of Anaesthesia 1996, ss. 179-185).

Ligningen gjelder pasienter over ett år.

MACalderskorrigert = MAC<sup>\*</sup> x  $10^{(-0,00269 \times (alder - 40))}$ 

MAC-verdien er en enkel navigasjonshjelp ved anestesimiddeldoseringen.

Perseus viser inspirasjons- og ekspirasjonsmåleverdier for **O**<sub>2</sub>, **N**<sub>2</sub>**O** og anestesigasser og **xMAC** i overvåkingsområdet.

**xMAC** er MAC-multippel beregnet fra gjeldende ekspirasjonsmåleverdier og de aldersavhengige MAC-verdiene. Hvis det ikke er registrert respirasjon kan ikke ekspirasjonsverdier og **xMAC** vises.

Den innebygde MAC-algoritmen er basert på MAC-verdiene som vises i den følgende tabellen. Disse verdiene er bare til orientering. Bindende verdier angis i pakningsvedlegget til anestesimidlet.

MAC-verdiene avhenger av pasientens alder. Verdiene angitt i tabellen gjelder for en pasient på 40 år.

\* 40 år
For gassblandinger legges de respektive multiplene for **N2O** og anestesimidlene til i henhold til følgende ligning.

 xMAC =
 eksp. kons. anest. 1
 +
 eksp. kons. anest. 2
 +
 eksp. kons. N2O

 MACalderskorrigert anest.1
 +
 MACalderskorrigert anest.2
 +
 MACalderskorrigert N2O

#### Eksempel

eksp. iso. = 0,65 Vol%; eksp. **N2O** = 69 %; alder = 32 år

MACalderskorrigert for iso.: MAC<sup>\*</sup> = 1,21 Vol% MACalderskorrigert for **N2O**: MAC<sup>\*</sup> = 110 Vol%

*xMAC* = 0,54 + 0,63 = 1,2

Innflytelsen fra andre legemidler (opioider og intravenøs hypnotika) tas ikke med i **xMAC**-beregningen.

\* 32 år

#### Beregning av anestesigasskonsentrasjon (tilbehør)

Perseus byr på muligheten til å vise estimerte konsentrasjoner av anestesimiddel i respirasjonsgassen. Dette krever Vapor View og Dräger-Vapor 3000 eller D-Vapor 3000.

Anestesigassberegning er bare egnet for pasienter med følgende data:

| Høyde: | 150 til 200 cm     |
|--------|--------------------|
|        | (59,1 til 78,7 in) |
| Vekt:  | 40 til 140 kg      |
|        | (88 til 308 lbs)   |
| Alder: | 18 til 90 år       |

Anestesigassberegning er ikke egnet for følgende pasientgrupper:

- Alkoholikere
- Meget overvektige pasienter (KMI > 35)
- Pasienter med alvorlige systemiske sykdommer (ASA ≥ IV)

 Pasienter med alvorlige sirkulasjonsforstyrrelser eller kardiopulmonal bypass

Disse begrensningene i pasientdataene er et resultat av de vitenskapelige modellene alle beregningene er basert på. Anestesigassberegningen er basert på matematiske modeller, og gir ikke individuelle pasientverdier. Ta ikke avgjørelser om behandlingen basert på anestesigassberegningen.

#### Bruke anestesigassberegning

#### Forutsetning: Anestesigassberegning-

parameterfeltet må være konfigurert i overvåkingsområdet og respirasjonsfasene må være registrert.

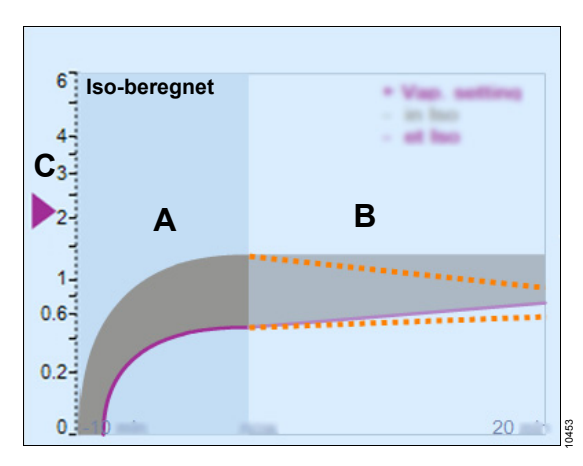

Det følgende vises:

- A Del for trenden for anestesigasskonsentrasjon ved inspirasjon og ekspirasjon
- B Del for beregning
- C Gjeldende fordamperinnstilling

Anestesigasskonsentrasjonen av det nåværende anestesimidlet som doseres (eller av det målte primæranestesimidlet dersom dosering er slått av) vises som et fargediagram. Den tilsvarende ekspiratoriske konsentrasjonen vises i henhold til anestesimidlets standardiserte farge.

Den målte konsentrasjonen vises i trenden som et mørkegrått område, mens den beregnede konsentrasjonen vises som et lysegrått område.

Når friskgassflowen justeres, vises to stiplede linjer (den såkalte "what if..."-funksjonen) i beregningsdelen. Beregningskurven endres når friskgassflowen bekreftes eller innstillingene endres på fordamperen.

#### Beregning av inspiratorisk O2konsentrasjon (tilbehør)

Perseus byr på muligheten til å vise den estimerte inspiratoriske O2-konsentrasjonen i respirasjonsgassen. Dette krever alternativet for O2-beregning. *FiO2-beregning*-parameterfeltet må være konfigurert i overvåkingsområdet.

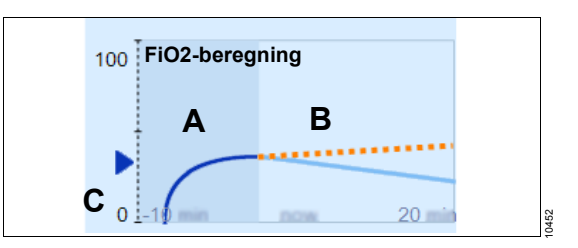

Det følgende vises:

- A Del for trend
- B Del for beregning
- C Gjeldende O2-friskgasskonsentrasjon

Den inspiratoriske O2-konsentrasjonen vises som en linje.

Den målte konsentrasjonen vises som en farget linje i trenden, mens den beregnede konsentrasjonen vises som en lysegrå linje i beregningsdelen.

Hvis O2-friskgassdoseringen eller friskgassflowen endres, vises en stiplet linje (den såkalte "what if..."-funksjonen) i beregningsdelen. Beregningslinjen endres når endringen bekreftes.

#### ADVARSEL

Fare på grunn av feil O2-beregning

Ta ikke avgjørelser om behandlingen basert utelukkende på en vist O2-beregning.

#### Økonometer

Perseus overvåker tilstrekkelig påfylling av den manuelle respirasjonsbagen under drift.

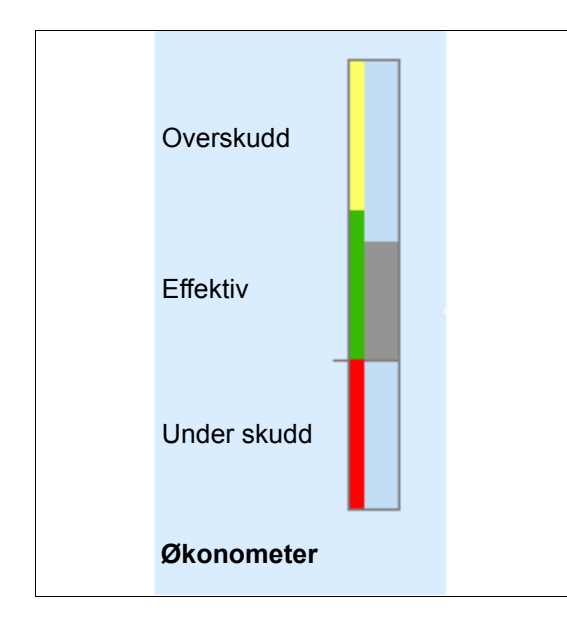

Stolpediagrammet angir den kvalitative friskgassdoseringen.

| Område         | Farge | Betydning                                                                                      |  |
|----------------|-------|------------------------------------------------------------------------------------------------|--|
| Overskudd      | Gul   | Indikasjon av muligheter<br>til å spare friskgass, og<br>derfor også flyktig<br>anestesimiddel |  |
| Effektiv       | Grønn | <ul> <li>Ingen handling nød-<br/>vendig</li> </ul>                                             |  |
|                |       | <ul> <li>Manuell respira-<br/>sjonsbag tilstrekke-<br/>lig fylt</li> </ul>                     |  |
|                |       | <ul> <li>Tilstrekkelig reserve-<br/>kapasitet tilgjengelig</li> </ul>                          |  |
| Under<br>skudd | Rød   | <ul> <li>Utilstrekkelig frisk-<br/>gassforsyning</li> </ul>                                    |  |
|                |       | <ul> <li>Fyll den manuelle<br/>respirasjonsbagen<br/>umiddelbart</li> </ul>                    |  |

En manuell respirasjonsbag som ikke er fylt på egnet måte kan for eksempel utløse alarmene *Lav friskgass eller lekkasje* eller *Nødtilfelleluftinntak aktivert*.

# Stoppeklokke

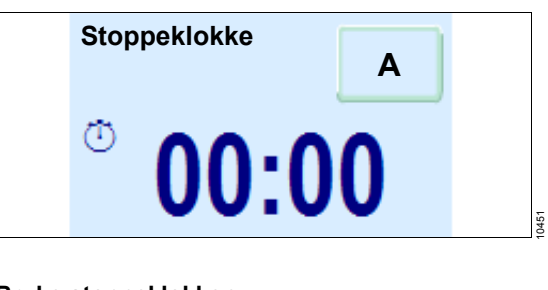

#### Bruke stoppeklokken

0512

- 1 Trykk på *Start*-knappen (A) for å starte.
- 2 Trykk på Stopp-knappen (A).
- 3 Trykk på *Reset*-knappen (A) for å tilbakestille stoppeklokken til null.

#### Volumeter

Volumeteret kan brukes til observasjon og bedømmelse av ventilasjonen ved spontan respirasjon, manuell eller maskinell ventilasjon.

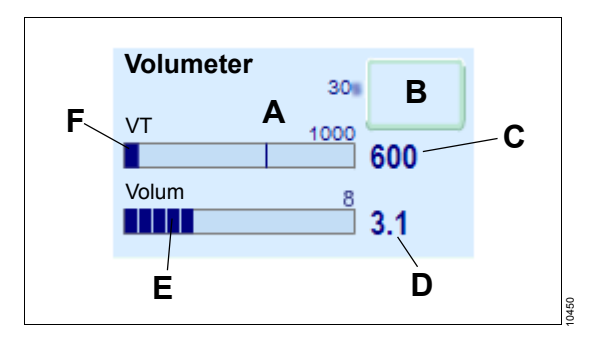

Stolpediagrammet angir det inspiratoriske og ekspiratoriske tidevolumet.

I slutten av inspirasjonen vises det doserte respirasjonsvolumet som en stolpe (A).

l slutten av ekspirasjonen vises forskjellen mellom inspiratorisk og ekspiratorisk tidevolum (F).

Det ekspiratoriske tidevolumet vises ved siden av stolpediagrammet (C).

#### Bruke volumeteret (minuttvolummåling)

- Trykk på Start-knappen (B) for å starte. Stolpediagrammet viser de individuelt målte respirasjonsfasene i segmenter (E). De sammenlagte volumene (D) vises ved siden av stolpediagrammet.
- 2 Trykk på Stopp-knappen (B) for å stoppe.
- 3 Trykk på *Reset*-knappen (B) for å tilbakestille volumeteret og tiden til null.

Etter 60 sekunder stopper volumeteret automatisk. De målte verdiene vises i 4 minutter, og deretter slettes de.

# Tilpasse skjermvisningen

#### Velge en visning

Perseus byr på to visningsinnstillinger for overvåkingsområdet:

- Standard visning
- Ekspertvisning

#### Standard visning

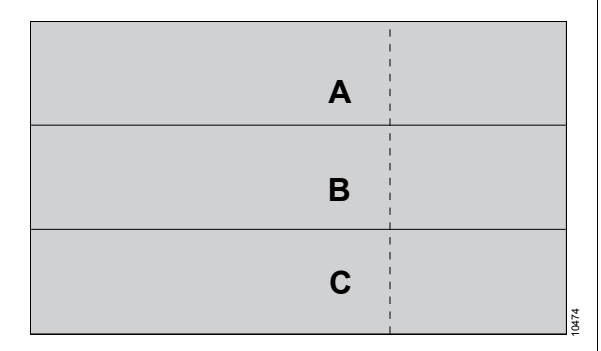

De tre kurvene (A), (B) og (C) vises sammen med tilknyttede parameterfelt.

#### Ekspertvisning

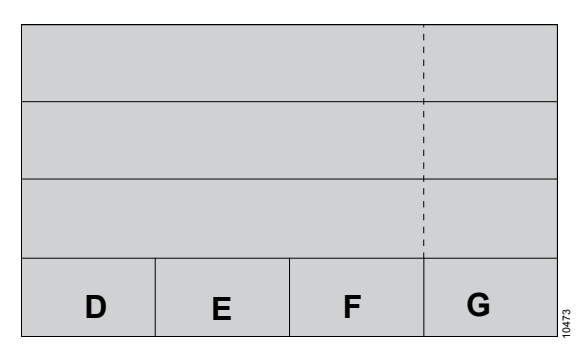

I tillegg til standardvisningen vises fire tilleggsparameterfelt (D), (E), (F) og (G).

#### Endre aktuell visning

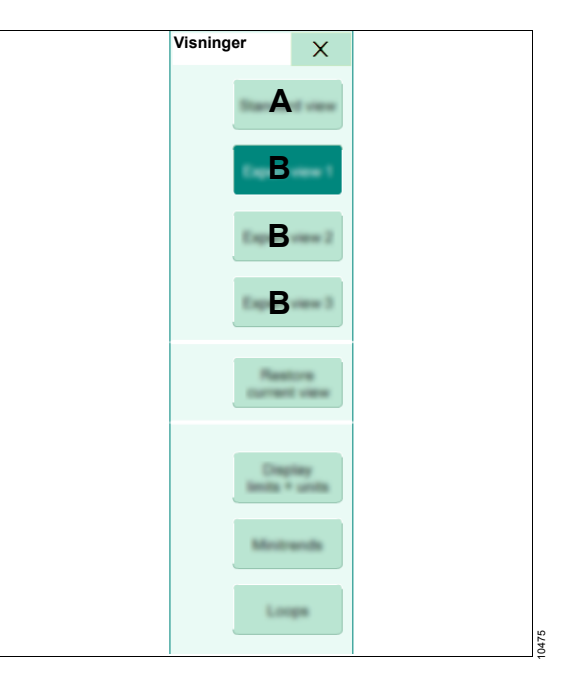

1 Åpne dialogvinduet Visninger.

Knappen (A) øverst inneholder standardvisningen, de ytterligere tre knappene (B) er ekspertvisninger.

Du kan endre navn på visningene ved hjelp av startinnstillingene, se side 113.

2 Trykk knappen for ønsket visning.

#### **Bruke looper**

Følgende looper kan vises i ekspertvisningen:

- Volum / luftveistrykk
- Flow / volum

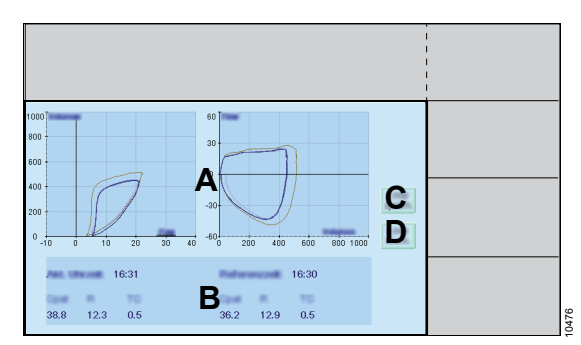

- 1 Åpne dialogvinduet Visninger.
- 2 Trykk på *Looper*-knappen.

Det følgende vises:

- A Aktuell loop og de 4 siste loopene.
- B Parametre:
  - Cpas
  - R
  - TC

#### Vise eller slette en referanseloop

• Hvis du vil lagre en referanseloop, trykk *Lagre ref.*-knappen (C).

Eller

• Hvis du vil slette en referanseloop, trykk *Slett ref.*-knappen (D).

# Vise minitrender

I en ekspertvisning kan egnet minitrend (B) for de viste kurvene (A) vises.

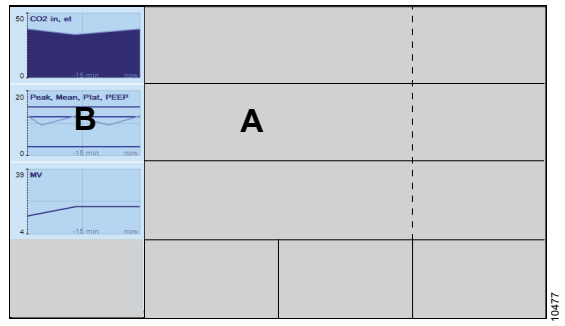

- 1 Åpne dialogvinduet Visninger.
- 2 Trykk på *Minitrender*-knappen.

Større eller mer detaljerte grafiske og numeriske trendvisninger, se side 81.

# Vise alarmgrenser og måleverdier

Alarmgrensene og verdiene kan også vises i kurven i parameterfeltene.

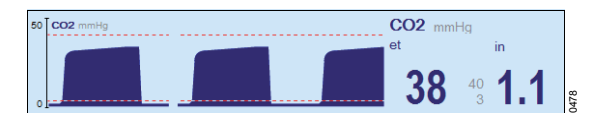

- 1 Åpne dialogvinduet Visninger.
- 2 Trykk på Grenser & enheter-knappen.

#### Justering av aktuell visning

Overvåkingsområdet kan endres under bruk:

1 Trykk på en kurve eller parameterfelt. Vinduet *Hurtigoppsett* åpnes.

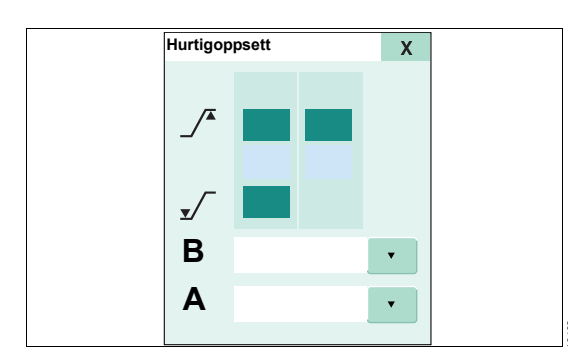

2 For *Innhold* (A) velger du ønsket innhold fra listen.

Liste over mulig skjerminnhold, se side 132.

3 For Skalering (B) velger du ønsket skalering.

#### FORSIKTIG

Risiko for utilstrekkelig overvåking

Nasjonale og medisinske bestemmelser krever visning av visse parametre.

Du må alltid ta hensyn til relevante bestemmelser ved konfigurering av skjermbildeoppsettet.

#### Tilbakestille aktuell visning

Endringene i aktuell visningen kan tilbakestilles til lagret standard.

- 1 Åpne dialogvinduet Visninger.
- 2 Trykk på *Gjenopprett gjeldende visn.*knappen.

#### Justere kurvehastighet og skalering

1 Åpne dialogvinduet Systemoppsett.

2 Trykk på fanen **Skjermlayout** > **Kurver** (A).

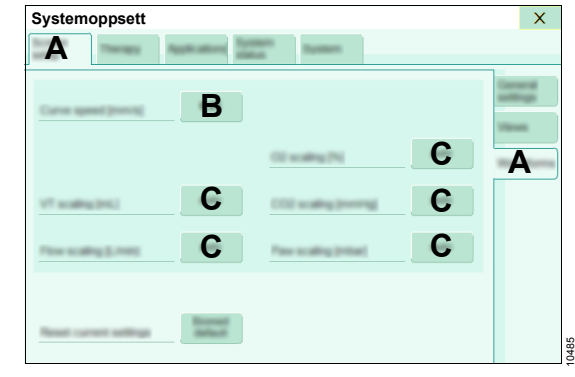

#### Angi kurvehastigheten

Trykk på knappen (B). Still inn kurvehastigheten.

#### Justere kurveskalering

• Hvis du vil endre kurveskalering, trykk på en av knappene (C), og velg verdien.

# Endre fargemodus / skjermlysstyrke

- 1 Åpne dialogvinduet **Systemoppsett**.
- 2 Trykk på fanen *Skjermlayout* > *Generelle innstell.* (A).

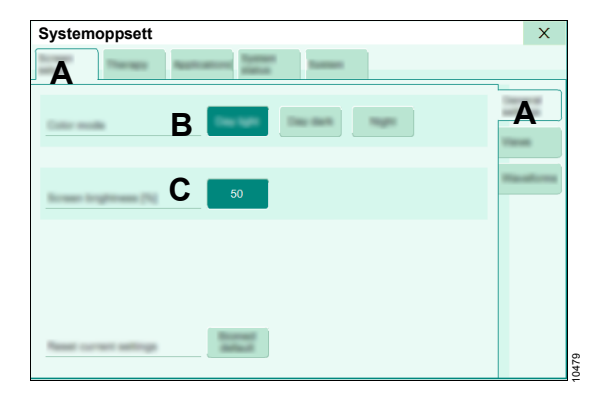

Vise tilleggsdata

#### Vise aktuelle måleverdier

Under bruk er måleverdier for ventilasjon, gasser og fra apparatet tilgjengelige i tabelloversikter.

1 Åpne dialogvinduet *Trender/Data*.

- 3 Hvis du vil endre fargemodus, trykk en av knappene for *Visningsmodus* (B).
- 4 Angi skjermlysstyrken for *Visningsmodus, skjermlysstyrke* (C).

2 Trykk på fanen Verdier (A).

De vertikale fanene (B) viser ulike kombinasjoner av parametre.

| Trender/Data                   |          |            |     |        | ×      |
|--------------------------------|----------|------------|-----|--------|--------|
| Draph. Num.<br>Transis Transis | Α        |            |     |        |        |
| Current measurements in        | and .    |            |     |        | - 1000 |
| Past                           | 15       | 17         | 600 | -      |        |
| Plat .                         | 10       | Milmand    | 6   | 1,788  | В      |
| PEEP                           | 3        | Miligen    | 0   | 1,000  | System |
| Med                            | 7        | Minister . | 6   | 1,000  |        |
|                                | 4 meetin | Rhenand    | 10  | 1000   |        |
| Calyn                          | 50       | Respon     | 0   | 1 mar  |        |
|                                | 50       | RPICIAL    | 10  | 1,7888 |        |
| 2781                           | 0.6      |            |     |        |        |
| RC corr                        | ?        |            |     |        |        |
|                                |          |            |     |        |        |
|                                |          |            |     |        | 10407  |

#### Loggbok

Loggboken kan maksimalt lagre opp til 20000 oppføringer. Loggbokdataene vises på tabellform.

- 1 Åpne dialogvinduet Trender/Data.
- 2 Trykk på fanen *Loggbok* (A).

| Frend            | er/Data               |            |          |          |         |         |        |      |       |     | X        |
|------------------|-----------------------|------------|----------|----------|---------|---------|--------|------|-------|-----|----------|
| Graph.<br>Trends | Num.<br>Trends        | Val<br>TV5 | en/      | A        |         |         |        |      |       |     |          |
| Time             | Alarm/Event           | etCO       | 2 MV     | Pme      | anoPea  | a Pola  | PED    | P 02 | Agent | N2O |          |
| 10:05            | Power on              |            |          |          |         |         | B      | 2    |       |     | â        |
| 10.00            | Alarm limit CO        | 2 Notes    | hangel   | from 10  | 100 12  |         |        |      |       |     | Ļ        |
| 09:55            | II Device failur      |            |          |          |         |         |        |      |       |     | <u> </u> |
| 09:55            | Leading agent         |            |          |          |         |         |        |      | ine - |     |          |
| 09:30            |                       | 38         | 4.1      | 7        | 15      | 10      | 5      | 35   | 0.85  | 82  |          |
| 09:50            | User confirmed        | Mac 1      |          |          |         |         |        |      |       |     | -        |
| 09:50            | Auto passed activated |            |          |          |         |         |        |      |       |     |          |
| 08:50            | HLM mode activated    |            |          |          |         |         |        |      |       |     |          |
| 09:50            | System fully op       | er at he   | halkag   | e 75 mi  | man, co | mplance | 10 -10 | mbar |       |     | _        |
| 09:50            | System check          | Taliure a  | cosple   | e batter | 15%     |         |        |      |       |     | D        |
| 100-52           | New adult. See        | -          | Aug. 188 |          |         |         |        |      |       |     | \$       |

Bruk hjulet eller piltastene for å bla med markøren (B) opp (C) eller ned (D) i loggboken. Hvis du vil flytte raskere, trykk på det grå området (E).

Oppføringene i loggboken kan ikke slettes og beholdes også etter at apparatet har blitt slått av og på, eller etter et strømbrudd.

Opprette oppføringer og tilknyttede innstillinger, se side 86.

#### Trender

Trender fremstilles grafisk eller i en tabell.

- 1 Åpne dialogvinduet Trender/Data.
- 2 Trykk på fanen *Grafiske trender* (A) eller *Numeriske trender* (B).

Den følgende illustrasjonen viser den grafiske trenden:

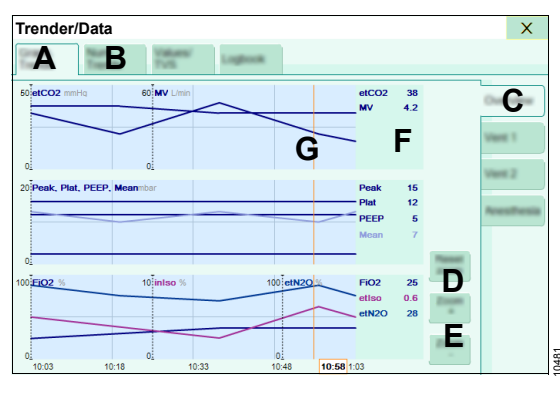

De vertikale fanene (C) viser ulike kombinasjoner av parametre.

#### Zoome

I begge trendvisningene kan vist tidsperiode forlenges eller forkortes.

Endre tidsperiode:

- Trykk på en av de følgende knappene (D) i henhold til valg:
  - Zoom +
  - Zoom -

Vise standard tidsperiode og aktuelt tidspunkt:

Trykk på Reset zoom-knappen (E).

#### Flytte markøren

De nøyaktige måleverdiene for et spesifikt tidspunkt kan vises numerisk i området (F). Flytt markøren for å gjøre dette.

• Bruk hjulet for å bevege markøren (G).

#### Eller

• Trykk på tilsvarende område på skjermen.

# Vise installert tilbehør

Liste over programvarealternativer som er installert i tillegg.

- 1 Åpne dialogvinduet Systemoppsett.
- 2 Trykk på fanen Applikasjoner.

#### Vise oversikt over tilbehør og forbruk

- 1 Åpne dialogvinduet Systemoppsett.
- 2 Trykk på fanen Systemstatus.

| Vertikal fane | Oversikt                                                                                                  |
|---------------|----------------------------------------------------------------------------------------------------|
| Tilbehør      | Tilbehør (når<br>Dräger Infinity ID-tilbehør<br>brukes) og informasjon om<br>når tilbehøret må byttes ut. |

| Vertikal fane | Oversikt                                             |  |  |
|---------------|------------------------------------------------------|--|--|
| Tilførsel     | Statusvisning for tilkoblet gass- og strømforsyning. |  |  |
| Forbruk       | Gassforbruk                                          |  |  |
|               | Under drift:                                         |  |  |
|               | <ul> <li>for gjeldende kasus</li> </ul>              |  |  |
|               | Standby:                                             |  |  |
|               | <ul> <li>for siste kasus</li> </ul>                  |  |  |
|               | <ul> <li>siden siste nullstilling</li> </ul>         |  |  |

I Standby > Systemoppsett > Systemstatus > Forbruk kan gassforbruksnivåene tilbakestilles til null, se side 130.

# Angi lydstyrken

## Stille inn alarmlydsignalet

- 1 Åpne dialogvinduet Systemoppsett.
- 2 Trykk på fanen System > Lyd (A).

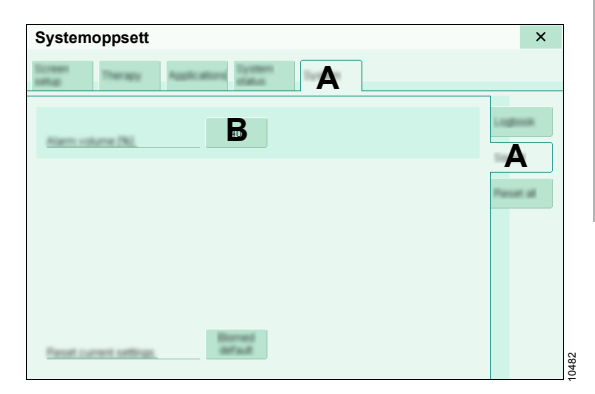

#### Lydstyrken på alarmlydsignalet

• Angi ønsket verdi for *Alarmvolum* (B).

#### ADVARSEL

Fare for driftsfeil

Under drift i støybelastede miljøer er det mulig at de akustiske alarmlydsignalene ikke høres.

Du må alltid stille inn alarmlydsignalet høyt nok.

#### Justere alarmene

#### Stille inn alarmgrenser

For en aktuell kasus kan alarmgrensene stilles inn på to måter:

- Stille inn via vinduet Hurtigoppsett
- Stille inn via dialogvinduet Alarmer

#### Stille inn via vinduet Hurtigoppsett

1 Trykk på den aktuelle kurve eller parameterfeltet. Vinduet *Hurtigoppsett* åpnes.

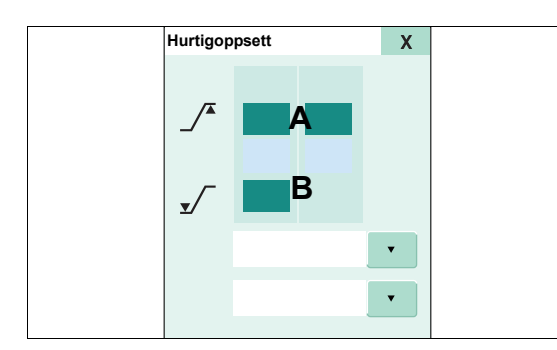

- 2 Angi øvre alarmgrense (A).
- 3 Angi nedre alarmgrense (B).

#### Stille inn via dialogvinduet Alarmer

I dialogvinduet *Alarmer* kan alarmgrensene enten stilles inn manuelt eller automatisk.

1 Åpne dialogvinduet *Alarmer*.

2 Trykk på fanen Grenser (C).

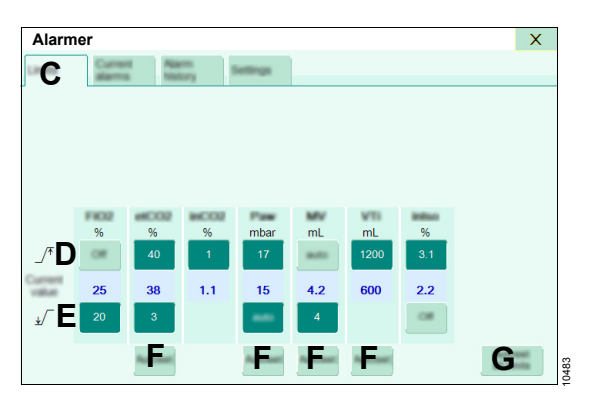

#### Manuell innstilling

- 1 Angi de øvre alarmgrensene (D).
- 2 Angi de nedre alarmgrensene (E).

#### Automatisk innstilling

<del>4</del>0

Alarmgrensene kan tilpasses til gjeldende måleeller innstillingsverdier.

- 1 Trykk på knappen *Autoinnst. av grenser* i hovedmenylinjen. Knappen *Autoinnst. alle* (G) velges.
- Bekreft for å tilpasse alarmgrensene for alle parametrene.
   Eller

Hvis du skal justere alarmgrensene for en enkel parameter, trykk en av knappene *Autoinnst.* (F) og bekreft.

Alternativt åpner du dialogvinduet via *Alarmer* > *Grenser* (B).

Bruk bare automatisk innstilling når måle- eller innstillingsverdiene er stabile for å forhindre artefakter på justeringsalgoritmen.

Konfigurasjon og algoritme, se side 117.

## Aktivere eller deaktivere CO2-alarmer

CO2-overvåkingen (gjelder alarmene for *inCO*2, *etCO*2 og *CO*2-apné) kan aktiveres eller deaktiveres.

Deaktivering er angitt i tittellinjen og i parameterfeltet ved hjelp av symbolet 🖄.

- 1 Åpne dialogvinduet Alarmer.
- 2 Trykk på fanen Innstillinger (A).

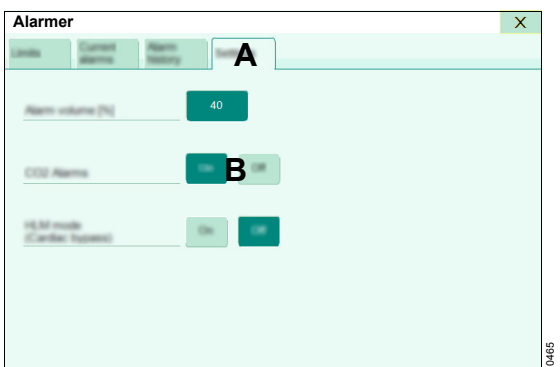

3 For *CO2-alarmer* trykker du på knappen (B): *På*: Alarmene er aktiverte.

Av: Alarmene er deaktiverte.

#### Eller

• Bruk knappen CO2-alarmer av i

hovedmenylinjen for å aktivere eller deaktivere alarmene.

Denne knappen er bare synlig i følgende ventilasjonsmoduser:

- Manuell / Spontan
- Ekstern friskgassutgang
- Pause

Alarmsystemet aktiveres umiddelbart når CO2overvåkingen er aktivert.

#### Automatisk xMAC-overvåking

Perseus tilbyr overvåking av **xMAC**-nivået som aktiveres automatisk når ekspiratorisk **xMAC** når en verdi på ca. 0,3.

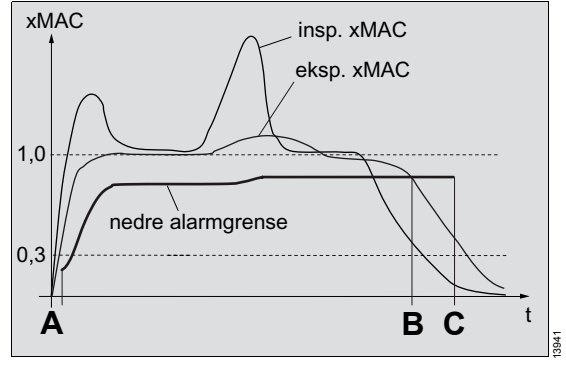

Etter aktivering (A) tilpasses nedre alarmgrense for *xMAC*-nivået automatisk til nivået for de brukte anestesigassene når *xMAC*-verdien økes. Hvis den ekspiratoriske *xMAC*-verdien faller under alarmgrensen (B), oppretter Perseus informasjonsmeldingen *xMAC lav*.

Uten bekreftelse stilles prioriteten automatisk inn til "Forsiktig" etter 30 sekunder.

Ved å kvittere alarmen (C) (trykk på **xMAC OK**knappen i hurtigoppsettdialogen) justeres nedre grense, slik at det ikke finnes flere alarmer i løpet av en overveid reduksjon av anestesidybde, samtidig som overvåkingen fortsetter når anestesien fortsettes.

# Endre pasientdata

Pasientdata kan endres under bruk.

1 Åpne dialogvinduet *Pasient*.

2 Foreta ønskede endringer.

Endringer påvirker f.eks. behandlingsforslag, slik det fremgår av posisjonen til pilen ▼ på behandlingskontrollene.

Gjeldende behandlingsinnstillinger påvirkes ikke.

Når en pasientkategori endres, tilpasses alder, vekt og høyde etter behov, slik at de forblir innenfor beskrevne grenser, se side 119.

#### Dataeksport

#### Generell informasjon

Forutsetning: USB-minnepinnen er koblet til USBgrensesnittet.

l løpet av lagringen vises knappen som aktivert (mørkegrønn).

Dataene lagres i mappen Draeger\ExportData.

#### Eksport av skjerminnhold

Skjerminnholdet kan eksporteres til en USBminnepinne som et skjermbilde.

 Trykk på knappen Eksporter skjermbilde i hovedmenylinjen.

Skjerminnholdet lagres på lagringsmediet som en BMP-fil.

#### Eksportere trender og data

I *Standby*-modus kan følgende data lagres på en USB-minnepinne:

- systemtestresultat
- alarmhistorikk
- trender
- 1 Åpne dialogvinduet *Trender/Data*.

2 Trykk på fanen *Eksporter* (A).

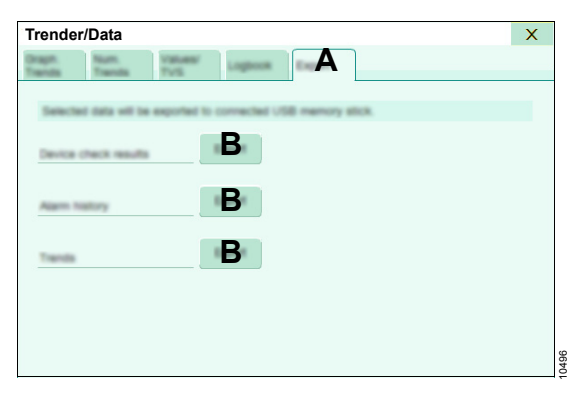

# Foreta tilleggsinnstillinger

## Slå pasientsystemvarme på eller av

Pasientsystemvarmen skal bare slås av i visse situasjoner (f.eks. for tilsiktet reduksjon av pasientens kroppstemperatur).

- 1 Åpne dialogvinduet Systemoppsett.
- 2 Trykk på fanen *Terapi* (A).

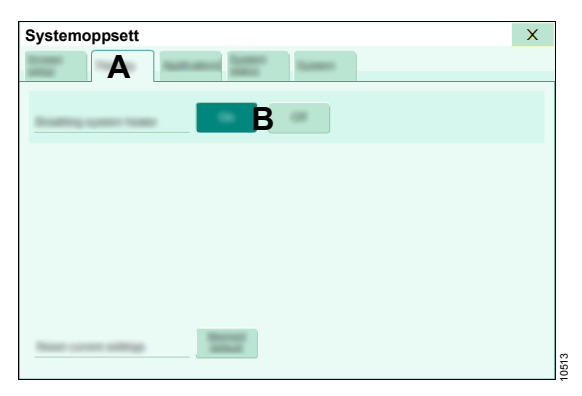

**3** Trykk på den respektive knappen (B) for å slå varmen på eller av.

**3** Trykk på ønsket knapp (B).

Dataene lagres på lagringsmediet som en CSVeller TXT-fil.

Når du bytter til **Standby**-modus, tilbakestilles varmen til verdien konfigurert i **Systemoppsett**.

#### FORSIKTIG

Risiko for defekt eller avslått pasientsystemvarme

Økt kondensering eller akkumulering av vann i pasientsystemet og slangene kan forekomme.

Øk friskgassflow etter behov. Fjern kondensat regelmessig fra slanger, vannfellen og pasientsystemet. La vedlikeholdspersonellet reparere en defekt pasientsystemvarme.

# Opprette ekstra loggbokoppføringer

Følgende hendelser kan opprette loggbokoppføringer med måleverdier for parametrene *etCO2*, *MV*, *Pmean*, *PIP*, *Pplat*, *PEEP*, *FiO2*, eksp. konsentrasjon av de primære anestesigassene og *etN2O*:

- justerbare tidsintervaller
- alarmer med høy eller middels prioritet
- 1 Åpne dialogvinduet Systemoppsett.

2 Trykk på fanen **System** > **Loggbok** (A).

# Systemoppsett ×

3 Trykk på den tilhørende knappen (B).

# Tilbakestille brukerspesifikke innstillinger

Endringer som foretas i dialogen **Systemoppsett** under bruk, kan tilbakestilles til startinnstillingene.

- 1 Åpne dialogvinduet Systemoppsett.
- 2 Åpne det respektive dialogvinduet
- 3 Trykk på Systemstandarder-knappen og bekreft.

# Avslutte behandling

#### Endre til Standby-modus

- Trykk på knappen Standby... i hovedmenylinjen.
   Eller
   Trykk på tasten (<sup>1</sup>) på skjermen.
- 2 I dialogvinduet *Standby* bekrefter du den automatisk valgte *Standby*-knappen.

## Bruke O2-innblåsing

#### ADVARSEL

#### Fare for brann

I kombinasjon med oksygen eller lystgass kan antennelseskilder som f.eks. elektrokirurgisk utstyr og laserkirurgi forårsake brann. For å beskytte pasienten og brukere, forhindre lekkasjer på f.eks. følgende deler: endotrakealtuber, laryngeal og ansiktsmaske, Y-stykke, pasientsystem inkludert slanger, filtre og manuell respirasjonsbag, eksternt friskgassuttak, O2uttak.

Før du starter laser- eller elektrokirurgisk behandling, skyll med tilstrekkelig mengde luft (<25 % O2). Skyll også under kirurgiske duker. Kontroller at O2-flowmeteren er helt lukket. Kontroller at flowventilen på O2flowmeteren er dreid helt til endeposisjonen.

#### ADVARSEL

Fare for apparatsbrann

Hvis det oppstår en brann på pasientsiden, kan apparatet antennes.

# Hvis det har oppstått brann, koble apparatet fra alle oksygentransportkoblingene.

Forutsetning: Egnet tilbehør er koblet til uttaket for O2-innblåsing og O2-bryteren står horisontalt i posisjon *Aux. O2* (A).

#### ADVARSEL

Fare på grunn av overtrykk

Hvis pasienten er koblet til det ekstra oksygenuttaket uten trykkbegrensningsventil, kan pasienten tilføres økt trykk.

Koble bare pasienten via en trykkbegrensningsventil, aldri trykktett.

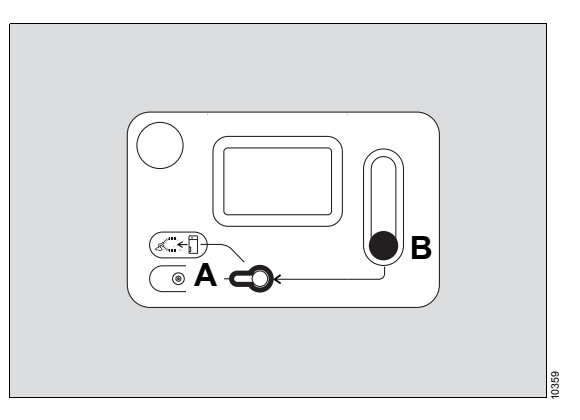

Stille inn O2-flow:

• Drei flowventilen (B) på O2-flowmeteren mot urviseren.

Stoppe O2-flowen:

• Drei flowventilen (B) på O2-flowmeteren mot urviseren helt til endeposisjonen.

# Pasientbytte

# Rengjøring og desinfisering av apparatet

 Rengjør og desinfiser apparatet i henhold til sykehusets hygienebestemmelser, se "Rengjøringsliste" på side 170.

# Kontrollere eller bytte ut forbruksmateriale

Forutsetning: Apparatet er i Standby-modus.

#### Gassmåling

1 Kontroller vannfellen på gassmålingen, tøm eller skift ut etter behov. 2 Hvis det ikke brukes filter, bytt ut målegasslangen og deponer brukte målegasslanger.

#### Påfyllingsnivå fordamper

 Kontroller fordamperens påfyllingsnivå i nivåglasset. Fyll fordamperen om nødvendig.

#### Kalkbeholder

• Kontroller farge på kalken, bytt ut etter behov, se side 56.

#### Respirasjonsslanger og filtre

- 1 Bytt ut slanger og filtre i henhold til sykehusets hygienebestemmelser.
- 2 Velg og koble til egnet slangesett og filtre, se side 50.

#### Kontroll av systemet

- 1 Utfør en Systemlekkasje-test eller Vent.system-test, se side 94.
- 2 Skyll pasientsystemet om nødvendig.

#### Skylle pasientsystemet

Med funksjonen **Skylling** kan overskytende fuktighet og anestesimiddelrester til stede i pasientsystemet og slangesettet reduseres ved å skylle med omgivelsesluft.

- Trykk på knappen Test/ Auto On... i hovedmenylinjen.
- 2 Trykk på *Flush*-knappen.
- Klargjør apparatet i henhold til vist kontrolliste.
- 4 Trykk på Start-knappen.
- 5 Etter skyllingen er fullført, trykk på OK for å endre til Standby-modus eller avslutt skyllingen før du er ferdig med Avbryt.

#### ADVARSEL

Risiko på grunn av restkonsentrasjoner av anestesimiddel

Selv etter skylling av pasientsystemet og slangesettet, er det mulig at restkonsentrasjoner av anestesimiddel fortsatt ikke er tilstrekkelig fjernet.

For pasienter som du har grunn til å anta har malign hypotermi, må du ikke bare bero deg på skyllefunksjonen.

#### FORSIKTIG

Risiko for nedsatt ventilasjon på grunn av mangelfull tørkefunksjon

Pasientsystemet og respirasjonsslangene kan fortsatt ha spor av fuktighet, selv etter funksjonene for skylling og tørking er utført.

Kontroller pasientsystemet og respirasjonsslangene for fuktighet.

# Slå av apparatet

Når du slår av apparatet, er flere funksjoner tilgjengelige for brukeren.

| Funksjon                     |                                                                             |
|------------------------------|-----------------------------------------------------------------------------|
| <i>Auto On</i><br>(tilbehør) | Klargjør apparatet for automa-<br>tisk oppstart, inkludert system-<br>test. |
| Flush & Dry                  | Skyller og tørker pasientsyste-<br>met.                                     |

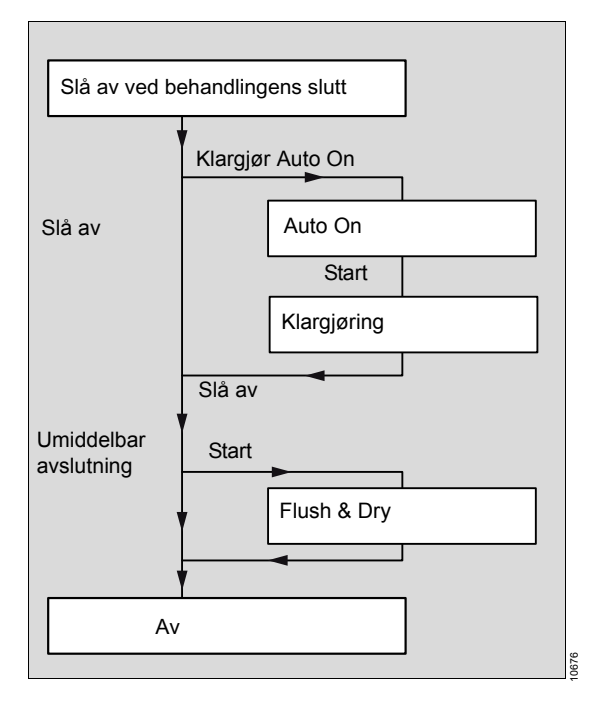

Se side 126 for mer informasjon.

#### Slå av ved behandlingens slutt

- 1 Trykk på ()-knappen.
- 2 Følg anvisningene på skjermen.

#### Klargjøre apparatet for automatisk oppstart, inkludert testen *Komplett system* (*Auto On*)

Dräger anbefaler å slå av Perseus (under lengre perioder uten bruk, f.eks. over natten eller i helgene). Dette kan redusere strømforbruket og forlenge levetiden til det medisinske utstyret uten negativ påvirkning på utstyrets tilgjengelighet.

- 1 Trykk på Klargjør Auto On-knappen.
- Klargjør apparatet i henhold til vist kontrolliste. Se side 96 for mer informasjon om testtrinnene.
- Angi ønsket dag og klokkeslett for når apparatet igjen skal være klar for bruk.
- 4 Trykk på Start-knappen.
- 5 Vent til testen *Klargjøring* er ferdig. Skriv ned meldinger som vises.

Når automatisk oppstart er aktivert, vises det tilhørende symbolet i statusvisningen, se side 27.

# Skylle og tørke pasientsystemet (*Flush & Dry*-funksjonen)

Dräger anbefaler alltid å skylle pasientsystemet før det slås av for å forhindre skader eller feil på grunn av anestesimiddelrester og restfuktighet.

I løpet av denne prosessen brukes først omgivelsesluft for å skylle fordi denne ikke tørker ut kalken. Deretter brukes en liten mengde luft eller O2 fra sentralgassforsyningen eller gassflaskene for å fjerne restfuktighet.

- 1 Klargjør apparatet i henhold til vist kontrolliste.
- 2 Trykk på Start Flush & Dry-knappen.
- 3 Avbryt skyllingen med Avbryt for å gå tilbake til Standby-modus etter behov.

Etter at skylleprosessene er avsluttet, slår Perseus seg av automatisk.

# Sette vekk apparatet

Under lagring av Perseus

- 1 Sett apparatbryteren i posisjon **0**.
- 2 Koble fra nettstrømtilførselen om nødvendig.

# Systemtest

# Vise tilgjengeligheten til enkelte apparatfunksioner

| 93                   |
|----------------------|
| 93<br>94             |
| 95<br>95<br>96       |
| 96                   |
| 96<br>98<br>98<br>99 |
|                      |

# Vise tilgjengeligheten til enkelte apparatfunksjoner

 I Standby-modus trykker du på knappen Test/ Auto On....

| Resultate | · · · · · · · · · · · · · · · · · · · | Moran ashery<br>• ear 12 addr<br>• stearad 60<br>• 2 datay<br>• 2 datay | Technica Suches<br>• Acade<br>datas - seach<br>• Denness<br>Datas<br>• Denness<br>• Denness<br>• Denne | Since a guide de la regione de la constante de arg<br>anitamiente de la constante de la constante de la constante<br>de la constante de la constante de la constante<br>de la constante de la constante de la constante<br>de la constante de la constante de la constante<br>de la constante de la constante de la constante<br>de la constante de la constante de la constante<br>de la constante de la constante de la constante<br>de la constante de la constante de la constante<br>de la constante de la constante de la constante<br>de la constante de la constante de la constante<br>de la constante de la constante de la constante<br>de la constante de la constante de la constante<br>de la constante de la constante de la constante<br>de la constante de la constante de la constante de la constante<br>de la constante de la constante de la constante<br>de la constante de la constante de la constante<br>de la constante de la constante de la constante<br>de la constante de la constante de la constante<br>de la constante de la constante de la constante<br>de la constante de la constante de la constante<br>de la constante de la constante de la constante<br>de la constante de la constante de la constante<br>de la constante de la constante de la constante<br>de la constante de la constante de la constante<br>de la constante de la constante de la constante<br>de la constante de la constante de la constante<br>de la constante de la constante de la constante de la constante<br>de la constante de la constante de la constante de la constante<br>de la constante de la constante de la constante de la constante de la constante<br>de la constante de la constante |
|-----------|---------------------------------------|----------------------------------------------------------------------------------------------------|----------------------------------------------------------------------------------------------------|----------------------------------------------------------------------------------------------------|
| System    | itest - ikk                           | e koble 1                                                                                                    | til pasient                                                                                                    | t.                                                                                                    |

I listen (A) **Resultater** vises følgende informasjon i farger:

- Tilgjengelighet til enkelte apparatfunksjoner

| _ | De siste | lekkasjeverdiene | som er registrert |
|---|----------|------------------|-------------------|
|---|----------|------------------|-------------------|

| Farge | Betydning                                                                 |
|-------|---------------------------------------------------------------------------|
| grønn | Vellykket testet, fult tilgjengelig                                       |
| gul   | Testet, tilgjengelig med begrensnin-<br>ger, men ingen fare for pasienten |
| rød   | Ikke vellykket testet, ikke tilgjengelig                                  |

#### ADVARSEL

Fare på grunn av defekte sensorer

Hvis flowsensorene, oksygensensorene eller gassensorene ikke klare til bruk, vil pasienten ikke overvåkes riktig.

Før du bruker det medisinske utstyret, sørg for en egnet, alternativ overvåking.

# **Teste systemet**

#### FORSIKTIG

Fare for apparatsvikt og/eller pasientskade

Hvis systemtesten avbrytes, er det mulig at noen feil ikke oppdages. Derfor er det nødvendig med mer oppmerksomhet under bruk.

Utfør en komplett systemtest daglig. Hvis systemtesten avbrytes på grunn av et nødstilfelle, utfør testen så snart som mulig.

# Tilgjengelige testtyper

| Testtype / knapp                                                                                         | Type og<br>varighet              | Utføre testen                                                                                                    | Beskrivelse                                                                                                    |
|----------------------------------------------------------------------------------------------------|----------------------------------|----------------------------------------------------------------------------------------------------|----------------------------------------------------------------------------------------------------|
| Systemlekkasje                                                                                           | Helauto-<br>matisk, ca.<br>2 min | <ul> <li>Etter fylling av CO2-kalk-<br/>beholderen</li> <li>Etter endring av slange-<br/>konfigurasjon (f.eks.<br/>endrede slanger,<br/>endrede lengder på flek-<br/>sible slanger, osv.)</li> </ul> | <ul> <li>Registrering av lekkasje, sys-<br/>tem-compliance og system-<br/>motstand</li> </ul>                                                                       |
| Vent.system                                                                                              | Helauto-<br>matisk, ca.<br>5 min | <ul> <li>Etter bytte av pasient-<br/>systemet</li> <li>Etter bytte av flowsenso-<br/>rer</li> </ul>                                                                                                  | <ul> <li>Kalibrering av flowsensorer</li> <li>Inneholder testen Systemlek-<br/>kasje</li> </ul>                                                                     |
| Komplett system<br>(Klargjøring)                                                                         | Helauto-<br>matisk, ca.<br>2 min | <ul> <li>Utføres automatisk<br/>sammen med system-<br/>testen</li> <li>Før avslutning for auto-<br/>matisk oppstart</li> </ul>                                                                       | <ul> <li>Kontroll av komponenter som<br/>ofte forårsaker bruksbegrens-<br/>ninger: f.eks. en større sys-<br/>temlekkasje, feil innstilt APL-<br/>ventil.</li> </ul> |
| Komplett system<br>(Test)                                                                                | Helauto-<br>matisk, ca.<br>7 min | – Daglig                                                                                                    | <ul> <li>Kalibrering av alle ventiler og<br/>sensorer</li> <li>Test av alle apparatfunksjoner</li> <li>Inneholder testen Vent.sys-<br/>tem</li> </ul>               |
| Fordamperlekkasje                                                                                        | Manuelt,<br>etter behov          | <ul> <li>Ved mistanke om lekka-<br/>sje i fordamper</li> </ul>                                                                                                    | <ul> <li>Lekkasjetest av en tilkoblet<br/>fordamper</li> </ul>                                                                                                    |
| Lekkasjeassistent<br>(etter det har oppstått<br>problemer med lekkasje<br>under automatiske tes-<br>ter) | Manuelt,<br>etter behov          | <ul> <li>Ved mistanke om lekka-<br/>sje i pasientsystemet og<br/>slangesettet</li> </ul>                                                                                                    | <ul> <li>Kontinuerlig visning av test-<br/>trykket og lekkasjen for å støt-<br/>te den manuelle kontrollen.<br/>Endringer vises med én gang.</li> </ul>             |

#### Utføre tester

#### **ADVARSEL**

Fare for skade på pasienten

Systemet settes under trykk under systemtesten.

For å unngå pasientskader må pasienten ikke være koblet til når du utfører systemtesten.

#### Helautomatiske tester

Forutsetninger:

- Fleksible slanger er utstrakt til maksimal tiltenkt brukslengde.
- O2-forsyning er tilgjengelig.
- 1 Trykk på knappen for testen.
- Klargjøre apparatet i henhold til skjermvisning (A) og kontrolliste (B), se side 96.
- 3 Start testen med Start-knappen (C).

| Q2 51<br>(₩ 55)<br>(₩ 100<br>(₩ 3)<br>(₩ 3)<br>(♥ 3)<br>(♥ 3)<br>(♥) | Streeters<br>Config Sedara a partient<br>Der sonord<br>Filters auf<br>Anter Hier schaft<br>Anter Hier schaft<br>Anter Hier schaft<br>Anter Streeters<br>Config sonorder<br>Config sonorder<br>Config sonorder<br>Config sonorder | Mandhanan,<br>Tacharan<br>Sanagaran yanan Anto na<br>Janan ya Yangaran<br>Manang Yangaran<br>Manang Yang Yangaran<br>Manang Yangaran<br>Manang Yang Yang Yangaran<br>Manang Yang Yanga | 1 Start Halling<br>2 New Hold Start Start And And<br>- Start Start Start And And<br>- Start Start Start And<br>- Start Start Start<br>- Start Start Start<br>- Start Start Start<br>- Start Start Start<br>- Start Start Start<br>- Start Start Start<br>- Start Start Start<br>- Start Start Start<br>- Start Start Start<br>- Start Start<br>- Start Start<br>- Start Start<br>- Start Start<br>- Start Start<br>- Start Start<br>- Start Start<br>- Start Start<br>- Start Start<br>- Start Start<br>- Start Start<br>- Start<br>- Start Start<br>- Start<br>- Start Start<br>- Start Start<br>- Start<br>- Sta |
|----------------------------------------------------------------------------------------------------|----------------------------------------------------------------------------------------------------|----------------------------------------------------------------------------------------------------|----------------------------------------------------------------------------------------------------|
| Systemtes                                                                                                    | <mark>st - ikke kob</mark>                                                                                                    | le til pasier                                                                                                    | nt.                                                                                                    |

Testforløp og testresultater angis av framdriftsindikatoren.

4 Avslutt testen med OK-knappen.

5 Etter at systemtesten er fullført, vent til du hører to akustiske signaler.

#### MERKNAD

Hvis de akustiske signalene ikke avgis, kontakt vedlikeholdspersonellet.

#### Testavbrudd på grunn unormale forhold

Hvis du oppdager unormale forhold under en helautomatisk test, stoppes testen og informasjon vedrørende årsak og tiltak vises.

| Testdetaljer |                                                                                                  |                  |
|--------------|--------------------------------------------------------------------------------------------------|------------------|
|              | Cause and remedy<br>Oracle connect accounting of Secularity<br>system and Young<br>Classe Y game | interest theorem |

Retting av feilen:

- Rett feilen som forårsaket avbruddet. Hvis det finnes en lekkasje, kan lekkasjeassistenten (C) brukes til å støtte feilsøkingen.
- 2 Trykk på *Gjenta*-knappen (A), og gjenta testen av komponenten.

Godta unormale forhold:

Trykk på *Godta*-knappen (B), og fortsett testen.

Godtatte unormale forhold forhindrer at totalt resultat i systemtesten angis som "helt brukbar" og protokollføres i loggboken.

#### Manuell tester

Forutsetning når fordampere er koblet til:

- 1 Fordamper er loddrett og sikkert montert på pluggadapteren.
- 2 Påfyllingsapparatet er lukket.
- 3 Trykk på knappen for testen (Fordamperlekkasje eller Start lekk.assistent).

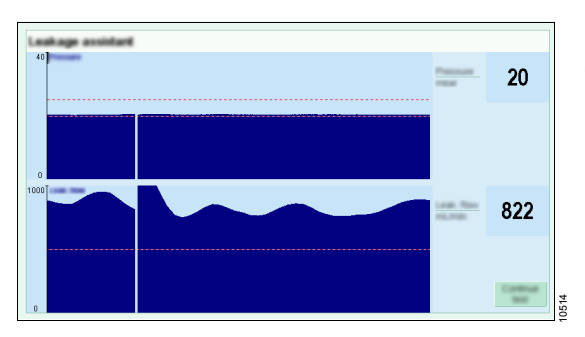

Gå igjennom kontrollisten

#### Kontrollere sentralgassforsyning

#### ADVARSEL

Fare på grunn av ikke-tillatt gassforsyningstrykk

Ikke-tillatt gassforsyningstrykk kan forårsake feil gassammensetning.

Kontroller forsyningstrykk på sentralgassforsyningen og på gassflaskene før bruk. 4 Følg anvisningene på skjermen.

Etter du trykker på *Start*- eller *Start lekk.assistent*-knappen, genereres et kontinuerlig testtrykk. De resulterende lekkasjeverdiene vises kontinuerlig.

Endring av systemet manuelt (f.eks. løsne eller justere slangetilkoblinger på nytt), kan endre lekkasjeverdien, slik at årsaken til lekkasjen er lettere å finne.

- 5 Trykk på Avbryt-knappen for å avbryte generering av testtrykk.
- 6 Avslutt testen med OK.

#### ADVARSEL

Fare på grunn av ikke-tillatt gassforsyning

Hvis du bruker oksygenforsyning med mindre enn 100 % O2, kan det forårsake feil gassammensetning.

Når du bruker O2, bruk bare 100 % O2.

#### Sentralgassforsyning

 Viste verdier er innenfor tillatt område, se "Tekniske data".

#### Gassflasker

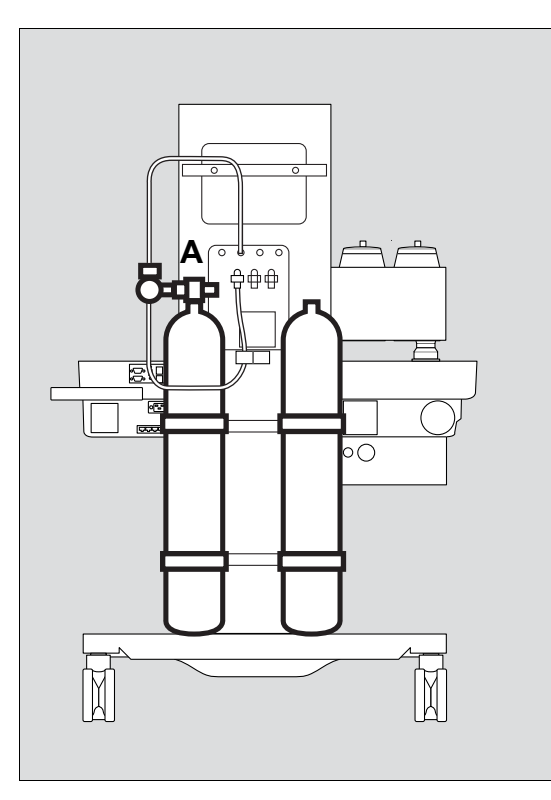

- Skru opp gassflaskeventilene (A) langsomt. Kontroller om vist trykk er innenfor tillatt område. Hvis det finnes en ekstra, ekstern O2gassflaske, les av trykket på manometeret.
- 2 Steng gassflaskeventilene (A) igjen.

#### Kontrollere O2-flush

381

1 Okkluder Y-stykket ved å feste det sikkert på konusen til pasientsystemet, se side 20.

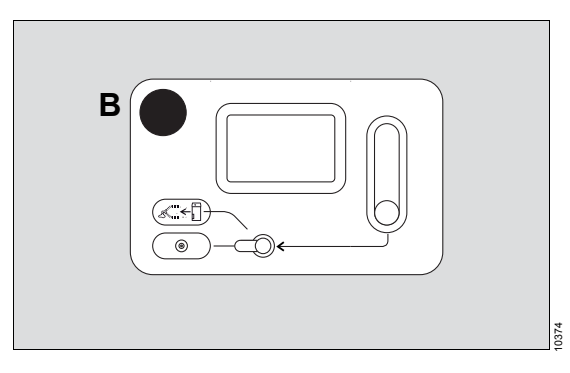

2 På blandeenheten trykker du på **O2+**-knappen (B).

Den manuelle respirasjonsbagen fylles, og det er mulig å høre gassen som strømmer inn.

#### Kontrollere ekstra O2-dosering

1 Y-stykket er okkludert, se "Kontrollere O2flush".

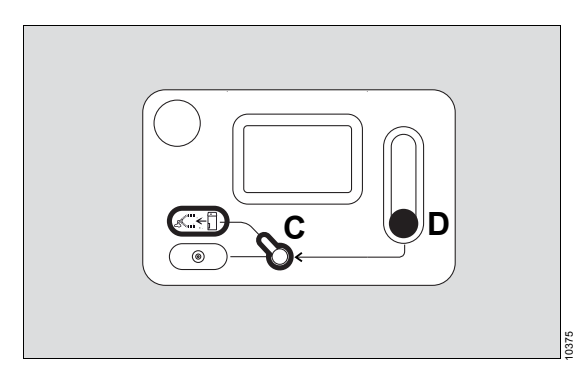

- 2 Sett O2-bryteren (C) i posisjonen Add. O2.
- 3 Drei flowventilen (D) på O2-flowmeteren mot urviseren, og angi ønsket O2-flow.

Den manuelle respirasjonsbagen fylles, og det er mulig å høre gassen som strømmer inn.

- 4 Drei flowventilen (D) mot urviseren helt til endeposisjon.
- 5 Sett O2-bryteren (C) tilbake i posisjonen *Aux. O2*.

# Kontroll av fordampere

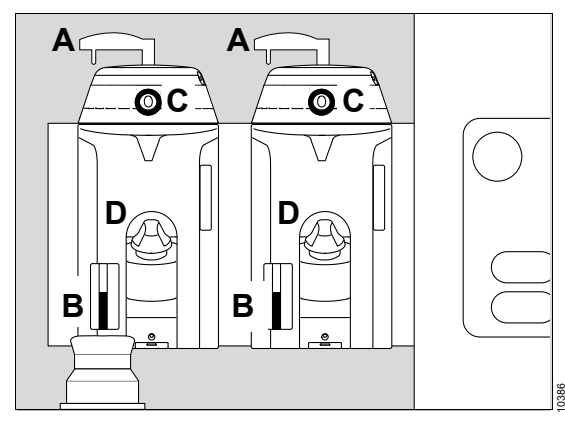

For hver fordamper kontrolleres:

- 1 Låsespaken (A) peker til venstre, noe som angir at fordamperen er låst.
- 2 Kontroller påfyllingsnivået i nivåglasset (B), fyll på anestesimiddel etter behov. Hvis du bruker Dräger-Vapor 3000 eller D-Vapor 3000 med Vapor View, angir en gul trekant på skjermen at påfyllingsnivået har falt under påfyllingsmerket.
- 3 Innstillingshjulet settes i posisjon **0** og knappen (C) låses.
- 4 Påfyllingsapparatet er lukket (D).

#### Kontroll av pasientsystemet

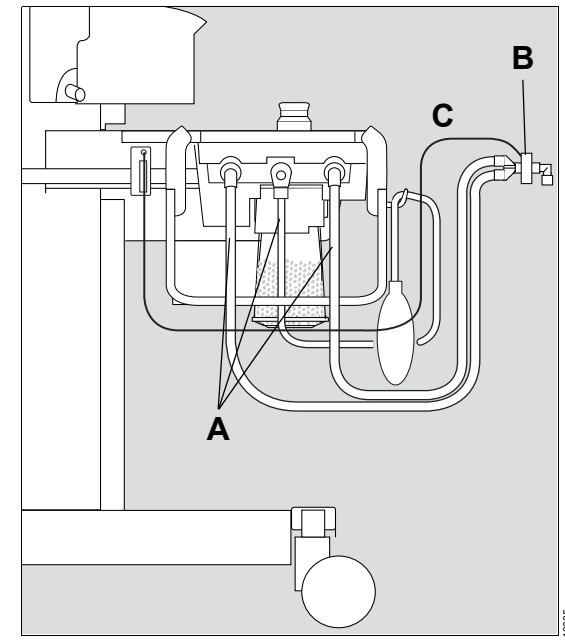

Kontroller pasientsystemet og tilbehørskomponenter:

- 1 Pasientsystemet er komplett og låst.
- 2 Pasientsystemdekslet er på plass.
- Slanger (A) og filtre, f.eks. på Y-stykket (B), er koblet til.

4 Fleksible slanger er utstrakt til tiltenkt brukslengde.

#### MERKNAD

Ikke endre lengden på fleksible slanger etter at testen er utført.

5 Målegasslangen (C) er koblet til.

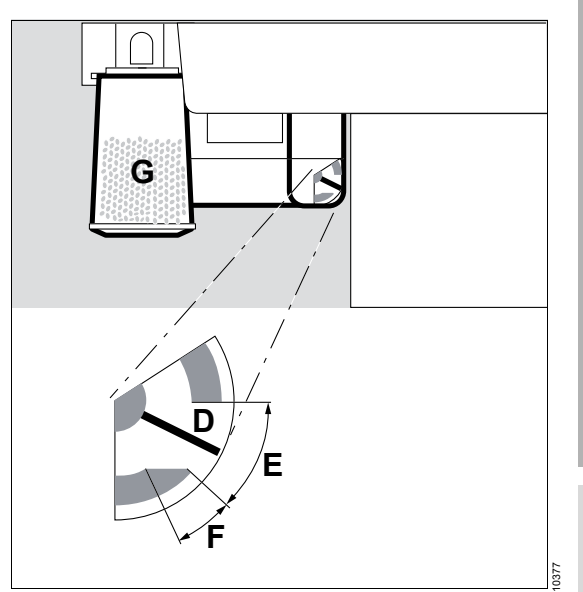

6 Flow på anestesigassmottakssystemet er stilt inn.

Den røde flowindikatoren (D) pendler innenfor "normalt område" (E).

Visse minuttvolumer må ikke overskrides når flowindikatoren er innenfor "begrenset område" (F) for å unngå kontaminering av miljøet, se Anestesigassmottakssystem, kapittel "Tekniske data".

7 Kalken (G) har ikke endret farge. Bytt ut kalken hvis den har endret farge eller hvis maksimal brukstid er nådd, se side 56.

Når Infinity ID-funksjonen er konfigurert:

 Kalkbeholdere av typen Infinity ID CLICkalkbeholdere oppdages automatisk, og utskiftningsdatoen stilles også inn automatisk. Når Infinity ID-funksjonen ikke er konfigurert:

- Kalkbeholdere oppdages ikke, f.eks. gjenbrukbare kalkbeholdere
- Oppdater utskiftningsdatoen manuelt: I linjen Siste kalkskifte: trykker du Resetknappen når kalken byttes ut.

#### ADVARSEL

#### Fare for at kalken tørker ut

Kalken taper fuktighet. Hvis fuktigheten faller under minimumsfuktigheten, oppstår følgende uønskede reaksjoner, uavhengig av type kalk og inhalasjonsanestesimidlet som er brukt: Redusert CO2-absorpsjon, økt varmeproduksjon i kalkbeholderen som resulterer i økt respirasjonsgasstemperatur, dannelse av CO, absorpsjon og/eller degradering av inhalasjonsanestesimidlet.

- Bruk ikke høye friskgassflower unødvendig.
- Bruk bare ekstra O2-dosering om nødvendig.

#### MERKNAD

Utfør bare lekkasjetester med CLICkalkbeholderen låst på plass fordi dette påvirker system-compliance-verdiene.

#### Diverse

- 1 Kontroller at endotrakealsugingen fungerer slik den skal.
- 2 Kontroller for å sikre at det finnes en nødrespirasjonsbag ved apparatet. Kontroller for riktig funksjon på nødrespirasjonsbagen.
- **3** Kontroller vannivået i vannfellen.

4 Vær oppmerksom på bruksperioden, bytt ut etter behov.

Når Infinity ID-funksjonen er konfigurert:

 Vannfellene Infinity ID WaterLock 2 oppdages automatisk, og utskiftningsdatoen stilles også inn automatisk.

Når Infinity ID-funksjonen ikke er konfigurert:

- Vannfellen oppdages ikke.
- Oppdater utskiftningsdatoen manuelt: I linjen Siste vannfelleskifte: trykker du på Reset-knappen når du installerer en ny vannfelle.

# Alarmer

| Alarmsignaler                              | 102 |
|--------------------------------------------|-----|
| Visning av alarmer                         | 102 |
| Akustisk signal                            | 102 |
| Alarmprioriteter                           | 103 |
| Reaksjon på alarmer                        | 103 |
| Visning av alarminformasjon                | 103 |
| Demping av alarmtone                       | 104 |
| Kvitere alarmmeldinger                     | 104 |
| Vise alarmhistorikk                        | 104 |
| Justere alarmgrensene                      | 105 |
| Tilpasse alarminnstillinger ved endring av |     |
| ventilasionsmodus                          | 106 |
| ventilasjonsmodus                          | 106 |
| Aktivere alarmene relatert til volum       | 106 |
| Tilbakestille Apné (no CO2)-alarmen        | 107 |
| ventilasjonsmodus                          | 106 |
| Aktivere alarmene relatert til volum       | 106 |
| Tilbakestille Apné (no CO2)-alarmen        | 107 |
| Alarmforsinkelse og alarmoppgradering      | 107 |
| ventilasjonsmodus                          | 106 |
| Aktivere alarmene relatert til volum       | 106 |
| Tilbakestille Apné (no CO2)-alarmen        | 107 |
| Alarmforsinkelse og alarmoppgradering      | 107 |
| Alarmnedgradering                          | 109 |

# Alarmsignaler

Alarmer signaliseres både visuelt og akustisk.

#### Visning av alarmer

#### På skjermen

Hvis det skulle oppstå en alarm, viser systemet den relevante alarmmeldingen i alarmfeltet (A). Parameterfeltet (B) for parameteren som har produsert alarmen, blinker.

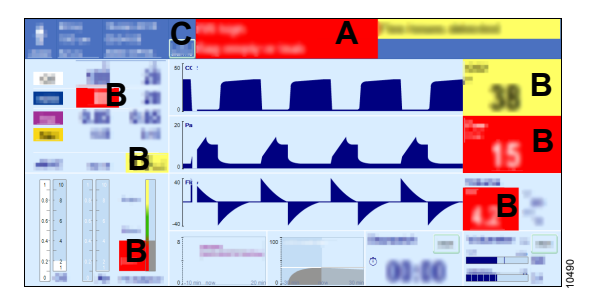

Opp til 8 alarmer kan vises samtidig i alarmmeldingsfeltet i tittellinjen (A). Hvis det forekommer flere alarmer, vises knappen *Alle alarm.* (C) i tittellinjen. Når du trykker på denne knappen, åpnes dialogvinduet *Alarmer* > *Gjeldende alarmer* med informasjon om alle aktive alarmer, se side 103.

#### På Dräger-Vapor 3000

Hvis Vapor View er installert, signaliseres alarmer som gjelder fordamperen med blinkende lys på Dräger-Vapor 3000 hvis årsaken kan rettes ved å justere eller fylle på fordamperen, f.eks.:

- Høy inspiratorisk xMAC
- Lavt fyllnivå på fordamper
- Fordamper åpen

#### Akustisk signal

Det er alltid alarmen med høyest prioritet som signaliseres akustisk. Signalet lyder enten helt til feilen er rettet eller helt til knappen 🖄 **Audio paused** trykkes.

Avhengig av den generelle alarmsituasjonen er det mulig at ti-toners sekvensen for alarmprioriteten Advarsel bare signaliseres som en 5-toners sekvens på grunn av at flere alarmer oppstår samtidig.

Uavhengig av innstilt alarmlydstyrke utstedes alarmen *Ingen O2-tilførsel* med maksimal lydstyrke.

#### Alarmprioriteter

Perseus prioriterer hver enkelt alarmmelding.

Bakgrunnsfargen på alarmmeldingsfeltet angir alarmprioriteten på aktive alarmmeldinger. Parameterfeltet på parameteren som utløser alarmen, blinker i samme farge som alarmprioriteten.

| Advarsel  | Rød | Alarmmelding med<br>høy prioritet  | Umiddelbar handling er nødvendig for å avverge en overhengende fare.      |
|-----------|-----|------------------------------------|---------------------------------------------------------------------------|
| Forsiktig | Gul | Alarmmelding med middels prioritet | Rask handling er nødvendig for å avverge en fare.                         |
| Merknad   | Blå | Alarmmelding med lav prioritet     | Det er nødvendig å gjøre noe, men en forsinket reaksjon er tilstrekkelig. |

# Reaksjon på alarmer

#### Visning av alarminformasjon

 Trykk på alarmen i tittellinjen. Eller Åpne dialogvinduet *Alarmer* og trykk på *Gjeldende alarmer*-fanen (A).

| Alarn  | ner   |       |                                               | Х |
|--------|-------|-------|-----------------------------------------------|---|
| (anits |       | Α     | Assett<br>Native                              |   |
| Time   | Due.  | Print | Nam                                           |   |
| 10:45  | 00:05 |       | n na B                                        | * |
| 10:45  | 00:15 |       | etr nigh                                      |   |
| 10:44  | 01:23 |       | Paue tright                                   |   |
| 10:43  | 02:08 | - 11  | eCC2 tup                                      |   |
|        |       |       |                                               | + |
| Cash   |       |       | Renada                                        |   |
| 22     |       | 1.00  | all to any many many many many many many many |   |
| -      | -     |       | etc. Create to each of written writing        |   |
|        | C     | ز     | U                                             |   |
|        |       |       |                                               |   |
|        |       |       | 100                                           |   |
|        |       |       |                                               |   |

2 I listen (B) trykker du på den aktuelle alarmen eller velger den med hjulet.

3 Bruk informasjonsteksten nedenfor **Årsak** (C) og *Tiltak* (D) for å rette feilen.

En liste over alle mulige alarmer finnes i kapitlet "Problemløsning", se side 146.

## Demping av alarmtone

Alarmtonen kan dempes i maksimalt 2 minutter.

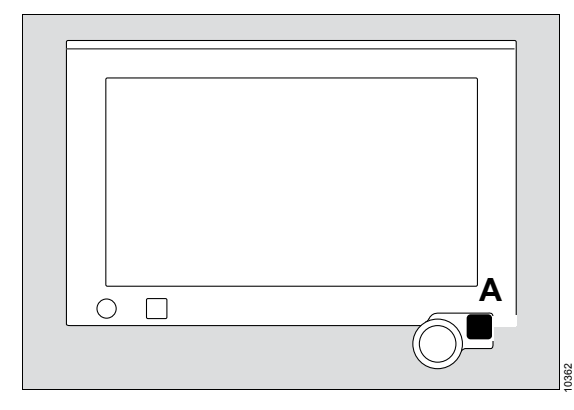

Trykk på tasten (A) A Audio paused på skjermen, se side 19.

I tittellinjen vises symbolet 🖄 og den gjenværende tiden for den dempede alarmtonen.

Etter at tiden for demping av alarmen har løpt ut, fortsetter alarmtonen umiddelbart igjen hvis årsaken til alarmen fortsatt eksisterer.

Mens alarmtonen er dempet, signaliseres bare nye alarmer med en høyere alarmprioritet eller høyere intern prioritetsrangering akustisk, se side 146.

#### Slå på dempet alarmtone for tidlig

• Trykk på tasten 🖄 Audio paused én gang til.

#### Kvitere alarmmeldinger

Etter du har registrert alarmen, kan den respektive prioriteten på noen alarmer nedgraderes eller slettes fullstendig.

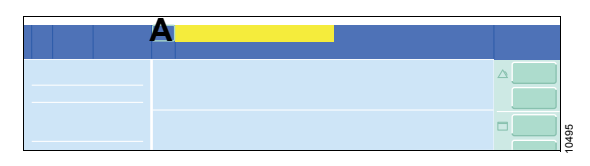

 Trykk på ALARM RESET-knappen (A) i tittellinjen, og bekreft.
 Prioriteten på alle kvitterbare meldinger som vises i tittellinjen, nedgraderes.

| Alarn | ner   |       |                                             | Х        |
|-------|-------|-------|---------------------------------------------|----------|
| Landa | C.    | В     | Alastin<br>National Santingan               |          |
| Time  | Dut.  | Print | Narm                                        |          |
| 10:45 | 00:05 | - 111 | RM: Nagh                                    | <b>^</b> |
| 10:45 | 00:15 |       | Mr rags                                     |          |
| 10:44 | 01:23 |       | Pase tright                                 |          |
| 10:43 | 02:08 |       | eCC2 typ                                    |          |
|       |       |       |                                             | +        |
| Case  |       |       | Remails                                     |          |
| 1.10  |       | 1.55  | all to any means the same present to a same |          |
|       | -     | -     | etc. Consider to readulty writings          |          |
|       |       |       |                                             |          |
|       |       |       |                                             |          |
|       |       |       | С                                           |          |
|       |       |       |                                             |          |

 I dialogvinduet *Alarmer* > *Gjeldende alarmer* (B) trykker du *Tilbakestill alle*-knappen (C), og bekrefter.

Prioriteten på **alle** kvitterbare meldinger nedgraderes.

#### Vise alarmhistorikk

Alarmhistorikken registrerer alle alarmmeldinger i kronologisk rekkefølge for gjeldende kasus.

1 Åpne dialogvinduet *Alarmer*.

2 Trykk på fanen *Alarmloggbok* (A).

| Alarmer     |       |       |       |                                     | Х   |
|-------------|-------|-------|-------|-------------------------------------|-----|
| 1.000       |       |       | Α     | bettraps                            |     |
| these       | 1.000 | Dut.  | P100. | Plant                               |     |
| 28-Aug 2007 | 10:45 | 00:04 | - 111 | RR tuge                             | Ь   |
| 28 Aug 2007 | 10:45 | 01:51 | - 111 | Mr. rage                            | P   |
| -           | 10:44 | 80:00 | - 111 | Free Tagh                           | · . |
| 28 Aug 2007 | 10:43 | -     |       | WCC2 NgA                            |     |
| 28 Aug 2807 | 10:20 | 01:00 | - 111 | Mr. tugi                            |     |
| -           | 10:19 | 00:11 | 1     | Nextext of ventilation unit delayed |     |
| -           | 10:17 | 00:10 | - 111 | Central failure                     |     |
| -           | 10:10 | -     |       | RR rugs                             |     |
| -           | 10:08 | 00:04 |       | stri rage                           |     |
| 28 Aug 2807 | 10:00 | 01:51 |       | Pase Tagh                           | Ċ   |
| 10 Mag 2007 | 09:50 | 80:00 |       | HCCC Hat                            | Ŧ   |

Bruk hjulet eller piltastene for å flytte markøren opp (B) eller ned (C).

Alarmhistorikken slettes når Perseus slås av eller når et nytt kasus startes.

#### Justere alarmgrensene

Hvis en alarm utløses på grunn av at en nedre eller en øvre grense overskrides, kan det være nødvendig å justere alarmgrensene. For å gjøre dette justerer du enten alarmgrensene, se side 83, eller endrer du alarmgrensen i vinduet *Hurtigoppsett*.

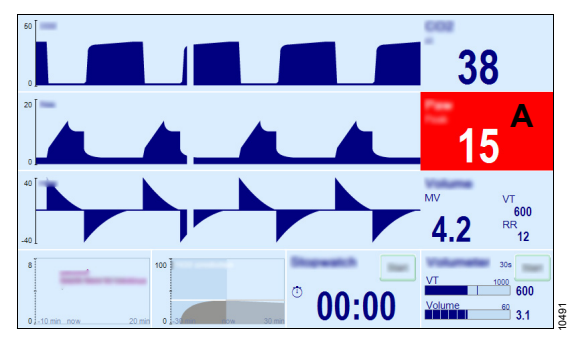

1 Trykk på parameterfeltet (A).

Vinduet *Hurtigoppsett* åpnes, og alarmgrensen som ble overskredet (B) eller knappen *xMAC OK* er allerede valgt.

| Hurtigop  | psett              | X |
|-----------|--------------------|---|
| _/*<br>±/ | mbar<br>13 B<br>15 |   |
| from the  |                    | • |
| Corners   | 000 846, 585       | • |

2 Juster verdien (B), og bekreft.

Perseus kan konfigureres slik at vinduet *Hurtigoppsett* åpnes automatisk i tilfelle en alarm, se side 118.

# Tilpasse alarminnstillinger ved endring av ventilasjonsmodus

Når ventilasjonsmodusen endres, endres også alarminnstillingene.

Noen moduser kan konfigureres enten innstillingene er tilpasset eller ikke.

Avhengig av modusen kan alarminnstillingene enten tilpasses eller stilles inn til Av.

Innstillingene kan imidlertid justeres når som helst under bruk.

| Alarm                              |                                                                                                    | Modus                                                                        | Modus                               |                               |  |  |
|------------------------------------|----------------------------------------------------------------------------------------------------|------------------------------------------------------------------------------|-------------------------------------|-------------------------------|--|--|
|                                    | Volume Control,<br>Vol. Ctrl. AutoFlow,<br>Pressure Control,<br>Pressure Control -<br>APRV (tilbehør)<br>Pressure Support (til-<br>behør) med ΔPsupp<br>≥5 hPa | Pause, MAN /<br>SPON,<br>Pressure Support<br>(tilbehør) med<br>ΔPsupp <5 hPa | Ekst. FGut-<br>gang (tilbe-<br>hør) | HLM-modus                     |  |  |
| FiO2 lav                           |                                                                                                    | Alarmir                                                                      | Instillinger er til                 | passet                        |  |  |
| inAgent høy                        |                                                                                                    |                                                                              | 5                                   | •                             |  |  |
| CO2-apné                           |                                                                                                    | Alarminnstillinger                                                           |                                     |                               |  |  |
| Høy etCO2                          |                                                                                                    |                                                                              |                                     | Δ                             |  |  |
| Lav etCO2                          |                                                                                                    |                                                                              | Av                                  |                               |  |  |
| Høy inCO2                          |                                                                                                    | konfigurerbar se                                                             |                                     |                               |  |  |
| Høy FiO2                           | Er giopopprottot ollor                                                                                                    | Kornigurerbai, se                                                            | konfigurerbar, se                   |                               |  |  |
| inAn.gass lav                      | fortsatt aktiv                                                                                                    |                                                                              |                                     | side 118                      |  |  |
| xMAC lav                           |                                                                                                    |                                                                              |                                     |                               |  |  |
| Paw høy                            |                                                                                                    | Alarminnstillinger er                                                        |                                     | Alarminnstillinger er         |  |  |
| Paw lav                            |                                                                                                    | tilpasset                                                                    |                                     | tilpasset                     |  |  |
| MV høy                             |                                                                                                    |                                                                              | lkko målt                           |                               |  |  |
| MV lav                             |                                                                                                    | konfigurerbar, se<br>side 118                                                | ikke mail                           | konfigurerbar, se<br>side 118 |  |  |
| Apné (ingen<br>flow) <sup>1)</sup> |                                                                                                    | 5000 110                                                                     |                                     |                               |  |  |
| Apné (intet trykk)                 | På                                                                                                    |                                                                              | Av                                  |                               |  |  |

1) Denne alarmen er bare aktivert hvis MV lav-alarmen også er aktivert.

#### Aktivere alarmene relatert til volum

aktive helt til neste pasient.

De øvre alarmgrensene for *MV* og *VTi* er deaktiverte som standard, og kan bare innstilles under bruk. De innstilte alarmgrensene forblir Alarmen *MV lav* forsinkes i visse tilfeller, og angis som følger:

Ikke før 120 sekunder etter et kasus starter,

- Ikke før 60 sekunder etter bytte til en modus med høyere ventilasjonsstøtte, se side 210.
- Ikke før 60 sekunder etter en Apné (ingen flow)- eller Apné (intet trykk)-alarm.

I volumstyrte ventilasjonsmoduser stilles alarmgrensen for inspiratorisk tidevolum automatisk inn til 130 % av innstilt tidevolum.

#### Tilbakestille Apné (no CO2)-alarmen

Når du endrer til en ventilasjonsmodus med høyere respirasjonsstøtte, tilbakestilles **Apné (no CO2)**-alarmen. Hvis apnésituasjonen vedvarer, vises en alarm etter tiden angitt i tabellen "Alarmforsinkelse og alarmoppgradering".

# Alarmforsinkelse og alarmoppgradering

Når en alarmgrense overskrides, vises ikke alle alarmer med én gang, men med en forsinkelse. Visse forhold kan i tillegg gjøre at alarmprioriteten endres.

| Alarm                                                                                     |                                                                | Prioritet                                              |                                                                 |
|-------------------------------------------------------------------------------------------|----------------------------------------------------------------|--------------------------------------------------------|-----------------------------------------------------------------|
| Alaliii                                                                                   | Lav                                                            | Middels                                                | Høy                                                             |
| Høy inCO2<br>Høy etCO2<br>Lav etCO2<br>Høy FiO2<br>Høy inspiratorisk N2O<br>inAn.gass lav |                                                                | Etter to etterfølgende<br>respirasjonsfaser og<br>15 s |                                                                 |
| Lav FiO2                                                                                  |                                                                |                                                        | Etter to etterfølgende<br>respirasjonsfaser og<br>15 s<br>eller |
|                                                                                           |                                                                |                                                        | etter 30 s hvis det<br>ikke registreres respi-<br>rasjonsfaser  |
|                                                                                           | Etter to etterfølgende<br>respirasjonsfaser og<br>15 s         |                                                        |                                                                 |
| inAgent høy                                                                               | eller                                                          | 31 til 180 s senere                                    | >180 s senere                                                   |
|                                                                                           | etter 30 s hvis det<br>ikke registreres respi-<br>rasjonsfaser |                                                        |                                                                 |

| Alarm                                                            | Prioritet  |                                                                                           |                                                                                  |
|------------------------------------------------------------------|------------|-------------------------------------------------------------------------------------------|----------------------------------------------------------------------------------|
|                                                                  | Lav        | Middels                                                                                   | Høy                                                                              |
| Høy inspiratorisk xMAC                                           |            | insp. MAC ≥3<br>i mer enn 180 s                                                           | i mer enn 30 s:<br>insp. MAC ≥3<br>og<br>eksp. MAC ≥2,5<br>eller<br>insp. MAC ≥5 |
| xMAC lav                                                         | 0 til 60 s | >60 s                                                                                     | III3p. IMAC ≥3                                                                   |
| Apné (no CO2)<br>Apné (ingen flow)<br>Apné (intet trykk)<br>Apné |            | senest etter 20 s<br>(for f ≥6)                                                           | 15 s senere<br>(for f ≥6)<br>eller                                               |
|                                                                  |            | eller                                                                                     |                                                                                  |
|                                                                  |            | senest etter 35 s<br>(for f <6)                                                           |                                                                                  |
|                                                                  |            | eller                                                                                     | 30 s senere                                                                      |
|                                                                  |            | senest etter 65 s for<br>modusene Pause,<br>Manuell / Spontan og<br>Ekst. FGutgang        | (for f <6)                                                                       |
| Apnéventilasjon                                                  |            | Senest etter 20 s<br>(15 s for fapn ≥4)                                                   |                                                                                  |
| Ingen CO2 registrert                                             | >60 s      |                                                                                           |                                                                                  |
| Høyt inspiratorisk tidevolum<br>Tidevolum ikke nådd              |            | Etter 3 etterfølgende<br>respirasjonsfaser                                                |                                                                                  |
| Kontinuerlig høyt luftveistrykk                                  |            |                                                                                           | >15 s over manuelt<br>eller automatisk inn-<br>stilt grense                      |
| Negativt luftveistrykk                                           |            |                                                                                           | Pmean < –2                                                                       |
|                                                                  |            |                                                                                           | eller                                                                            |
|                                                                  |            |                                                                                           | Paw < –10                                                                        |
| Høy PEEP/CPAP                                                    |            | Luftveistrykk<br>>(PEEP +5 hPa) i<br>mer enn 10 etterføl-<br>gende respirasjonsfa-<br>ser |                                                                                  |
| Alorm                        | Prioritet                                                                                               |                                        |                                                                                  |  |  |
|------------------------------|----------------------------------------------------------------------------------------------------|----------------------------------------|----------------------------------------------------------------------------------|--|--|
| Alaliii                      | Lav                                                                                                    | Middels                                | Høy                                                                              |  |  |
|                              |                                                                                                    | >15 s (for f ≥6)                       |                                                                                  |  |  |
|                              |                                                                                                    | eller                                  |                                                                                  |  |  |
| Luftveistrykk ikke nådd      |                                                                                                    | >30 s                                  |                                                                                  |  |  |
|                              |                                                                                                    | (for f <6 eller Pres-<br>sure Support) |                                                                                  |  |  |
| HLM fortsatt aktiv?          | Hvis et minuttvolum<br>på >50 % av foreslått<br>verdi måles etter<br>HLM-modusen er<br>aktivert i >60 s |                                        |                                                                                  |  |  |
|                              |                                                                                                    |                                        | etter 30 s                                                                       |  |  |
|                              |                                                                                                    |                                        | eller                                                                            |  |  |
| Lav friskgass eller lekkasje |                                                                                                    |                                        | i tilfelle tilleggsalar-<br>men Apné (ingen<br>flow) eller Apné (intet<br>trykk) |  |  |
|                              |                                                                                                    |                                        | eller                                                                            |  |  |
|                              |                                                                                                    |                                        | i tilfelle tilleggsalar-<br>men Nødtilfelle-luft-<br>inntak aktivert             |  |  |

# Alarmnedgradering

Etter de følgende alarmmeldingene er kvitterte, nedgraderes alarmprioriteten. Tabellen viser opprinnelig alarmprioritet og den nedgraderte prioriteten etter kvittering:

| Alorm                   | Prioritet   |     |     |  |  |
|-------------------------|-------------|-----|-----|--|--|
| AldTh                   | Høy Middels |     | Lav |  |  |
| "Add. O2" aktivert      |             | 255 | 100 |  |  |
| Ingen lufttilførsel     | 10          |     | 10  |  |  |
| Apnéventilasjon         |             | 0   | 0   |  |  |
| Veldig lavt batterinivå |             | 30  | 30  |  |  |
| Blower ikke koblet til  | 100         |     | 100 |  |  |

| Alarm                             | Prioritet |         |     |  |  |  |
|-----------------------------------|-----------|---------|-----|--|--|--|
| Alarm                             | Høy       | Middels | Lav |  |  |  |
| Gassblandersvikt                  | 150       |         | 150 |  |  |  |
| Unøyaktig friskgassflow           |           | 60      | 60  |  |  |  |
| Lav friskgass eller lek-<br>kasje |           | 100     | 170 |  |  |  |
| Lavt fyllnivå på fordam-<br>per   |           | 50      | 50  |  |  |  |
| Høyttalerfeil                     |           | 0       | 0   |  |  |  |
| Ingen N2O-tilførsel               | 10        |         | 10  |  |  |  |
| Ingen O2-tilførsel                | 30        |         | 30  |  |  |  |

# Aktivering av alarmer etter registrert respirasjon

Alle O2-alarmer, CO2-alarmer, N2O-alarmer og anestesigassalarmer er bare aktive når 2 respirasjonsfaser allerede er registrert.

Hvis respirasjonsfasene fortsatt ikke er registrert når du går ut av modusene **Standby** eller **Pause**, vises meldingen **Venter på respirasjonsfaser** i CO2-kurven.

Når 2 respirasjonsfaser er registrert, forsvinner meldingen og bare da er O2-alarmene, CO2alarmene, N2O-alarmene og anestesigassalarmene aktive.

# Konfigurasjon

| Apparatinnstillinger                                                                                                    | 112                                                                                                    |
|----------------------------------------------------------------------------------------------------|----------------------------------------------------------------------------------------------------|
| Standardinnstillinger<br>Startinnstillinger<br>Brukerspesifikke innstillinger                                                                                                    | 112<br>112<br>112                                                                                                  |
| Definere startinnstillinger                                                                                                    | 112                                                                                                    |
| Justere innstillinger<br>Systemoppsett > Skjermlayout<br>Systemoppsett > Alarmer<br>Systemoppsett > Terapi<br>Systemoppsett > System<br>Tilbakestille startinnstillingene<br>Tilbakestille forbruksnivåene                                                                                      | 112<br>112<br>114<br>119<br>124<br>130<br>130                                                                      |
|                                                                                                    |                                                                                                    |
| Apparatkonfigurasjoner for overføring                                                                                                    | 130                                                                                                    |
| Apparatkonfigurasjoner for overføring<br>Importere konfigurasjoner<br>Eksportere konfigurasjoner                                                                                                    | 130<br>130<br>130                                                                                                  |
| Apparatkonfigurasjoner for overføring<br>Importere konfigurasjoner<br>Eksportere konfigurasjoner<br>Aktivere programmer                                                                                                    | 130<br>130<br>130<br>131                                                                                           |
| Apparatkonfigurasjoner for overføring         Importere konfigurasjoner.         Eksportere konfigurasjoner.         Aktivere programmer         Laste lisensnøkkelen fra en USB-minnepinne.         Angi lisensnøkkelen manuelt.         Aktivere lisensierte programmer                       | <ol> <li>130</li> <li>130</li> <li>130</li> <li>131</li> <li>131</li> <li>131</li> <li>131</li> <li>131</li> </ol> |
| Apparatkonfigurasjoner for overføring<br>Importere konfigurasjoner<br>Eksportere konfigurasjoner<br>Aktivere programmer<br>Laste lisensnøkkelen fra en USB-minnepinne.<br>Angi lisensnøkkelen manuelt<br>Aktivere lisensierte programmer<br>Oversikt over skjerminnhold som kan<br>konfigureres | <ul> <li>130</li> <li>130</li> <li>131</li> <li>131</li> <li>131</li> <li>131</li> <li>131</li> <li>132</li> </ul> |

# Apparatinnstillinger

#### Standardinnstillinger

Dräger leverer Perseus med fabrikkinnstillinger som brukes når apparatet startes for første gang. Vedlikeholdspersonellet kan tilbakestille apparatet til fabrikkinnstillingene.

### Startinnstillinger

# Brukerspesifikke innstillinger

Brukerspesifikke innstillinger kan justeres av brukeren uten et konfigurasjonspassord. Innstillingene trer i kraft umiddelbart, men slettes senest etter at apparatet startes på nytt.

Startinnstillingene trer i kraft hver gang apparatet startes på nytt eller ved start av et nytt kasus (ved å trykke knappen **Ny voks.**, **Ny ped** eller **Ny neo**). Startinnstillingene kan konfigureres og lagres av vedlikeholdspersonellet etter angivelse av konfigurasjonspassordet, se side 123.

Perseus kan være levert med startinnstillinger som varierer i forhold til fabrikkinnstillingene.

# Definere startinnstillinger

Angivelse av konfigurasjonspassordet kreves for å få tilgang til innstillingene i dialogvinduet

Systemoppsett når du velger den vertikale fanen.

Informasjon om konfigurasjonspassordet, se side 231.

#### Justere innstillinger

De følgende tabellene viser alle innstillingsmulighetene i dialogvinduet **Systemoppsett**.

De respektive fabrikkinnstillingene er angitt eller merket med **fet** skrift.

## Systemoppsett > Skjermlayout

#### Vertikal fane Generelle innstell.

| Overskrift/   | Innstillingsområde |                        |                                        | Boskrivolso |
|---------------|--------------------|------------------------|----------------------------------------|-------------|
| parameter     | Â                  | .Ă                     | •                                      | Deskilveise |
| Visningsmodus | Dag,               | <b>lys</b> ; Dag, mørk | Innstilling av fargemodus, se side 35. |             |

| Overskrift/     | Innstillingsområde |    |   | Beakrivalaa                  |
|-----------------|--------------------|----|---|------------------------------|
| parameter       | ŕ                  |    | • | Deskriveise                  |
| Skjermlysstyrke | 10 til 100         |    |   | Angi lysstyrken på skjermen. |
|                 |                    | 80 |   |                              |

## Vertikal fane Visninger

| Overskrift/                              | Innstillingsområde                        |                  |                | Paakrivalaa                                                                                                    |
|------------------------------------------|-------------------------------------------|------------------|----------------|----------------------------------------------------------------------------------------------------|
| parameter                                | ·É                                        | ÷.               | •              | Deskriveise                                                                                                    |
| Angi nytt navn på<br>visninger           | Standard, Ekspert 1, Ekspert 2, Ekspert 3 |                  |                | Angi navnene på skjermoppset-<br>tene.                                                                                                    |
|                                          |                                           |                  |                | Trykk på knappen med det<br>respektive skjermoppsettet, angi<br>det nye navnet på skjermtastatu-<br>ret og bekreft med 수구knappen<br>eller hjulet. |
| Lagre som system-<br>standardinnstillin- | G<br>(bare t                              | ilgjengelig unde | ig<br>er bruk) | Lagre gjeldende skjermoppsett.                                                                                                    |
| ger                                      |                                           | Alle visninger   |                | Lagre alle skjermoppsett.                                                                                                    |

### Vertikal fane Kurver

| Overskrift/              | Innstillingsområde                                                                                                |                                                                                           |                                                                                           | Paakrivalaa              |
|--------------------------|----------------------------------------------------------------------------------------------------|-------------------------------------------------------------------------------------------|-------------------------------------------------------------------------------------------|--------------------------|
| parameter                | Ť                                                                                                    | Â                                                                                         | •                                                                                         | Deskriveise              |
| Kurvehastighet<br>[mm/s] | <b>6,25</b> ; 12,5; 25                                                                                            | <b>6,25</b> ; 12,5; 25                                                                    | 6,25; <b>12,5</b> ; 25                                                                    | Angi kurvehastigheten.   |
| VT-skalering<br>[mL]     | Auto;<br>0 til 50;<br>0 til 150;<br>0 til 500;<br>0 til 500;<br>0 til 1000;<br>0 til 2000                         | Auto;<br>0 til 50;<br>0 til 150;<br>0 til 500;<br>0 til 500;<br>0 til 1000;<br>0 til 2000 | Auto;<br>0 til 50;<br>0 til 150;<br>0 til 500;<br>0 til 500;<br>0 til 1000;<br>0 til 2000 | Angi volumeterskalering. |
| Flowskalering<br>[L/min] | Auto<br>-10 til 10;<br>-30 til 30;<br>-60 til 60;<br>-120 til 120                                                 | Auto<br>-10 til 10;<br>-30 til 30;<br>-60 til 60;<br>-120 til 120                         | Auto<br>-10 til 10;<br>-30 til 30;<br>-60 til 60;<br>-120 til 120                         | Angi flowkurveskalering. |
| O2-skalering<br>[%]      | Auto;<br>0 til 100; 15 til 35; 25 til 45; 35 til 55;<br>45 til 65; 55 til 75; 65 til 85; 75 til 95;<br>85 til 105 |                                                                                           |                                                                                           | Angi O2-kurveskalering.  |

| Overskrift/               | Innstillingsområde                      |                                                        |                          | Deskriveles              |
|---------------------------|-----------------------------------------|--------------------------------------------------------|--------------------------|--------------------------|
| parameter                 | ń                                       | .Ă                                                     |                          | Beskrivelse              |
| CO2-skalering             | [%]; [kP<br>[mmHg]                      | a]: <b>Auto</b> ; 0 til 6<br>: <b>Auto</b> ; 0 til 50; | Angi CO2-kurveskalering. |                          |
| Paw-skalering             | Auto; -5 til 20; -10 til 40; -20 til 80 |                                                        |                          | Angi Paw-kurveskalering. |
| [mbar]; [hPa];<br>[cmH2O] |                                         |                                                        |                          |                          |

## Vertikal fane Farger"

| Overskrift/                 | Innstillingsområde                                     |                |   | Bookrivelee           |
|-----------------------------|--------------------------------------------------------|----------------|---|-----------------------|
| parameter                   | <b>^</b>                                               | .Ă             | ÷ | Deskilveise           |
| CO2;<br>Paw;<br>Flow, volum | Standardfarge; fargepalett med ytterligere 7<br>farger |                |   | Angi parameterfarger. |
| O2;<br>An.gass              | Stan                                                   | dardfarge; ISO |   |                       |

## Systemoppsett > Alarmer

## Vertikal fane Alarmgrenser

| Overskrift/              | Innstillingsområde                                              |                          |                   | Paakrivalaa                   |  |  |  |  |
|--------------------------|-----------------------------------------------------------------|--------------------------|-------------------|-------------------------------|--|--|--|--|
| parameter                | ĥ                                                               | .Ă                       | •                 | Beskriveise                   |  |  |  |  |
| Alarmgrenser for ver     | Alarmgrenser for ventilasjon og gasser for hver pasientkategori |                          |                   |                               |  |  |  |  |
| FiO2 _/ <sup>*</sup> [%] | 19 til 100;<br><b>A∨</b>                                        | 19 til 100;<br><b>A∨</b> | 19 til 100;<br>Av | Inspiratorisk oksygenfraksjon |  |  |  |  |
|                          |                                                                 |                          | 90                |                               |  |  |  |  |
| FiO2 🖌 [%]               | 18 til 99                                                       | 18 til 99                | 18 til 99         |                               |  |  |  |  |
|                          | 20                                                              | 20                       | 20                |                               |  |  |  |  |

| Overskrift/               | In                  | nstillingsområ      | de                  | Boskrivolso                     |
|---------------------------|---------------------|---------------------|---------------------|---------------------------------|
| parameter                 | ·Æ                  | ٠¢ç                 | •                   | Deskiiveise                     |
| Alarmgrenser for ver      | ntilasjon og gass   | ser for hver pasi   | entkategori         |                                 |
| etCO2_/                   |                     |                     |                     | Ekspiratorisk CO2-konsentrasjon |
| [%]; [kPa]                | 0,1 til 9,8;<br>Av  | 0,1 til 9,8;<br>Av  | 0,1 til 9,8;<br>Av  |                                 |
|                           | 7,0                 | 7,0                 | 7,0                 |                                 |
| [mmHg]                    | 1 til 75;<br>Av     | 1 til 75;<br>Av     | 1 til 75;<br>Av     |                                 |
|                           | 53                  | 53                  | 53                  |                                 |
| etCO2 <sub>y</sub> /      |                     |                     |                     |                                 |
| [%]; [kPa]                | Av;<br>0,0 til 9,7; | Av;<br>0,0 til 9,7; | Av;<br>0,0 til 9,7; |                                 |
|                           | 3,0                 | 3,0                 | 3,0                 |                                 |
| [mmHg]                    | Av;<br>0 til 74     | Av;<br>0 til 74     | Av;<br>0 til 74     |                                 |
|                           | 23                  | 23                  | 23                  |                                 |
| inCO2_/                   |                     |                     |                     | Inspiratorisk CO2-konsentrasjon |
| [%]; [kPa]                | 0,1 til 1,4;<br>Av  | 0,1 til 1,4;<br>Av  | 0,1 til 1,4;<br>Av  |                                 |
|                           | 1,0                 | 1,0                 | 1,0                 |                                 |
| [mmHg]                    | 1 til 10;<br>Av     | 1 til 10;<br>Av     | 1 til 10;<br>Av     |                                 |
|                           | 8                   | 8                   | 8                   |                                 |
| Paw høy_∕ <sup>▲</sup>    | 5 til 110           | 5 til 110           | 5 til 110           | Luftveistrykk                   |
| [mbar]; [hPa];<br>[cmH2O] | 40                  | 25                  | 20                  |                                 |
| Paw lav <sub>y</sub> /    | Auto;               | Auto;               | Auto;               |                                 |
| [mbar]; [hPa];<br>[cmH2O] | 3 til 108           | 3 til 108           | 3 til 108           |                                 |
| inSev_/                   | 0,10 til 9,95       | 0,10 til 9,95       | 0,10 til 9,95       | Sevofluran                      |
| [%]; [kPa]                | 4,00                | 5,00                | 6,20                |                                 |
| inSev <sub>y</sub> /      | Av;                 | Av;                 | Av;                 |                                 |
| [%]; [kPa]                | 0,00 (   9,85       | 0,00 (11 9,85       | 0,00 (11 9,85       |                                 |

| Overskrift/          | In                | nstillingsområ    | de            | Pagleriug lag |
|----------------------|-------------------|-------------------|---------------|---------------|
| parameter            | ń                 | Á                 | <b>.</b>      | Beskriveise   |
| Alarmgrenser for ver | ntilasjon og gass | ser for hver pasi | entkategori   |               |
| inDes_/              | 0,1 til 20,0      | 0,1 til 20,0      | 0,1 til 20,0  | Desfluran     |
| [%]; [kPa]           | 12,0              | 17,2              | 18,8          |               |
| inDes <sub>y</sub> / | Av;               | Av;               | <b>Av</b> ;   |               |
| [%]; [kPa]           | 0,0 til 19,9      | 0,0 til 19,9      | 0,0 til 19,9  |               |
| inEnf_/ <sup>*</sup> | 0,10 til 8,50     | 0,10 til 8,50     | 0,10 til 8,50 | Enfluran      |
| [%]; [kPa]           | 3,20              | 3,40              | 3,40          |               |
| inEnf <sub>x</sub> / | Av;               | Av;               | <b>Av</b> ;   |               |
| [%]; [kPa]           | 0,00 til 8,40     | 0,00 til 8,40     | 0,00 til 8,40 |               |
| inlso_/              | 0,10 til 9,95     | 0,10 til 9,95     | 0,10 til 9,95 | Isofluran     |
| [%]; [kPa]           | 2,3               | 3,20              | 3,70          |               |
| inIso <sub>▼</sub> ∕ | <b>Av</b> ;       | <b>Av</b> ;       | <b>Av</b> ;   |               |
| [%]; [kPa]           | 0,00 til 9,85     | 0,00 til 9,85     | 0,00 til 9,85 |               |
| inHal_/ <sup>*</sup> | 0,10 til 8,50     | 0,10 til 8,50     | 0,10 til 8,50 | Halotan       |
| [%]; [kPa]           | 1,50              | 1,80              | 2,40          |               |
| inHal <sub>≖</sub> ∕ | <b>Av</b> ;       | <b>Av</b> ;       | <b>Av</b> ;   |               |
| [%]; [kPa]           | 0,00 til 8,40     | 0,00 til 8,40     | 0,00 til 8,40 |               |

## Vertikal fane Alarmvol./ Alarmlyd

| Overskrift/ | In | nstillingsområ | de | Paakrivalaa                 |
|-------------|----|----------------|----|-----------------------------|
| parameter   | ń  | .Å             | •  | Deskrivelse                 |
| Alarmvolum  |    | 10 til 100     |    | Still inn alarmlydsignalet. |
|             |    | 40             |    |                             |

#### Vertikal fane Autoinnst. av grenser

| Overskrift/                | In                                                     | nstillingsområ                                         | de                                                    | Beekrivelee                                                                                                    |
|----------------------------|--------------------------------------------------------|--------------------------------------------------------|-------------------------------------------------------|----------------------------------------------------------------------------------------------------|
| parameter                  | ń                                                      | .Ă                                                     |                                                       | Beskriveise                                                                                                    |
| Alarmgrenseendring         | er for funksjone                                       | n "Automatisk ir                                       | instilte grenser"                                     |                                                                                                    |
|                            | Automatisk jus                                         | tering av param                                        | etrene til gjelder                                    | nde måleverdier, se side 83.                                                                                                    |
|                            | Ved å trykke på<br>alarmgrensen e<br>dien innstilt her | a Autoinnstkna<br>er over gjeldend<br>, og den nedre : | ppen justeres a<br>le måleverdi me<br>alarmverdien er | larmgrensene slik at den øvre<br>d minst prosentandelen eller ver-<br>tilsvarende under denne.                                                                           |
|                            | Eksempel:                                              |                                                        |                                                       |                                                                                                    |
|                            | I Pressure                                             | Control - CMV-r                                        | nodus:                                                |                                                                                                    |
|                            | målt M\                                                | ': 5 L/min                                             |                                                       |                                                                                                    |
|                            | innstilt f                                             | orskyvning: ±40                                        | %                                                     |                                                                                                    |
|                            | ny alarn                                               | ngrense: 7 og 3                                        | L/min                                                 |                                                                                                    |
| etCO2 ± [%]                |                                                        | Av; 20 til 80                                          |                                                       | I moduser med lav eller ingen                                                                                                    |
|                            |                                                        | 20                                                     |                                                       | respirasjonsstøtte (MAN / SPON,<br>Ekst. FGutgang (tilbehør), CPAP /<br>Pressure Support (tilbehør) og<br>Pause) legges 20 prosentpoeng til<br>den konfigurerte verdien. |
| Paw                        |                                                        | Av; 5 til 20                                           |                                                       | For å bestemme verdien Paw, tas                                                                                                    |
| +[mbar]; [hPa];<br>[cmH2O] |                                                        | 5                                                      |                                                       | det hensyn til PIP og Pplat. I MAN<br>/ SPON- og Pause-modusene er<br>den nye alarmgrensen minst<br>25 hPa.                                                              |
| MV ±[%]                    |                                                        | Av; 20 til 80                                          |                                                       | I moduser med lav eller ingen                                                                                                    |
|                            |                                                        | 40                                                     |                                                       | respirasjonsstøtte (MAN / SPON,<br>CPAP / Pressure Support (tilbe-<br>hør) og Pause) legges 20 prosent-<br>poeng til den konfigurerte verdien.                           |
| VTi +[%]                   |                                                        | Av; 20 til 80                                          |                                                       |                                                                                                    |
|                            |                                                        | 40                                                     |                                                       |                                                                                                    |

## Vertikal fane Alarmkonfig. 1

| Overskrift/                                          | In             | nstillingsområ       | de             | Pagleriug lag                                                                                                    |
|------------------------------------------------------|----------------|----------------------|----------------|----------------------------------------------------------------------------------------------------|
| parameter                                            | ń              | Á                    | ÷;             | Beskriveise                                                                                                    |
| Generelle alarminns                                  | tillinger      |                      |                |                                                                                                    |
| Åpne "hurtigopp-<br>sett" hvis alarm inn-<br>treffer |                | <b>På</b> ; Av       |                | Åpne vinduet Hurtigoppsett auto-<br>matisk ved utløsning av en alarm.                                                   |
| Alarm for "2 blan-<br>dede anestesimid-<br>ler"      |                | <b>På</b> ; Av       |                | Alarm når en anestesigassblan-<br>ding oppdages.                                                                        |
| Alarm for "xMAC<br>lav"                              |                | På; Av               |                | Aktiver xMAC lav-alarmen.                                                                                               |
| Alarmen "FiO2 for                                    |                | Av; 0:10 til 9:50    |                | Angi tiden for når FiO2 for høy for                                                                                     |
| høy for neonatal"<br>etter [t:mm]                    |                | 0:15                 |                | neonatal-alarmen skal lyde.                                                                                             |
| Prioritet for alarmen<br>"Apnéventilasjon"           |                | <b>Middels</b> ; Lav |                | Angi alarmprioriteten når angitt<br>minimum respirasjonsfrekvens<br>ikke nås i ventilasjonsmodusen<br>Pressure Support. |
| Alarminnstillinger i m                               | odus "Pause"   |                      |                |                                                                                                    |
| Alarmprioritet                                       |                | Middels; <b>Lav</b>  |                | Angi alarmprioriteten når innstilt<br>varighet i Pause-modus er utløpt.                                                 |
| Standardverdi for                                    | 0:00 til 60:00 | 0:00 til 60:00       | 0:00 til 60:00 | Angi standard varighet for Pause.                                                                                       |
| "Tid" [mm:ss]                                        | 2:00           | 1:00                 | 0:30           |                                                                                                    |

## Vertikal fane Alarmkonfig. 2

| Overskrift/                               | In                                 | nstillingsområ | de     | Beekrivelee                     |
|-------------------------------------------|------------------------------------|----------------|--------|---------------------------------|
| parameter                                 | Â                                  |                | •      | Beskrivelse                     |
| Bruk alarminnstilling<br>CPAP/PS med ∆Psu | er når du bytter<br>ipp < 5, Pause | til MAN/SPON,  | CPAP,  |                                 |
| Høy FiO2                                  | På; Av                             | På; Av         | På; Av | Angi alarmfunksjon for ventila- |
| Lav etCO2                                 |                                    | På; <b>Av</b>  |        | sjonsmoduser med ingen eller    |
| Høy etCO2                                 |                                    | På; <b>Av</b>  |        | 210).                           |
| Høy inCO2                                 |                                    | På; <b>Av</b>  |        |                                 |
| MV lav                                    |                                    | På; <b>Av</b>  |        |                                 |
| MV høy                                    |                                    | På; <b>Av</b>  |        |                                 |
| inAn.gass lav                             |                                    | På; <b>Av</b>  |        |                                 |
| xMAC lav                                  |                                    | På; <b>Av</b>  |        |                                 |

| Overskrift/           | In           | nstillingsområd | le | Bookrivelee                     |
|-----------------------|--------------|-----------------|----|---------------------------------|
| parameter             | Â            | Å               | •  | Deskilveise                     |
| Alarmer i hjerte-lung | emaskinmodus | (HLM)           |    |                                 |
| Høy FiO2              |              | På; Av          |    | Angi alarmfunksjon i HLM-modus. |
| MV lav                |              | På; <b>Av</b>   |    |                                 |
| MV høy                |              | På; <b>Av</b>   |    |                                 |
| inAn.gass lav         |              | På; <b>Av</b>   |    |                                 |
| xMAC lav              |              | På; <b>Av</b>   |    |                                 |

## Vertikal fane Alarmkonfig. 3

| Overskrift/           | In              | nstillingsområ     | de        | Peekrivelee                       |
|-----------------------|-----------------|--------------------|-----------|-----------------------------------|
| parameter             | Ť               | Â                  | •         | Deskrivelse                       |
| Alarmgrenser for "Fla | aske nesten ton | ן"                 |           |                                   |
| O2                    | [bar]; [        | kPax100]: Av; 1    | 15 til 31 | Angi alarmgrenser for forsynings- |
|                       |                 | 20                 |           | trykk på tilkoblede gassflasker.  |
|                       | [p              | si]: Av; 218 til 4 | 50        |                                   |
|                       |                 | 290                |           |                                   |
| Luft                  | [bar]; [        | kPax100]: Av; 1    | 15 til 31 |                                   |
|                       |                 | 20                 |           |                                   |
|                       | [p              | si]: Av; 218 til 4 | 50        |                                   |
|                       |                 | 290                |           |                                   |
| N2O                   | [bar]; [        | kPax100]: Av; 1    | 15 til 31 |                                   |
|                       |                 | 20                 |           |                                   |
|                       | [p              | si]: Av; 218 til 4 | 50        |                                   |
|                       |                 | 290                |           |                                   |

## Systemoppsett > Terapi

## Vertikal fane Startinnst. vent. 1

| Overskrift/                     | In            | nstillingsområ          | de              | Boskrivalsa                                              |
|---------------------------------|---------------|-------------------------|-----------------|----------------------------------------------------------|
| parameter                       | ŕ             | Á                       | \$              | DESKIIVEISE                                              |
| Standard ventila-<br>sjonsmodus | Knapper med t | ilgjengelige ven<br>ser | itilasjonsmodu- | Angi standard ventilasjonsmodus ved behandlingens start. |
|                                 |               | MAN/ SPON               |                 |                                                          |

| Overskrift/                   | In          | nstillingsområ            | de          | Poakrivalaa                                                                                                    |
|-------------------------------|-------------|---------------------------|-------------|----------------------------------------------------------------------------------------------------|
| parameter                     | ·Ę=         |                           | •           | Deskilveise                                                                                                    |
| VT- og f-startinnstillir      | nger        |                           |             | Angi tidevolumet og respirasjons-                                                                                                    |
| Basert på                     | Pasientka   | itegori; <b>Ideell kr</b> | oppsvekt    | frekvensen.                                                                                                    |
| Valgt:<br>[Pasientkategori]   |             |                           |             | Angi tidevolumet og respirasjons-<br>frekvensen basert på pasientkate-                                                                                                    |
| VT                            | 20 til 2000 | 20 til 2000               | 20 til 2000 | gorien.                                                                                                    |
| [mL]                          | 500         | 150                       | 50          |                                                                                                    |
| f                             | 3 til 100   | 3 til 100                 | 3 til 100   |                                                                                                    |
| [1/min]                       | 12          | 20                        | 30          |                                                                                                    |
| Valgt:<br>[Ideell kroppsvekt] |             |                           |             | -                                                                                                    |
| VT                            |             | 20 til 2000               |             | Angi tidevolumet og respirasjons-                                                                                                    |
| [mL]                          | 10          | 0 kg (220 lbs): 7         | 700         | frekvensen basert på ideell<br>kroppsvekt                                                                                                    |
|                               | 75          | 5 kg (165 lbs): <b>5</b>  | 20          |                                                                                                    |
|                               | 1           | 5 kg (33 lbs): <b>11</b>  | 0           | frekvensen for støttepunktene 5;                                                                                                    |
|                               |             | 5 kg (11 lbs): <b>35</b>  | 5           | 15; 75; 100 kg (11; 33; 165; 220                                                                                                    |
| f                             |             | 3 til 100                 |             | _ 103).                                                                                                    |
| [1/min]                       | 10          | 00 kg (220 lbs):          | 10          | kroppsvektverdier som ligger mel-                                                                                                    |
|                               | 7           | 5 kg (165 lbs): 1         | 2           | lom disse fire støttepunktene,                                                                                                    |
|                               | 1           | 5 kg (33 lbs): <b>2</b>   | 6           | tidevolumet og respirasjonsfre-                                                                                                    |
|                               |             | 5 kg (11 lbs): <b>32</b>  | 2           | kvensen lineært. For ideelle vekt-<br>verdier som ligger utenfor disse<br>støttepunktene, foretas bereg-<br>ning med verdiene til det høyeste<br>eller laveste støttepunktet. |

Startinnstillingene for VT og f påvirker startverdiene til alarmgrensene for MV høy, MV lav og VTi høy:

| MV høy | = VT x f x (1 + forskyvning); |
|--------|-------------------------------|
|        | minimum: 2,0 L/min            |

MV lav = VT x f x (1 – forskyvning); minimum: 0,3 L/min

VTi høy = VT x (1 + forskyvning)

Forskyvningsverdien tilsvarer den respektive forskyvningsinnstillingen for automatisk alarmjustering, se Systemoppsett > Alarmer > vertikal fane Autoinnst. av grenser.

Det følgende gjelder i volumstyrte moduser:

VTi høy = 130 % x VT

#### Vertikal fane Startinnst. vent. 2

| Overskrift/               | In                  | nstillingsområ | de       | Packrivalaa                          |
|---------------------------|---------------------|----------------|----------|--------------------------------------|
| parameter                 | ŕ                   | Â              | ÷.       | Deskilveise                          |
| Generelle startinnsti     | llinger for ventila | isjon          |          | Angi startinnstillinger for ventila- |
| Pmaks                     | 7 til 80            | 7 til 80       | 7 til 80 | sjon.                                |
| [mbar]; [hPa];<br>[cmH2O] | 40                  | 30             | 25       |                                      |
| Pinsp                     | 3 til 80            | 3 til 80       | 3 til 80 |                                      |
| [mbar]; [hPa];<br>[cmH2O] | 15                  | 15             | 15       |                                      |
| ΔPsupp                    | Av;                 | Av;            | Av;      |                                      |
| [mbar]; [hPa];            | 1 til 80            | 1 til 80       | 1 til 80 |                                      |
| [cmH2O]                   | 15                  | 15             | 15       |                                      |
| Insp. avsl.               | 5 til 80            | 5 til 80       | 5 til 80 |                                      |
| [%PIF]                    | 25                  | 25             | 25       |                                      |
| PEEP/CPAP                 | Av;                 | Av;            | Av;      | _                                    |
| [mbar]; [hPa];            | 2 til 35            | 2 til 35       | 2 til 35 |                                      |
| [cmH2O]                   | 3                   | 3              | 3        |                                      |
| Stigetid                  | 0 til 2             | 0 til 2        | 0 til 2  |                                      |
| [s]                       | 0,2                 | 0,2            | 0,2      |                                      |

| Overskrift/              | In              | nstillingsområ | de            | Ba |
|--------------------------|-----------------|----------------|---------------|----|
| parameter                | Â               | Á              | •             |    |
| fapn                     | Av;             | Av;            | Av;           |    |
| [1/min]                  | 3 til 25        | 3 til 25       | 3 til 25      |    |
|                          | 6               | 10             | 15            |    |
| %Tplat                   | 20 til 60       | 20 til 60      | 20 til 60     |    |
| [%]                      | 20              | 20             | 20            |    |
| Triggersens.             | 0,3 til 15      | 0,3 til 15     | 0,3 til 15    |    |
| [L/min]                  | 4,0             | 2,0            | 1,0           |    |
| Synk.                    | På; <b>Av</b>   | På; <b>Av</b>  | På; <b>Av</b> |    |
| Startinnstillinger for A | APRV (tilbehør) |                |               |    |
| Phøy                     | 3 til 80        | 3 til 80       | 3 til 80      |    |
| [mbar]; [hPa];           | 15              | 15             | 15            |    |
| [cmH2O]                  |                 |                |               |    |
| Plav                     | Av;             | Av;            | Av;           |    |
| [mbar]; [hPa];           | 2 til 35        | 2 til 35       | 2 til 35      |    |
| [cmH2O]                  | 3               | 3              | 3             |    |
| Tlav                     | 0,2 til 10      | 0,2 til 10     | 0,2 til 10    |    |
| [s]                      | 4,0             | 2,0            | 1,0           |    |
| Thøy                     | 0,2 til 10      | 0,2 til 10     | 0,2 til 10    |    |
| [s]                      | 2,0             | 1,0            | 1,0           |    |
| Stigetid                 | 0 til 2         | 0 til 2        | 0 til 2       |    |
| [s]                      | 0,0             | 0,0            | 0,0           |    |

## Vertikal fane Startinnst. friskgass

| Overskrift/              | In         | nstillingsområ                                       | åde        |             |  |
|--------------------------|------------|------------------------------------------------------|------------|-------------|--|
| parameter                | Ť.         |                                                      |            | Deskrivelse |  |
| Startinnstillinger for f | riskgass   | Velg startinnstillinger for friskgass-<br>forsyning. |            |             |  |
| FG O2                    | 21 til 100 | 21 til 100                                           | 21 til 100 | Angi O2.    |  |
| [%]                      | 100        | 100                                                  | 100        |             |  |
| FG-flow                  | 0,2 til 15 | 0,2 til 15                                           | 0,2 til 15 | Angi flow.  |  |
| [L/min]                  | 2,0        | 2,0                                                  | 2,0        |             |  |

| Overskrift/     | In         | nstillingsområ | Beekrivelee |                                                                                                    |
|-----------------|------------|----------------|-------------|----------------------------------------------------------------------------------------------------|
| parameter       | <b>Å</b>   |                | ÷.          | Deskilveise                                                                                                    |
| Minimal O2-flow | 50 til 300 | 50 til 300     | 50 til 300  | Angi minimum O2-flow som dose-                                                                                                    |
| (bæregass N2O)  | 200        | 200            | 200         | res når N2O brukes som bære-<br>gass.                                                                                                  |
|                 |            |                |             | Still ikke inn denne verdien for lav.<br>Anbefalt er f.eks. 200 for voksne,<br>100 for pediatriske og 50 for neo-<br>natale pasienter. |
| Bæregass        | Luft; N2O  | Luft; N2O      | Luft; N2O   | Angi bæregass.                                                                                                    |

## Vertikal fane Startinnst. pasient

| Overskrift/                          | Innstillingsområde                                  |                          |                          | Boskrivolso                                                                                                    |
|--------------------------------------|-----------------------------------------------------|--------------------------|--------------------------|----------------------------------------------------------------------------------------------------|
| parameter                            | ŕ                                                   | Á                        | •                        | Deskilveise                                                                                                    |
| Standardvalg for<br>dialogen "Start" | Fortsett kasus;<br><b>Ny voks.</b> ; Ny ped; Ny neo |                          |                          | Last pasientdata: Den valgte<br>knappen forhåndsvelges første<br>gang startskjermen åpnes, eller<br>etter at systemkonfigurasjonen er<br>endret. |
| Vekt                                 |                                                     |                          |                          | Angi startinnstillinger for:                                                                                                    |
| [kg]                                 | 30 til 300<br><b>80</b>                             | 5 til 50<br><b>25,0</b>  | 0,4 til 10<br><b>5,0</b> | <ul><li>Pasientvekt</li><li>Pasienthøyde</li></ul>                                                                                               |
| [lbs]                                | 66 til 661<br><b>176</b>                            | 11 til 110<br><b>55</b>  | 0,9 til 22<br><b>11</b>  | <ul> <li>Pasientalder</li> <li>Kiønn</li> </ul>                                                                                                  |
| Høyde                                |                                                     |                          |                          |                                                                                                    |
| [cm]                                 | 120 til 300<br><b>185</b>                           | 50 til 300<br><b>100</b> | 20 til 80<br><b>55</b>   |                                                                                                    |
| [tommer]                             | 48 til 118<br><b>73</b>                             | 20 til 118<br><b>39</b>  | 8 til 31<br><b>22</b>    |                                                                                                    |
| Alder [år, neo:<br>måneder]          | 12 til 130<br><b>32</b>                             | 0 til 16<br><b>8</b>     | 0 til 24<br><b>6</b>     |                                                                                                    |
| Kjønn                                | Hu                                                  | inkjønn; <b>Hankjø</b>   | nn                       |                                                                                                    |

## Vertikal fane Generelle innstell.

| Overskrift/                                | Innstillingsområde |                | Baakriivalaa |                                                                                                    |
|--------------------------------------------|--------------------|----------------|--------------|----------------------------------------------------------------------------------------------------|
| parameter                                  | -É=                | Á              | •            | Deskrivelse                                                                                                    |
| Pinsp endres med<br>PEEP                   |                    | På; Av         |              | Hvis du endrer PEEP, endres<br>Pinsp automatisk, slik at forskjel-<br>len mellom PEEP og Pinsp alltid<br>er konstant.                                   |
| Lås I:E (Ti endres<br>med f)               |                    | På; Av         |              | Hvis du endrer respirasjonsfre-<br>kvensen, endres Ti automatisk,<br>slik at forholdet I:E er konstant.                                                 |
| Oppvarming av<br>ventilasjonssyste-<br>met |                    | På; Av         |              | Slå pasientsystemvarmen på eller<br>av.                                                                                                    |
| Automatisk start                           |                    | <b>På</b> ; A∨ |              | Start-dialogen åpner automatisk<br>når en respirasjonsfase registre-<br>res (f.eks. ved å trykke på den<br>manuelle respirasjonsbagen flere<br>ganger). |

## Systemoppsett > System

#### Vertikal fane Land

| Overskrift/                        | In                          | nstillingsområ    | Packrivalaa                                                              |                                                              |
|------------------------------------|-----------------------------|-------------------|--------------------------------------------------------------------------|--------------------------------------------------------------|
| parameter                          | <b>Í</b>                    |                   | Beskriveise                                                              |                                                              |
| Språk                              | Liste o                     | ver tilgjengelige | e språk                                                                  | Velg språk.                                                  |
|                                    | Engelsk (USA)               |                   |                                                                          |                                                              |
| Dato og klokkeslett                |                             | dag; måned; år    |                                                                          | Still inn dato og klokkeslett, og ta                         |
|                                    | timer; minutter             |                   |                                                                          | Innstillingene i bruk med Bruk.                              |
| Klokkeslettkilde                   | MEDIBUS 1; MEDIBUS 2; Ingen |                   |                                                                          | Velg kilde for klokkeslettsynkroni-<br>sering.               |
|                                    |                             |                   | Forutsetning: Den tilkoblede<br>apparatet støtter denne funksjo-<br>nen. |                                                              |
| Automatisk bryter<br>for sommertid |                             | På; Av            |                                                                          | Aktiver eller deaktiver automatisk omstilling til sommertid. |

| Overskrift/             | In                                          | nstillingsområ | de                                         | Prokritualaa                                                                                                    |
|-------------------------|---------------------------------------------|----------------|--------------------------------------------|----------------------------------------------------------------------------------------------------|
| parameter               | ŕ                                           | Á              | •                                          | Beskriveise                                                                                                    |
| Operasjonssal i<br>bruk | time : minutt til time : minutt             |                | Angir driftstiden i operasjonsrom-<br>met. |                                                                                                    |
|                         |                                             |                |                                            | Under driftstiden holdes gassmå-<br>lingen i en forhåndsoppvarmet og<br>kalibrert tilstand, slik at måleverdi-<br>ene er tilgjengelige etter bare en<br>kort venteperiode. Men dette<br>reduserer levetiden til pasient-<br>gassmålemodulen. |
| Systemnavn              |                                             | Gi nytt navn   |                                            | Endre systemnavn til, f.eks., angi                                                                                                    |
|                         | Apparatnavn (opp til 16 alfanumeriske tegn) |                | installasjonsstedet.                       |                                                                                                    |
|                         |                                             | Perseus        |                                            |                                                                                                    |

#### Vertikal fane Enheter

| Overskrift/                  | Ir                        | nnstillingsområ         | Beelwinglee   |             |
|------------------------------|---------------------------|-------------------------|---------------|-------------|
| parameter                    | ·{=                       | Ê Á                     |               | Beskrivelse |
| Vekt                         |                           | <b>kg</b> ; lbs         | Angi enheter. |             |
| Høyde                        |                           | <b>cm</b> ; in          |               |             |
| Luftveistrykk                | r                         | nbar; <b>hPa</b> ; cmH2 |               |             |
| Tilførselstrykk              | bar; <b>kPa×100</b> ; psi |                         |               |             |
| CO2                          | %; kPa; <b>mmHg</b>       |                         |               |             |
| Flyktige anestesi-<br>midler |                           | %; kPa                  |               |             |

## Vertikal fane Auto On/ Flush & Dry

| Overskrift/                                     | In             | nstillingsomr           | åde  | <b>Deelviivelee</b>                                                                                                    |
|-------------------------------------------------|----------------|-------------------------|------|----------------------------------------------------------------------------------------------------|
| parameter                                       | Ť              | Â                       | ÷;;  | Beskrivelse                                                                                                    |
| Auto On                                         |                | •                       | ·    | Still inn Auto On. Perseus har en                                                                                                    |
| Dag og klokkeslett                              | Mandag til Sør | ndag; time : mi         | nutt | kalenderfunksjon som, når appa-                                                                                                    |
|                                                 | Mandag til F   | redag: 6:30             |      | systemet skal være klart til bruk                                                                                                    |
|                                                 | Lørdag og S    | ag og Søndag: av        |      | avhengig av ukedagen. Hvis du vil<br>aktivere den automatiske klar-til-<br>bruk-funksjonen for en ønsket<br>dag, velg dagen og angi klokke-<br>slettet, se side 90. |
|                                                 |                |                         |      | Vær oppmerksom på riktig innstil-<br>ling av gassforsyningene som<br>skal testes, se side 126.                                                                      |
| Flush & Dry                                     |                |                         |      |                                                                                                    |
| Varighet skylling<br>mellom to kasuser<br>[min] |                | Av; 1 til 5<br><b>1</b> |      | Angi varighet på skyllesyklus,<br>f.eks. ved bytte av pasient.<br>Av:<br>Skyllefunksjonen er deaktivert.                                                            |
| Varighet Flush &                                |                | Av; 5 til 30            |      | Angi varighet på skylling og tør-                                                                                                    |
| Dry før avslutning                              |                | 10                      |      | king når apparatet slås av.                                                                                                    |
| []                                              |                |                         |      | Av:<br>Tørkefunksjonen er deaktivert.                                                                                                    |

## Vertikal fane Gasstilførsel

| Overskrift/                                   | In               | Instillingsområ | Beelminelee |                                                                            |
|-----------------------------------------------|------------------|-----------------|-------------|----------------------------------------------------------------------------|
| parameter                                     | ŕ                | Â               | •           | Deskrivelse                                                                |
| Kontroll under "Kom                           | plett system" te | st              |             |                                                                            |
| Sentral O2-tilførsel<br>Sentral lufttilførsel |                  | På; Av          |             | Angi hvilke gassforsyninger som testes under den automatiske systemtesten. |
| Sentral N2O-tilfør-<br>sel                    |                  |                 |             | Hvis Auto On konfigureres, velg                                            |
| O2-flaske                                     |                  | <b>På</b> ; A∨  |             | ell tilgjengelighet garanteres etter                                       |
| Luftflaske                                    |                  |                 |             | automatisk oppstart. For at sys-                                           |
| N2O-flaske                                    |                  |                 |             | mulig å stille inn begge O2-forsy-<br>ningene til Av.                      |

| Overskrift/      | Ir | nnstillingsområ | <b>D</b> eclarization |                                                                                                    |
|------------------|----|-----------------|-----------------------|----------------------------------------------------------------------------------------------------|
| parameter        | Â  | A               |                       | Beskrivelse                                                                                                    |
| N2O-fritt system |    | På; <b>Av</b>   |                       | En apparat utstyrt med tilkoblinger<br>for lystgass kan også konfigureres<br>for drift uten lystgass.                                                 |
|                  |    |                 |                       | Forutsetning:                                                                                                    |
|                  |    |                 |                       | <ul> <li>Gjeldende bæregass er luft.</li> </ul>                                                                                                    |
|                  |    |                 |                       | <ul> <li>Lystgass er ikke koblet til eller<br/>tilgjengelig</li> <li>Start Perseus på nytt om nødven-<br/>dig for å foreta innstillingene.</li> </ul> |
|                  |    |                 |                       | På:                                                                                                    |
|                  |    |                 |                       | <ul> <li>Lystgassen kan ikke doseres.</li> </ul>                                                                                                    |
|                  |    |                 |                       | <ul> <li>Målt lystgasskonsentrasjon<br/>vises bare når den ikke er lik<br/>null.</li> </ul>                                                           |
|                  |    |                 |                       | Av:                                                                                                    |
|                  |    |                 |                       | <ul> <li>Lystgassen kan doseres.</li> </ul>                                                                                                    |
|                  |    |                 |                       | <ul> <li>Målt lystgasskonsentrasjon<br/>vises kontinuerlig.</li> </ul>                                                                                |

## Vertikal fane Loggbok

| Overskrift/                            | Innstillingsområde                          |                                                         |  | Beekrivelee                      |
|----------------------------------------|---------------------------------------------|---------------------------------------------------------|--|----------------------------------|
| parameter                              | ŕ                                           | Deskilveise                                             |  |                                  |
| En loggbokpostering                    | med målte verd                              | Opprett ekstra loggbokoppførin-<br>ger med måleverdier. |  |                                  |
| Hver                                   | 1 min; 2 min; <b>5 min</b> ; 10 min; 15 min |                                                         |  | Opprett oppføringer regelmessig. |
| For alle høypriori-<br>tetsalarmer     | På; Av                                      |                                                         |  | Opprett oppføringer for alarmer. |
| For alle middelspri-<br>oritetsalarmer | På; Av                                      |                                                         |  |                                  |

## Vertikal fane Lyd

| Overskrift/ | Innstillingsområde |    |   | Boskrivolso                 |
|-------------|--------------------|----|---|-----------------------------|
| parameter   | ŕ                  |    | ÷ | Deskrivelse                 |
| Alarmvolum  | 10 til 100         |    |   | Still inn alarmlydsignalet. |
|             |                    | 40 |   |                             |

## Vertikal fane Grensesnitt

| Overskrift/      | Innstillingsområde                                                                                                    |                        |                                                                                                    | <b>D</b> e el mine le e           |
|------------------|----------------------------------------------------------------------------------------------------|------------------------|----------------------------------------------------------------------------------------------------|-----------------------------------|
| parameter        | Â                                                                                                    |                        | ÷.                                                                                                    | Beskriveise                       |
| LAN              |                                                                                                    | Konfigurer nettverket. |                                                                                                    |                                   |
| DHCP             |                                                                                                    | På; <b>Av</b>          |                                                                                                    | Angi nettverksinnstillinger.      |
| IP-adresse       | IP-adresse       XXX . XXX . XXX . XXX         Subnet mask       XXX . XXX . XXX . XXX         Standard gateway       XXX . XXX . XXX . XXX |                        | Når du bruker DHCP, rådfør deg                                                                                                    |                                   |
| Subnet mask      |                                                                                                    |                        | med IT-avdelingen for å sikre at                                                                                                    |                                   |
| Standard gateway |                                                                                                    |                        | <ul> <li>Perseus antid er tilden den<br/>samme IP-adressen fra DHCP-<br/>serveren.</li> <li>Start apparatet på nytt etter hver<br/>gang du endrer nettverksinnstillin-<br/>gene. Nettverksinnstillingene<br/>påvirkes ikke ved tilbakestilling til<br/>standardinnstillingene.</li> </ul> |                                   |
| COM 1            |                                                                                                    |                        |                                                                                                    | Konfigurer COM-grensesnittene.    |
| Protokoll        | I                                                                                                    | MEDIBUS; Inge          | en                                                                                                    | En overføringshastighet på 19200  |
| Baud rate        | 1200; 2400; 48                                                                                                    | 800; 9600; <b>192</b>  | <b>00</b> ; 38400                                                                                                    | eller 38400 kreves for overføring |
| COM 2            |                                                                                                    | sanntidskurver.        |                                                                                                    |                                   |
| Protokoll        | ſ                                                                                                    | MEDIBUS; Ing           | en                                                                                                    |                                   |
| Baud rate        | 1200; 2400; 48                                                                                                    | 800; 9600; <b>192</b>  | <b>00</b> ; 38400                                                                                                    |                                   |
| USB              |                                                                                                    |                        |                                                                                                    | Aktiver eller deaktiver USB-gren- |
| USB-grensesnitt  |                                                                                                    | På; Av                 |                                                                                                    | sesnittet.                        |

## Vertikal fane Infinity ID

| Overskrift/                | Innstillingsområde |   |   | Boskrivalso |
|----------------------------|--------------------|---|---|-------------|
| parameter                  | Ť                  | Â | • | DESKIVEISE  |
| Infinity ID-funksjonalitet |                    |   |   |             |

| Overskrift/                             | Innstillingsområde |                |        | Bookrivelee                                                                                                |
|-----------------------------------------|--------------------|----------------|--------|----------------------------------------------------------------------------------------------------|
| parameter                               | ŕ                  | Ä              | •<br>• | Beskriveise                                                                                                |
| Slangesett;                             |                    | <b>På</b> ; A∨ |        | Aktiver eller deaktiver Infinity ID-                                                                       |
| Vannfelle;                              |                    |                |        | tunksjonaliteten.                                                                                          |
| Flowsensorer;                           |                    |                |        | På:                                                                                                    |
| Kalk                                    |                    |                |        | <ul> <li>Oppretter en merknad når<br/>maksimal brukstid er over-<br/>skredet</li> </ul>                    |
|                                         |                    |                |        | <ul> <li>Oppretter en merknad når<br/>Infinity ID-respirasjonsslan-<br/>gene er feil koblet til</li> </ul> |
|                                         |                    |                |        | Av:                                                                                                    |
|                                         |                    |                |        | <ul> <li>Merknadene undertrykkes.</li> </ul>                                                               |
| Bytteintervall                          |                    |                |        |                                                                                                    |
| Bytteintervall                          |                    | Av; 1 til 9    |        | Angi utskiftningsintervallet for                                                                           |
| [dager] for slange-<br>sett             |                    | 1              |        | Infinity ID-tilbehør.                                                                                      |
| Bytteintervall<br>[dager] for vannfelle |                    | Av; <b>28</b>  |        |                                                                                                    |
| Bytteintervall                          |                    | Av; 1 til 180  |        |                                                                                                    |
| [dager] for flowsen-<br>sor             |                    | 90             |        |                                                                                                    |
| Bytteintervall                          |                    | Av; 1 til 28   |        |                                                                                                    |
| [dager] for kalk                        |                    | 7              |        |                                                                                                    |

#### Vertikal fane Service

| Overskrift/ | Innstillingsområde |             |                                                               | Paakriivalaa                                                                                                    |
|-------------|--------------------|-------------|---------------------------------------------------------------|----------------------------------------------------------------------------------------------------|
| parameter   |                    | Beskriveise |                                                               |                                                                                                    |
|             |                    |             |                                                               | Det kreves passord for følgende<br>funksjoner:                                                                            |
|             |                    |             |                                                               | <ul> <li>For å få tilgang til serviceme-<br/>nyen</li> </ul>                                                              |
|             |                    |             | <ul> <li>For å endre konfigurasjons-<br/>passordet</li> </ul> |                                                                                                    |
|             |                    |             |                                                               | <ul> <li>For å tilbakestille alle innstillin-<br/>gene i Systemoppsett-dialo-<br/>gen til fabrikkinnstillinger</li> </ul> |

## Tilbakestille startinnstillingene

Visse faner i dialogen **Systemoppsett** har en knapp for å stille de respektive startinnstillingene til fabrikkinnstillingene.

#### Tilbakestille endringer i et dialogvindu

1 Åpne den aktuelle fanen.

2 Trykk på *Fabrikkinnstillinger*-knappen og bekreft.

## Tilbakestille forbruksnivåene

Gassforbruket kan tilbakestilles i **Standby** > **Systemoppsett** > **Systemstatus** > **Forbruk**.

• Trykk på Tilbakest. data-knappen og bekreft.

## Apparatkonfigurasjoner for overføring

Konfigurasjoner kan eksporteres og importeres med en USB-minnepinne, og dermed overføres til andre apparater av typen Perseus.

Forutsetning: USB-minnepinnen er koblet til USBgrensesnittet.

 Åpne Systemoppsett > Im/eksport konfig. > Im/eksport konfig. (A).

#### Importere konfigurasjoner

- 1 Trykk på en av konfigurasjonene på listen (B).
- 2 Trykk på Importer-knappen (C) og bekreft.
- 3 Start Perseus på nytt.

×

Α

0500

## Eksportere konfigurasjoner

 Trykk på *Eksporter*-knappen (D) og bekreft for å eksportere konfigurasjonene.

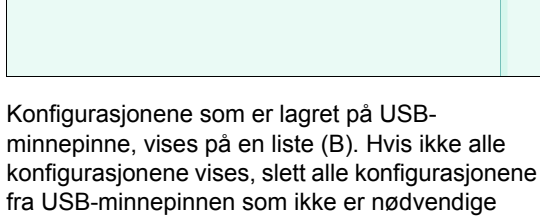

eller flytt dem til en undermappe.

Α -

Følgende innstillinger kan verken importeres eller eksporteres:

Systemnavn

Systemoppsett

- Dato og klokkeslett
- IP-adresse

## Aktivere programmer

De følgende programmene er valgfri og krever derfor angivelse av tilhørende lisensnøkkel og etterfølgende aktivering:

- Auto On
- Pressure Support
- APRV
- FiO2-beregning
- Økonometertrend

En lisensnøkkel er knyttet til serienummeret til det respektive apparatet, og kan derfor ikke overdras. Lisensnøkkelen kan enten lastes fra en USBminnepinne eller angis manuelt.

 Åpne Systemoppsett > Applikasjoner > Applikasjoner (A).

| icensed applications                     | exp. date   | - En                         | Active applications | exp. date | A |
|------------------------------------------|-------------|------------------------------|---------------------|-----------|---|
| Dreathing sound emulation                | 15-Jun-2010 | - <b>- - - - - - - - - -</b> |                     |           |   |
| Auto on function                         | 15-Jun-2010 |                              |                     |           |   |
| Man. Inspiration hold, expiratory hold   | 15-Jun-2010 |                              |                     |           |   |
| fause vert. + pas                        | 15-Jun-2010 |                              |                     |           |   |
| lynchronizes veril include with Autoflow | 15-Jun-2010 |                              |                     |           |   |
| Pessure support vertilation              | 15-Jun-2010 |                              |                     |           |   |
| NPTEV                                    | 15-Jun 2010 |                              |                     |           |   |
| Preview O2 concentration                 | 15-Jun-2010 |                              |                     |           |   |
| Trend econometer                         | 15-Jun-2010 |                              | -                   |           |   |

### Laste lisensnøkkelen fra en USBminnepinne

Forutsetning: En USB-minnepinne med gyldige lisenser for dette anestesiapparatet Perseus er koblet til USB-grensesnittet.

• Trykk på Last fra USB-knappen (B).

Lisensnøklene som finnes på USB-minnepinnen, lastes opp og vises på listen (C).

#### Angi lisensnøkkelen manuelt

- 1 Trykk på Angi kode-knappen (D).
- 2 Bruk skjermtastaturet for å angi lisensnøkkelen og bekreft med **OK**.

Blokkeringen på lisensen oppheves og vises i listen (C).

#### Aktivere lisensierte programmer

Lisensierte programmer må aktiveres før de blir tilgjengelige.

- 1 Velg den tilhørende lisensen fra listen (C).
- 2 Trykk på Aktiver-knappen (E) og bekreft.
- 3 Etter du har aktivert alle lisensene du ønsker, start Perseus på nytt.

# Oversikt over skjerminnhold som kan konfigureres

Under bruk velges kurver og parameterfelt via vinduet Hurtigoppsett, se side 79.

#### Paw (4)

Parametre PIP, Pplat, Pmean, PEEP:

0505

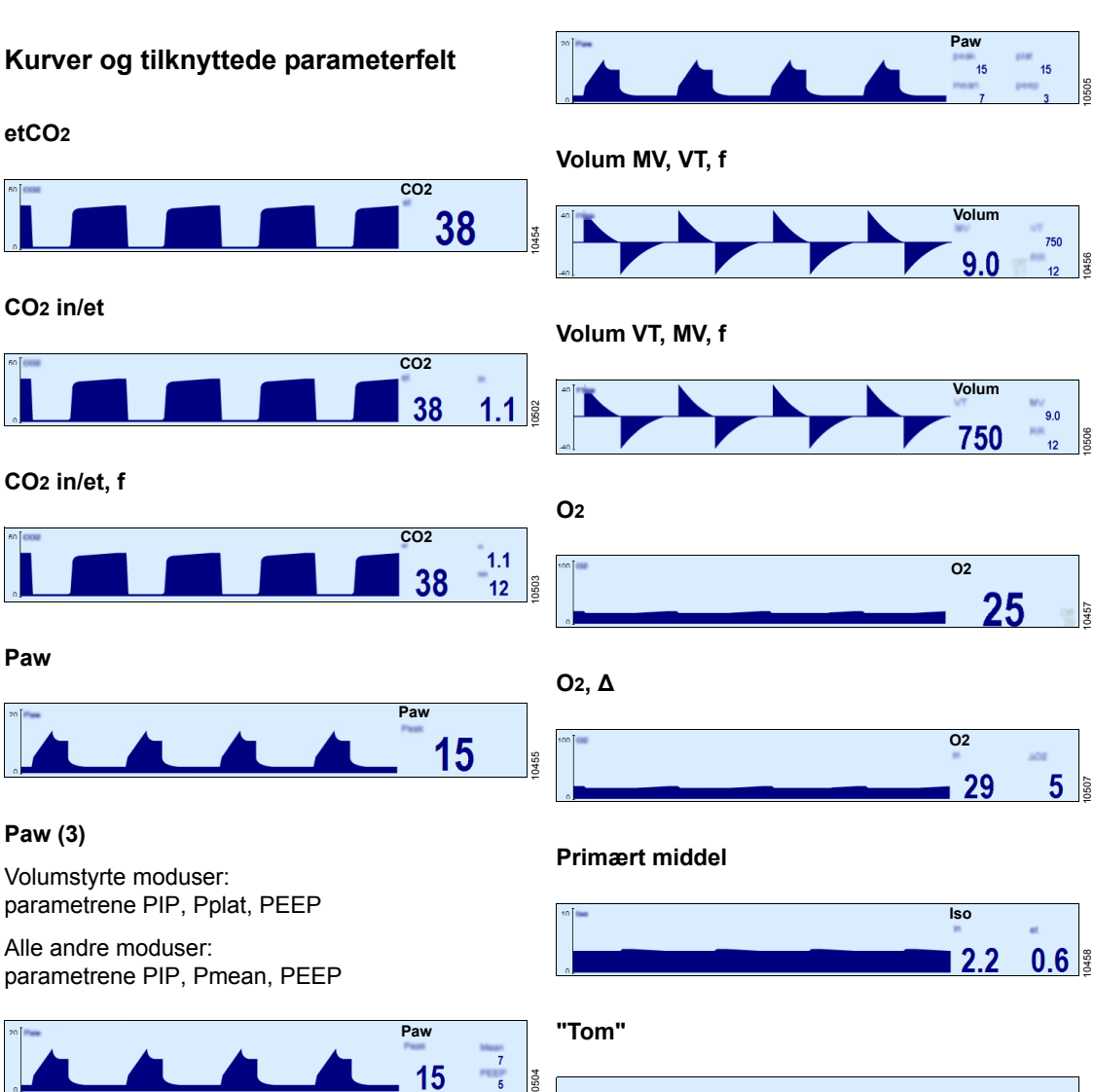

Paw

## **Diverse parameterfelt**

#### etCO<sub>2</sub>

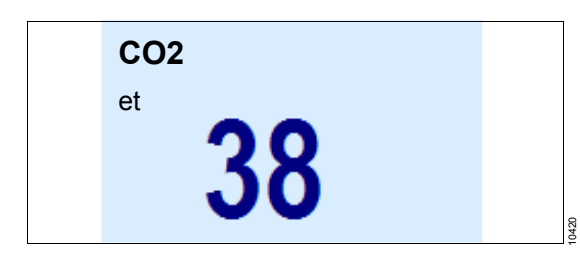

CO2 in/et

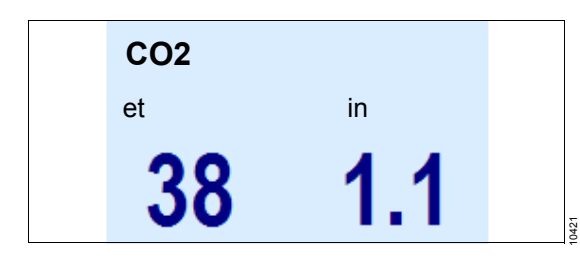

CO2 in/et, f

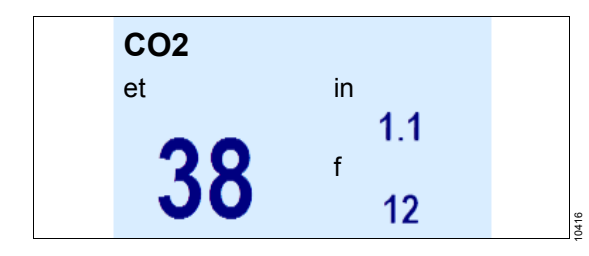

Paw

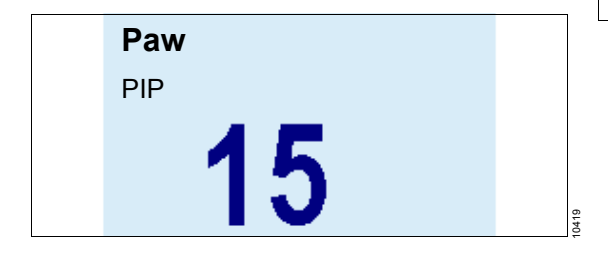

#### Paw (3)

Volumstyrte moduser: parametrene PIP, Pplat, PEEP

Alle andre moduser: parametrene PIP, Pmean, PEEP

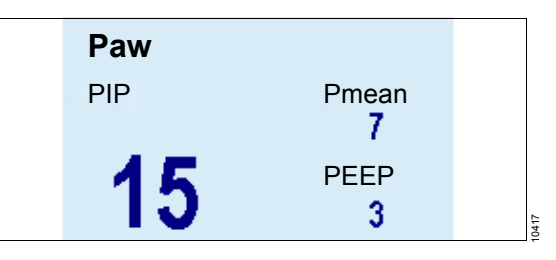

#### Paw (4)

Parametre PIP, Pplat, Pmean, PEEP:

| Paw   |       |  |
|-------|-------|--|
| PIP   | Pplat |  |
| 15    | 15    |  |
| Pmean | PEEP  |  |
| 7     | 3     |  |
|       |       |  |

#### MVmand, spon

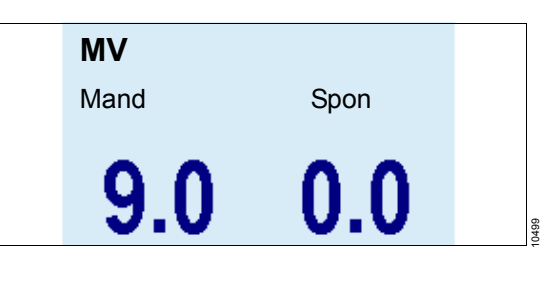

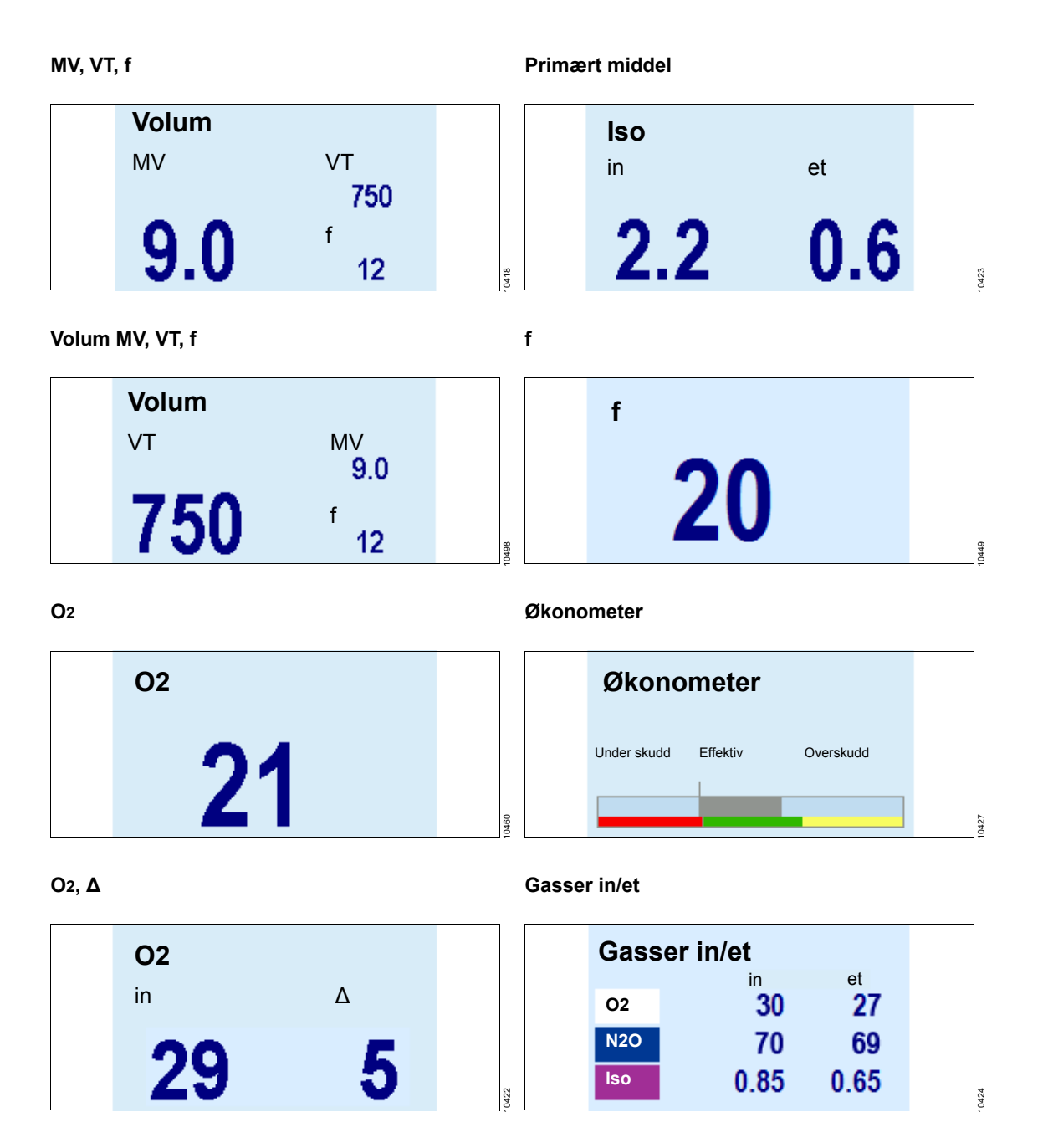

#### Gasstilførsel

 Gasstilførsel

 02
 Luft
 N20

 5.1
 5
 4.5

 160
 170
 180

#### Volumeter

#### FiO2-beregning (tilbehør)

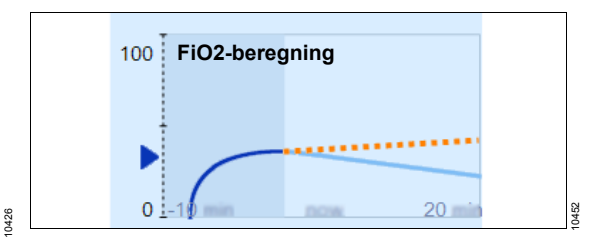

#### Fordamperinnstilling (tilbehør)

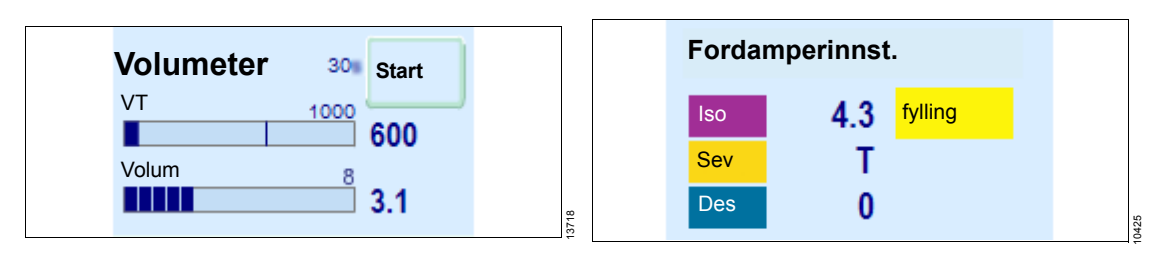

#### Stoppeklokke

Tom

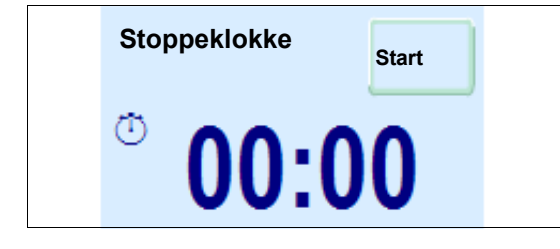

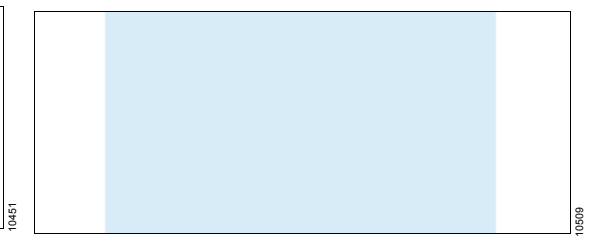

#### Økonometertrend (tilbehør)

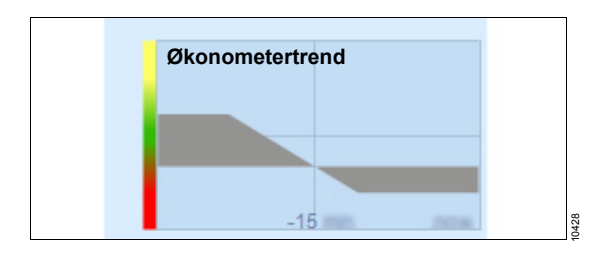

#### Anestesigassberegning (tilbehør)

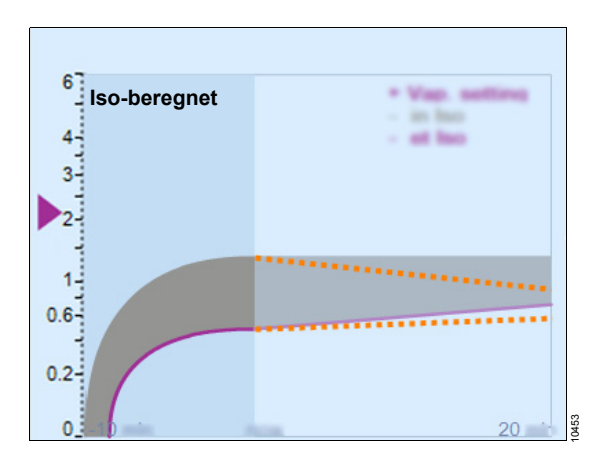

#### Flowsøyle

#### ADVARSEL

Fare for sammenblanding.

I noen land kan rekkefølgen til flowmetrene som vises på skjermen være forskjellig fra rekkefølgen som vises her.

Vær alltid oppmerksom på den respektive merkingen.

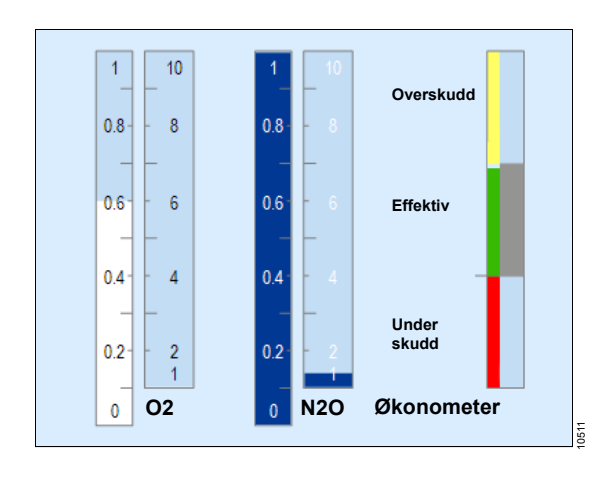

# Problemløsning

| Finne og utbedre lekkasjer                                                                                                    | 138                      |
|----------------------------------------------------------------------------------------------------|--------------------------|
| Mulige årsaker til lekkasjer<br>Systematisk isolering av lekkasjer                                                                                           | 138<br>138               |
| Strømforsyningsstans                                                                                                    | 139                      |
| Strømforsyningsstans<br>Strømforsyningsstans og flate batterier<br>Når strømforsyningen gjenopprettes<br>Hvis sikringene på de ekstra el-uttakene er<br>gått | 139<br>139<br>139<br>140 |
| Gassforsyningssvikt                                                                                                    | 140                      |
| Feil på én gassforsyning<br>Bytte tomme gassflasker<br>Total gassforsyningssvikt<br>Etter at sentralgassforsyningen er                                       | 140<br>140<br>141        |
| gjenopprettet                                                                                                    | 141                      |
| Feil på gassblanderen                                                                                                    | 141                      |
| Ventilatorsvikt                                                                                                    | 142                      |
| Feil ved gassmåling                                                                                                    | 142                      |
| Feil ved flowmåling                                                                                                    | 142                      |
| Skjermfeil/brukergrensesnittfeil                                                                                                    | 143                      |
| Fullstendig sammenbrudd                                                                                                    | 143                      |
| Problemer med                                                                                                    |                          |
| anestesigassmottakssystemet (AGS)                                                                                                    | 144                      |
| Bytte anestesigassmottakssystemet (AGS)                                                                                                    | 144                      |
| Problemer med trykkreduksjonsventilene                                                                                                    | 145                      |
| Problemer med Vapor View                                                                                                    | 145                      |
| Δlarm – Årsak – Tiltak                                                                                                    | 146                      |

# Finne og utbedre lekkasjer

Lekkasjer i pasientsystemet og tilkoblede slanger på opp til 150 mL/min er normalt tolerert. For stor lekkasje kan bl.a. forårsake at systemtesten mislykkes, og må derfor utbedres.

#### FORSIKTIG

Kontaminering av omgivelsesluft

Større systemlekkasjer kan anrike omgivelsesluften med anestesigass og utsette brukeren for fare.

Reparer alle lekkasjer.

#### FORSIKTIG

Fare for lekkasje i ventilene

Lekkasje i ventilene kan gjøre at omgivelsesluften kommer inn i pasientsystemet. Dette kan endre gassammensetningen.

Utfør en lekkasjetest for å sikre at alle ventilene fungerer som de skal.

#### FORSIKTIG

Risiko for utilstrekkelig ventilasjon

Hvis det er lekkasjer, kan volumet som blir tilført være lavere enn innstilt volum.

Unngå lekkasjer.

## Mulige årsaker til lekkasjer

- Kalkbeholderen eller CLIC-adapter ikke riktig påskrudd pasientsystemet
- APL-ventil ikke riktig montert på pasientsystemet eller satt til 30 hPa (cmH2O)
- Manuell respirasjonsbag, respirasjonsslanger, Y-stykke eller mikrobefilter ikke korrekt tilkoblet eller skadd
- Fleksibel arm for manuell respirasjonsbag (valgfri) ikke montert riktig på pasientsystemet, forseglingsring tilsmusset eller skadd

- Vannfelle ikke montert
- Målegasslange ikke riktig eller lekker (mulig knekk rundt koblingene, feil tilkobling)
- Målegasslangekoblinger med sprekker eller mangler
- O-ringen på inspiratorisk og ekspiratorisk port mangler, er kontaminert eller skadd
- Flowsensorene ikke montert riktig eller skadde, bakre o-ring mangler
- Øvre del av pasientsystemet feil montert eller skadd
- Synlig skade på pasientsystemventiler eller pakninger
- Konus for å okkludere Y-stykket oppripet eller skadd
- Påfyllings- eller tømmekoblinger på fordamperen lekker eller er åpne, fordamper feil montert, o-ring mangler eller er skadd, innstillingshjulet er ikke i posisjon 0

## Systematisk isolering av lekkasjer

Isoler enkelte komponenter fra lekkasjetesten for å finne årsakene til lekkasjer.

| Komponent                | Tiltak                                                                                                    |
|--------------------------|----------------------------------------------------------------------------------------------------|
| målegasslange            | Fjern målegasslangen og steng<br>koblingen på Y-stykket.                                                                                                    |
| respirasjons-<br>slanger | Separer fra pasientsystemet.<br>Koble inspiratorisk og ekspirato-<br>risk port til en slange som du vet<br>at ikke lekker. Koble den manu-<br>elle respirasjonsbagen direkte<br>til pasientsystemet. |
| fordamper                | Fjern                                                                                                    |

- 1 Utfør en lekkasjetest, se side 95. Bruk *Lekkasjeassistent* om nødvendig.
- 2 Ved fortsatt lekkasje, kontakt vedlikeholdspersonellet.

## Strømforsyningsstans

#### Strømforsyningsstans

Hvis nettstrømmen svikter, slår Perseus automatisk over på det interne batteriet. Et fullt oppladet batteri kan fortsette driften i minst 30 minutter.

Batteriets ladestatus vises på statusvisningen.

Pasientsystemvarmen deaktiveres ved batteridrift. Inspiratorisk topptrykk **PIP** kan bli begrenset, men det holder minst 55 hPa (cmH2O).

#### FORSIKTIG

Fare for utstyrssvikt

Hvis nettstrømmen svikter, tilføres ikke enheter tilkoblet de ekstra el-uttakene med strøm fra det interne batteriet.

Sørg for en alternativ strømforsyning for tilkoblede enheter.

#### Strømforsyningsstans og flate batterier

Hvis nettstrømmen svikter og batteriene er flate, lyder en signaltone. Manuell ventilasjon og spontan respirasjon er fortsatt tilgjengelig. O2 og anestesimiddel kan fortsatt doseres ved hjelp av ekstra O2-dosering og tilkoblede fordampere.

Følgende er ikke tilgjengelig:

- ventilator
- elektronisk friskgassblander
- apparatovervåking og pasientovervåking

#### ADVARSEL

Fare for skade på pasienten

Hvis alle strømkilder svikter, blir skjermen mørk og automatisk ventilasjon opphører.

#### Ventiler pasienten manuelt.

Videre behandling:

- 1 Bruk ekstra O2-dosering.
- 2 Kontroller fordamperinnstillingen.
- 3 Ventiler pasienten manuelt.
- 4 Sørg for tilsvarende alternativ overvåking.

#### Bruke ekstra O2-dosering

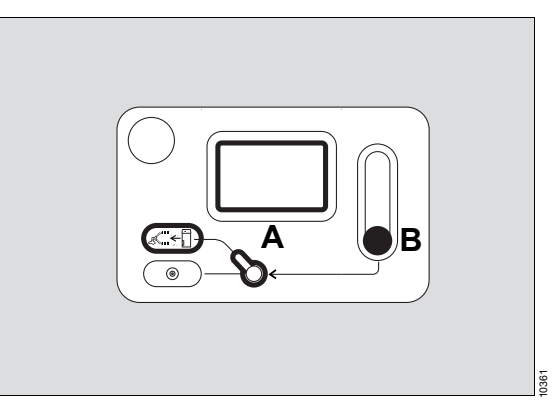

- 1 Vri O2-bryteren (A) oppover til posisjon *Add. O2*.
- 2 Angi O2-flowen (B). O2-flowen går gjennom fordamperen.

#### Når strømforsyningen gjenopprettes

- 1 Start apparatet på nytt, se side 60.
- 2 Lad det interne batteriet i minst 8 timer.
- 3 Kontroller visningene for nettspenning og batteri på statusvisningen.

# Hvis sikringene på de ekstra el-uttakene er gått

- 1 Koble fra nettstrømmen.
- 2 Reparer feilen.

3 For apparater uten skilletransformator: Bytt ut sikringer.

For apparater med skilletransformator:

- Vent inntil to minutter om nødvendig for at skillebryteren skal kjøles.
- Trykk knappen på skillebryteren tilbake på plass, eller slå skilletransformatoren på.
- 4 Koble nettstrømmen til igjen.

# Gassforsyningssvikt

Perseus signaliserer en alarm hvis gassforsyningen for gassene O2, luft eller N2O (tilbehør) skulle svikte.

#### ADVARSEL

Fare for å kontaminere gasstilførselen

Når sentralgassforsyningen er koblet til, kan den minste interne lekkasje forårsake kontaminering av forsyningsgassene.

Hvis sentralgassforsyningen svikter under drift, koble slangene til gassen som har sviktet fra sentralgassforsyningen.

- Åpne den respektive gassflasken.
- Gjenopprett sentralgassforsyningen.

Hvis ingen alternativ gass for gassen som har sviktet er tilgjengelig, (se side 27 statusvisning), doserer Perseus en alternativ gass:

| Sviktet gass | Alternativ gass |
|--------------|-----------------|
| O2           | 100 % luft      |
| N2O          | 100 % O2        |
| Luft         | 100 % O2        |

Friskgassflowen holder seg konstant.

## Feil på én gassforsyning

Bruk av friskgassdosering er fortsatt mulig når forsyningen av én gass svikter. Hvis, f.eks., N2O svikter, kan luft eller 100 % O2 stilles inn som bæregass.

## Bytte tomme gassflasker

- 1 Lukk ventilen på den tomme gassflasken.
- 2 Bruk gassen helt opp eller tøm all gjenværende gass i trykkreduksjonsventilen og i slangen mellom Perseus og gassflasken. Når ingen pasient er koblet til, kan lufting utføres på følgende måte: Koble fra O2sentralgassforsyningen, og trykk på *O2+*knappen og hold den inne i 3 sekunder.
- **3** Skru av trykkreduksjonsventilen fra gassflaskeventilen.
- 4 Bytt ut gassflasken med en full gassflaske.
- **5** Koble trykkreduksjonsventilen til den nye, fylte gassflasken.
- 6 Åpne ventilen på den fulle gassflasken.

## Total gassforsyningssvikt

Hvis sentralgassforsyningen for O2 og luft svikter samtidig, og ingen alternativ gass er tilgjengelig, kan driften forsettes i automatiske ventilasjonsmoduser. Dette er mulig fordi ventilatoren ikke krever en drivgass.

- 1 Fjern den manuelle respirasjonsbagen.
- 2 Fortsett i automatisk ventilasjon.

Når den manuelle respirasjonsbagen er fjernet, fylles det manglende friskgassvolumet automatisk med omgivelsesluft. Dette fører sannsynligvis til at alarmen *Lav friskgass eller lekkasje* utløses.

#### ADVARSEL

Risiko for at pasienten blir bevisst

Hvis gassforsyningen svikter helt, fortsettes videre drift ved å forsyne anestesiapparatet med omgivelsesluft. Anestesimidler doseres ikke lenger, og den inspiratoriske anestesigasskonsentrasjonen i respirasjonsgassen reduseres.

Overvåk gassblandingen nøye, og bruk intravenøse anestesimidler om nødvendig.

#### FORSIKTIG

Fare for økt anestesigasskonsentrasjon i omgivelsesluften

Hvis den manuelle respirasjonsbagen ikke er koblet til, kan ekspiratoriske anestesigasser slippe ut av pasientsystemet.

Sørg for tilstrekkelig sirkulasjon av omgivelsesluften.

# Etter at sentralgassforsyningen er gjenopprettet

- 1 Sett gassondene til trykkgasslangene tilbake i veggterminalenheten.
- 2 Steng gassflaskeventilen på den aktuelle gassflasken igjen.

# Feil på gassblanderen

Hvis gassblanderen svikter, er fortsatt gjeldende ventilasjonsmodus aktiv.

#### ADVARSEL

Fare for skade på pasienten

Hvis gassblanderen svikter, doseres ingen friskgass.

Forsyn pasienten med O2. Kontroller fordamperinnstillingen. Still inn ekstra O2dosering.

• Bruk ekstra O2-dosering, se side 139.

- Utfør ventilasjon med omgivelsesluft om nødvendig, se "Total gassforsyningssvikt" på 141.
- Ventiler pasienten med nødrespirasjonsbagen om nødvendig.

# Ventilatorsvikt

Hvis ventilatoren svikter, er bare manuell ventilasjon eller spontan respirasjon mulig. Ingen andre ventilasjonsmoduser kan velges. Friskgassdoseringen er fortsatt klar til bruk.

1 Bytt til MAN / SPON-ventilasjonsmodus.

# Feil ved gassmåling

#### FORSIKTIG

Fare på grunn av gassmålefeil

Hvis gassmålingen svikter, kan pasienten ikke lenger overvåkes riktig.

Sørg for tilsvarende alternativ overvåking.

 Kontroller målegasslangen og vannfellen for skader eller blokkeringen, og reparer disse etter behov. Følg utskiftningsintervallene.

# Feil ved flowmåling

Hvis flowmålingen svikter, kan behandlingen normalt fortsettes. Flowsensorene kan derfor byttes ut ved neste **Standby**. Det kan være begrensninger i måleparametre eller valg av behandling.

#### ADVARSEL

Fare på grunn av svikt av inspiratorisk flowmåling

Hvis den inspiratoriske flowsensoren svikter, slår apparatet automatisk over til trykkstyrt ventilasjon. Hvis det finnes feil på de inspiratoriske trykksensorene, slår systemet automatisk over til *Pressure Control - CMV*modusen.

Uansett skal du kontrollere ventilasjonsinnstillingene og justere etter behov.

• Sørg for tilsvarende alternativ overvåking.

2 Ventiler pasienten manuelt.

 Bytte av flowsensoren: Når du skal fjerne flowsensorene, følger du trinnene beskrevet i kapittel "Installere flowsensorer og inspiratoriske og ekspiratoriske porter" i omvendt rekkefølge, se side 48. Deretter installerer du de nye flowsensorene.

# Skjermfeil/brukergrensesnittfeil

Skjermen reagerer ikke på bruk. Det er en feil eller skjermvisningen er defekt.

 Skift Perseus til *Standby*-modus: Trykk på knappen () og bekreft med hjulet.

## Fullstendig sammenbrudd

Apparatet reagerer ikke lenger på bruk.

- 1 Slå av apparatet ved hjelp av apparatbryteren, se side 24.
- 2 Ventiler pasienten manuelt.
- **3** Utfør en oppstart for bruk i nødstilfelle, se side 62.

#### ADVARSEL

#### Fare for utstyrssvikt

Hvis den manuelle respirasjonsbagen ikke fylles med friskgass, kan ikke pasienten ventileres tilstrekkelig.

- Kontroller oksygenforsyningen, åpne gassflaskeventilene om nødvendig.
- Hvis det fremdeles ikke doseres friskgass eller manuell ventilasjon ikke er mulig, stenger du ekstra O2-dosering.
- Koble pasienten fra apparatet, og bruk et annet apparat som substitutt!

2 Utfør en Vent.system-test, se side 95.

- 2 Bruk ekstra O2-dosering, se side 139.
- **3** Kontroller fordamperinnstillingen.
- 4 Ventiler pasienten manuelt.
- 5 Sørg for tilsvarende alternativ overvåking.

# Problemer med anestesigassmottakssystemet (AGS)

| Feil                                      | Årsak                                                                                                   | Tiltak                                                                                                    |
|-------------------------------------------|----------------------------------------------------------------------------------------------------|----------------------------------------------------------------------------------------------------|
| Flowindikator under "begrenset<br>område" | Sugekraften til ejektoren i termi-<br>nalenheten for anestesigassav-<br>suget (AGSS) er utilstrekkelig. | Få funksjonen til AGSS-termi-<br>nalenheten kontrollert. Følg<br>aktuelle bruksanvisninger nøye.                         |
|                                           | Partikkelfilteret er kontaminert<br>eller tett.                                                         | Bytt anestesigassmottakssyste-<br>met (AGS) eller få vedlikeholds-<br>personellet til å bytte<br>partikkelfilteret.      |
| Flowindikator over "normal<br>område"     | Sugekraften til ejektoren i<br>AGSS-terminalenheten er for<br>høy.                                      | Få sugekraften til ejektoren i<br>AGSS-terminalenheten justert<br>innenfor arbeidsområdet til<br>AGS.                    |
|                                           | Partikkelfilteret mangler.                                                                              | Bytt anestesigassmottakssyste-<br>met (AGS) eller få vedlikeholds-<br>personellet til å installere<br>partikkelfilteret. |

# Bytte anestesigassmottakssystemet (AGS)

- 3 Fjern de tre skruene (A).
- 4 Deponer AGS.

Sett bakfra:

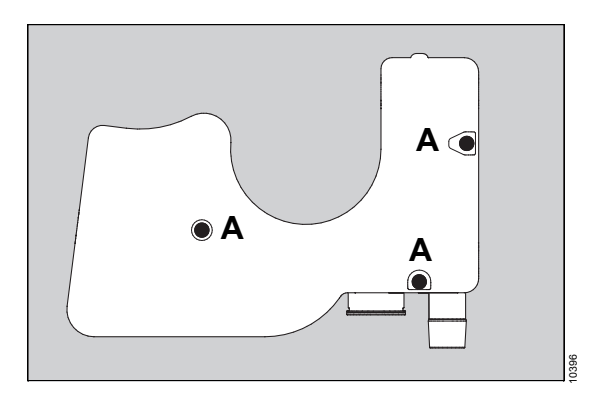

# Demontere anestesigassmottakssystemet (AGS)

- 1 Ta av avsugsslangen.
- 2 Fjern avsugsslangen fra systemet uten gjeninnånding om nødvendig.

#### Montere anestesigassmottakssystemet (AGS)

 Følg trinnene ovenfor i motsatt rekkefølge for å montere det nye anestesigassmottakssystemet.
# Problemer med trykkreduksjonsventilene

| Feil                                                                                                | Årsak                               | Tiltak                                                             |
|----------------------------------------------------------------------------------------------------|-------------------------------------|--------------------------------------------------------------------|
| Koblingen mellom gassflasken<br>og trykkreduksjonsventilen er<br>lekk.                              | Forseglingsring skadd               | Bytt forseglingsring.                                              |
| Utgangstrykket øker, trykkav-<br>lastningsventilen avlaster utta-<br>ket i trykkreduksjonsventilen. | Ventilsetet kontaminert eller skadd | Steng gassflaskeventilen. Repa-<br>reres av vedlikeholdspersonell. |
| Lekkasjer i kapslingsområdet.                                                                       | Membran defekt                      | Repareres av vedlikeholdsper-<br>sonell.                           |

# Problemer med Vapor View.

| Feil                                                                               | Årsak                                            | Tiltak                                            |
|------------------------------------------------------------------------------------|--------------------------------------------------|---------------------------------------------------|
| Dräger-Vapor 3000/<br>D-Vapor 3000 registreres ikke.                               | Fordamperen er ikke riktig mon-<br>tert og låst. | Monter og lås fordamperen rik-<br>tig.            |
|                                                                                    | Sensorenheten er defekt.                         | Repareres av vedlikeholdsper-<br>sonell.          |
| Innstillingshjulets posisjon eller<br>påfyllingsnivået på                          | Sensorenheten eller fordampe-<br>ren er skitten. | Rengjør sensorenheten og fjern fremmedlegemene.   |
| Dräger-Vapor 3000/<br>D-Vapor 3000 registreres ikke.                               | Sensorenheten eller fordampe-<br>ren er skadd.   | Repareres av vedlikeholdsper-<br>sonell.          |
| Dräger-Vapor 3000/<br>D-Vapor 3000 lyser ikke.                                     | Innstillingshjulet er i posisjon <b>T</b> .      | Vri innstillingshjulet til<br>posisjon <b>0</b> . |
|                                                                                    | Lysenheten er skitten.                           | Rengjør lysenheten og fjern<br>fremmedlegemene.   |
|                                                                                    | Lysenheten er defekt.                            | Repareres av vedlikeholdsper-<br>sonell.          |
| Lyset er slått på, selv om ingen<br>Dräger-Vapor 3000/<br>D-Vapor 3000 er montert. | Vapor View er defekt.                            | Repareres av vedlikeholdsper-<br>sonell.          |

# Alarm – Årsak – Tiltak

Alarmmeldingene vises i hierarkisk rekkefølge i alarmmeldingsfeltet i tittellinjen, se side 102.

Prioritetsnivået for alarmmeldingene markeres med ulike bakgrunnsfarger.

I tabellene for *Gjeldende alarmer* og *Alarmloggbok* angis prioriteten for alarmmeldingene også med utropstegn.

| Advarsel  | !!! | Rød |
|-----------|-----|-----|
| Forsiktig | !!  | Gul |
| Merknad   | !   | Blå |

For å klassifisere alarmene innen en alarmkategori tildeles interne prioriteringsnumre i tabellen under. Den mest kritiske alarmen tildeles nummeret 255. Lavere numre angir en lavere alarmprioritet.

Den følgende tabellen viser alarmmeldingene i alfabetisk rekkefølge. Dersom det oppstår en alarm, vil tabellen hjelpe deg med raskt å finne årsak og tiltak. Mulige årsaker og tiltak skal gjennomgås i den rekkefølgen de er oppført helt til problemet er løst.

| Al<br>rit | armprio<br>et | Feil               | Ársak                                                 | Tiltak                                                    |
|-----------|---------------|--------------------|-------------------------------------------------------|-----------------------------------------------------------|
| !!        | 100           | "Add. O2" aktivert | O2-bryter er satt til "Add.<br>O2".                   | Steng O2-flowventilen. Sett O2-bryteren til "Aux O2".     |
|           |               |                    |                                                       | Bruk "ALARM RESET" for å<br>nedgradere alarmprioritet.    |
| !! 75     | 75            | 2 blandede midler  | Det er oppdaget et anestesi-<br>middel nummer to.     | Skyll systemet om nødven-<br>dig.                         |
|           |               |                    |                                                       | Kontroller friskgassinnstillin-<br>gene.                  |
|           |               |                    |                                                       | Vent til oppvarmingssfasen er avsluttet.                  |
| !!        | 100           | 3 blandede midler  | Det er oppdaget en blanding av mer enn 2 anestesimid- | Skyll systemet om nødven-<br>dig.                         |
|           |               |                    | ler.                                                  | Kontroller friskgassinnstillin-<br>gene.                  |
|           |               |                    |                                                       | Vent til oppvarmingssfasen er avsluttet.                  |
|           |               |                    | Elektromagnetisk påvirkning                           | Kontroller for elektromagne-<br>tisk stråling i nærheten. |
| !!!       | 220           | Apné               | Ingen respirasjon eller venti-                        | Start manuell ventilasjon!                                |
|           |               |                    | lasjon.                                               | Kontroller ventilasjonsinn-<br>stillinger.                |
|           |               |                    | Kontroller pasientens evne til spontan respirasjon.   |                                                           |

| Al<br>rit | armprio<br>et | Feil                                                             | Ársak                                                                             | Tiltak                                                                   |
|-----------|---------------|------------------------------------------------------------------|-----------------------------------------------------------------------------------|--------------------------------------------------------------------------|
| !!!       | 220           | Apné (ingen flow)                                                | Ingen respirasjon eller venti-                                                    | Start manuell ventilasjon!                                               |
|           |               |                                                                  | lasjon.                                                                           | Kontroller ventilasjonsinn-<br>stillinger.                               |
|           |               |                                                                  |                                                                                   | Kontroller pasientens evne til spontan respirasjon.                      |
|           |               |                                                                  | Friskgassflowen er utilstrek-<br>kelig, bagen er blokkert eller<br>feil plassert. | Kontroller friskgassinnstillin-<br>gene og bagens posisjon.              |
|           |               |                                                                  | Slangesettet er blokkert<br>eller lekker.                                         | Kontroller slangesettet og tube.                                         |
| !!!       | 220           | Apné (intet trykk)                                               | Ingen respirasjon eller venti-                                                    | Start manuell ventilasjon!                                               |
|           |               |                                                                  | lasjon.                                                                           | Kontroller ventilasjonsinn-<br>stillinger.                               |
|           |               |                                                                  |                                                                                   | Kontroller alarmgrense.                                                  |
|           |               |                                                                  | Friskgassflowen er utilstrek-<br>kelig, bagen er blokkert eller<br>feil plassert. | Kontroller friskgassinnstillin-<br>gene og bagens posisjon.              |
|           |               |                                                                  | Slangesettet er blokkert<br>eller lekker.                                         | Kontroller slangesettet og tube.                                         |
| !!!       | 220 Apr       | Apné (no CO2)                                                    | Ingen respirasjon eller venti-                                                    | Start manuell ventilasjon!                                               |
|           |               |                                                                  | lasjon.                                                                           | Kontroller ventilasjonsinn-<br>stillinger.                               |
|           |               |                                                                  |                                                                                   | Kontroller pasientens evne til spontan respirasjon.                      |
|           |               |                                                                  | Målegasslangen er ikke<br>koblet til.                                             | Koble målegasslangen til<br>slangesettet.                                |
| !!        | 0             | Apnéventilasjon Ingen tegn på spontan respirasjon fra pasientens | Kontroller pasientens evne til spontan respirasjon.                               |                                                                          |
|           |               |                                                                  | side.                                                                             | Still inn egnet triggersensiti-<br>vitet.                                |
|           |               |                                                                  |                                                                                   | Endre til trykkontrollert eller volumkontrollert ventila-<br>sjonsmodus. |
|           |               |                                                                  |                                                                                   | Bruk "ALARM RESET" for å<br>nedgradere alarmprioritet.                   |

| Al<br>rit | armprio<br>et | Feil                                                            | Ársak                                                                                                    | Tiltak                                                                 |
|-----------|---------------|-----------------------------------------------------------------|----------------------------------------------------------------------------------------------------|------------------------------------------------------------------------|
| !         | 170           | Bagtrykksensorfeil                                              | Sensorkalibrering mislyktes.                                                                                                    | Kontroller fylling av bagen manuelt.                                   |
|           |               |                                                                 |                                                                                                    | Utfør "Komplett system" test.                                          |
| !!!       | 100           | Blowerfeil                                                      | Blowermodulen på Turbo-                                                                                                    | Start manuell ventilasjon!                                             |
|           |               |                                                                 | vent 2 kan ikke brukes eller<br>er overopphetet.                                                                                        | Bytt ut blowermodulen på<br>TurboVent 2.                               |
| !!!       | 100           | Blower ikke koblet til                                          | Blowermodulen på Turbo-<br>Vent 2 er ikke koblet til eller                                                                              | Sett i og koble til blowermo-<br>dulen på TurboVent 2.                 |
|           |               |                                                                 | ble fjernet.                                                                                                    | Bruk "ALARM RESET" for å<br>nedgradere alarmprioritet.                 |
| !!!       | 0             | Datatap                                                         | Data for innstillinger og sys-<br>temkonfigurasjon er gått<br>tapt på grunn av en intern-<br>minnefeil.                                 | Kontroller gjeldende innstil-<br>linger og standardinnstillin-<br>ger. |
|           |               |                                                                 |                                                                                                    | Ring DrägerService.                                                    |
| !         | 100           | Eksp. flowsensor utløpt Tilbehøret er blitt brukt for<br>lenge. | Bytt ut tilbehør om nødven-<br>dig.                                                                                                    |                                                                        |
|           |               |                                                                 |                                                                                                    | Bruk "ALARM RESET" for å kvittere alarmen.                             |
| !         | 190           | Ekspirasjonsflowsensor<br>ikke kalibrert                        | Ekspirasjonsflowsensor<br>ikke kalibrert<br>Sensoren er ikke kalibrert.<br>Ventilasjonssystemet er byt-<br>tet siden siste kalibrering. | Utfør test av "Ventilasjons-<br>system".                               |
|           |               |                                                                 | Feil på flowsensor.                                                                                                    | Bytt ut flowsensor og utfør<br>test av "Ventilasjonssys-<br>tem".      |
| !!!       | 100           | Ekspirasjonstrykk-<br>sensorfeil                                | Sensorkalibrering mislyktes.                                                                                                    | Sørg for egnet alternativ<br>overvåking.                               |
|           |               |                                                                 |                                                                                                    | Utfør "Komplett system" test.                                          |

| Al<br>rit | armprio<br>et | Feil                                          | Ársak                                                                                                    | Tiltak                                                                                                    |
|-----------|---------------|-----------------------------------------------|----------------------------------------------------------------------------------------------------|----------------------------------------------------------------------------------------------------|
| !!!       | 200           | Feil på ekstern friskgass-<br>utgang?         | Feil ved bytte til ekstern<br>friskgassutgang. Feil ved<br>bytte fra ekstern friskgassut-<br>gang til en annen ventila-<br>sjonsmodus. | Bruk knappen "O2+" for å<br>bestemme flowretningen på<br>friskgass:<br>-Hvis internt slangesett eller<br>bag fylles, er ekstern friskg-<br>assutgang ikke tilgjengelig.<br>-Hvis det strømmer gass ut<br>av den eksterne friskgassut-<br>gangen, kan den eksterne<br>friskgassutgangen brukes.<br>Internt ventilasjonssystemet<br>kan bare brukes når bagen<br>ikke er koblet til (ventilasjon<br>kun med omgivelsesluft). |
|           |               |                                               | Kontroller friskgassinnstillin-<br>gene.                                                                                               |                                                                                                    |
|           |               |                                               | Ring DrägerService.                                                                                                    |                                                                                                    |
| !         | 0             | Feil på MEDIBUS COM 1                         | Kommunikasjonen via den<br>respektive COM-porten ble<br>avbrutt.                                                                       | Kontroller kabelen og tilkob-<br>lingen.                                                                                                    |
|           |               |                                               |                                                                                                    | Bruk "ALARM RESET" for å kvittere alarmen.                                                                                                    |
| !         | 0 Feil på N   | Feil på MEDIBUS COM 2                         | Kommunikasjonen via den<br>respektive COM-porten ble                                                                                   | Kontroller kabelen og tilkob-<br>lingen.                                                                                                    |
|           |               |                                               | avbrutt.                                                                                                    | Bruk "ALARM RESET" for å kvittere alarmen.                                                                                                    |
| !         | 100           | Feil på oppvarming av<br>ventilasjonssystemet | Feil på oppvarming av venti-<br>lasjonssystemet.                                                                                       | Kontroller slangesettet for<br>kondensering. Øk friskgass-<br>flowen om nødvendig.                                                                                                    |
|           |               |                                               |                                                                                                    | Ring DrägerService.                                                                                                    |
|           |               |                                               | Temperatursensor er defekt.                                                                                                    | Ring DrägerService.                                                                                                    |
| !!        | 100           | Feil på reservehøyttaler                      | Reservehøyttaler for akus-                                                                                                    | Ring DrägerService.                                                                                                    |
|           |               |                                               | tiske alarmer er defekt.                                                                                                    | Bruk "ALARM RESET" for å kvittere alarmen.                                                                                                    |
| !!        | 100           | Feil på synkronisert venti-<br>lasjon         | Sensorene er defekte.                                                                                                    | Kontroller ventilasjonsinn-<br>stillinger.                                                                                                    |
|           |               |                                               |                                                                                                    | Endre til en ventilasjonsmo-<br>dus uten synkronisering.                                                                                                    |
|           |               |                                               |                                                                                                    | Endre til MAN/SPON-venti-<br>lasjon, og ventiler manuelt.                                                                                                    |

| Al<br>rit   | armprio<br>et | Feil                                              | Ársak                                                                       | Tiltak                                                                                                    |
|-------------|---------------|---------------------------------------------------|-----------------------------------------------------------------------------|----------------------------------------------------------------------------------------------------|
| !!          | 100           | Feil på volumkontr. venti-<br>lasjon              | Sensorene er defekte.                                                       | Bytt til trykkontrollert ventila-<br>sjonsmodus.                                                                                       |
|             |               |                                                   |                                                                             | Bytt ut flowsensor og utfør<br>test av "Ventilasjonssys-<br>tem".                                                                      |
| !!          | 135           | FiO2 for høy for neonatal                         | FiO2 var høyere enn 50 % i<br>lengre tid enn angitt.                        | Kontroller O2-konsentrasjon og friskgassinnstillingene.                                                                                |
|             |               |                                                   |                                                                             | Bruk "ALARM RESET" for å kvittere alarmen.                                                                                             |
| !           | 80            | Flowsensorkalibrering er<br>ikke lenger gjeldende | Siste kalibrering av flowsen-<br>sor ble utført for over 24<br>timer siden. | Utfør test av "Ventilasjons-<br>system".                                                                                               |
| !!          | 100           | Fordamper åpen                                    | Innstillingshjulet står ikke i<br>posisjon "0".                             | Steng fordamperen for å for-<br>hindre akkumulering av<br>anestesimidler i ventila-<br>sjonssystemet.                                  |
| II <i>·</i> | 135           | For liten bag                                     | Bagen er for liten for tidevo-<br>lumet som skal tilføres.                  | Bruk riktig bag.                                                                                                    |
|             |               |                                                   | Bagslangen er for lang/tynn.                                                | Bruk riktig slangesett.                                                                                                    |
|             |               |                                                   |                                                                             | Bruk "ALARM RESET" for å kvittere alarmen.                                                                                             |
| !!!         | 150           | Gassblandersvikt                                  | Gassblanderen er ikke len-<br>ger funksjonell.                              | Juster fordamper slik at den<br>er tilpasset den kommende<br>O2-flow for å unngå over-<br>dose.                                        |
|             |               |                                                   |                                                                             | Sett O2-bryteren fra "Aux<br>O2" til "Add. O2".                                                                                        |
|             |               |                                                   |                                                                             | Åpne O2-flowventilen.                                                                                                    |
|             |               |                                                   |                                                                             | Utfør "Komplett system"<br>test.                                                                                                    |
|             |               |                                                   |                                                                             | Bruk "ALARM RESET" for å<br>nedgradere alarmprioritet.                                                                                 |
| !           | 100           | Gassensorfeil                                     | Feil på målemodulen for<br>pasientgass.                                     | Ventilasjonsytelse kan bli<br>redusert (f.eks. unøyaktig<br>volummåling og volumtilfør-<br>sel). Bruk alternativt gass-<br>målesystem. |
| 1           |               |                                                   |                                                                             | Ring DrägerService.                                                                                                    |

| Al<br>rit | armprio<br>et | Feil                             | Ársak                                                                                     | Tiltak                                                                                                    |
|-----------|---------------|----------------------------------|-------------------------------------------------------------------------------------------|----------------------------------------------------------------------------------------------------|
| !!!       | 200           | Hjulet står fast                 | Knappen sitter fast eller ble                                                             | Ventilasjonen påvirkes ikke.                                                                                              |
|           |               |                                  | trykket i mer enn 10 sek-<br>under.                                                       | Trykk og vri hjulet gjentatte<br>ganger. Hvis alarmforholdet<br>fortsetter, kan ikke innstillin-<br>gene justeres lenger. |
|           |               |                                  |                                                                                           | Koble fra pasienten og fort-<br>sett ventilasjonen med nød-<br>ventilasjonsbagen.                                         |
|           |               |                                  |                                                                                           | Avslutt og fortsett med<br>manuell ventilasjon ved bruk<br>av "Add. O2".                                                  |
| !         | 100           | HLM fortsatt aktiv?              | Hjerte-lungemaskinmodus<br>(HLM) er aktivert og et signi-<br>fikant minuttvolum ble målt. | Deaktiver hjerte-lungemas-<br>kinmodus (HLM) eller tilba-<br>kestill alarm.                                               |
|           |               |                                  |                                                                                           | Bruk "ALARM RESET" for å kvittere alarmen.                                                                                |
| !         | 255           | Høy blowertemperatur             | Temperatur på blowermodu-<br>len TurboVent 2 er for høy.                                  | Reduser luftveistrykket eller respirasjonsfrekvens.                                                                       |
| !!        | 135           | Høy etCO2                        | etCO2 har overskredet øvre alarmgrense.                                                   | Kontroller ventilasjon.                                                                                                   |
| !!        | 10            | Høy FiO2                         | FiO2 overskred øvre alarm-<br>grense.                                                     | Kontroller FG O2.                                                                                                    |
| !!        | 0             | Høy inCO2                        | Kalken er oppbrukt.                                                                       | Kontroller kalken.                                                                                                    |
|           |               |                                  |                                                                                           | Øk friskgassflowen.                                                                                                    |
|           |               |                                  |                                                                                           | Kontroller friskgassinnstillin-<br>gene.                                                                                  |
|           |               |                                  | Lekkasje i ventilasjonssys-<br>temet.                                                     | Bytt ut ventilasjonssystemet.                                                                                             |
|           |               |                                  | Gassmålingen er unøyaktig<br>på grunn av høy respira-<br>sjonsfrekvens.                   | Juster alarmgrensene om<br>nødvendig.                                                                                     |
|           |               |                                  | Stort dødrom.                                                                             | Kontroller ventilasjonsinn-<br>stillinger.                                                                                |
| !!!       | 255           | Høy inspiratorisk desflu-<br>ran | Inspiratorisk anestesigass-<br>konsentrasjon overskred<br>øvre alarmgrense.               | Kontroller fordamper- og friskgassinnstillingene.                                                                         |

| Ala<br>rite | armprio<br>et | Feil                              | Ársak                                                                                                    | Tiltak                                                         |
|-------------|---------------|-----------------------------------|----------------------------------------------------------------------------------------------------|----------------------------------------------------------------|
| !!!         | 255           | Høy inspiratorisk enfluran        | Inspiratorisk anestesigass-<br>konsentrasjon overskred<br>øvre alarmgrense.                                                               | Kontroller fordamper- og friskgassinnstillingene.              |
| !!!         | 255           | Høy inspiratorisk halotan         | Inspiratorisk anestesigass-<br>konsentrasjon overskred<br>øvre alarmgrense.                                                               | Kontroller fordamper- og friskgassinnstillingene.              |
| !!!         | 255           | Høy inspiratorisk isofluran       | Inspiratorisk anestesigass-<br>konsentrasjon overskred<br>øvre alarmgrense.                                                               | Kontroller fordamper- og friskgassinnstillingene.              |
| !!          | 10            | Høy inspiratorisk N2O             | Inspiratorisk N2O overskri-<br>der 82 %.                                                                                                  | Kontroller friskgassammen-<br>setningen.                       |
|             |               |                                   |                                                                                                    | Trykk knappen "O2+".                                           |
| !!!         | 255           | Høy inspiratorisk sevoflu-<br>ran | Inspiratorisk anestesigass-<br>konsentrasjon overskred<br>øvre alarmgrense.                                                               | Kontroller fordamper- og friskgassinnstillingene.              |
| !!          | 255           | Høy inspiratorisk xMAC            | Inspiratorisk anestesigass-<br>konsentrasjon overskred 3x<br>MAC i mer enn 180 sek-<br>under.                                             | Kontroller fordamper- og friskgassinnstillingene.              |
| !!!         | 255           | Høy inspiratorisk xMAC            | Inspiratorisk anestesigass-<br>konsentrasjon overskred 3x<br>MAC og, ekspiratorisk kon-<br>sentrasjon, 2,5x MAC i mer<br>enn 30 sekunder. | Kontroller fordamper- og friskgassinnstillingene.              |
|             |               |                                   | Inspiratorisk anestesigass-<br>konsentrasjon overskrider<br>5x MAC.                                                                       | Kontroller fordamper- og friskgassinnstillingene.              |
| !!          | 50            | Høy PEEP/CPAP                     | Den ekspiratoriske slangen<br>er blokkert.                                                                                                | Kontroller ekspiratorisk<br>slange og ventilasjonssys-<br>tem. |
|             |               |                                   |                                                                                                    | Utfør test av "Ventilasjons-<br>system".                       |
|             |               |                                   | Anestesigassavsugssyste-<br>met sviktet.                                                                                                  | Kontroller anestesigassav-<br>sugssystemet.                    |
| !           | 100           | Høy sentral lufttilførsel         | Sentralt tilførselstrykk er<br>overskredet. Gasstilførse-<br>len kan svikte.                                                              | Sjekk sentraltilførsel.                                        |

| Al<br>rit | armprio<br>et | Feil                                 | Ársak                                                                        | Tiltak                                                                                            |
|-----------|---------------|--------------------------------------|------------------------------------------------------------------------------|---------------------------------------------------------------------------------------------------|
| !         | 100           | Høy sentral N2O-tilførsel            | Sentralt tilførselstrykk er<br>overskredet. Gasstilførse-<br>len kan svikte. | Sjekk sentraltilførsel.                                                                           |
| !         | 100           | Høy sentral O2-tilførsel             | Sentralt tilførselstrykk er<br>overskredet. Gasstilførse-<br>len kan svikte. | Sjekk sentraltilførsel.                                                                           |
| !!!       | 255           | Høy temp. på ventila-<br>sjonssyst.? | Feil på oppvarming av venti-<br>lasjonssystemet.                             | Kontroller inspiratorisk<br>respirasjonsgasstemperatur<br>så nært opp til Y-stykket<br>som mulig. |
|           |               |                                      |                                                                              | Bruk lengre inspirasjons-<br>slange.                                                              |
|           |               |                                      |                                                                              | Fjern dekslet på ventila-<br>sjonssystemet.                                                       |
|           |               |                                      | Slå av oppvarming av venti-<br>lasjonssystemet.                              |                                                                                                   |
|           |               |                                      | Avslutt og fortsett med<br>manuell ventilasjon ved bruk<br>av "Add. O2".     |                                                                                                   |
|           |               |                                      |                                                                              | Koble fra pasienten og fort-<br>sett ventilasjonen med nød-<br>ventilasjonsbagen.                 |
| !!        | 255           | 55 Høyt inspiratorisk tidevo-<br>lum | devo- Tilført inspirasjonstidevo-<br>lum er høyere enn angitt<br>verdi.      | Kontroller ventilasjonsinn-<br>stillinger.                                                        |
|           |               |                                      |                                                                              | Kontroller pasientcompli-<br>ance. Kontroller om pasien-<br>ten puster spontant.                  |
| !!        | 255           | Høyt inspiratorisk tidevo-<br>lum    | Tilført inspirasjonstidevo-<br>lum overskrider øvre alarm-<br>grense.        | Kontroller ventilasjonsinn-<br>stillinger.                                                        |
|           |               |                                      |                                                                              | Kontroller pasientcompli-<br>ance. Kontroller om pasien-<br>ten puster spontant.                  |
|           |               |                                      |                                                                              | Kontroller alarmgrense.                                                                           |
| !!        | 50            | Høyt inspiratorisk tidevo-<br>lum    | Ventilasjonsinnstillingene er<br>ikke egnet.                                 | Endre ventilasjonsmodus<br>eller juster tidevolum.                                                |

| Al<br>rit | armprio<br>et      | Feil                                                      | Ársak                                                                                     | Tiltak                                                                                           |
|-----------|--------------------|-----------------------------------------------------------|-------------------------------------------------------------------------------------------|--------------------------------------------------------------------------------------------------|
| !!! 255   | Høyt luftveistrykk | Øvre alarmgrense for luft-<br>veistrykket er overskredet. | Kontroller ventilasjonsinn-<br>stillinger.                                                |                                                                                                  |
|           |                    |                                                           |                                                                                           | Kontroller alarmgrense.                                                                          |
|           |                    |                                                           | Slangesettet er blokkert eller tube står i klem.                                          | Kontroller slangesettet og tube.                                                                 |
| !!        | 30                 | Høyt minuttvolum                                          | Øvre alarmgrense for minuttvolumet er overskre-                                           | Kontroller spontan respira-<br>sjon.                                                             |
|           |                    |                                                           | det.                                                                                      | Kontroller ventilasjonsinn-<br>stillinger (f.eks. VT, Pinsp, f).                                 |
|           |                    |                                                           |                                                                                           | Korriger triggersensitivite-<br>ten om nødvendig i Pres-<br>sure Support.                        |
|           |                    |                                                           |                                                                                           | Kontroller alarmgrense.                                                                          |
|           |                    |                                                           | Flowmålingen er unøyaktig.                                                                | Bytt ut ekspirasjonsflowsen-<br>sor om nødvendig, og utfør<br>test av "Ventilasjonssys-<br>tem". |
| !!        | 0                  | Høyttalerfeil                                             | Primært akustisk alarmsys-<br>tem er defekt.                                              | Ring DrägerService.                                                                              |
| !         | 100 Inge           | Ingen CO2 registrert                                      | Ventilasjon ble startet, men<br>ingen CO2-respirasjonsfa-<br>ser ble registrert i mer enn | Kontroller målegasslangen,<br>vannfellen og filteret på<br>pasientsiden.                         |
|           |                    |                                                           | 60 sekunder.                                                                              | Bruk "ALARM RESET" for å kvittere alarmen.                                                       |
| !!!       | 10                 | Ingen lufttilførsel                                       | Luft er ikke tilgjengelig.<br>Gassblanderen bruker 100<br>% O2 i stedet for.              | Kontroller sentral lufttilførsel eller bruk flaske.                                              |
|           |                    |                                                           |                                                                                           | Bruk "ALARM RESET" for å<br>nedgradere alarmprioritet.                                           |
| !!!       | 10                 | Ingen N2O-tilførsel                                       | N2O er ikke tilgjengelig.<br>Gassblanderen bruker O2 i                                    | Kontroller sentral N2O-tilfør-<br>sel eller bruk flaske.                                         |
|           |                    |                                                           | stedet for.                                                                               | Bruk "ALARM RESET" for å<br>nedgradere alarmprioritet.                                           |
| !!!       | 30                 | Ingen O2-tilførsel                                        | O2 ikke tilgjengelig. Gass-<br>blanderen bruker luft i ste-                               | Kontroller sentral O2-tilførsel eller bruk flaske.                                               |
|           |                    |                                                           | det for.                                                                                  | Bruk "ALARM RESET" for å<br>nedgradere alarmprioritet.                                           |

| Alarmprio<br>ritet |     | Feil                                     | Ársak                                                                                                    | Tiltak                                                                                         |
|--------------------|-----|------------------------------------------|----------------------------------------------------------------------------------------------------|------------------------------------------------------------------------------------------------|
| !                  | 100 | Insp. flowsensor utløpt                  | Tilbehøret er blitt brukt for lenge.                                                                                                    | Bytt ut tilbehør om nødven-<br>dig.                                                            |
|                    |     |                                          |                                                                                                    | Bruk "ALARM RESET" for å kvittere alarmen.                                                     |
| !                  | 190 | Inspirasjonsflowsensor<br>ikke kalibrert | Sensoren er ikke kalibrert.<br>Ventilasjonssystemet er byt-<br>tet siden siste kalibrering.                                               | Utfør test av "Ventilasjons-<br>system".                                                       |
|                    |     |                                          | Feil på flowsensor.                                                                                                    | Bytt ut flowsensor og utfør<br>test av "Ventilasjonssys-<br>tem".                              |
| !!                 | 100 | Inspirasjonstrykk-<br>sensorfeil         | Sensorkalibrering mislyktes.                                                                                                    | Endre til MAN/SPON-venti-<br>lasjon, og ventiler manuelt.                                      |
|                    |     |                                          |                                                                                                    | Utfør "Komplett system" test.                                                                  |
| !!                 | 100 | Intern apparattemperatur<br>høy          | Et kjøleluftinntak er blokkert.                                                                                                    | Sikre god lufting på baksi-<br>den av apparatet. Kontroller<br>kjøleluftinntak.                |
|                    |     |                                          | Omgivelsestemperaturen er for høy.                                                                                                    | Kontroller omgivelsesforhol-<br>dene.                                                          |
|                    |     |                                          | En vifte er defekt.                                                                                                    | Ring DrägerService.                                                                            |
|                    |     |                                          | Ekstreme ventilasjonsinn-<br>stillinger er tatt i bruk (f.eks.<br>høy respirasjonsfrekvens,<br>høyt inspirasjonstrykk, kort<br>stigetid). | Kontroller ventilasjonsinn-<br>stillinger.                                                     |
| !                  | 100 | Kalk utløpt                              | Tilbehøret er blitt brukt for<br>lenge.                                                                                                   | Bytt ut tilbehør om nødven-<br>dig.                                                            |
|                    |     |                                          |                                                                                                    | Bruk "ALARM RESET" for å kvittere alarmen.                                                     |
| !!                 | 135 | Kjøleviftefeil                           | En vifte for å evakuere gas-<br>ser fra apparatets innside er<br>defekt.                                                                  | Slå systemet av så snart det<br>passer for å forhindre<br>mulige skader. Økt brannri-<br>siko. |
|                    |     |                                          |                                                                                                    | Ring DrägerService.                                                                            |
| !                  | 100 | Knappen "Audio paused"                   | Knappen sitter fast eller ble                                                                                                    | Ventilasjonen påvirkes ikke.                                                                   |
|                    |     | stär fast                                | trykket i mer enn 10 sek-<br>under.                                                                                                    | Hvis problemet fortsetter, ring DrägerService.                                                 |

| Alarmprio<br>ritet |     | Feil                                 | Ársak                                                                                                    | Tiltak                                                                           |
|--------------------|-----|--------------------------------------|----------------------------------------------------------------------------------------------------|----------------------------------------------------------------------------------|
| !!!                | 255 | Kontinuerlig høyt luftvei-<br>strykk | Luftveistrykket har vært kontinuerlig høyt.                                                                                | Kontroller pasientens evne til spontan respirasjon.                              |
|                    |     |                                      |                                                                                                    | Kontroller ventilasjonsinn-<br>stillinger.                                       |
|                    |     |                                      |                                                                                                    | Kontroller slangesett, venti-<br>lasjonssystem og anestesi-<br>gassavsugssystem. |
|                    |     |                                      |                                                                                                    | Kontroller APL-ventilinnstil-<br>lingen i modusen<br>MAN/SPON.                   |
|                    |     |                                      |                                                                                                    | Kontroller nedre alarm-<br>grense for luftveistrykk.                             |
| !                  | 100 | Lav CO2-sensornøyaktig-<br>het       | Nøyaktigheten på CO2-sen-<br>soren kan for tiden ikke<br>garanteres.                                                       | Hvis problemet fortsetter i<br>mer enn 10 minutter, ring<br>DrägerService.       |
| !!                 | 135 | Lav etCO2                            | etCO2 har underskredet nedre alarmgrense.                                                                                  | Kontroller ventilasjon.                                                          |
| !!!                | 255 | 5 Lav FiO2                           | FiO2 underskred nedre<br>alarmgrense: -i minst 15<br>sekunder (med respira-<br>sjonsfaser) -i minst 30 sek-<br>under (uten | Kontroller O2-konsentrasjon og friskgassinnstillingene.                          |
|                    |     |                                      |                                                                                                    | Kontroller ventilasjonssyste-<br>met for store lekkasjer.                        |
|                    |     |                                      | respirasjonsfaser)                                                                                                    | Kontroller O2-tilførsel.                                                         |
| !!                 | 100 | Lav friskgass eller lekka-<br>sje    | Friskgassflowen er utilstrek-<br>kelig, bagen er blokkert eller<br>feil plassert.                                          | Kontroller friskgassinnstillin-<br>gene og bagens posisjon.                      |
|                    |     |                                      | Lekkasje eller frakobling.                                                                                                 | Kontroller slangesettet for korrekte koblinger og lekka-sjer.                    |
|                    |     |                                      |                                                                                                    | Kontroller tube eller maske.                                                     |
|                    |     |                                      |                                                                                                    | Bruk "ALARM RESET" for å<br>nedgradere alarmprioritet.                           |

| Alarmprio<br>ritet |     | Feil                              | Ársak                                                                             | Tiltak                                                                  |
|--------------------|-----|-----------------------------------|-----------------------------------------------------------------------------------|-------------------------------------------------------------------------|
| !!!                | 100 | Lav friskgass eller lekka-<br>sje | Friskgassflowen er utilstrek-<br>kelig, bagen er blokkert eller<br>feil plassert. | Fyll ventilasjonssystemet<br>umiddelbart på nytt (f.eks.<br>med "O2+"). |
|                    |     |                                   |                                                                                   | Kontroller friskgassinnstillin-<br>gene og bagens posisjon.             |
|                    |     |                                   | Lekkasje eller frakobling.                                                        | Kontroller slangesettet for korrekte koblinger og lekka-sjer.           |
|                    |     |                                   |                                                                                   | Kontroller tube eller maske.                                            |
| !!                 | 75  | Lav inspiratorisk desflu-<br>ran  | Inspiratorisk anestesigass-<br>konsentrasjon underskred                           | Kontroller fordamper- og friskgassinnstillingene.                       |
|                    |     |                                   | nedre alarmgrense.                                                                | Kontroller ventilasjonssyste-<br>met for store lekkasjer.               |
|                    |     |                                   | Kalken har tørket ut.                                                             | Skift ut kalken.                                                        |
| !!                 | 75  | Lav inspiratorisk enfluran        | Inspiratorisk anestesigass-<br>konsentrasjon underskred<br>nedre alarmgrense.     | Kontroller fordamper- og friskgassinnstillingene.                       |
|                    |     |                                   |                                                                                   | Kontroller ventilasjonssyste-<br>met for store lekkasjer.               |
|                    |     |                                   | Kalken har tørket ut.                                                             | Skift ut kalken.                                                        |
| !!                 | 75  | Lav inspiratorisk halotan         | Inspiratorisk anestesigass-<br>konsentrasjon underskred<br>nedre alarmgrense.     | Kontroller fordamper- og friskgassinnstillingene.                       |
|                    |     |                                   |                                                                                   | Kontroller ventilasjonssyste-<br>met for store lekkasjer.               |
|                    |     |                                   | Kalken har tørket ut.                                                             | Skift ut kalken.                                                        |
| !!                 | 75  | Lav inspiratorisk isofluran       | Inspiratorisk anestesigass-<br>konsentrasjon underskred                           | Kontroller fordamper- og friskgassinnstillingene.                       |
|                    |     |                                   |                                                                                   | nedre alarmgrense.                                                      |
|                    |     |                                   | Kalken har tørket ut.                                                             | Skift ut kalken.                                                        |
| !!                 | 75  | Lav inspiratorisk sevoflu-<br>ran | Inspiratorisk anestesigass-<br>konsentrasjon underskred                           | Kontroller fordamper- og friskgassinnstillingene.                       |
|                    |     |                                   | nedre alarmgrense.                                                                | Kontroller ventilasjonssyste-<br>met for store lekkasjer.               |
|                    |     |                                   | Kalken har tørket ut.                                                             | Skift ut kalken.                                                        |

| Al<br>rit | armprio<br>et | Feil                                                                                            | Ársak                                                | Tiltak                                                                                                    |
|-----------|---------------|-------------------------------------------------------------------------------------------------|------------------------------------------------------|----------------------------------------------------------------------------------------------------|
| !!        | 100           | Lav PEEP/CPAP Friskgassflowen er utilstrek-<br>kelig, bagen er blokkert eller<br>feil plassert. |                                                      | Kontroller friskgassinnstillin-<br>gene og bagens posisjon.                                                                                  |
|           |               |                                                                                                 | Lekkasje eller frakobling.                           | Kontroller slangesettet for korrekte koblinger og lekka-sjer.                                                                                |
|           |               |                                                                                                 | Anestesigassavsugssyste-<br>met sviktet.             | Kontroller anestesigassav-<br>sugssystemet.                                                                                                  |
| !         | 255           | Lav sentral lufttilførsel                                                                       | Sentralt tilførselstrykk er<br>lavt.                 | Sjekk sentraltilførsel.                                                                                                    |
| !         | 255           | Lav sentral N2O-tilførsel                                                                       | Sentralt tilførselstrykk er<br>lavt.                 | Sjekk sentraltilførsel.                                                                                                    |
| !         | 255           | Lav sentral O2-tilførsel                                                                        | Sentralt tilførselstrykk er<br>lavt.                 | Sjekk sentraltilførsel.                                                                                                    |
| !         | 170           | Lavt batterinivå                                                                                | Batterilading er mindre 20 %                         | Gjenopprett strømforsyning.                                                                                                    |
|           |               |                                                                                                 | og nettstrømforsyningen er<br>ikke tilgjengelig.     | Oppvarming av ventilasjons-<br>systemet er slått av. Kontrol-<br>ler slangesettet for<br>kondensering. Øk friskgass-<br>flowen om nødvendig. |
| !         | 100           | Lavt fyllnivå på fordamper                                                                      | Fyllnivået til en lukket for-<br>damper er lavt.     | Kontroller fyllnivået. Fyll på etter behov.                                                                                                  |
| !!        | 50            | Lavt fyllnivå på fordamper                                                                      | Fyllnivået til åpnet fordam-<br>per er lavt.         | Kontroller fyllnivå på for-<br>damperen.                                                                                                    |
|           |               |                                                                                                 |                                                      | Bruk "ALARM RESET" for å<br>nedgradere alarmprioritet.                                                                                       |
| !!        | 10            | Lavt minuttvolum                                                                                | Minuttvolumet har falt under den nedre alarmgrensen. | Kontroller ventilasjonsinn-<br>stillinger.                                                                                                   |
|           |               |                                                                                                 |                                                      | Kontroller alarmgrense.                                                                                                    |
|           |               |                                                                                                 |                                                      | Kontroller tube eller maske.                                                                                                    |
|           |               |                                                                                                 | Flowmålingen er unøyaktig.                           | Bytt ut ekspirasjonsflowsen-<br>sor om nødvendig, og utfør<br>test av "Ventilasjonssys-<br>tem".                                             |
|           |               |                                                                                                 | Lekkasje eller frakobling.                           | Kontroller slangesettet for<br>korrekte koblinger og lekka-<br>sjer.                                                                         |

| Al<br>rit | armprio<br>et | Feil                           | Ársak                                                                                             | Tiltak                                                                   |
|-----------|---------------|--------------------------------|---------------------------------------------------------------------------------------------------|--------------------------------------------------------------------------|
| !         | 220           | Luftflasken nesten tom         | Flasken er nesten tom. Sen-<br>traltilførsel er ikke tilgjenge-<br>lig eller ikke koblet til.     | Bytt ut flaske. Bruk sentraltil-<br>førsel.                              |
| !         | 190           | Luftflaskesensor?              | Flasketrykksensoren er ikke koblet til.                                                           | Kontroller om flasketrykk-<br>sensoren er koblet til.                    |
|           |               |                                |                                                                                                   | Bruk "ALARM RESET" for å kvittere alarmen.                               |
| !         | 255           | Luftflaske tom                 | Flasken er tom eller stengt.<br>Sentraltilførsel er ikke til-<br>gjengelig eller ikke koblet til. | Bytt ut flaske. Bruk sentraltil-<br>førsel.                              |
| !!        | 10            | Luftveistrykk ikke nådd        | Friskgassflowen er utilstrek-<br>kelig, bagen er blokkert eller<br>feil plassert.                 | Kontroller friskgassinnstillin-<br>gene og bagens posisjon.              |
|           |               |                                | Lekkasje eller frakobling.                                                                        | Kontroller slangesettet for<br>korrekte koblinger og lekka-<br>sjer.     |
| !         | 170           | Målegasslangen frako-<br>blet? | Ventilasjon ble startet, men<br>ingen CO2-respirasjonsfa-<br>ser ble oppdaget.                    | Kontroller målegasslangen,<br>vannfellen og filteret på<br>pasientsiden. |
| !         | 170           | Målegasslange okkludert        | Målegasslangen er okklu-<br>dert.                                                                 | Kontroller målegasslangen,<br>vannfellen og filteret på<br>pasientsiden. |
| !         | 220           | N2O-flasken nesten tom         | Flasken er nesten tom. Sen-<br>traltilførsel er ikke tilgjenge-<br>lig eller ikke koblet til.     | Bytt ut flaske. Bruk sentraltil-<br>førsel.                              |
| !         | 255           | N2O-flasken tom                | Flasken er tom eller stengt.<br>Sentraltilførsel er ikke til-<br>gjengelig eller ikke koblet til. | Bytt ut flaske. Bruk sentraltil-<br>førsel.                              |
| !         | 190           | N2O-flaskesensor?              | Flasketrykksensoren er ikke koblet til.                                                           | Kontroller om flasketrykk-<br>sensoren er koblet til.                    |
|           |               |                                |                                                                                                   | Bruk "ALARM RESET" for å kvittere alarmen.                               |
| !!!       | 255           | Negativt luftveistrykk         | Friskgassflowen er utilstrek-<br>kelig, bagen er blokkert eller<br>feil plassert.                 | Kontroller friskgassinnstillin-<br>gene og bagens posisjon.              |
|           |               |                                | Sugemanøver under venti-<br>lasjon.                                                               | Kontroller sekretsuget.                                                  |
|           |               |                                | Anestesigassavsugssyste-<br>met sviktet.                                                          | Kontroller anestesigassav-<br>sugssystemet.                              |

| Al<br>rit | armprio<br>et | Feil                                 | Ársak                                                                                             | Tiltak                                                               |
|-----------|---------------|--------------------------------------|---------------------------------------------------------------------------------------------------|----------------------------------------------------------------------|
| !!        | 150           | Nødtilfelle-luftinntak akti-<br>vert | Det er undertrykk i ventila-<br>sjonssystemet fordi bagen                                         | Fyll bagen på nytt (f.eks.<br>med "O2+" eller "Add. O2").            |
|           |               |                                      | friskgass Systemet bruker                                                                         | Øk friskgassflowen.                                                  |
|           |               |                                      | omgivelsesluft for å sikre<br>ventilasjon.                                                        | Kontroller slangesettet for<br>korrekte koblinger og lekka-<br>sjer. |
| !         | 220           | O2-flasken nesten tom                | Flasken er nesten tom. Sen-<br>traltilførsel er ikke tilgjenge-<br>lig eller ikke koblet til.     | Bytt ut flaske. Bruk sentraltil-<br>førsel.                          |
| !         | 255           | O2-flasken tom                       | Flasken er tom eller stengt.<br>Sentraltilførsel er ikke til-<br>gjengelig eller ikke koblet til. | Bytt ut flaske. Bruk sentraltil-<br>førsel.                          |
| !         | 190           | O2-flaskesensor?                     | Flasketrykksensoren er ikke<br>koblet til.                                                        | Kontroller om flasketrykk-<br>sensoren er koblet til.                |
|           |               |                                      |                                                                                                   | Bruk "ALARM RESET" for å kvittere alarmen.                           |
| !         | 255           | O2-sensorfeil                        | O2-sensor er defekt i måle-<br>modulen for pasientgass.                                           | Bruk alternativt O2-målesys-<br>tem.                                 |
|           |               |                                      |                                                                                                   | Ring DrägerService.                                                  |
| !!!       | 100           | På/standby-knappen står              | Knappen sitter fast eller ble                                                                     | Ventilasjonen påvirkes ikke.                                         |
|           |               | TAST                                 | trykket i mer enn 10 sek-<br>under.                                                               | Hvis problemet fortsetter, ring DrägerService.                       |
| !!        | 100           | Pausetid utgått                      | Ventilasjon og gasstilførsel<br>har stått i pause lenger enn                                      | Gjenoppta ventilasjon eller<br>juster tiden.                         |
|           |               |                                      | angitt pausetid.                                                                                  | Bruk "ALARM RESET" for å kvittere alarmen.                           |
| !!        | 60            | PEEP ikke brukt                      | Feil på PEEP-ventil.                                                                              | Kontroller slangesettet for korrekte koblinger og lekka-<br>sjer.    |
|           |               |                                      |                                                                                                   | Utfør test av "Ventilasjons-<br>system".                             |
| !         | 100           | Servicedato nådd                     | Tid for vedlikehold.                                                                              | Ring DrägerService.                                                  |
|           |               |                                      |                                                                                                   | Bruk "ALARM RESET" for å kvittere alarmen.                           |
| !         | 255           | Sikkerhetsventilen åpnet             | Trykket i ventilasjonssyste-<br>met er for høyt.                                                  | Kontroller APL-ventil og friskgassinnstillingene.                    |

| Al<br>rit | armprio<br>et | Feil                               | Ársak                                                                    | Tiltak                                                                                                    |
|-----------|---------------|------------------------------------|--------------------------------------------------------------------------|----------------------------------------------------------------------------------------------------|
| !!        | 135           | Slangesett feilmontert             | Slangesettene er ikke koblet<br>riktig til ventilasjonssyste-<br>met.    | Koble slangesettene riktig.                                                                                                    |
| !         | 100           | Slangesett utløpt                  | Tilbehøret er blitt brukt for lenge.                                     | Bytt ut tilbehør om nødven-<br>dig.                                                                                                    |
|           |               |                                    |                                                                          | Bruk "ALARM RESET" for å kvittere alarmen.                                                                                                    |
| !         | 170           | Strømbrudd                         | Enheten er ikke koblet til nettstrømforsyningen.                         | Gjenopprett strømforsyning.                                                                                                    |
| !!!       | 100           | Strømforsyningsfeil                | Intern feil i strømforsynin-<br>gen.                                     | Drift av enheten kan fort-<br>sette.                                                                                                    |
|           |               |                                    |                                                                          | Ring DrägerService.                                                                                                    |
| !!!       | 100           | Systemfeil                         | Feil på interne komponen-                                                | Start manuell ventilasjon!                                                                                                    |
|           |               |                                    | ter. Systemet er ikke lenger<br>funksjonelt.                             | Juster fordamper slik at den<br>er tilpasset den kommende<br>O2-flow for å unngå over-<br>dose. Sett O2-bryteren fra<br>"Aux O2" til "Add. O2". Åpne<br>O2-flowventilen. |
|           |               |                                    |                                                                          | Hvis du er i tvil, slå av enhe-<br>ten via apparatets strømbry-<br>ter.                                                                                                  |
|           |               |                                    |                                                                          | Ring DrägerService.                                                                                                    |
| !!!       | 0             | Terapiinnstillinger brukes<br>ikke | De siste endringene i terapi-<br>innstillingene ble ikke tatt i<br>bruk. | Endre til MAN/SPON venti-<br>lasjon, og start så ønsket<br>ventilasjonsmodus.                                                                                            |
|           |               |                                    |                                                                          | Hvis problemet fortsetter, ring DrägerService.                                                                                                    |
| !!        | 30            | Tidevolum ikke nådd                | Tilført inspirasjonstidevo-<br>lum er høyere enn angitt                  | Kontroller ventilasjonsinn-<br>stillinger.                                                                                                    |
|           |               |                                    | verdi.                                                                   | Kontroller Pmaks-innstillin-<br>gen.                                                                                                    |
|           |               |                                    |                                                                          | Kontroller pasientcompli-<br>ance. Kontroller om pasien-<br>ten puster spontant.                                                                                         |
| !!        | 100           | Trykksensorfeil                    | Sensorkalibrering mislyktes.                                             | Utfør "Komplett system" test.                                                                                                    |

| Al<br>rit | armprio<br>et | Feil                                 | Ársak                                                                    | Tiltak                                                                  |
|-----------|---------------|--------------------------------------|--------------------------------------------------------------------------|-------------------------------------------------------------------------|
| !!!       | 100           | Ukjent alarm                         | Feil i det interne alarmsyste-<br>met.                                   | Kontroller pasientens til-<br>stand.                                    |
|           |               |                                      |                                                                          | Ring DrägerService.                                                     |
| !!        | 60            | Unøyaktig friskgassflow              | Tilført friskgassflow er for-<br>skjellig fra angitt friskgass-<br>flow. | Kontroller at tilstrekkelig<br>friskgass og anestesimiddel<br>tilføres. |
|           |               |                                      |                                                                          | Bruk "ALARM RESET" for å nedgradere alarmprioritet.                     |
| !         | 0             | USB skrivefeil                       | USB-minnepinnen er skrive-<br>beskyttet.                                 | Kontroller USB-minnepin-<br>nen.                                        |
|           |               |                                      | USB-minnepinnen er full, inkompatibel eller defekt.                      | Kontroller USB-minnepin-<br>nen.                                        |
|           |               |                                      |                                                                          | Bruk "ALARM RESET" for å kvittere alarmen.                              |
| !         | 100           | Vannfelle full                       | Vannfellen er full.                                                      | Kontroller vannfelle.                                                   |
| !         | 100           | Vannfelle utløpt                     | Tilbehøret er blitt brukt for<br>lenge.                                  | Bytt ut tilbehør om nødven-<br>dig.                                     |
|           |               |                                      |                                                                          | Bruk "ALARM RESET" for å kvittere alarmen.                              |
| !         | 100           | Vapor View feil (høyre<br>kobling)   | Vapor View-maskinvaren er defekt.                                        | Hvis problemet fortsetter,<br>ring DrägerService.                       |
|           |               |                                      |                                                                          | Bruk "ALARM RESET" for å kvittere alarmen.                              |
| !         | 100           | Vapor View feil (venstre<br>kobling) | Vapor View-maskinvaren er defekt.                                        | Hvis problemet fortsetter,<br>ring DrägerService.                       |
|           |               |                                      |                                                                          | Bruk "ALARM RESET" for å kvittere alarmen.                              |
| !         | 100           | Vapor View virker ikke               | Vapor View-maskinvaren er                                                | Ring DrägerService.                                                     |
|           |               |                                      | defekt.                                                                  | Bruk "ALARM RESET" for å kvittere alarmen.                              |

| Al<br>rit | armprio<br>et | Feil                                   | Ársak                                                                                                    | Tiltak                                                                                                    |
|-----------|---------------|----------------------------------------|----------------------------------------------------------------------------------------------------|----------------------------------------------------------------------------------------------------|
| !!        | 30            | Veldig lavt batterinivå                | Batterilading er mindre enn 10 %.                                                                                  | Kontroller at nettstrømforsy-<br>ningen er koblet riktig til.                                                                                                    |
|           |               |                                        |                                                                                                    | Oppvarming av ventilasjons-<br>systemet slås av i tilfelle<br>nettstrømmen svikter. Kon-<br>troller slangesettet for kon-<br>densering. Øk<br>friskgassflowen om nødven-<br>dig. |
|           |               |                                        |                                                                                                    | Klargjør manuell ventilasjon med 100 % O2.                                                                                                    |
|           |               |                                        | Batteriet er ikke koblet til<br>eller sikringen har gått.                                                          | Ring DrägerService.                                                                                                    |
|           |               |                                        |                                                                                                    | Bruk "ALARM RESET" for å nedgradere alarmprioritet.                                                                                                    |
| !!!       | 120           | Ventilatorsvikt                        | Feil på trykksensorene.                                                                                            | Start manuell ventilasjon!                                                                                                    |
|           |               |                                        |                                                                                                    | Utfør "Komplett system"<br>test.                                                                                                    |
|           |               |                                        |                                                                                                    | Hvis problemet fortsetter, ring DrägerService.                                                                                                    |
| !!        | 80            | xMAC lav                               | Inspiratorisk og ekspirato-<br>risk anestesigasskonsentra-                                                         | Kontroller pasientens til-<br>stand.                                                                                                    |
|           |               |                                        | sjoner er lavere enn<br>grensen som beregnes<br>automatisk.                                                        | Kontroller fyllnivå på for-<br>damperen.                                                                                                    |
|           |               |                                        |                                                                                                    | Kontroller fordamperinnstil-<br>ling.                                                                                                    |
|           |               |                                        |                                                                                                    | Kontroller ventilasjonssyste-<br>met for lekkasjer (bag).                                                                                                    |
|           |               |                                        |                                                                                                    | Bekreft gjeldende xMAC med "xMAC OK".                                                                                                    |
| !!        | 100           | Y-stykket ikke tilkobl. eller<br>åpent | Y-stykket/kneet var åpent<br>eller ikke koblet til under<br>skylling eller Flush & Dry av<br>ventilasjonssystemet. | Kontroller at Y-stykket er stengt.                                                                                                    |

# Rengjøring, desinfisering og sterilisering

| Demontering                                                                                                    | 165                                    |
|----------------------------------------------------------------------------------------------------|----------------------------------------|
| Leses før demontering<br>Anvisninger for demontering<br>Demonteringsrekkefølge<br>Informasjon om demonterte tilbehørsdeler og<br>monterte apparater                      | 165<br>165<br>165<br>166               |
| Rengjøringsprosedyrer                                                                                                    | 166                                    |
| Klassifisering av medisinsk utstyr<br>Testede prosedyrer og midler<br>Ikke-kritisk medisinsk utstyr<br>Halvkritisk medisinsk utstyr<br>Visuell kontroll<br>Sterilisering | 166<br>167<br>167<br>168<br>170<br>170 |
| Rengjøringsliste<br>Ikke-kritisk medisinsk utstyr<br>Halvkritisk medisinsk utstyr                                                                                        | 170<br>171<br>173                      |
| Montering av komponentene                                                                                                    | 174                                    |
| Før gjenbruk på pasienter                                                                                                    | 174                                    |

## Demontering

#### Leses før demontering

 Slå av apparatet og tilbehørsapparater og trekk ut nettpluggene.

#### Anvisninger for demontering

Når du skal demontere, følger du trinnene oppført i "Klargjøring for bruk / etter rengjøring og sterilisering" i omvendt rekkefølge, se side 46.

#### Demonteringsrekkefølge

- 1 Skru av og deponer målegasslangen.
- 2 Fjern vannfellen.
- 3 Demonter kalkbeholder:
  - CLIC-kalkbeholder (engangsbruk) eller
  - Gjenbrukbar kalkbeholder:
    - Ta av kalkbeholdereren fra pasientsystemet.
    - Fjern og deponer kalkstøvfilteret.
    - Tøm kalkbeholderen.
    - Fjern kalkbeholderinnsatsen fra kalkbeholderen. De indre og ytre forseglingsringene skal bli sittende på innsatsen.
- 4 Fjern den manuelle respirasjonsbagen.
- 5 Fjern slangesettet og filteret.

6 Skru av den fleksible armen for den manuelle respirasjonsbagen (tilbehør).

#### FORSIKTIG

Fare for skader på grunn av pasientsystemvarmen

Når pasientsystemvarmen er slått på, kan undersiden av pasientsystemet og varmeplaten under det bli meget varme.

La pasientsystemet avkjøles før du flytter det.

- 7 Fjerne pasientsystemet
  - Ta av dekslet på pasientsystemet.
  - Vri den midterste spaken mot urviseren ca. 120°.
  - Ta av det monterte pasientsystemet vertikalt oppover fra pasientsystemfestet.
- 8 Skru av CLIC-adapteren (tilbehør).
- 9 Trekk ut flowsensorene.
  - Løsne og trekk ut ekspiratorisk port.
  - Løsne og trekk ut inspiratorisk port.
  - Trekk ut flowsensorene.
- 10 Fjern pasientsystemets øvre hus.
  - Vri de tre spakene mot urviseren ca. 120°.
  - Løft av pasientsystemets øvre hus.

#### ADVARSEL

#### Fare for skader på pasientsystemet

Hvis APL-ventilen ikke fjernes før pasientsystemet rengjøres, kan dette føre til lekkasjer i pasientsystemet.

# Du må alltid fjerne APL-ventilen før rengjøring.

- **11** Skru av APL-ventilen.
- 12 Fjern tilbakeslagsventilene (rød og blå).
- **13** Fjern TurboVent 2-viftemodulen.

#### MERKNAD

Du må ikke transportere pasientsystemet med en fylt, gjenbrukbar kalkbeholder. Det kan forårsake at det kommer kalk inn i pasientsystemet.

# Informasjon om demonterte tilbehørsdeler og monterte apparater

Se de respektive bruksanvisningene:

#### Tilbehørsdeler

- flowsensorer
- CLIC-adapter
- CLIC-kalkbeholder, Infinity ID CLICkalkbeholder
- respirasjonsslanger
- filter
- manuell respirasjonsbag
- masker
- vannfelle
- fordamper

# Rengjøringsprosedyrer

#### **ADVARSEL**

Infeksjonsfare

Bruk validerte prosedyrer når du rengjør enheten og tilbehøret.

#### Monterte apparater

- endotrakealsuging
- hengslede armer
- monitorer
- sensorer og kabler
- IT-systemer
- vakuumkoblingsadapter
- aparatlys

#### Engangsbruksartikler uten bruksanvisninger

- kalkstøvfilter
- målegasslange

#### **ADVARSEL**

#### Infeksjonsfare

Brukte målegasslanger kan være infiserte på grunn av respirasjonsgassene som har gått gjennom dem.

Bytt målegasslangene ut regelmessig, 173, tabell "Halvkritisk medisinsk utstyr".

#### Klassifisering av medisinsk utstyr

Medisinsk utstyr og komponenter klassifiseres i henhold til brukstype og resulterende risiko ved rengjøring:

- Ikke-kritisk medisinsk utstyr: overflater tilgjengelige for bruker og pasient, f.eks. enhetsoverflater, kabler
- Halvkritisk medisinsk utstyr: deler som inneholder respirasjonsgass, f.eks. respirasjonsslanger, masker

#### Testede prosedyrer og midler

Rengjøring og desinfeksjon ble testet ved bruk av følgende prosedyrer og midler. På testtidspunktet viste følgende midler god materialkompatibilitet og effektivitet:

#### Ikke-kritisk medisinsk utstyr

Manuell desinfisering med samtidig rengjøring:

- Buraton 10 F fra Schülke & Mayr
- Dismozon pur fra Bode Chemie
- Mikrobac fra Bode Chemie (for temperaturmåledyser og pneumatiske tilkoblinger i pasientsystemfestet)

#### Halvkritisk medisinsk utstyr

Manuell rengjøring:

 Neodisher LM2 (2 %, 20 minutter) fra Dr. Weigert

Manuell desinfisering:

 Korsolex extra (3 %, 15 minutter) fra Bode Chemie

Maskinrengjøring:

- Neodisher MediClean fra Dr. Weigert
- Neodisher FA fra Dr. Weigert

Maskindesinfisering:

termisk, 93 °C (199,4 °F) i 10 minutter

Sterilisering:

varm damp 134°C (273,2 °F) i 5 minutter

#### Ikke-kritisk medisinsk utstyr

#### Manuell desinfisering med samtidig rengjøring

Desinfiseringsmidler basert på aldehyder eller kvartenære ammoniumforbindelser anbefales for manuell desinfisering.

Når du velger et egnet desinfeksjonsmiddel, følg de landsspesifikke listene for desinfeksjonsmidler. Listen for den tyske organisasjonen for anvendt hygiene (Verbund für Angewandte Hygiene VAH) gjelder i tysktalende land.

Følg produsentens informasjon om desinfeksjonsmiddelet nøye. Produsentene kan endre sammensetningen i desinfeksjonsmidlene over tid.

Prosedyre:

1 Fjern urenheter umiddelbart med en klut fuktet med desinfiseringsmiddel.

#### ADVARSEL

Fare for elektrisk støt og apparatfeil

Væske som kommer inn i apparatet, kan føre til at apparatet svikter eller at den tar skade, og sette pasienten i fare.

Apparatoverflaten og kablene skal kun desinfiseres ved avtørking. Kontroller at det ikke kommer væske inn i apparatet.

- 2 Utfør overflatedesinfisering ved å vaske og tørke.
- 3 Fjern rester fra desinfeksjonsmidlet etter at kontakttiden er utløpt.

Spesielle prosedyrer for pasientsystemfestet:

- 1 Fukt en engangsklut med desinfeksjonsmiddel, eller bruk en engangsklut klar til bruk.
- 2 Tørk frem og tilbake tre ganger rundt temperaturmåledysene og de pneumatiske tilkoblingene.
- **3** Gjenta trinn 1 og 2 fire ganger hver.

## Halvkritisk medisinsk utstyr

#### Manuell rengjøring

Rennende vann og vanlige rengjøringsmidler basert på milde alkaliske sammensetninger anbefales for manuell rengjøring.

Prosedyre:

- 1 Vask av urenheter på overflaten under rennende vann.
- 2 Bruk rengjøringsmidler i samsvar med produsentens anvisninger.
- 3 Før komponentene grundig frem og tilbake i løsningen flere ganger. Pass på at alle overflater og innvendige rom, kan nås for effektiv rengjøring. Bruk om nødvendig egnede børster.
- 4 Skyll komponentene under rennende vann til det ikke finnes merkbare rester etter rengjøringsmidler.
- 5 Kontroller om det er synlig smuss eller skader på komponentene. Gjenta om nødvendig den manuelle rengjøringen.

Spesielle prosedyrer for inspirasjons-/ekspirasjonsporter, vinkelstykke for bag, og husåpninger nederst på pasientsystemet:

- 1 Børst komponentene i ett minutt, og vent litt.
- 2 Gjenta trinn 1 minst én gang.

#### ADVARSEL

Fare for feil på komponenter

Manuell rengjøring og desinfisering ved børstning kan forårsake slitasje eller ødelegge komponentene.

Etter manuell rengjøring og desinfisering nederst på pasientsystemet, kontroller at silikondelene og flowfilter (i inspirasjonsnippelen på pasientsystemets nedre del og i ekspirasjonsporten) er intakte. Plassering av flowfilter, se kapittel "Manuell desinfisering".

#### Manuell desinfisering

Desinfiseringsmidler basert på aldehyder eller kvartenære ammoniumforbindelser anbefales for manuell desinfisering.

Følg de aktuelle landsspesifikke listene for desinfeksjonsmidler. Listen for den tyske organisasjonen for anvendt hygiene (Verbund für Angewandte Hygiene VAH) gjelder i tysktalende land.

Innholdet i desinfeksjonsmidlene er produsentenes ansvar, og kan endres med tiden. Følg produsentens informasjon om desinfeksjonsmiddelet nøye.

Prosedyre:

- Desinfiser komponentene ved bløtlegging. Før komponentene grundig frem og tilbake i løsningen flere ganger. Pass på at alle overflater og innvendige rom som skal desinfiseres, kan nås for effektiv desinfisering. Bruk om nødvendig egnede børster.
- 2 Etter at kontakttiden er utløpt, skyll komponentene under rennende vann til det ikke finnes merkbare rester etter desinfeksjonsmidler.
- 3 Kontroller om det er synlig smuss eller skader på komponentene. Gjenta om nødvendig den manuelle desinfeksjonen.
- 4 Rist av alt gjenværende vann. La komponentene tørke grundig.

Spesielle prosedyrer for inspirasjons-/ekspirasjonsporter, vinkelstykke for bag, og husåpninger nederst på pasientsystemet:

- 1 Børst komponentene i ett minutt, og vent litt.
- 2 Gjenta trinn 1 minst én gang.

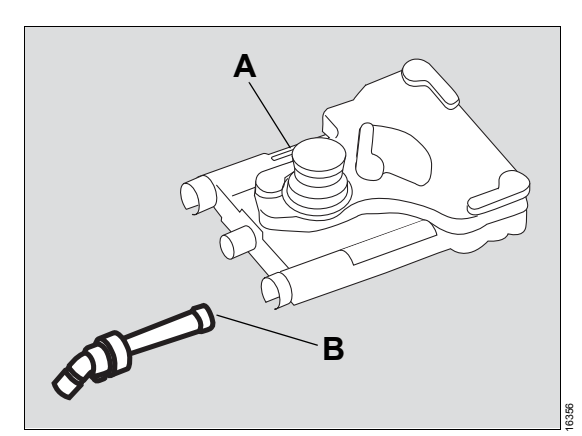

3 Skyll flowfilteret i inspirasjonsnippelen på pasientsystemets nedre del (A) og i ekspirasjonsporten (B) tre ganger med en engangssprøyte.

#### ADVARSEL

Fare for feil på komponenter

Manuell rengjøring og desinfisering ved børstning kan forårsake slitasje eller ødelegge komponentene.

Etter manuell rengjøring og desinfisering nederst på pasientsystemet, kontroller at silikondelene og flowfilter (i inspirasjonsnippelen på pasientsystemets nedre del og i ekspirasjonsporten) er intakte.

#### Maskinell rengjøring og desinfeksjon

For maskinrengjøring og desinfisering av komponenter som inneholder respirasjonsgass brukes en desinfiseringsvaskemaskin i samsvar med ISO15883, helst med kurv for anestesi- og respirasjonsutstyr. Prosedyre:

- 1 Følg bruksanvisningen for desinfiseringsvaskemaskin nøye.
- 2 Plasser komponentene slik at alle innvendige rom og overflater blir fullstendig gjennomskylt samtidig som vannet fritt kan renne av.
- 3 Bruk et egnet rengjøringsmiddel.
- 4 Velg et egnet vaskeprogram (helst et anestesiprogram).
  - Vaskingen må utføres ved 40 °C til 60 °C (104 °F til 140 °F) i minst 5 minutter.
  - Varmedesinfisering skal utføres ved 80 °C til 95 °C (176 °F til 203 °F) og med tilsvarende kontakttid.
- 5 Skyll deretter med avionisert vann.
- 6 Fjern komponentene umiddelbart fra desinfiseringsvaskemaskinen.
- 7 Kontroller om det er synlig smuss eller skader på komponentene. Gjenta vaskeprogrammet eller utfør manuell rengjøring og desinfeksjon etter behov.
- 8 La komponentene tørke grundig.

## Visuell kontroll

Kontroller alle delene for skade og ekstern slitasje slik som sprekkdannelser, sprøhet eller tydelig avstivning og gjenværende urenheter.

#### ADVARSEL

Fare på grunn av defekte komponenter

Tilbehør som kan brukes om igjen (f.eks. etter reprosessering) og også avtakbare enhetskomponenter, har begrenset levetid. På grunn av en rekke faktorer tilknyttet håndtering og reprosessering (f.eks. korrosjonsvirkninger av rester fra desinfiseringsmidler økes betraktelig ved autoklavering) kan slitasje økes, og dermed redusere brukstiden betraktelig.

Bytt ut alle komponenter som viser tegn på ytre slitasje (f.eks. sprekker, deformasjon, misfarging, avskalling).

#### ADVARSEL

Fare på grunn av feil med flowmåling

Avleiringer som ikke fjernes under reprosessering kan skade målewirene i flowsensoren eller forårsake brann.

- Utfør regelmessige visuelle kontroller for rester etter tørt slim, legemiddelaerosoler og lo.
- Unngå kontaminering i flowsensoren som skyldes partikler i desinfiseringsmidlet.
- Hvis avleiringene fortsatt finnes etter reprosessering eller hvis flowsensoren er skadd, bytt den ut.

## Sterilisering

Sterilisering eliminerer levende mikroorganismer fra halvkritiske medisinske produkter og tørker opp vannrester inne i komponentene.

 Bare komponenter som er rengjort eller desinfisert, skal steriliseres.

Bruk en vakuumautoklav (i samsvar med EN 285), helst med fraksjonert vakuum, for sterilisering.

# Rengjøringsliste

Gjelder ikke-smittebærende pasienter.

Listen viser bare omtrentlige verdier. Anvisningene fra sykehusets infeksjonskontrollinstans skal gjelde, og skal følges av brukeren!

## Ikke-kritisk medisinsk utstyr

| Komponenter som kan rengiøres                |                                                | Anbefalte rengjø-  | Manuell                                          |                                                  |  |
|----------------------------------------------|------------------------------------------------|--------------------|--------------------------------------------------|--------------------------------------------------|--|
| nu                                           | mponenter som kan rengjøres                    | ringssintervaller  | Rengjøring                                       | Desinfisering                                    |  |
| Skjerm- og apparatoverflater som inkluderer: |                                                | Etter hver pasient | Utenpå                                           | Utenpå                                           |  |
| -                                            | berøringsskjerm                                |                    |                                                  |                                                  |  |
| -                                            | hjul                                           |                    |                                                  |                                                  |  |
| -                                            | O2+-tast                                       |                    |                                                  |                                                  |  |
| -                                            | O2-bryter og hjul på blandeenhe-<br>ten        |                    |                                                  |                                                  |  |
| -                                            | bordoverflate                                  |                    |                                                  |                                                  |  |
| -                                            | APL-ventil                                     |                    |                                                  |                                                  |  |
| -                                            | håndtak under bord                             |                    |                                                  |                                                  |  |
| -                                            | skuffhåndtak                                   |                    |                                                  |                                                  |  |
| -                                            | skrivebrett                                    |                    |                                                  |                                                  |  |
| -                                            | standardskinner på begge sider                 |                    |                                                  |                                                  |  |
| An                                           | dre overflater som ofte tas på:                | Daglig             | Utenpå                                           | Utenpå                                           |  |
| -                                            | forsiden av apparatsøylen                      |                    |                                                  |                                                  |  |
| -                                            | sidene på skjermen                             |                    |                                                  |                                                  |  |
| -                                            | tilbehørsdeler:                                |                    |                                                  |                                                  |  |
|                                              | <ul> <li>oppbevaringsbrett</li> </ul>          |                    |                                                  |                                                  |  |
|                                              | <ul> <li>hengslede armer</li> </ul>            |                    |                                                  |                                                  |  |
|                                              | <ul> <li>sonder på trykkgasslangene</li> </ul> |                    |                                                  |                                                  |  |
|                                              | – nettplugg                                    |                    |                                                  |                                                  |  |
|                                              | - gasstlaskeventiler                           |                    |                                                  |                                                  |  |
|                                              | - sonde på AGS-slange                          |                    |                                                  |                                                  |  |
|                                              | på gulvet                                      |                    |                                                  |                                                  |  |
|                                              | – bremsebryter                                 |                    |                                                  |                                                  |  |
| Fe                                           | ste for pasientsystem                          | Ukentlig           | Ja                                               | Ja                                               |  |
|                                              |                                                |                    | (Forsiktig, la ikke<br>væsken få trenge<br>inn.) | (Forsiktig, la ikke<br>væsken få trenge<br>inn.) |  |

| Komponenter oom kon rengigree                                                                   | Anbefalte rengjø- | Manuell    |               |  |
|-------------------------------------------------------------------------------------------------|-------------------|------------|---------------|--|
| Komponenter som kan rengjøres                                                                   | ringssintervaller | Rengjøring | Desinfisering |  |
| Overflater som ikke blir berørt så<br>ofte:                                                     | Ukentlig          | Utenpå     | Utenpå        |  |
| <ul> <li>øverst på trallen</li> </ul>                                                           |                   |            |               |  |
| <ul> <li>nettverkskabler og datakabler</li> </ul>                                               |                   |            |               |  |
| <ul> <li>trykkgasslanger</li> </ul>                                                             |                   |            |               |  |
| <ul> <li>trykkreduksjonsventiler</li> </ul>                                                     |                   |            |               |  |
| – gassflasker                                                                                   |                   |            |               |  |
| <ul> <li>utvendige og innvendige overfla-<br/>ter på skuffene</li> </ul>                        |                   |            |               |  |
| – AGS                                                                                           |                   |            |               |  |
| <ul> <li>sensorenhet og lys når</li> <li>Vapor View-alternativet er instal-<br/>lert</li> </ul> |                   |            |               |  |

## Halvkritisk medisinsk utstyr

| Komponenter som                                                                       | Anbefalte rengjø-                  | For-                     | Maskinell                          | Mar              | nuell              | Sterili- |
|---------------------------------------------------------------------------------------|------------------------------------|--------------------------|------------------------------------|------------------|--------------------|----------|
| kan rengjøres                                                                         | ringssintervaller                  | hånds-<br>rengjøri<br>ng | rengjøring<br>og desin-<br>feksjon | Rengjø-<br>ring  | Desinfi-<br>sering | sering   |
| Pasientsystem:                                                                        | Ukentlig                           | Ja                       | Ja                                 | Mulig            | Mulig              | Mulig    |
| <ul> <li>hus (øvre og nedre<br/>hus)</li> </ul>                                       |                                    |                          |                                    |                  |                    |          |
| <ul> <li>inspirasjons-</li> <li>/ekspirasjonspor-</li> <li>ter, APL-ventil</li> </ul> |                                    |                          |                                    |                  |                    |          |
| <ul> <li>tilbakeslagsventi-<br/>ler (rød og blå)</li> </ul>                           |                                    |                          |                                    |                  |                    |          |
| <ul> <li>vinkelstykke for<br/>bag</li> </ul>                                          |                                    |                          |                                    |                  |                    |          |
| Konus for okkludering<br>(på vinkelstykket for<br>bagen)                              | Etter hver pasient                 | Nei                      | Nei                                | Ja               | Ja                 | Nei      |
| Kalkbeholder og kalk-<br>beholderinnsats                                              | Ukentlig                           | Ja                       | Ja                                 | Mulig            | Mulig              | Mulig    |
| Kalkstøvfilter                                                                        | Bytt hver gang kal-<br>ken byttes. | Nei                      | Nei                                | Nei              | Nei                | Nei      |
| Viftemodul<br>TurboVent 2                                                             | Ved behov                          | Nei                      | Nei                                | Bare<br>utvendig | Bare<br>utvendig   | Ja       |
| Målegasslange                                                                         | Bare utskiftning                   |                          |                                    |                  |                    |          |
| <ul> <li>når montert på fil-<br/>ter på Y-stykket</li> </ul>                          | Daglig                             | Nei                      | Nei                                | Nei              | Nei                | Nei      |
| <ul> <li>når filtrene er mon-<br/>tert på pasientsys-<br/>temet</li> </ul>            | Etter hver pasient                 |                          |                                    |                  |                    |          |
| Feste for pasientsys-<br>tem                                                          | Ukentlig                           | Ja                       | Nei                                | Bare<br>utvendig | Bare<br>utvendig   | Nei      |
| Fleksibel arm for<br>manuell respirasjons-<br>bag (valgfri)                           | Ukentlig                           | Ja                       | Ja                                 | Bare<br>utvendig | Nei                | Ja       |

#### FORSIKTIG

Materialskader på grunn av desinfiseringsmidler

Desinfiseringsmidler kan ødelegge målegasslangen, vannfellemembranene og dermed pasientgassmålemodulen. Dette kan føre til feilmålinger.

Målegasslanger er engangsartikler, og må ikke desinfiseres.

## Montering av komponentene

Se "Klargjøring for bruk / etter rengjøring og sterilisering" på side 46 for mer informasjon om montering.

## Før gjenbruk på pasienter

- Se "Klargjøring for bruk / etter rengjøring og sterilisering" på side 46 for montering av apparatkomponenter.
- 2 Kontroller driftssikkerhet (se "Teste systemet" på side 93).

# Vedlikehold

| Oversikt                                | 176        |
|-----------------------------------------|------------|
| Inspeksjon                              | 177        |
| Ekstern service<br>Sikkerhetskontroller | 177<br>177 |
| Service                                 | 179        |
| Tabell med serviceintervaller           | 179        |
| Reparasjoner                            | 180        |

# Oversikt

Dette kapitlet beskriver de nødvendige vedlikeholdstrinnene for å vedlikeholde apparatets riktige funksjon. Vedlikeholdstiltakene må utføres av ansvarlig personell.

#### ADVARSEL

#### Infeksjonsfare

Brukere, vedlikeholdspersonellet og eksperter kan bli infisert av mikrober som forårsaker sykdommer.

Rengjør og desinfiser utstyret eller komponenter av utstyret før hvert vedlikeholdstrinn, også før utstyret sendes til reparasjon.

#### ADVARSEL

Fare for elektrisk støt

Det finnes strømledende komponenter under dekslet på huset.

- Fjern ikke dekslet på huset.
- Vedlikeholdstiltakene må utføres av ansvarlig personell. For reparasjoner og komplekse vedlikeholdsoppgaver anbefales Dräger DrägerService.

| Term        | Definisjon                                                                                                    |
|-------------|----------------------------------------------------------------------------------------------------|
| Vedlikehold | Alle tiltak (ettersyn, forebyggende vedlikehold, reparasjon) beregnet på å vedlikeholde og gjenopprette det medisinske utstyrets funksjonelle tilstand |
| Ettersyn    | Tiltak beregnet på å bestemme og vurdere den faktiske tilstanden på et medisinsk<br>utstyr                                                             |
| Service     | Periodisk angitte tiltak beregnet på å vedlikeholde det medisinske utstyrets funk-<br>sjonelle tilstand                                                |
| Reparasjon  | Tiltak beregnet på å gjenopprette den funksjonelle tilstanden på et medisinsk tek-<br>nisk apparat etter en feil                                       |

Definisjoner av vedlikeholdstermer

## Inspeksjon

Inspeksjoner må utføres regelmessig i henhold til følgende bestemmelser og innenfor angitte intervaller. Teknisk dokumentasjon er tilgjengelig på forespørsel.

| Kontroller                                     | Intervall      | Ansvarlig personell   |
|------------------------------------------------|----------------|-----------------------|
| Ettersyn og sikkerhetskontroller <sup>1)</sup> | Hver 12. måned | Vedlikeholdspersonell |

1) Betegnelsen gjelder for Tyskland. Den tilsvarer Gjentatt sikkerhetsinspeksjon i Østerrike.

#### **Ekstern service**

Perseus støtter følgende funksjoner for ekstern service:

- Hjelpeseddel
- Ekstern apparatkontroll
- Proaktiv oppringing

Kontakt ansvarlig DrägerService-representant for mer informasjon om funksjonene for ekstern service.

#### Sikkerhetskontroller

Sikkerhetskontrollene erstatter ikke vedlikeholdstiltakene angitt av produsenten, inklusive forhåndsutskifting av slitedeler.

#### ADVARSEL

Utfør sikkerhetskontroller med de spesifiserte intervallene. Ellers kan det medisinske utstyret slutte å virke slik det skal.

- 1 Kontroller vedlagte dokumenter:
  - Nyeste bruksanvisning foreligger.
- 2 Kontroller følgende funksjoner i henhold til bruksanvisningen:
  - Ekstra O2-dosering
- 3 Bekreft at apparatkombinasjonen er i god stand:
  - Etikettene er komplette og leselige

- Ingen synlige skader på:
  - Tralle og husdeler
  - Bremser
  - Ekstra el-uttak
  - Fordamperfeste
  - Skjerm
  - Gassinntak
  - Statusvisning
  - Pasientsystem
  - AGS
  - Holdearmer
  - Slanger og kabler
  - Strekkavlastninger for AGS, trykkgasslanger, kabler
  - Trykkreduksjonsventiler og sensorslanger
- Sikringer som kan nås fra utsiden samsvarer med spesifiserte verdier
- 4 Kontroller for elektrisk sikkerhet i samsvar med IEC 62353.
- 5 Kontroller sikkerhetsfunksjoner:
  - funksjon på optiske og akustiske alarmutløsere
  - O2-bryter på blandeenhet
  - internt batteri

- 6 Kontroller gassmålingens nøyaktighet basert på en sertifisert testgasskonsentrasjon:
  - Anestesigassmåling: Isofluran, 1 Vol% Sevofluran, 1 Vol% nøyaktighet ±0,35 Vol%
  - N2O-måling, 70 Vol% nøyaktighet ±7,6 Vol%
  - CO2-måling, 5 Vol% nøyaktighet ±0,83 Vol%
- 7 Kontroller O2-målingens nøyaktighet:
  - omgivelsesluft 21 Vol% nøyaktighet ±3 Vol%
  - 100 Vol%
     nøyaktighet –5 Vol%
- 8 Kontroller målegassvolum i pasientgassmålemodulen:
  - nøyaktighet 200 ±20 mL/min
- 9 Kontroller pasientgassmålemodulen for lekkasjer:
  - lekkasje ved -200 hPa (cmH2O)
  - <20 hPa/min (cmH2O/min)</p>
- **10** Kontroller tilbakeslagsventilen i sentralgassforsyningen for lekkasjer:
  - lekkasje ≤20 mL/min
- 11 Kontroller trykkreduksjonsventil (tilbehør):
  - Årlig: sikkerhetsventil
     7,5 til 8 kPa x 100
  - Hvert 6. år: utgangstrykk
     5 til 6 kPa x 100
  - Hvert 6. år: uttakskapasitet
     O2, luft, N2O ≥10 L/min

## Service

#### ADVARSEL

Fare på grunn av defekte komponenter

Enhetssvikt kan forekomme på grunn av slitasje og materialtretthet på komponenter.

Apparatets må kontrolleres og vedlikeholdes etter intervallene angitt av produsenten for å opprettholde funksjon på alle komponenter.

#### ADVARSEL

Fare for elektrisk støt

Før du utfører service, koble fra alle elektriske tilkoblinger og gasstilkoblinger fra strøm- og gassforsyningen.

#### Tabell med serviceintervaller

| Komponent                                                                                                    | Intervall                                                                                                    | Oppgave                  | Ansvarlig personell   |
|----------------------------------------------------------------------------------------------------|----------------------------------------------------------------------------------------------------|--------------------------|-----------------------|
| Kalkbeholder / kalk med<br>kalkstøvfilter                                                                     | Hvis farget lilla eller iht.<br>konfigurert Infinity ID-<br>utskiftningsintervall                                               | Utskiftning, se side 57  | Brukere               |
| Vannfelle                                                                                                    | Etter behov, hvis til-<br>smusset eller iht. konfi-<br>gurert Infinity ID-<br>utskiftningsintervall                             | Utskiftning, se side 58  | Brukere               |
| Flowsensorer                                                                                                  | Etter behov, hvis konfi-<br>gurasjon ikke lenger er<br>mulig eller iht. konfigu-<br>rert Infinity ID-utskift-<br>ningsintervall | Utskiftning, se side 142 | Brukere               |
| AGS                                                                                                    | Ved behov, hvis filteret<br>er skittent eller flow ikke<br>lenger oppnås                                                        | Utskiftning, se side 144 | Brukere               |
| AGS-filter                                                                                                    | Ved behov, hvis filteret<br>er skittent eller flow ikke<br>lenger oppnås                                                        | Utskiftning              | Vedlikeholdspersonell |
| Returfilter for målegass                                                                                      | Hvert 2. år                                                                                                    | Utskiftning              | Vedlikeholdspersonell |
| O-ringer for vannfelle-<br>festet                                                                             | Hvert 2. år                                                                                                    | Utskiftning              | Vedlikeholdspersonell |
| Pakning, filminnsats og<br>sinterfilter på flasketil-<br>koblingen til trykkreduk-<br>sjonsventilen (valgfri) | Hvert 3. år                                                                                                    | Utskiftning              | Eksperter             |

| Komponent                                                                                                    | Intervall                                                | Oppgave     | Ansvarlig personell   |
|----------------------------------------------------------------------------------------------------|----------------------------------------------------------|-------------|-----------------------|
| Luftfiltermatte                                                                                                    | Hvert 3. år                                              | Utskiftning | Vedlikeholdspersonell |
| <ul> <li>Pasientgassmålemo-<br/>dul</li> </ul>                                                                     |                                                          |             |                       |
| <ul> <li>Strømforsyningsen-<br/>het</li> </ul>                                                                     |                                                          |             |                       |
| CLIC-adapter (valgfri)                                                                                             | Hvert 4. år                                              | Utskiftning | Brukere               |
| Membranenhet, ventil-<br>konus, utløpsventil og<br>sikkerhetsventilfjær på<br>trykkreduksjonsventilen<br>(valgfri) | Hvert 6. år                                              | Utskiftning | Eksperter             |
| Bly-gel-batterier (2 stk.)                                                                                         | Hvert 2. år                                              | Utskiftning | Vedlikeholdspersonell |
|                                                                                                    | Eller etter bestemmelse<br>av gjenværende kapasi-<br>tet | Utskiftning | Eksperter             |

# Reparasjoner

For reparasjoner anbefaler DrägerDrägerService og bruken av originale Dräger-deler.
# Avfallshåndtering

### Avfallsdeponering av det medisinske

| utstyret                                              | 182 |
|-------------------------------------------------------|-----|
| For land som er underlagt EU-direktivet<br>2002/96/FF | 182 |
| Deponering av tilbehør                                | 182 |

## Avfallsdeponering av det medisinske utstyret

### ADVARSEL

Infeksjonsfare

# Apparatet og komponentene i den må desinfiseres og rengjøres før avhending!

Ved avfallshåndtering av medisinsk utstyr:

- Rådfør deg med det aktuelle renovasjonsforetaket om hvordan utstyret skal avfallshåndteres.
- Følg gjeldende lover og forskrifter.

# For land som er underlagt EU-direktivet 2002/96/EF

Dette apparatet er underlagt EU-direktivet 2002/96/EF (WEEE). For å oppfylle registreringskravet i henhold til dette direktivet skal dette utstyret ikke kastes på kommunale mottak for elektrisk og elektronisk avfall. Dräger har autorisert et foretak for innsamling og avhending av utstyret. Besøk Dräger på Internettet på www.draeger.com for å starte innsamling eller for ytterligere informasjon. Bruk søkefunksjonen med nøkkelordet "WEEE" for å finne relevant informasjon. Hvis Drägers nettside ikke er tilgjengelig, ta kontakt med den lokale Drägerorganisasjonen.

## Deponering av tilbehør

Når du kasserer følgende tilbehørsdeler, følg sykehusets hygienebestemmelser og tilhørende bruksanvisninger.

- flowsensorer
- respirasjonsslanger
- filter, HME, HMEF
- manuell respirasjonsbag
- masker
- vannfelle
- CLIC-kalkbeholder, Infinity ID CLICkalkbeholder
- kalk

Deponer følgende artikler i henhold til sykehusets hygienebestemmelser:

- målegasslange
- kalkstøvfilter
- AGS

## Tekniske data

| Generell informasjon                                                                                                    | 184               |
|----------------------------------------------------------------------------------------------------|-------------------|
| Omgivelsesforhold                                                                                                    | 184               |
| Friskgassforsyning – elektronisk blander                                                                                                    | 185               |
| Ventilator                                                                                                    | 185               |
| Pasientsystem                                                                                                    | 187               |
| Eksternt friskgassuttak                                                                                                    | 188               |
| Anestesigassmottakssystem                                                                                                    | 188               |
| Målesystemer og visninger                                                                                                    | 189               |
| Viste beregnede verdier                                                                                                    | 192               |
| Driftskarakteristiske verdier                                                                                                    | 193               |
| Apparatutganger                                                                                                    | 196               |
| <b>Diagrammer</b><br>Trykk / flowegenskaper til pasientsystemet<br>uten respirasjonsslanger (i henhold<br>til ISO 8835-2)                                           | 199<br>199<br>200 |
| EMC-erklæring                                                                                                    | 200               |
| Generell informasjon<br>Elektromagnetisk overføring<br>Elektromagnetisk immunitet<br>Anbefalt sikkerhetsavstand for bærbart og                                      | 202<br>203<br>203 |
| mobilt høyfrekvent kommunikasjonsutstyr<br>Redusert sikkerhetsavstand for bærbart og<br>mobilt høyfrekvent kommunikasjonsutstyr<br>Utstråling av høyfrekvent energi | 205<br>206<br>206 |
| Programvarelisenssamsvar (tilbehør)                                                                                                    | 207               |

## Generell informasjon

### Trykkmåleenheter

Alle mål og doseringsdata gjelder ved 20 °C (68 °F) og 1013 hPa (760 mmHg).

Nøyaktighetene angitt nedenfor endrer seg på grunn av variasjoner i lufttrykk, temperatur og fuktighet. Hvis et av omgivelsesforholdene endres opp til tillatt grense, kan nøyaktigheten på den respektive verdien endres opp til 50 %. Hvis to av omgivelsesforholdene endres, kan nøyaktigheten endres opp til 100 %. Eksempel: nøyaktighet på en målt trykkverdi: ±4 % under standard forhold. Ved 10 °C endres nøyaktigheten til ±6 % og til ±8 % ved 10 °C og 20 % rel.fukt.

Alle pasientrelaterte verdier beregnes for lungeforhold (BTPS (37 °C (98,6 °F)), mettet fuktighet (100 % rel.fukt.) og 1013,25 hPa).

## Omgivelsesforhold

Ved drift

| Temperatur                   | 10 til 40 °C<br>(50 til 104 °F)                |
|------------------------------|------------------------------------------------|
| Lufttrykk                    | 620 til 1060 hPa<br>(9,0 til 15,3 psi)         |
| Relativ fuktighet            | 20 til 95 %, uten kondens                      |
| CO2-konsentrasjon            | 300 til 1000 ppm                               |
| Høyde                        | Opp til 4000 m (13123 fot)                     |
| Under lagring og transport   |                                                |
| Temperatur                   |                                                |
| Apparat uten batteri         | -20 °C opp til 60 °C<br>(-4 °F opp til 140 °F) |
| Batteri                      | -15 °C opp til 40 °C<br>(5 °F opp til 104 °F)  |
| Lagring i mer enn 12 måneder | -15 °C opp til 25 °C<br>(5 °F opp til 77 °F)   |

1 hPa = 1 mbar = 1 cmH2O 100 kPa = 0,1 MPa = 1 bar = 1 kPa x 100

## Omgivelsesforhold (fortsettelse)

| Maksimal lagringstid uten batteril<br>ding                                                             | a- 180 dager                           |
|----------------------------------------------------------------------------------------------------|----------------------------------------|
| Lufttrykk                                                                                              | 500 til 1060 hPa<br>(7,3 til 15,3 psi) |
| Relativ fuktighet                                                                                      | 10 til 95 %, uten kondens              |
| CO2-konsentrasjon                                                                                      | Ikke relevant                          |
| Tillatte omgivelsesforhold er avhengig a<br>behøret som brukes. Følg aktuelle bruks<br>visninger nøye. | v til-<br>san-                         |

## Friskgassforsyning – elektronisk blander

| O2-konsentrasjon <b>FG O2</b>                | 21 til 100 Vol% for luft;<br>25 til 100 Vol% for N2O<br>±5 % eller ±2 Vol% (den høyeste verdien gjel-<br>der)                  |
|----------------------------------------------|----------------------------------------------------------------------------------------------------|
| Friskgassflow <b>FG-flow</b>                 | Av; 0,2 til 15 L/min;<br>±10 % eller ±50 mL/min (den høyeste verdien<br>gjelder)                                               |
| O2-flush                                     | 25 til 75 L/min ved 2,7 til 6,9 kPa x 100 (39 til<br>100 psi)                                                                  |
| O2-flow for <b>Aux. O2</b> og <b>Add. O2</b> | Av; 2 til 10 L/min ved 2,7 kPa x 100 (39 psi) til-<br>førselstrykk<br>±10 % eller 0,5 L/min (den høyeste verdien gjel-<br>der) |

## Ventilator

| Tidsbaserte innstillinger                          |                                                                                        |
|----------------------------------------------------|----------------------------------------------------------------------------------------|
| Respirasjonsfrekvens <b>f</b>                      | 3 til 100/min<br>±10 % av innstilt verdi eller ±1/min (den høyeste<br>verdien gjelder) |
| Respirasjonsfrekvens under apnéventilasjon<br>fapn | Av, 3 til 25/min                                                                       |
| Inspirasjonstid Ti                                 | 0,2 til 10 s                                                                           |

# Ventilator (fortsettelse)

| Inspirasjonstid <b>Thøy</b> i <b>APRV</b>                                 | 0,2 til 10 s                                                                                                    |
|---------------------------------------------------------------------------|----------------------------------------------------------------------------------------------------|
| Ekspirasjonstid <i>Tlav</i> i APRV                                        | 0,2 til 10 s                                                                                                    |
| Maksimal inspirasjonstid for støttede respira-<br>sjonsfaser Timax (fast) |                                                                                                    |
| Pasientkategori "voksen"                                                  | 4 s                                                                                                    |
| Pasientkategorier "pediatrisk pasient" og<br>"neonatal pasient"           | 1,5 s                                                                                                    |
| Stigetid for trykkstøtte Stigetid                                         | 0 til 2 s; maks. <i>Ti</i> /2 eller Timax/2                                                                                                    |
| Insp. avsl. (%PIF)-kriterie                                               | 5 til 80 %                                                                                                    |
| Volum- og flowbaserte innstillinger                                       |                                                                                                    |
| Tidevolum <b>VT</b>                                                       | 20 til 2000 mL under BTPS<br>±10 % av måleverdi eller ±15 mL (den høyeste<br>verdien gjelder), under kalibreringsforhold (1013<br>hPa, tørr luft, 20 °C, ingen lekkasje) |
| Triggerfølsomhet Triggersens.                                             | 0,3 til 15 L/min                                                                                                    |
| Inspirasjonsflow <i>Flow</i>                                              | Minimum 1 L/min, maksimum 180 L/min +10 %<br>resulterende verdi fra innstillingene <i>VT / Pinsp</i><br>og <i>Ti</i>                                                     |
| Trykkrelaterte innstillinger                                              |                                                                                                    |
| Inspirasjonstrykk <b>Pinsp</b>                                            | <b>PEEP</b> +1 til 80 hPa (eller cmH2O);<br>±10 % av innstilt verdi eller ±2 hPa (den høyeste<br>verdien gjelder)                                                        |
| Trykkbegrensning <b>Pmaks</b>                                             | <b>PEEP</b> +5 til 80 hPa (eller cmH2O);<br>±15 % av innstilt verdi eller ±10 hPa (den høyes-<br>te verdien gjelder)                                                     |
| Nedre trykknivå <b>Plav</b> i <b>APRV</b>                                 | Av, 2 til 35 hPa (eller cmH2O);<br>±10 % av innstilt verdi eller ±2 hPa (den høyeste<br>verdien gjelder)                                                                 |
| Øvre trykknivå <b>Phøy</b> i <b>APRV</b>                                  | <b>Plav</b> +1 til 80 hPa (eller cmH2O);<br>±10 % av innstilt verdi eller ±2 hPa (den høyeste<br>verdien gjelder)                                                        |
| Trykkamplitude over <b>PEEP ΔPsupp</b>                                    |                                                                                                    |
| l CPAP/Pressure Support og Pressure<br>Control - BIPAP / PS               | Av, 1 til (80 - <b>PEEP</b> ) hPa (eller cmH2O),<br>±10 % av innstilt verdi eller ±2 hPa (den høyeste<br>verdien gjelder)                                                |
| Volume Control - SIMV / AF / PS                                           | Av, 1 til ( <i>Pmaks</i> - <i>PEEP</i> ) hPa (eller cmH2O);<br>±10 % av innstilt verdi eller ±2 hPa (den høyeste<br>verdien gjelder)                                     |

## Ventilator (fortsettelse)

| Overtrykk ved endeekspirasjon PEEP        | Av, 2 til 35 hPa (eller cmH2O);<br>±10 % av innstilt verdi eller ±2 hPa (den høyeste<br>verdien gjelder) |
|-------------------------------------------|----------------------------------------------------------------------------------------------------|
| Kontinuerlig overtrykk <b>CPAP</b>        | Av, 2 til 35 hPa (eller cmH2O);<br>±10 % av innstilt verdi eller ±2 hPa (den høyeste<br>verdien gjelder) |
| Laveste trykkgrense iht. ISO 8835-5       | 0 hPa (eller cmH2O);                                                                                     |
| e nødvendige parametrene kan justeres med |                                                                                                    |

De nødvendige parametrene kan justeres med behandlingskontrollene uten å miste nøyaktighet. Unøyaktigheter i måleprosessen må bare tas hensyn til i tilfelle regulerte behandlingskontroller (f.eks. *VT*).

## Pasientsystem

| Totalt volum                                              |                                                                                              |
|-----------------------------------------------------------|----------------------------------------------------------------------------------------------|
| MAN / SPON                                                | Typisk 2,18 L                                                                                |
| l automatisk ventilasjon                                  | Typisk 2,18 L                                                                                |
| Compliance (uten slangesett)                              |                                                                                              |
| MAN/SPON                                                  | Typisk 2,18 mL/hPa                                                                           |
| I automatisk ventilasjon                                  | Typisk 0,28 mL/hPa                                                                           |
| Volum i kalkbeholder                                      |                                                                                              |
| Gjenbrukbar kalkbeholder, fylt                            | 1,5 L                                                                                        |
| Kalkbeholder for engangsbruk, CLIC Kalkbe-<br>holder 800+ | 1,3 L                                                                                        |
| Kalkbeholder for engangsbruk, CLIC Kalkbe-<br>holder Free | 1,2 L                                                                                        |
| Fleksibel arm for manuell respirasjonsbag                 |                                                                                              |
| Volum                                                     | 0,13 L                                                                                       |
| Compliance                                                | 0,13 mL/hPa                                                                                  |
| Total systemlekkasje                                      | <150 mL/min for 30 hPa                                                                       |
| APL-ventil                                                |                                                                                              |
| Innstillingsområde                                        | Åpen; 5 til 70 hPa                                                                           |
| Nøyaktighet (i område fra 15 til 30 L/min):               | ±20 % av innstilt verdi eller ±3 hPa (den høyeste verdien gjelder), men ikke mer enn +10 hPa |

## Pasientsystem (fortsettelse)

Motstand

(kalkbeholder for gjenbruk eller kalkbeholder for engangsbruk med eller uten fleksibel arm for den manuelle respirasjonsbagen, normal drift, fylt med Drägersorb 800 Plus)

| Iht. ISO 8835-2, tørr, bare for slangesett | Inspiratorisk: -3,0 hPa                           |
|--------------------------------------------|---------------------------------------------------|
| M30146 for voksne                          | Ekspiratorisk: 5,4 hPa                            |
| Iht. ISO 8835-2, tørr, uten slanger        | Inspiratorisk: -1,9 hPa<br>Ekspiratorisk: 4,3 hPa |

## Eksternt friskgassuttak

| Tilkobling       | 22 mm ytterkonus / 15 mm innerkonus (ISO)   |
|------------------|---------------------------------------------|
| Dosering         | Se Friskgassforsyning – elektronisk blander |
| Trykkbegrensning | Ikke trykkbegrenset                         |

## Anestesigassmottakssystem

| -                                                                             |                 |
|-------------------------------------------------------------------------------|-----------------|
| Normalområde                                                                  | 32 til 50 L/min |
| Nedre del av begrenset område                                                 | 14 L/min        |
| Maksimal friskgassflow for å forhindre kontami-<br>nering av omgivelsesluften |                 |
| For eksterne pasientsystemer (normalområ-<br>de)                              | 16 L/min        |
| For eksterne pasientsystemer (begrenset område)                               | 5 L/min         |
| For interne pasientsystemer (begrenset område)                                | 7 L/min         |

## Målesystemer og visninger

Ettersom Perseus bruker nøyaktigere verdier for alarmer og intern beregning, kan små avvik oppstå som følge av avrunding.

### Luftveistrykk

| Luftveistrykk                 | Paw                                                                         |
|-------------------------------|-----------------------------------------------------------------------------|
| Platåtrykk                    | Pplat                                                                       |
| Overtrykk ved endeekspirasjon | PEEP                                                                        |
| Inspiratorisk topptrykk       | PIP                                                                         |
| Gjennomsnittlig luftveistrykk | Pmean                                                                       |
| Område                        | -20 til +120 hPa                                                            |
| Nøyaktighet                   | $\pm 4$ % av innstilt verdi eller $\pm 2$ hPa (den høyeste verdien gjelder) |

### Volum

Tidevolum (ingen kompensasjon for lekkasje)

| Inspiratorisk        | VTi                                                                                                    |
|----------------------|----------------------------------------------------------------------------------------------------|
| Ekspiratorisk        | VT                                                                                                    |
| Område               | 0 til 2500 mL                                                                                                    |
| Nøyaktighet          | ±8 % av måleverdien eller ±15 mL (den høyeste<br>verdien gjelder), under kalibreringsforhold<br>(1013 hPa, tørr luft, 20 °C, ingen lekkasje)    |
| Minuttvolum          |                                                                                                    |
| Total                | MV                                                                                                    |
| Obligatorisk         | MVmand                                                                                                    |
| Spontan              | MVspon                                                                                                    |
| Område               | 0 til 40 L/min                                                                                                    |
| Nøyaktighet          | ±8 % av måleverdien eller ±100 mL (den høyes-<br>te verdien gjelder), under kalibreringsforhold<br>(1013 hPa, tørr luft, 20 °C, ingen lekkasje) |
| T090                 | <45 s ( <b>f</b> ≥6/min)<br><105 s ( <b>f</b> <6/min)                                                                                           |
| Respirasjonsfrekvens |                                                                                                    |
| Total                | f                                                                                                    |
| Spontan              | fspon                                                                                                    |
| Obligatorisk         | fmand                                                                                                    |

# Målesystemer og visninger (fortsettelse)

| Område               | 0 til 150/min                                                                                                    |
|----------------------|----------------------------------------------------------------------------------------------------|
| Nøyaktighet          | ±1/min eller 10 % (den høyeste verdien gjelder)                                                                                                    |
| T090                 | <45 s ( <b>f</b> ≥6/min)<br><105 s ( <b>f</b> <6/min)                                                                                                    |
| Compliance           | Cdyn                                                                                                    |
| Område               | 0 til 200 mL/hPa                                                                                                    |
| Nøyaktighet          | ±30 % eller ±3 mL/hPa (den høyeste verdien gjelder)                                                                                                    |
| Motstand             | R                                                                                                    |
| Område               | 0 til 100 hPa/L/s                                                                                                    |
| Nøyaktighet          | ±3 hPa/L/s eller ±30 % av måleverdi (den høyes-<br>te verdien gjelder)<br>(En økning i spontan respirasjon kan forfalske <b>R</b> -<br>verdiene betraktelig. Derfor kan ikke oppretthol-<br>delse av målenøyaktighet garanteres ved spon-<br>tan respirasjon). |
| Elastans <i>E</i>    | 0 til 5 hPa/L (eller cmH2O/L)                                                                                                    |
| Gassmåling           | Gassmåling i sidestrøm (målegassflowen føres<br>tilbake til pasientsystemet og inkluderes i bereg-<br>ninger av måling og dosering);<br>alle verdier måles under kalibreringsforholdene<br>ATPS;<br>målegassfrekvens under NTPD                                |
| Målegassfrekvens     | 200 mL/min ±10 %                                                                                                    |
| Typiske forsinkelser | 4 s                                                                                                    |
| Kryssfølsomhet       | Ingen når det gjelder alkohol (<3000 ppm),<br>aceton (<1000 ppm), metan, vanndamp, NO og<br>CO                                                                                                    |
| Drift                | Kompensert ved automatisk syklisk nullstilling                                                                                                    |
| O2                   |                                                                                                    |
| Område               | 0 til 100 Vol%                                                                                                    |
| Nøyaktighet          | ±(2,5 Vol% + 2,5 % rel.)                                                                                                    |
| T090                 | <500 ms                                                                                                    |
| CO2                  |                                                                                                    |
| Område               | 0 til 13,6 Vol%<br>0 til 13,6 kPa<br>0 til 102,0 mmHg                                                                                                    |

# Målesystemer og visninger (fortsettelse)

| Nøyaktighet                   | ±(0,43 Vol% + 8 % rel.)<br>±(3,3 mmHg + 8 % rel.)                                                                                                    |
|-------------------------------|----------------------------------------------------------------------------------------------------|
| T090                          | <350 ms                                                                                                    |
| N2O                           |                                                                                                    |
| Område                        | 0 til 100 Vol%                                                                                                    |
| Nøyaktighet                   | ±(2 Vol% + 8 % rel.)                                                                                                    |
| T090                          | <500 ms                                                                                                    |
| Anestesigasser                |                                                                                                    |
| Område                        |                                                                                                    |
| Halotan                       | 0 til 8,5 Vol%                                                                                                    |
| Isofluran                     | 0 til 8,5 Vol%                                                                                                    |
| Enfluran                      | 0 til 10 Vol%                                                                                                    |
| Sevofluran                    | 0 til 10 Vol%                                                                                                    |
| Desfluran                     | 0 til 20 Vol%                                                                                                    |
| Nøyaktighet                   | ±(0,2 Vol% +15 % rel.)                                                                                                    |
| T090                          | <500 ms                                                                                                    |
| Deteksjon                     | Automatisk                                                                                                    |
| Primærgass                    | Senest ved 0,3 Vol%                                                                                                    |
| Sekundærgass                  | Senest ved 0,4 Vol%<br>Med en desflurankonsentrasjon høyere enn<br>4 Vol% registreres blandingen senest når kon-<br>sentrasjonen av sekundæranestesigassen stiger<br>over 10 % av desflurankonsentrasjonen. |
|                               | Sekundærgassen blir primærgass når ekspirato-<br>risk <b>xMAC</b> -verdi er høyere enn 0,2 MAC over<br>primærgassen.                                                                                        |
| хМАС                          | Basert på pasientalder, anestesimiddel og lyst-<br>gasskonsentrasjon                                                                                                    |
| Område                        | 0 til 9,9                                                                                                    |
| Oppløsning for vist verdi     | 0,1                                                                                                    |
| Nøyaktighet                   | Tilsvarer gassmålingens nøyaktighet                                                                                                    |
| Måling av gassforsyningstrykk |                                                                                                    |
| Sentralgassforsyning          |                                                                                                    |
| Område                        | 0 til 9,8 kPa x 100 (0 til 140 psi)                                                                                                    |

# Målesystemer og visninger (fortsettelse)

| Nøyaktighet | ±4 % eller ±0,2 kPa x 100 (den høyeste verdien<br>gjelder)<br>±4 % eller ±3 psi (den høyeste verdien gjelder)         |
|-------------|----------------------------------------------------------------------------------------------------|
| Gassflasker |                                                                                                    |
| Område      | 0 til 250 kPa x 100 (0 til 3600 psi)                                                                                  |
| Nøyaktighet | ±4 % eller ±6 kPa x 100 (den høyeste verdien<br>gjelder)<br>eller ±4 % eller ±87 psi (den høyeste verdien<br>gjelder) |

## Viste beregnede verdier

| Måling av forbruk og produksjon |                                                                                                    |
|---------------------------------|----------------------------------------------------------------------------------------------------|
| Måling av friskgassforbruk      | 0 til 9999 L; bare gass dosert av blander måles $\pm 15 \ \%$                                                 |
| Måling av anestesimiddelforbruk | 0 til 3000 mL flyktig<br>±25 %                                                                                |
| Sanntidskurver                  | O2-konsentrasjon<br>Primær anestesimiddelkonsentrasjon<br>CO2-konsentrasjon<br>Luftveistrykk<br>Volum<br>Flow |
| Kurvehastighet                  | 6,25; 12,5; 25 mm/s                                                                                           |
| Skalering                       |                                                                                                    |
| Luftveistrykk <b>Paw</b> (t)    | -20 til 80 hPa                                                                                                |
| Flow (t)                        | -120 til 120 L/min                                                                                            |
| Volum V (t)                     | 0 til 2000 mL                                                                                                 |
| O2 (t)                          | 0 til 100 Vol%                                                                                                |
| CO2 (t)                         | 0 til 100 mmHg (eller 0 til 12 Vol% eller 0 til<br>12 kPa)                                                    |
| Anestesigass (t)                |                                                                                                    |
| Halotan                         | 0 til 5 Vol% (eller kPa)                                                                                      |
| Enfluran                        | 0 til 6 Vol% (eller kPa)                                                                                      |

## Viste beregnede verdier (fortsettelse)

| Isofluran  | 0 til 5 Vol% (eller kPa)                 |
|------------|------------------------------------------|
| Sevofluran | 0 til 10 Vol% (eller kPa)                |
| Desfluran  | 0 til 20 Vol% (eller kPa)                |
| Looper     | Volume/pressure loop<br>Flow/volume loop |

## Driftskarakteristiske verdier

| Hovedstrømforsyning                                |                                                             |
|----------------------------------------------------|-------------------------------------------------------------|
| Elektrisk strømtilkobling                          |                                                             |
| Uten skilletransformator                           | 100 til 240 V~ 50/60 Hz                                     |
| Med skilletransformator                            | 100 til 127 V~ 50/60 Hz<br>eller<br>220 til 240 V~ 50/60 Hz |
| Maksimalt strømforbruk                             | 12 A                                                        |
| Strømforbruk                                       |                                                             |
| ved 230 V~                                         |                                                             |
| Standby                                            | 0,30 A                                                      |
| Typisk (uten lading av det interne bat-<br>teriet) | 0,35 A                                                      |
| Maksimum (med ekstra el-uttak)                     | 12 A                                                        |
| ved 110 V~                                         |                                                             |
| Standby                                            | 0,55 A                                                      |
| Typisk                                             | 0,65 A                                                      |
| Maksimum (med ekstra el-uttak)                     | 12 A                                                        |
| Strømforbruk                                       |                                                             |
| Standby                                            | 55 W                                                        |
| Typisk                                             | 70 W                                                        |
| Maksimalt                                          | 2,2 kW                                                      |
| Internt batteri                                    |                                                             |
| Туре                                               | Bly-gel-batteri,<br>forseglet, vedlikeholdsfritt            |
| Driftstid med et nytt og fullt oppladet batteri    |                                                             |

# Driftskarakteristiske verdier (fortsettelse)

| Minimalt                                                                       | 30 minutter                                                                                                    |
|--------------------------------------------------------------------------------|----------------------------------------------------------------------------------------------------|
| Typisk                                                                         | 150 minutter                                                                                                    |
| Ladetid (for å lades helt opp)                                                 | Minst 8 timer                                                                                                    |
| Ladestrøm                                                                      | Maks. 50 W                                                                                                    |
| Gassforsyning                                                                  |                                                                                                    |
| Gasskvalitet                                                                   |                                                                                                    |
| Oljeinnhold                                                                    | <0,1 mg/m³                                                                                                    |
| Duggpunkt                                                                      | 5 °C (41 °F) ved omgivelsestemperatur                                                                                          |
| Partikkelstørrelse                                                             | Støvfri luft (filtrert med porestørrelse <1 μm)                                                                                |
| Tilførselstrykk for O2, <i>Luft</i> , N2O (tilbehør)                           | 2,7 til 6,9 kPa x 100 (eller 39 til 100 psi)                                                                                   |
| Maksimal topp inntaksflow ved 6,9 kPa x 100<br>(eller 100 psi) tilførselstrykk |                                                                                                    |
| O2                                                                             | 135 L/min                                                                                                    |
| Luft                                                                           |                                                                                                    |
| Uten sugeenhet                                                                 | 40 L/min                                                                                                    |
| Inkludert en direktekoblet sugeenhet med Dräger-ejektor                        | 100 L/min                                                                                                    |
| N2O                                                                            | 30 L/min                                                                                                    |
| Ventilasjonsdrivgass                                                           | lkke nødvendig                                                                                                    |
| Gassforsyningstilkobling                                                       | Avhenger av konfigurasjonen: DIN, NIST, DISS, Air Liquide                                                                      |
| Gassflasker (mål)                                                              |                                                                                                    |
| Diameter                                                                       | 100 til 140 mm (3,94 til 5,51 in)                                                                                              |
| Maksimal høyde                                                                 | 830 mm (32,68 in)                                                                                                    |
| Trykkreduksjonsventiler                                                        |                                                                                                    |
| Versjon                                                                        | Ettrinns trykkreduksjonsventil                                                                                                 |
| Tillatt inngangstrykkområde (Pv)                                               |                                                                                                    |
| <b>Luft</b> , O2                                                               | 11 til 200 kPa x 100                                                                                                    |
| N2O                                                                            | 11 til 60 kPa x 100                                                                                                    |
| Nominelt utgangstrykk (PA)                                                     | Fast innstilling<br>se Flowegenskaper<br>Utgangstrykket stiger ettersom flasketrykket fal-<br>ler på grunn av systemutforming. |

*Luft*, O2

# Driftskarakteristiske verdier (fortsettelse)

| Med et inngangstrykk P∨ = 11 kPa x<br>100 og nominell flow QN = 80 L/min                                    | 4,75 kPa x 100 ±50 kPa                                                                     |
|----------------------------------------------------------------------------------------------------|--------------------------------------------------------------------------------------------|
| Med et inngangstrykk P∨ = 200 kPa x<br>100 og nominell flow Qℕ = 80 L/min                                   | 4,5 kPa x 100 ±50 kPa                                                                      |
| N2O                                                                                                    |                                                                                            |
| Med et inngangstrykk P∨ = 11 kPa x<br>100 og nominell flow Qℕ = 80 L/min                                    | 5,15 kPa x 100 ±50 kPa                                                                     |
| Med et inngangstrykk P∨ = 60 kPa x<br>100 og nominell flow Qℕ = 65 L/min                                    | 4,9 kPa x 100 ±50 kPa                                                                      |
| Nominell flow                                                                                               |                                                                                            |
| <b>Luft</b> , O2                                                                                            | QN = 80 L/min                                                                              |
| N2O                                                                                                    | QN = 65 L/min                                                                              |
| Kapasitetsdata                                                                                              | Se Flowegenskaper                                                                          |
| Trykkavlastningsventil                                                                                      |                                                                                            |
| Åpningstrykk                                                                                                | (7,5+0,5) kPa x 100                                                                        |
| Minimumflow                                                                                                 | 220 L/min Luft                                                                             |
| Inngangskoblinger                                                                                           | Samsvarer med<br>EN 850, ISO 407<br>DIN 477 T1<br>NF E 29-650<br>BS 341; del 1<br>NBN 226  |
| Støyemisjoner                                                                                               | Fri feltmålinger i henhold til ISO 3744                                                    |
| Gjennomsnittlig lydtrykknivå Leq(A) under ventilasjon med typiske innstillinger                             | ≤42 dB(A)                                                                                  |
| Lydtrykknivå L(A) til alarmtonene ved aneste-<br>siapparatet (målt i henhold til IEC 60601-1-8)             | Plassering: Foran apparatet ved en avstand på 1<br>m (39 in) og en høyde på 1,5 m (59 in). |
| Alarmtonesekvens IEC                                                                                        |                                                                                            |
| Alarmtonelydstyrken for alarmer med<br>høy prioritet, justerbar (målt i henhold<br>til IEC 60601-1-8)       | Fra ca. 60 dB(A) til 79,5 dB(A)                                                            |
| Alarmtonelydstyrken for alarmer med<br>middels prioritet, justerbar (målt i hen-<br>hold til IEC 60601-1-8) | Fra ca. 59 dB(A) til 79 dB(A)                                                              |
| Alarmtonelydstyrken for alarmer med<br>lav prioritet, justerbar (målt i henhold<br>til IEC 60601-1-8)       | Fra ca. 58 dB(A) til 79 dB(A)                                                              |
| Strømbruddsalarmer og hjelpealarm                                                                           | Fra ca. 70 dB(A) til 75 dB(A)                                                              |

## Driftskarakteristiske verdier (fortsettelse)

Mål (kan avvike med tilbehørsutstyr)

| Bredde                                                                                                    | 1150 mm (45,23 in)                                                  |
|----------------------------------------------------------------------------------------------------|---------------------------------------------------------------------|
| Høyde                                                                                                    | 1480 mm (58,27 in)                                                  |
| Dybde                                                                                                    | 790 mm (31,1 in)                                                    |
| Vekt                                                                                                    |                                                                     |
| Grunnkonfigurasjon                                                                                            | Ca. 150 kg (335 lbs)                                                |
| Maksimal konfigurasjon                                                                                        | Ca. 275 kg (606 lbs)                                                |
| Tillatt totalvekt                                                                                             | Ca. 330 kg (728 lbs)                                                |
| Elektromagnetisk kompatibilitet (EMC) i samsvar<br>med EU-direktiv 89/336/EØF                                 | Testet i samsvar med IEC 60601-1-2                                  |
| Beskyttelsesklasser                                                                                           |                                                                     |
| Apparat                                                                                                    | I, i samsvar med IEC 60601-1                                        |
| Utstyrsdeler, tilkoblinger for respirasjonsslan-<br>ger                                                       | TYPE BF                                                             |
| Inntrengen av væsker                                                                                          | IP20 i samsvar med IEC 60529,<br>oppfyller kravene i IEC 60601-2-13 |
| Klassifikasjon i samsvar med EF-direktiv<br>93/42/EØF, vedlegg IX                                             | ll b                                                                |
| UMDNS-kode Universal Medical Device Nomen-<br>clature System - nomenklatur for medisinske<br>apparater        | 10-134                                                              |
| GMDN-kode Global Medical Device Nomencla-<br>ture - verdensdekkende nomenklatur for medi-<br>sinske apparater | 37710                                                               |
| Bruk av lateks                                                                                                | Apparatets inneholder ikke lateks.                                  |

## Apparatutganger

| Serielle grensesnitt | COM 1 og COM 2;<br>Du må bare koble til apparater som oppfyller kra-<br>vene i IEC 60950-1 for ujordede SELV-kretser og<br>kravene i IEC 60601-1 (iht. 2. utgave) for berør-<br>bare sekundærkretser med maksimal nominell<br>spenning på 24 V DC. |
|----------------------|----------------------------------------------------------------------------------------------------|
| Protokoll            | MEDIBUS                                                                                                    |
|                      |                                                                                                    |

# Apparatutganger (fortsettelse)

| Kobling                                                   | 9-polet sub-D, galvanisk isolert 1,5 kV mot intern<br>elektronikk, 0,5 kV mot huset.                                                                                                    |
|-----------------------------------------------------------|----------------------------------------------------------------------------------------------------|
| Overføringshastighet                                      | 1200, 2400, 4800, 9600, 19200, 38400 baud                                                                                                    |
| Databit                                                   | 8                                                                                                    |
| Paritet                                                   | Lik                                                                                                    |
| Stoppbit                                                  | 1                                                                                                    |
| Pinnetildeling                                            |                                                                                                    |
| Pinne 1                                                   | Åpen                                                                                                    |
| Pinne 2                                                   | RXD                                                                                                    |
| Pinne 3                                                   | TXD                                                                                                    |
| Pinne 4, 6                                                | Pinne 4 og 6 er koblet til internt                                                                                                    |
| Pinne 5                                                   | SHLD-GND                                                                                                    |
| Pinne 7, 8                                                | Pinne 7 og 8 er koblet til internt                                                                                                    |
| Pinne 9                                                   | Åpen                                                                                                    |
| Hus                                                       | SHLD-GND                                                                                                    |
| USB-grensesnitt                                           | Bare koble til passive lagringsmedier, dvs. appa-<br>rater som ikke har en separat strømforsyning.                                                                                                    |
| Туре                                                      | USB-type A plugg; USB 1.1                                                                                                    |
| Støttede apparater                                        | USB-minnepinne fra listen over tilbehør forma-<br>tert med FAT16 og FAT32                                                                                                    |
| LAN-grensesnitt                                           | Bare for Dräger ekstern service<br>Du må bare koble til apparater og/eller nettverk<br>som oppfyller kravene i IEC 60950-1 for ujor-<br>dede SELV-kretser og kravene i IEC 60601-1<br>(iht. 2. utgave) for berørbare sekundærkretser<br>med maksimal nominell spenning på 24 V DC. |
| Туре                                                      | RJ45-plugg                                                                                                    |
| Overføringshastighet                                      | 10BASE-T, IEEE 802.3 klausul 14.<br>Krever minst CAT3-kabel.                                                                                                    |
| Tilkobling for ekstern anestesiapparatbelysning (valgfri) | Bare for apparatlamper godkjent av Dräger, se tilbehørslisten.                                                                                                    |
| Hovedstrømuttak                                           | Følg maksimal strøm per strømuttak, total strøm<br>for alle strømuttakene og tillatt total lekkasje-<br>strøm.<br>Hovedstrømuttakene har ikke batteridrift og er<br>uavhengige av apparatets koblingsstatus.                                                                       |

# Apparatutganger (fortsettelse)

Stikkontakter (modeller uten skilletransformator)

| Stikkontakttype                                     | IEC                                                                           |
|-----------------------------------------------------|-------------------------------------------------------------------------------|
| Stikkontakter med jord                              | 2 (maks. 3,15 A per stikkontakt)                                              |
| Stikkontakter uten jord                             | 2 (maks. 1 A per stikkontakt)                                                 |
| Sikringstype                                        | Sikringer, T3,15AH250V IEC60127-2/V og<br>T1AH250V IEC60127-2/V               |
| Stikkontakter<br>(modeller med skilletransformator) |                                                                               |
| Stikkontakttype                                     | Landsspesifikk                                                                |
| Sikringstype                                        | Elektroniske skillebrytere: 4 x 3 A og 1 x 8 A i<br>samsvar med IEC 60934     |
| Stikkontakter med jord                              | 4 (maks. 3 A per stikkontakt)                                                 |
| Total strøm                                         | Maks. 8 A<br>Hovedbryter for skilletransformator og alle stikk-<br>kontaktene |
|                                                     |                                                                               |

### Diagrammer

# Trykk / flowegenskaper til pasientsystemet uten respirasjonsslanger (i henhold til ISO 8835-2)

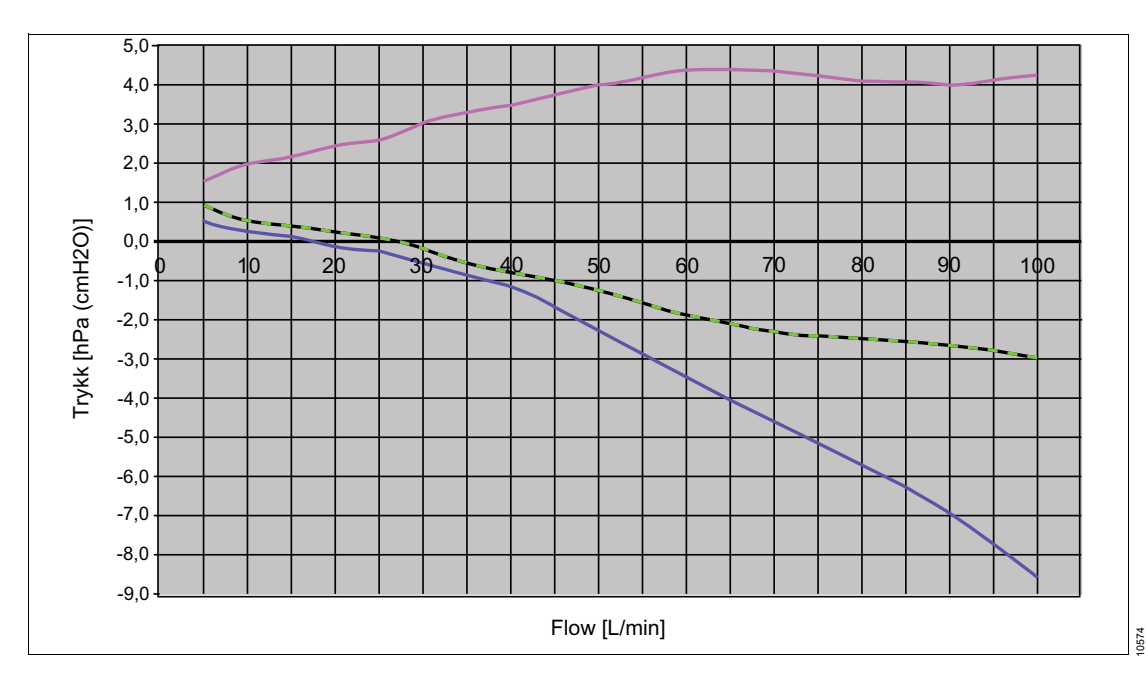

------ Rpasientsystem\_insp (Pinsp) [hPa (cmH2O)] middelverdi, ventilasjonsdrift inaktiv

Rpasientsystem\_insp (Pinsp) [hPa (cmH2O)] MAN / SPON

- Rpasientsystem\_eksp (Peksp) [hPa (cmH2O)] middelverdi

| Motstand                                                                                        | MAN / SPON          |                    | Ventilasjonsdrift inaktiv |                    |
|-------------------------------------------------------------------------------------------------|---------------------|--------------------|---------------------------|--------------------|
|                                                                                                 | Inspiratorisk       | Ekspiratorisk      | Inspiratorisk             | Ekspiratorisk      |
| I henhold til ISO 8835-2,<br>tørr, maks. ±6 hPa<br>(cmH2O), med slangesett<br>for voksne M30146 | –3,0 hPa<br>(cmH2O) | 5,4 hPa<br>(cmH2O) | –5,1 hPa<br>(cmH2O)       | 5,2 hPa<br>(cmH2O) |
| I henhold til ISO 8835-2,<br>tørr, bare for pasientsys-<br>temer uten respirasjons-<br>slanger  | –1,9 hPa<br>(cmH2O) | 4,3 hPa<br>(cmH2O) | –3,5 hPa<br>(cmH2O)       | 4,3 hPa<br>(cmH2O) |

### Flowegenskaper for trykkreduksjonsventilene

### Trykkreduksjonsventil for O2

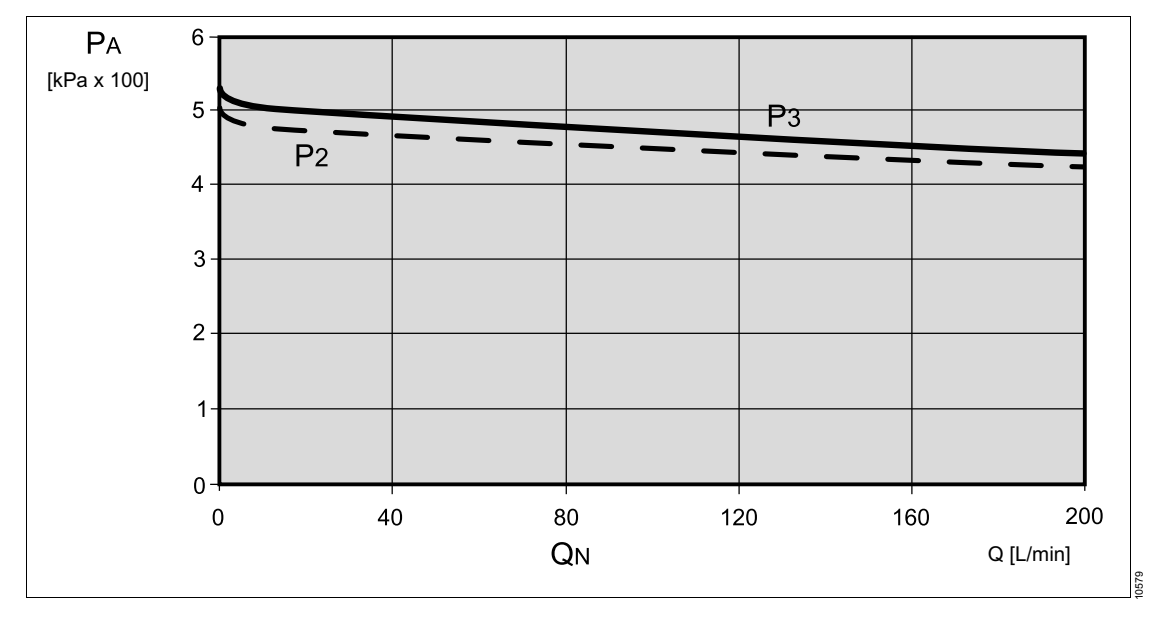

PA Trykk [kPa x 100]

Q Flow [L/min]

- P2 Utgangstrykk med inngangstrykk Pv = 200 kPa x 100 (2901 psi)
- P3 Utgangstrykk med inngangstrykk Pv = 11 kPa x 100 (160 psi)

### Trykkreduksjonsventil for luft

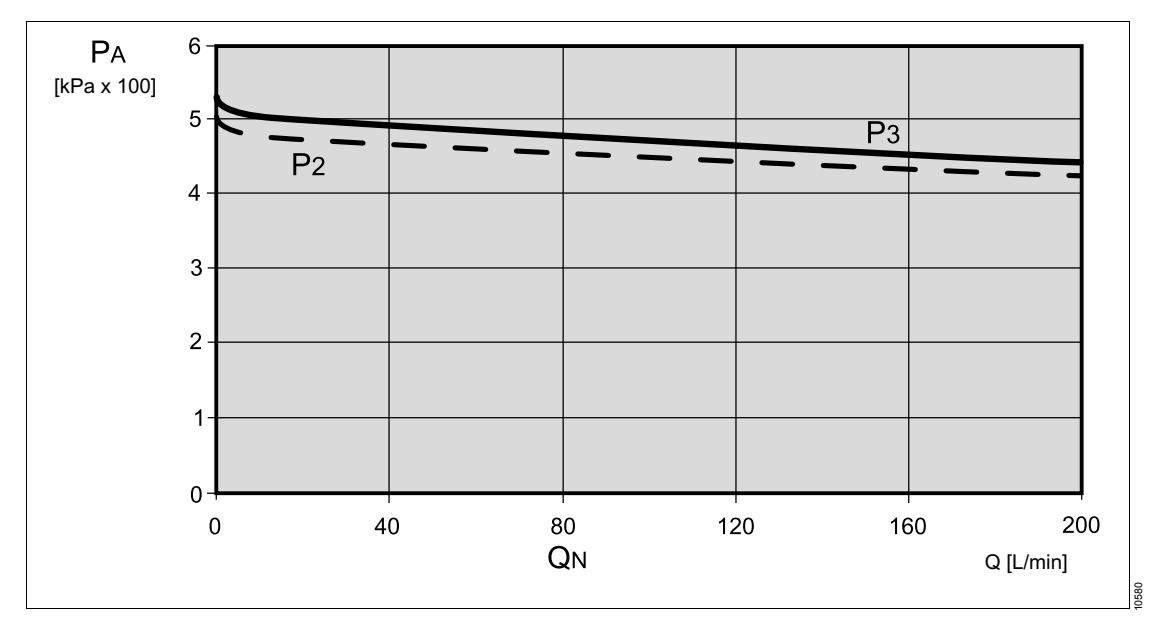

PA Trykk [kPa x 100]

Q Flow [L/min]

- P2 Utgangstrykk med inngangstrykk Pv = 200 kPa x 100 (2901 psi)
- P3 Utgangstrykk med inngangstrykk Pv = 11 kPa x 100 (160 psi)

### Trykkreduksjonsventil for N2O

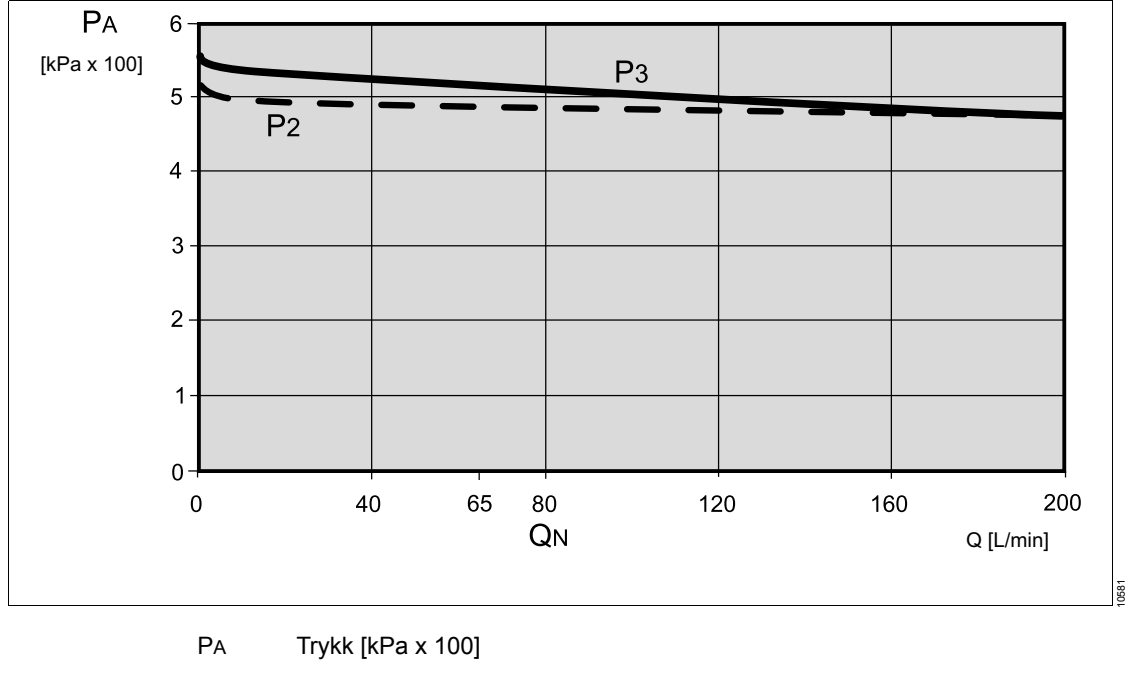

- Q Flow [L/min]
- P2 Utgangstrykk med inngangstrykk Pv = 60 kPa x 100 (870 psi)
- P3 Utgangstrykk med inngangstrykk Pv = 11 kPa x 100 (160 psi)

### **EMC-erklæring**

### **Generell informasjon**

EMC-samsvar for det medisinske utstyret gjelder også eksterne kabler, transdusere og tilbehør som er angitt i listen over tilbehør. I tillegg kan utstyr som ikke påvirker EMC-samsvaret, brukes dersom det ikke finnes andre forhold som forbyr bruken av det (se andre deler av bruksanvisningen). Bruk av tilbehør som ikke er i samsvar med EMCdirektivet, kan føre til økte utslipp eller redusert immunitet for det medisinske utstyret. Det medisinske utstyret skal bare brukes ved siden av eller stablet oppå annet utstyr når konfigurasjonen er godkjent av Dräger. Hvis ikkegodkjente konfigurasjoner ved siden av eller oppå annet utstyr kan unngås, skal det medisinske utstyret observeres for å bekrefte normal drift i denne konfigurasjonen. Under alle omstendigheter skal bruksanvisningen for de andre apparatene følges nøye.

### Elektromagnetisk overføring

### Elektromagnetisk miljø

Det medisinske utstyret er beregnet for bruk i et elektromagnetisk miljø som angitt nedenfor. Brukeren skal påse at det brukes i et slikt miljø.

| Overføringer                                                          | Samsvarer med | Elektromagnetisk miljø                                                                                                    |
|-----------------------------------------------------------------------|---------------|----------------------------------------------------------------------------------------------------|
| Høyfrekvent overføring (CISPR 11)                                     | Gruppe 1      | Det medisinske utstyret bruker kun<br>høyfrekvent energi til interne funksjo-<br>ner. Derfor er apparatets høyfrekven-<br>te overføring meget lav og det er ikke<br>sannsynlig at elektroniske enheter på<br>siden av den, blir påvirket. |
|                                                                       | Klasse A      | Det medisinske utstyret er ikke spesi-<br>fisert for bruk i boliger og for bruk med<br>slikt utstyr som er direkte (uten trans-<br>formator) koblet til det samme lav-<br>spenningsnettverket som boligen.                                |
| Harmonisk overføring<br>(IEC 61000-3-2)                               | Ikke relevant |                                                                                                    |
| Overføring av spenningssving-<br>ninger / -flimmer<br>(IEC 61000-3-3) | Ikke relevant |                                                                                                    |

### Elektromagnetisk immunitet

Det medisinske utstyret er beregnet for bruk i et elektromagnetisk miljø som angitt nedenfor. Brukeren skal påse at det brukes i et slikt miljø.

| Immunitet mot            | IEC 60601-1-2 testnivå   | Samsvarsnivå for det<br>medisinske utstyret | Elektromagnetisk mil-<br>jø                                                                                                    |
|--------------------------|--------------------------|---------------------------------------------|----------------------------------------------------------------------------------------------------|
| Elektrostatisk utladning | Utladning kontakt: ±6 kV | ±6 kV                                       | Gulvet skal fortrinnsvis                                                                                                    |
| (ESD)<br>(IEC 61000-4-2) | Utladning luft: ±8 kV    | ±8 kV                                       | være av keramiske fli-<br>ser, tre eller betong.<br>Hvis gulvet er dekket<br>med syntetisk materi-<br>ale, bør den relative fuk-<br>tigheten være minst<br>30 %. |

| Immunitet mot                                                  | IEC 60601-1-2 testnivå                          | Samsvarsnivå for det<br>medisinske utstyret | Elektromagnetisk mil-<br>jø                                                                                                    |  |
|----------------------------------------------------------------|-------------------------------------------------|---------------------------------------------|----------------------------------------------------------------------------------------------------|--|
| Elektriske raske transie-                                      | Strømkabler: ±2 kV                              | ±2 kV                                       | Kvaliteten på matespen-                                                                                                    |  |
| nter / stråler<br>(IEC 61000-4-4)                              | Lengre inngangskabler /<br>utgangskabler: ±1 kV | ±1 kV                                       | ningen skal være den<br>samme som i et typisk<br>nærings- eller sykehus-<br>miljø.                                                                                                    |  |
| Støtspenninger / strøm-<br>støt                                | Fellessignalspenning:<br>±2 kV                  | ±2 kV                                       | Kvaliteten på matespen-<br>ningen skal være den                                                                                                    |  |
| (IEC 61000-4-5)                                                | Differansespenning:<br>±1 kV                    | ±1 kV                                       | samme som i et typisk<br>nærings- eller sykehus-<br>miljø.                                                                                                    |  |
| Magnetfelt ved nettfre-<br>kvens (50/60 Hz)<br>(IEC 61000-4-8) | 3 A/m                                           | 3 A/m                                       | Bruk ikke apparater med<br>uvanlig sterke nettfre-<br>kvente magnetfelt (tra-<br>fostasjoner, osv.) direkte<br>i nærheten av det medi-<br>sinske utstyret.                                                                                                    |  |
| Spenningsfall og korte<br>avbrudd i matespennin-               | Fall >95 %,<br>0,5 perioder                     | >95 %,<br>0,5 perioder                      | Kvaliteten på matespen-<br>ningen skal tilsvare den<br>som finnes i et typisk<br>nærings- eller sykehus-<br>miljø. Hvis kontinuerlig<br>funksjon ved strøm-<br>brudd kreves av opera-<br>tøren, anbefales det å<br>forsyne det medisinske<br>utstyret fra en avbrudds-<br>sikker strømforsyning<br>eller et batteri. |  |
| gen<br>(IEC 61000-4-11)                                        | Fall 60 %,<br>5 perioder                        | 60 %,<br>5 perioder                         |                                                                                                    |  |
|                                                                | Fall 30 %,<br>25 perioder                       | 30 %,<br>25 perioder                        |                                                                                                    |  |
|                                                                | Fall >95 %,<br>5 sekunder                       | >95 %,<br>5 sekunder                        |                                                                                                    |  |
| Høyfrekvens fremmed-<br>innstråling<br>(IEC 61000-4-3)         | 80 MHz til 2,5 GHz:<br>10 V/m                   | 10 V/m                                      | Anbefalt minimumsav-<br>stand til bærbare og<br>mobile radiosendere<br>med sendestyrke PEIRP<br>til det medisinske utsty-<br>ret, inklusive ledninger:<br>(1.84 m (6.04 ft) x                                                                                                    |  |
|                                                                |                                                 |                                             | $\sqrt{\text{PEIRP}}^{1}$                                                                                                    |  |

| Immunitet mot                             | IEC 60601-1-2 testnivå                                                                                                    | Samsvarsnivå for det<br>medisinske utstyret | Elektromagnetisk mil-<br>jø                                                                                                    |
|-------------------------------------------|----------------------------------------------------------------------------------------------------|---------------------------------------------|----------------------------------------------------------------------------------------------------|
| Ledet høyfrekvens støy<br>(IEC 61000-4-6) | 150 kHz til 80 MHz:<br>10 V innenfor ISM-<br>bånd <sup>2)</sup><br>150 kHz til 80 MHz:<br>3 V utenfor ISM-bånd <sup>2)</sup> | 10 V<br>3 V                                 | Anbefalt minimumsav-<br>stand til bærbare og<br>mobile radiosendere<br>med sendestyrke PEIRP<br>til det medisinske utsty-<br>ret, inklusive ledninger:<br>(1,84 m (6,04 ft) x<br>√PEIRP) <sup>1</sup> |

For PEIRP angis maksimal effektiv isotropisk utstrålt effekt til apparatet i nærheten i watt. Høyfrekvent overføring kan også oppstå i nærheten av apparater som er merket med symbolet (1). Feltstyrkene fra stasjonære, bærbare eller mobile høyfrekvente sendere ved det medisinske utstyret bør være under 3 V/m i frekvensområdet 150 kHz til 2,5 GHz og mindre enn 1 V/m over 2,5 GHz.
ISM-bånd i dette frekvensområdet er: 6,765 MHz til 6,795 MHz; 13,553 MHz til 13,567 MHz; 26,957 MHz til 27,283 MHz; 40,66 MHz til 40,70 MHz.

### Anbefalt sikkerhetsavstand for bærbart og mobilt høyfrekvent kommunikasjonsutstyr

Følgende beskyttelsesforskjeller samsvarer med IEC 60601-1-2.

| Maks. PEIRP<br>(W) | 150 kHz til 2,5GHz | Alle andre fre-<br>kvenser | Eksempler                                      |
|--------------------|--------------------|----------------------------|------------------------------------------------|
| 0,03               | 0,32 m (1,05 ft)   | 0,96 m (3,15 ft)           | f.eks. WLAN 5250 / 5775 (Europa)               |
| 0,10               | 0,58 m (1,90 ft)   | 1,75 m (5,74 ft)           | f.eks. WLAN 2440 (Europa)                      |
| 0,17               | 0,76 m (2,49 ft)   | 2,28 m (7,48 ft)           | f.eks. Bluetooth, RFID 2,5 GHz                 |
| 0,20               | 0,82 m (2,69 ft)   | 2,47 m (8,10 ft)           | f.eks. WLAN 5250 (ikke i Europa)               |
| 0,25               | 0,92 m (3,02 ft)   | 2,76 m (9,06 ft)           | f.eks. UMTS-mobiltelefoner                     |
| 0,41               | 1,18 m (3,87 ft)   | 3,53 m (11,58 ft)          | f.eks. trådløse DECT-enheter                   |
| 0,82               | 1,67 m (5,48 ft)   | 5,00 m (16,40 ft)          | f.eks. RFID 13,56 MHz                          |
| 1,00               | 1,84 m(6,04 ft)    | 5,52 m (18,11 ft)          | f.eks. WLAN 5600 (ikke i Europa)               |
| 1,64               | 2,36 m (7,74 ft)   | 7,07 m (23,20 ft)          | f.eks. GSM 1800 / GSM 1900                     |
| 3,28               | 3,33 m (10,93 ft)  | 10,00 m (32,81 ft)         | f.eks. GSM 900-mobiltelefoner, RFID<br>868 MHz |

### Redusert sikkerhetsavstand for bærbart og mobilt høyfrekvent kommunikasjonsutstyr

Sikkerhetsavstandene angitt nedenfor er resultatet av testene utført av Dräger for å bestemme nødvendige minimums sikkerhetsavstander. Disse reduserte sikkerhetsavstandene gjelder bare for mobilt høyfrekvent kommunikasjonsutstyr som bruker de oppførte standardene.

| Mobilt høyfrekvent kommunikasjonsutstyr med               | Sikkerhetsavstand |
|-----------------------------------------------------------|-------------------|
| GSM 850, GSM 900, RFID 868 MHz (begrenset til 2 W ERP)    | 0,30 m (12 in)    |
| GSM 1800, GSM 1900 (begrenset til 1 W ERP)                | 0,30 m (12 in)    |
| UMTS, DECT (begrenset til 0,25 W ERP)                     | 0,15 m (6 in)     |
| Bluetooth, WLAN 2450, RFID 2450 (begrenset til 0,1 W ERP) | 0,30 m (12 in)    |

### Utstråling av høyfrekvent energi

Dette medisinske utstyret er utstyrt med et RFIDsystem for trådløs kommunikasjon med Infinity IDtilbehør.

Dette medisinske utstyret er utformet og produsert på en slik måte at grenseverdiene for utstråling av høyfrekvent energi ikke overskrides. Disse grenseverdiene er innarbeidet i internasjonale sikkerhetsstandarder som IEC 60601-1-2 som er fastsatt av regulerende myndigheter, f.eks. Den føderale kommunikasjonskommisjonen (FCC Rules), Kanadisk industri (Radio Standards Specifications) og Det europeiske instituttet for telekommunikasjonsstandarder (ETSI-standarder).

RFID-systemet i dette medisinske utstyret samsvarer med Part 15 av FCCs forskrifter, og bruken er avhengig av følgende forhold:

- 1 Dette medisinske utstyret forårsaker ikke farlig interferens.
- 2 Det medisinske utstyret kan ikke utsettes for skader når det mottar interferens, inkludert interferens som skaper uønskede driftsforhold.

Dräger erklærer herved RFID-komponentene er i samsvar med de grunnleggende kravene og andre relevante bestemmelser i direktivet 1999/5/EF.

En kopi av samsvarserklæringen får du gjennom den lokale forhandleren.

### Programvarelisenssamsvar (tilbehør)

Hvis det medisinske utstyret ble kjøpt med Vapor View-alternativet, bruker deler av apparatprogramvaren åpen kildeprogramvare som er utgitt under GPL, LGPL eller eierlisens.

Dette gjelder spesielt for operativsystemet Linux, programvareverktøyet BusyBox, bibliotekene GNU C Library og The Independent JPEG Group's JPEG software. Kildeteksten i programvaren som brukes, kan fås på CD/DVD ved å angi nøkkelordet "Open Source Software Perseus" gjennom Dräger-distribusjon.

Hvis Vapor View-alternativet ble kjøpt, vedlegges lisensbestemmelsene det medisinske utstyret med opprinnelig tekst på separat ark. 

# Virkemåte

| Beskrivelse av ventilasjonsmodusene                                                                                                    | 209                                           |
|----------------------------------------------------------------------------------------------------|-----------------------------------------------|
| Behandlingskontrollenes betyding og funksjon<br>Grad av respirasjonsstøtte<br>Ventilasjonsmoduser og effektive parametre<br>Trykkstøttet ventilasjon<br>Press. Ctrl. APRV (tilbehør)<br>Volumstyrt ventilasjon | 209<br>210<br>213<br>213<br>214<br>215<br>216 |
| Innvirkning fra pasientkategori, vekt og<br>alder på apparatets funksjonsmåte                                                                                                    | 218                                           |
| Innvirkning fra pasientkategori<br>Innvirkning fra kjønn, ideell pasientvekt og                                                                                                    | 218                                           |
| pasientnøyde<br>Innvirkning fra pasientens faktiske vekt<br>Innvirkning fra pasientalder                                                                                                    | 218<br>218<br>219                             |
| Infinity ID-tilbehørsstøtte                                                                                                    | 219                                           |
| Infinity ID-funksjonalitet                                                                                                    | 219                                           |
| Skjematisk diagram over alarmtoner                                                                                                    | 221                                           |
| Tonesekvens for ulike alarmprioriteter<br>Tonesignaler under drift                                                                                                    | 221<br>221                                    |

## Beskrivelse av ventilasjonsmodusene

## Behandlingskontrollenes betyding og funksjon

| Behandlingskon-<br>troller | Betydning / funksjon                                                                                                    |
|----------------------------|----------------------------------------------------------------------------------------------------|
| Insp. avsl.                | Når flowen faller under denne flowverdien (i % av målt toppflow), avbrytes en støttet respirasjonsfase.                                                                                                    |
| PEEP/CPAP                  | Sluttekspiratorisk overtrykk / kontinuerlig overluftveistrykk                                                                                                    |
|                            | Trykk som alltid opprettholdes.                                                                                                    |
| ΔPsupp                     | Trykkdifferanse av en respirasjonsfase mellom CPAP-nivået og inspirasjons-<br>trykk                                                                                                    |
| Phøy                       | Øvre trykknivå i APRV                                                                                                    |
| Pinsp                      | Inspirasjonstrykk                                                                                                    |
| Plav                       | Nedre trykknivå i APRV                                                                                                    |
| Pmaks                      | Maksimalt trykk i respirasjonsfasen. Trykket begrenses, men respirasjonsfasen avbrytes ikke.                                                                                                    |
| f                          | Respirasjonsfrekvens                                                                                                    |
| fapn                       | Minimum respirasjonsfrekvens for støttede respirasjonsfaser som brukes i Pressure Support-modus.                                                                                                    |
| Synk. på/Synk. av          | Slå spontan respirasjonsstøtte på / av                                                                                                    |
|                            | Hvis du slår på synkroniseringen, endres ventilasjonsmodusen fra CMV til<br>BIPAP (i trykkstyrt ventilasjon) eller SIMV (i volumstyrt ventilasjon).                                                                                                    |
|                            | Når synkroniseringen er slått på, synkroniseres obligatoriske respirasjonsfaser<br>med pasientens respirasjonsanstrengelse. Respirasjonsfrekvensen f holdes<br>konstant ved å tilpasse obligatoriske respirasjonsfaser og ekspirasjonstid. Et<br>triggervindu aktiveres. Hvis spontan inspirasjonsflow når innstilt verdi for<br>flowtriggeren Triggersens. i dette triggervinduet, utløses en mekanisk respira-<br>sjonsfase. |
|                            | Hvis det ikke registreres spontan respirasjon innenfor inspirasjonstriggervinduet, brukes mekaniske respirasjonsfaser.                                                                                                    |
| Triggersens.               | Flow som utløser en støttet respirasjonsfase ved overskridelse                                                                                                    |
| Thøy                       | Tidsperiode i APRV, i løpet av denne opprettholdes øvre trykknivå.                                                                                                    |
| Ti                         | Inspirasjonstid                                                                                                    |
| Tlav                       | Tidsperiode i APRV, i løpet av denne opprettholdes nedre trykknivå.                                                                                                    |
| Stigetid                   | Tidsperiode for når PEEP- eller CPAP-trykket øker til inspirasjonstrykket eller<br>Pressure Support-trykket. Denne tiden bestemmer steilheten i økningen i trykket<br>fra nedre til øvre nivå.                                                                                                    |

| Behandlingskon-<br>troller | Betydning / funksjon |
|----------------------------|----------------------|
| VT                         | Tidevolum            |

### Grad av respirasjonsstøtte

| Respirasjonsstøtte | Ventilasjonsmodus                                                                        |  |
|--------------------|------------------------------------------------------------------------------------------|--|
| Ingen              | Standby, Pause, Ekst. FGutgang                                                           |  |
| Lav                | MAN / SPON, CPAP, CPAP / Pressure Support med $\Delta$ Psupp <5 hPa (cmH <sub>2</sub> O) |  |
| Middels            | CPAP / Pressure Support med ΔPsupp ≥5 hPa (cmH2O)                                        |  |
| Høy                | Volumstyrte moduser                                                                      |  |
|                    | Trykkstyrte moduser                                                                      |  |

## Ventilasjonsmoduser og effektive parametre

| Gruppe                           | Fane                              | Ventilasjonsmodus          | Grunnparametre<br>(normal behand-<br>lingslinje)   | Tilleggsparametre<br>(utvidet behandlings-<br>linje) |
|----------------------------------|-----------------------------------|----------------------------|----------------------------------------------------|------------------------------------------------------|
| Manuell/spon-<br>tan respirasjon | MAN /<br>SPON                     | Manuell / Spontan          | CPAP <sup>1)</sup>                                 |                                                      |
| Trykkstøttet<br>ventilasjon      | Pressure<br>Support <sup>1)</sup> | CPAP/Pressure Sup-<br>port | Triggersens.<br>ΔPsupp<br>fapn<br>PEEP<br>Stigetid | Insp. avsl.                                          |

|                             |                                    |                                                | Grunnparametre                                                    | Tilleggsparametre                                     |
|-----------------------------|------------------------------------|------------------------------------------------|-------------------------------------------------------------------|-------------------------------------------------------|
| Gruppe                      | Fane                               | Ventilasjonsmodus                              | (normal behand-<br>lingslinje)                                    | (utvidet behandlings-<br>linje)                       |
| Trykkstyrt ven-<br>tilasjon | Pressure<br>Control                | Pressure Control -<br>CMV                      | Pinsp<br>f<br>PEEP<br>Ti<br>Synk. av                              | Stigetid                                              |
|                             |                                    | Pressure Control -<br>BIPAP                    | Pinsp<br>ΔPsupp <sup>1)</sup> = Av<br>f<br>PEEP<br>Ti<br>Synk. på | Triggersens.<br>Stigetid                              |
|                             |                                    | Pressure Control -<br>BIPAP / PS <sup>1)</sup> | Pinsp<br>ΔPsupp <sup>1)</sup> >0<br>f<br>PEEP<br>Ti<br>Synk. på   | Triggersens.<br>Insp. avsl. <sup>1)</sup><br>Stigetid |
|                             | Press. Ctrl.<br>APRV <sup>2)</sup> | Pressure Control -<br>APRV                     | Phøy<br>Thøy<br>Stigetid<br>Plav<br>Tlav                          |                                                       |

|                           |                        |                                                  | Grunnparametre                             | Tilleggsparametre                                                                |
|---------------------------|------------------------|--------------------------------------------------|--------------------------------------------|----------------------------------------------------------------------------------|
| Gruppe                    | Fane                   | Ventilasjonsmodus                                | (normal behand-<br>lingslinje)             | (utvidet behandlings-<br>linje)                                                  |
| Volumstyrt<br>ventilasjon | Vol. Ctrl.<br>AutoFlow | Volume Control - CMV /<br>AF                     | Pmaks<br>VT<br>f<br>PEEP<br>Ti<br>Synk. av | Stigetid                                                                         |
|                           |                        | Volume Control - SIMV<br>/ AF                    | Pmaks<br>VT<br>f<br>PEEP<br>Ti<br>Synk. på | Triggersens.<br>ΔPsupp <sup>1)</sup> = Av<br>Stigetid                            |
|                           |                        | Volume Control - SIMV<br>/ AF / PS <sup>1)</sup> | Pmaks<br>VT<br>f<br>PEEP<br>Ti<br>Synk. på | Triggersens.<br>ΔPsupp <sup>1)</sup> >0<br>Insp. avsl. <sup>1)</sup><br>Stigetid |
|                           | Volume<br>Control      | Volume Control - CMV                             | Pmaks<br>VT<br>f<br>PEEP<br>Ti             | %Tplat                                                                           |

Nødvendig programvarevalg Pressure Support
Nødvendig programvarevalg APRV

### Trykkstøttet ventilasjon

### Pressure Support (tilbehør)

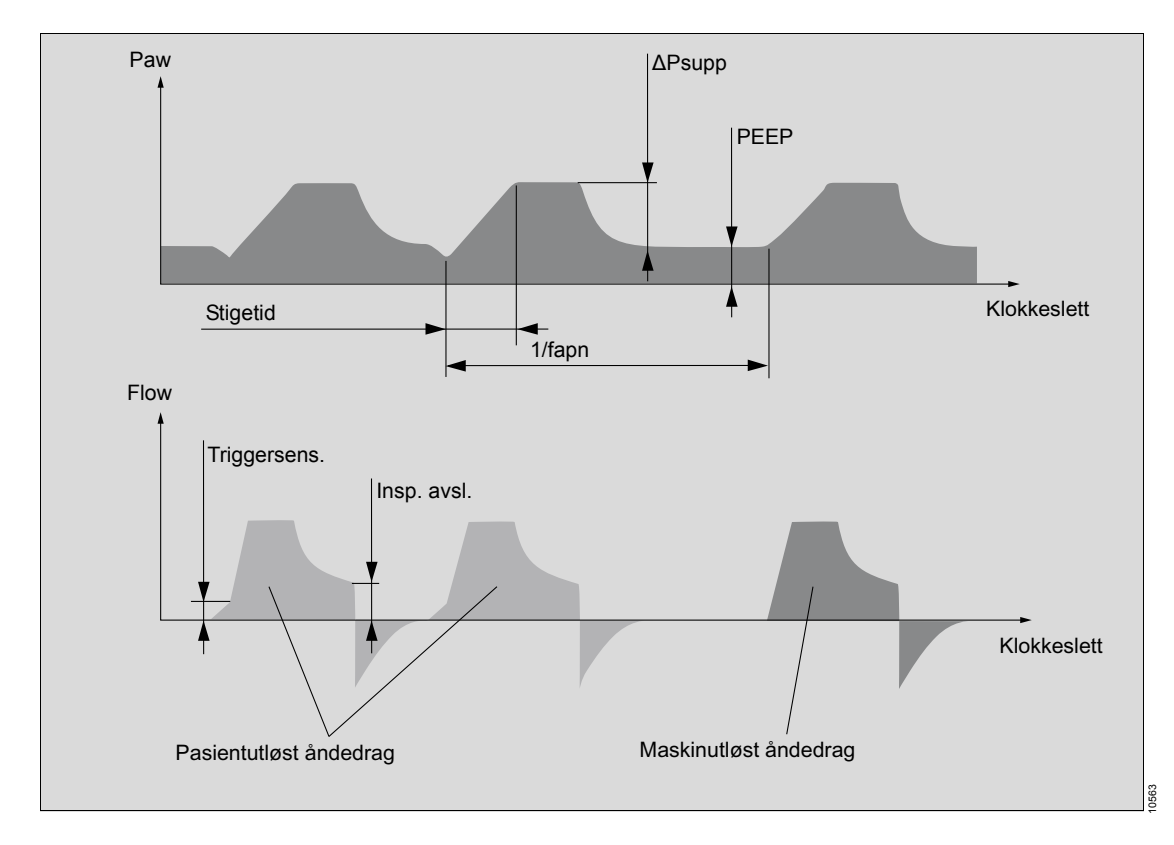

### CPAP / Pressure Support (tilbehør)

- spontan respirasjon
- spontan respirasjon med kontinuerlig overtrykk med eller uten trykkstøtte

Hver inspiratorisk anstrengelse registrert på CPAP-nivå bevirker en pasientutløst, flowstyrt og trykkstøttet respirasjonsfase. Tidspunkt, antall og varighet av trykkstøttede respirasjonsfaser bestemmes av pasienten. Når det ikke registreres inspiratorisk anstrengelse, leveres trykkstøttede respirasjonsfaser med angitt minimum respirasjonsfrekvens fapn.

## Trykkstyrt ventilasjon

### **Pressure Control**

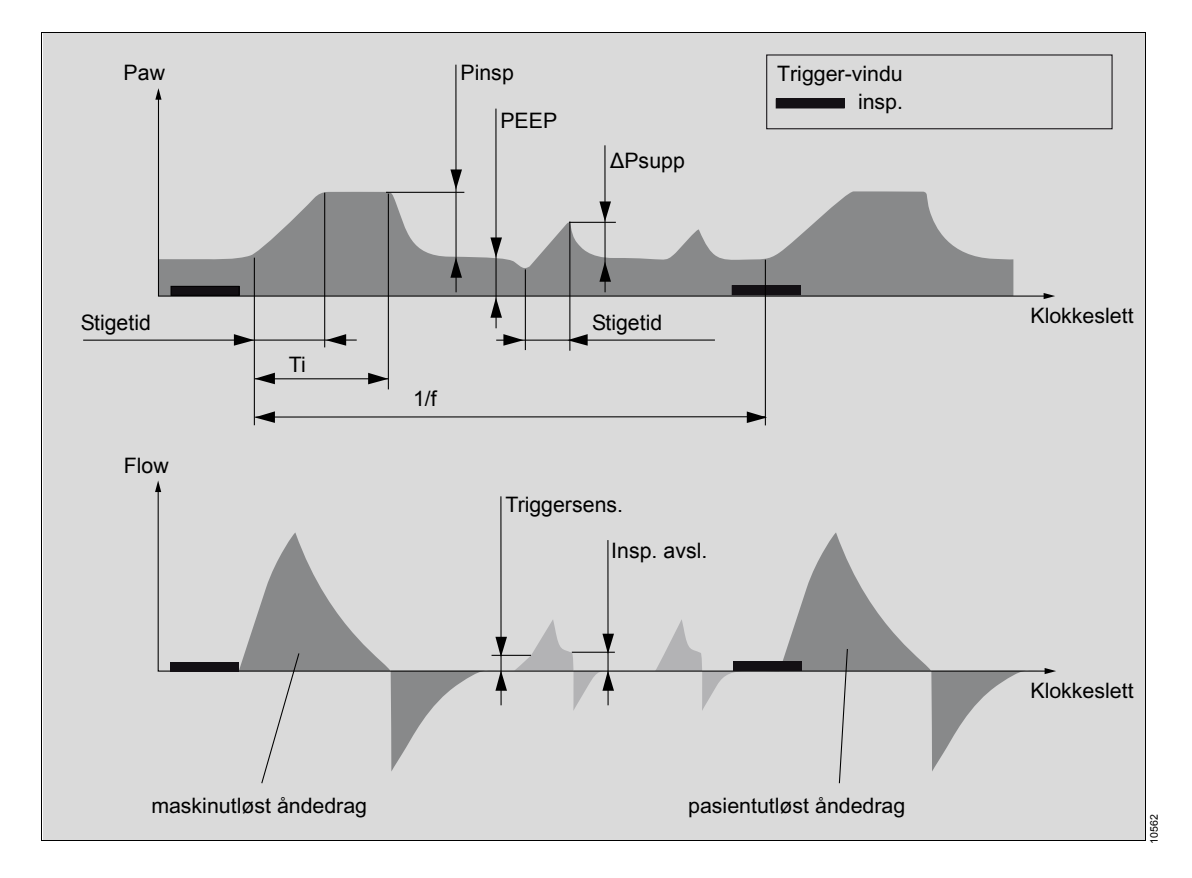

### **Pressure Control - CMV**

- trykkstyrt
- tidsstyrt
- maskinutløst

Obligatoriske respirasjonsfaser utløses av maskinen, men ikke av pasienten.

### **Pressure Control - BIPAP**

- trykkstyrt
- tidsstyrt
- maskinutløst

synkronisert til inspirasjon

I Pressure Control - BIPAP kan pasienten puste spontant når som helst selv om antall obligatoriske respirasjonsfaser er forhåndsdefinerte. Når synkroniseringen er slått på, tilpasses respirasjonsfasene til pasientens spontane respirasjonsanstrengelse.

### Pressure Control - BIPAP / PS (tilbehør)

Denne modusen likner på Pressure Control -BIPAP, med unntak fra at pasientens spontane respirasjon på PEEP-nivå er trykkstøttet med ΔPsupp når den ligger utenfor triggervinduet.

Press. Ctrl. APRV (tilbehør)

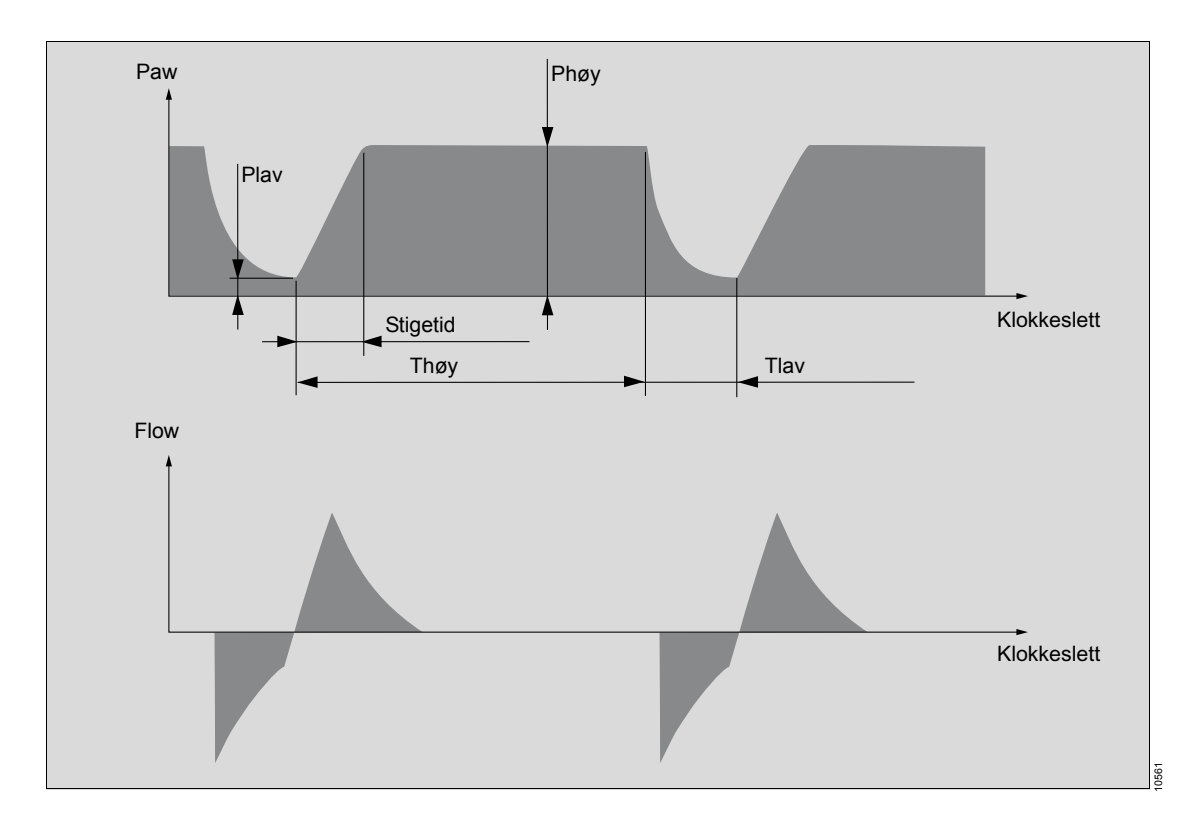

#### **Pressure Control - APRV**

- trykkstyrt
- tidsstyrt
- maskinutløst
- spontan respirasjon med kontinuerlig overluftveistrykk med korte trykkutslipp

I Pressure Control - APRV forekommer pasientens spontane respirasjon ved det øvre trykknivået Phøy. Dette trykknivået opprettholdes så lenge Thøy varer.

Antallet trykkutslipp bestemmes av innstillingene for Thøy og Tlav. Utslippene er tidsstyrte og utløses ikke av pasienten. Varigheten bestemmes av Tlav.

### Volumstyrt ventilasjon

### **Volume Control**

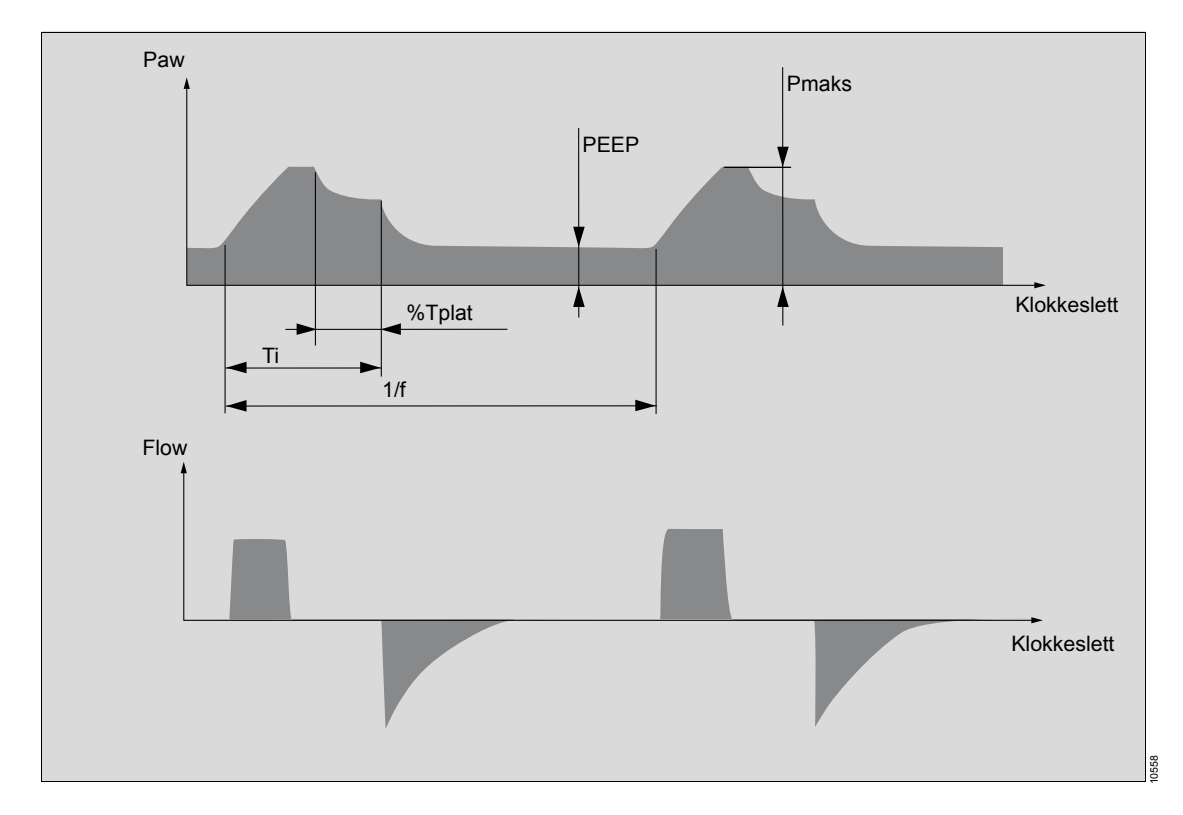

### **Volume Control - CMV**

- volumstyrt
- tidsstyrt
- maskinutløst
- konstant inspirasjonsflow

I denne volumstyrte ventilasjonsmodusen mottar pasienten innstilt tidevolum VT sammen med hver obligatorisk respirasjonsfase.
### Vol. Ctrl. AutoFlow

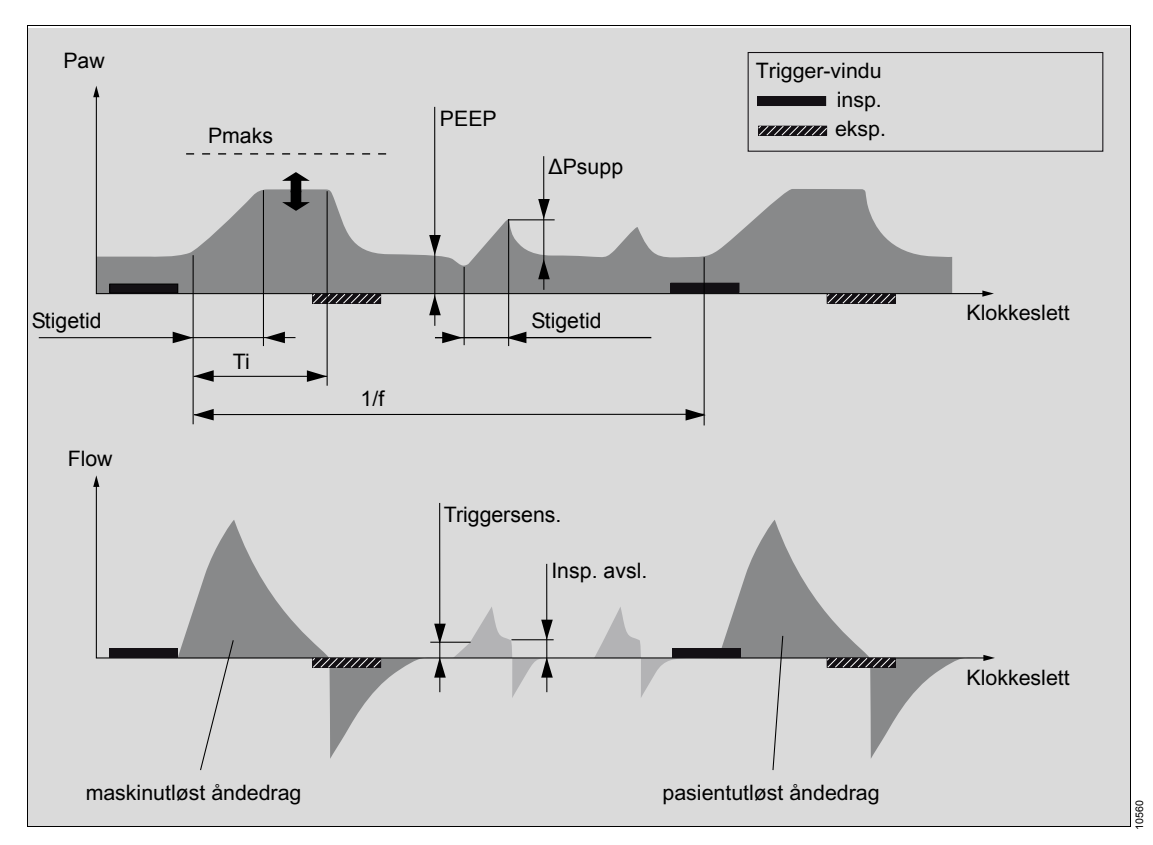

Med AutoFlow brukes innstilt tidevolum VT for alle obligatoriske volumstyrte respirasjonsfaser med lavest påkrevd trykk. Pasienten kan puste spontant i gjennom hele respirasjonssyklusen, både ved inspirasjon og ekspirasjon. Trykk- og flowmønstrene til de mekaniske innblåsningene tilsvarer de i trykkstyrt ventilasjon.

På grunn av pasientens spontane respirasjonsanstrengelser eller complianceendringer i lungene kan tidevolumet i en individuelt respirasjonsfase avvike fra innstilt tidevolum VT. På et tidsgjennomsnitt brukes imidlertid et tidevolum som svarer til det innstilte volumet VT.

For å estimere lungeparametrene kreves en rekke testrespirasjonsfaser når du starter en ventilasjonsmodus med AutoFlow. Disse testrespirasjonsfaser omfatter grunnlaget for beregningen av ventilasjonstrykket. Ventilasjonstrykket stilles inn til det beregnede måltrykket med start fra den tredje innblåsningen. Hver ekstra respirasjonsrelatert omjustering av inspirasjonstrykket er begrenset til ±3 hPa (cmH2O).

### Volume Control - CMV / AF

- volumstyrt
- tidsstyrt
- maskinutløst
- avtakende inspirasjonsflow

Obligatoriske respirasjonsfaser utløses av maskinen, men ikke av pasienten.

### Volume Control - SIMV / AF

- volumstyrt
- tidsstyrt
- maskin- eller pasientutløst
- synkronisert med inspirasjon og ekspirasjon

I Volume Control - SIMV / AF kan pasienten puste spontant når som helst selv om antall obligatoriske respirasjonsfaser er forhåndsdefinerte. Når synkroniseringen er slått på, tilpasses respirasjonsfasene til pasientens spontane respirasjonsanstrengelse.

### Volume Control - SIMV / AF / PS

Denne modusen likner på Volume Control - SIMV / AF, med unntak fra at pasientens spontane respirasjon på PEEP-nivå er trykkstøttet med ΔPsupp når den ligger utenfor triggervinduet.

# Innvirkning fra pasientkategori, vekt og alder på apparatets funksjonsmåte

### Innvirkning fra pasientkategori

- Alarmgrenser og startinnstillinger for behandling
- Volumeterskalering
- Flowmåling og programvarealgoritmer for å undertrykke artefakter
- Maksimal varighet for et trykkstøttet åndedrag

# Innvirkning fra kjønn, ideell pasientvekt og pasienthøyde

Pasientens ideelle kroppsvekt beskriver den andel kroppsmasse som er relevant for innstilling av ventilasjonsparametre (pasientens kroppsvekt minus antatt overflødig fettandel).

I pasientkategoriene **Voksen** og **Pediatrisk** beregnes pasientens ideelle kroppsvekt på grunnlag av angitt pasienthøyde og kjønn.

I pasientkategorien **Neonatal** er pasientens ideelle kroppsvekt lik angitt pasientvekt.

Pasientens beregnede ideelle vekt har innvirkning på:

- Startinnstillinger for tidevolum VT
- Startinnstillinger for respirasjonsfrekvens f
- Startsinnstillinger for VT- og MV-alarmgrenser
- Flowtrigger

VT og f er bare avhengig av pasientens ideelle vekt når Ideell kroppsvekt-funksjonen er valgt i Systemoppsett > Terapi, se side 119.

Endring av pasientens vekt under en automatisk ventilasjon har ingen innvirkning på gjeldende ventilasjonsinnstillinger.

### Innvirkning fra pasientens faktiske vekt

 Algoritme for beregning av inspiratorisk O2konsentrasjon

### Innvirkning fra pasientalder

Under drift har angitt alder innvirkning på:

- Beregning av MAC-verdi

### Infinity ID-tilbehørsstøtte

Perseus kan drives med tilbehør med Infinity IDfunksjonalitet.

- Infinity ID-pasientsystem
- Infinity ID WaterLock 2-vannfelle
- Infinity ID-flowsensorer
- Infinity ID CLIC-kalkbeholder

Infinity ID-funksjonaliteten kan konfigureres, se side 128.

### Infinity ID-funksjonalitet

### ADVARSEL

Hvis det ikke brukes Infinity ID-tilbehør, er ikke tilleggsfunksjonene som f.eks. overvåking av utskiftningsintervall og forvekslingssikring tilgjengelige.

### FORSIKTIG

Risiko for uegnede compliance-verdier

Når tilbehør monteres på Infinity IDpasientsystemet, kan verdiene for compliance og lekkasje avvike fra de som er lagret i pasientsystemet.

Du må alltid utføre lekkasje- og compliancetester før du starter behandling for å bestemme de faktiske verdiene for compliance og motstand. Hvis testen ikke kan utføres på grunn av at pasienten allerede er koblet til, er det nødvendig å være spesielt oppmerksom under ventilasjon.

### FORSIKTIG

Feil på Infinity ID-funksjonaliteten

Spesielle EMC-situasjoner eller mangler ved Infinity ID-komponenter kan forårsake uavbrutte alarmer.

For å unngå å distrahere brukeren under disse forholdene skal vedlikeholdspersonellet kontaktes for å deaktivere Infinity ID-alarmene.

### Overvåking av utskiftningsintervaller

En automatisk overvåking av brukstiden er tilgjengelig for Infinity ID WaterLock 2-vannfeller, Infinity ID CLIC-kalkbeholdere, pasientsystemer og flowsensorer.

Overskredet brukstid signaliseres under systemtesten.

Utskiftningsintervallet for tilkoblet Infinity IDtilbehør kan stilles inn.

Intervallet må angis i henhold til gjeldende hygienebestemmelser eller krav angitt i bruksanvisningen til det aktuelle tilbehøret.

### ADVARSEL

Fare for uegnet brukstid

Overvåking av utskiftning tar bare hensyn til absolutt driftstid og ikke gjeldende status på Infinity ID-tilbehøret, og derfor fritar den ikke brukeren fra periodiske kontroller av tilbehøret.

Utskiftningsintervallet som kan stilles inn for overvåkingen av utskiftning representerer ingen garanti for tilbehørets maksimale brukstid.

Anti-forvekslingssikring

#### **ADVARSEL**

Risiko for forveksling av eller feil respirasjonsslanger

Infinity ID-funksjonen for å forhindre forveksling av respirasjonsslangene fritar ikke brukeren fra å kontrollere tilbehøret.

Infinity ID-funksjonen for å forhindre forveksling representerer ingen garanti for at slangene er riktig tilkoblet. Når Infinity ID-respirasjonsslangene og den manuelle respirasjonsbagen brukes, registreres og rapporteres feil tilkobling av respirasjonsslanger og den manuelle respirasjonsbagen. Slanger som er feil koblet til pasientsystemet utløser en automatisk alarm.

### Skjematisk diagram over alarmtoner

### Tonesekvens for ulike alarmprioriteter

| Alarmprioritet | Standard (i henhold til IEC 60601-1-8)                                                                                                    | Gjentakende |
|----------------|----------------------------------------------------------------------------------------------------|-------------|
| Advarsel       | Avhengig av den generelle alarmsituasjonen kan denne<br>tonesekvensen spilles som en 5-tonet sekvens på grunn av<br>timingen av de individuelle alarmene. | Ja          |
| Forsiktig      |                                                                                                    | Ja          |
| Merknad        |                                                                                                    | Nei         |

De beskrevne akustiske alarmsignalene håndteres av en sikkerhetshøyttaler hvis hovedhøyttaleren svikter. Den spiller tonesekvensen til alarmprioritetene "Advarsel" og "Forsiktig" ved en konstant tonefrekvens og uendret lydstyrke.

### Tonesignaler under drift

| Når                                                    | Signal |
|--------------------------------------------------------|--------|
| Behandlingsstart eller endring<br>av ventilasjonsmodus | •      |
| Tidsavbrudd                                            |        |

# Vedlegg

| Forkortelser                 | 223 |
|------------------------------|-----|
| Symboler                     | 225 |
| Oversikt over menystrukturen | 228 |

## Forkortelser

| Forkortelse                                                      | Forklaring                                                                                 | Forkortelse | Forklaring                                              |
|------------------------------------------------------------------|--------------------------------------------------------------------------------------------|-------------|---------------------------------------------------------|
|                                                                  | Ingen alarmgrense                                                                          | СО          | Karbonmonoksid                                          |
| % vol % Prosentandel gassforhold i for-                          |                                                                                            | CO2         | Karbondioksid                                           |
| , <b>vo</b> i: , v                                               | hold til totalt volum                                                                      | COM         | Serielt grensesnitt                                     |
| А                                                                | Ampere                                                                                     | CPAP        | Kontinuerlig positivt luftveistrykk                     |
| Add. O2                                                          | Ekstra O2-dosering                                                                         |             | (Continuous Positive Airway<br>Pressure)                |
| AGS                                                              | Anestesigassmottakssystem                                                                  | Cpas        | Pasient-compliance                                      |
| AGSS                                                             | Anestesigassavsug                                                                          | CSA         | Canadian Standards Agency                               |
| APL                                                              | Justerbar trykkbegrensning<br>(Adjustable Pressure Limitation)                             | dB(A)       | Desibel, klassifisert lydnivåenhet                      |
| APRV                                                             | Spontan respirasion under konti-                                                           | Des         | Desfluran                                               |
|                                                                  | nuerlig positivt luftveistrykk med                                                         | EMC         | Elektromagnetisk kompatibilitet                         |
|                                                                  | kortvarige trykkavlastninger                                                               | Enf         | Enfluran                                                |
| ASA                                                              | Amerikansk forening for aneste-<br>siologer (American Society of                           | ERR         | Visning når en måleverdi ikke<br>kan bestemmes.         |
| ATPS Omgivelsestempe<br>mettet fuktighet (a<br>rature and pressu | Anestnesiologists)<br>Omgivelsestemperatur og trykk,                                       | ESD         | Elektrostatisk utladning (Elec-<br>trostatic Discharge) |
|                                                                  | mettet fuktighet (ambient tempe-<br>rature and pressure, saturated)                        | f           | Respirasjonsfrekvens                                    |
| Aux. O2                                                          | O2-innblåsing                                                                              | fapn        | Minimum respirasjonsfrekvens                            |
| BIPAP                                                            | Spontan respirasjon under konti-                                                           | FG          | Friskgass                                               |
| r<br>L                                                           | nuerlig overluftveistrykk med 2                                                            | FiO2        | Inspiratorisk oksygenfraksjon                           |
|                                                                  | ulike trykknivåer (Biphasic Posi-                                                          | FTP         | Protokoll for filoverføring                             |
| RTDS                                                             | Kroppstemperatur og trykk met                                                              | GPL         | General Public Licence                                  |
| BII S                                                            | tet fuktighet                                                                              | Hal         | Halotan                                                 |
| CAL                                                              | Visning når en måleverdi er kali-                                                          | HF          | Høyfrekvens                                             |
|                                                                  | brert.                                                                                     | HLM-modus   | Hjerte-lungemaskinmodus                                 |
| Cdyn                                                             | Dynamisk compliance (pasient)                                                              | HME         | Varme- og fuktighetsveksler                             |
| CISPR                                                            | Den internasjonale spesialkomi-                                                            | HMEF        | HME-filter                                              |
|                                                                  | té for radiostøy (Comité Interna-<br>tional Spécial des Perturbations<br>Radioélectriques) | hPa         | Hektopascal                                             |
|                                                                  |                                                                                            | Hz          | Hertz                                                   |
| cmH2O                                                            | Centimeter vann                                                                            | I:E         | Forholdet mellom inspirasjons-                          |
| CMV                                                              | Kontinuerlig obligatorisk ventila-<br>sjon (Continuous Mandatory<br>Ventilation)           | ID          | og ekspirasjonstid<br>Identifikasjon                    |

| Forkortelse                              | Forklaring                                                                                        | Forkortelse | Forklaring                                                                                  |
|------------------------------------------|---------------------------------------------------------------------------------------------------|-------------|---------------------------------------------------------------------------------------------|
| Insp. avsl.                              | Inspiratorisk termineringskrite-                                                                  | Pa          | Pascal, trykkenhet                                                                          |
|                                          | rium i % basert på topp inspira-                                                                  | Paw         | Luftveistrykk                                                                               |
| Iso                                      | loofuron                                                                                          | PEEP        | Overtrykk ved endeekspirasjon                                                               |
| IPEG                                     | Bildeformat                                                                                       | Pinsp       | Inspirasjonstrykk                                                                           |
| ka                                       | Kilogram                                                                                          | PIP         | Inspiratorisk topptrykk                                                                     |
| KMI                                      | Kronsmasseindeks                                                                                  | Pmaks       | Maks. trykk                                                                                 |
| I                                        | l iter                                                                                            | Pmean       | Middeltrykk                                                                                 |
|                                          | Lice                                                                                              | Pplat       | Platåtrykk                                                                                  |
| lbe                                      | Pund massemål                                                                                     | ppm         | Deler per million                                                                           |
|                                          | l vediode                                                                                         | R           | Motstand                                                                                    |
| LGPL                                     | Lesser General Public Licence                                                                     | RFID        | Radiofrekvens identifikasjon (Radio Frequency Identification)                               |
| Luft                                     | Medisinsk trykkluft                                                                               | Sev         | Sevofluran                                                                                  |
| MAC                                      | Minimum alveolær konsentra-<br>sjon                                                               | SNMP        | Simple Network Management<br>Protocol                                                       |
| MAN/ SPON                                | Manuell ventilasjon / spontan<br>respirasjon                                                      | Stigetid    | Trykkøkningstid                                                                             |
| Manuell /<br>Spontan                     |                                                                                                   | тс          | Tidskonstant                                                                                |
| mbar                                     | Millibar                                                                                          | Ti          | Inspirasjonstid                                                                             |
| MEDIBUS.X                                | Dräger-kommunikasjonsproto-<br>koll for medisinsk utstyr med uni-<br>form datadefinisjon for alle | UMDNS       | Nomenklatur for medisinske pro-<br>dukter (Universal Medical Device<br>Nomenclature System) |
| min                                      | enheter<br>Minutt                                                                                 | USB         | Universal seriebuss, datamas-<br>kingrensesnitt                                             |
| ml                                       | Milliliter                                                                                        | V           | Volt                                                                                        |
| mmHa                                     | Millimeter kvikksølv                                                                              | VT          | Tidevolum                                                                                   |
| MRT                                      | Magnetisk resonanstomografi                                                                       | xMAC        | Akkumulert multippel av MAC-                                                                |
| MV                                       | Minuttvolum                                                                                       |             | verdiene for anestesimidler og                                                              |
| N2O                                      | Lystgass, dinitrogenmonoksid                                                                      | AO2         | N2O<br>Differanse mellom inspiratorisk                                                      |
| NMI Nukleær magnetisk bildedan-<br>nelse |                                                                                                   | 102         | og ekspiratorisk O2-konsentra-<br>sjon                                                      |
| NMR                                      | Magnetisk resonans                                                                                | ΔPsupp      | Trykkstøtte over PEEP                                                                       |
| NTPD                                     | Normal Temperature Pressure<br>Dry, 20 °C (68 °F), 1013 hPa,<br>tørr                              |             |                                                                                             |
| <b>O</b> 2                               | Oksygen                                                                                           |             |                                                                                             |
| O2+                                      | <b>O</b> 2-flush                                                                                  |             |                                                                                             |

# Symboler

| Symbol           | Forklaring                                              | Symbol    |
|------------------|---------------------------------------------------------|-----------|
| <b>3 3 3</b>     | Conformité Européenne                                   | Å         |
|                  | Direktiv 93/42/EØF om medi-<br>sinsk utstyr             | Å         |
|                  | Conformité Européenne                                   | "<br>\_/  |
|                  | Direktiv 1999/5/EF. Radio- og<br>teleterminalutstyr     | $\sim$    |
| <b>S</b> P       | CSA-merke                                               |           |
|                  | Produsent                                               | ХŶ        |
| xxxx             | Produksjonsdato                                         | Ð         |
| X                | WEEE-etikett, direktiv<br>2002/96/EF                    | X         |
| ī                | Se bruksanvisning                                       | ();       |
|                  | Advarsel! Følg bruksanvisningen<br>nøye                 | ╘╧┤       |
| $\triangle$      | Advarsel! Følg medfølgende<br>dokumentasjon! (symbol)   |           |
|                  | Obs! (sikkerhetstegn)                                   | ₽™        |
|                  | Gruppe Visninger                                        |           |
| 口                | Gruppe Trender/Data                                     | Ü         |
| $\bigtriangleup$ | Gruppe Alarmer                                          | ĸ         |
| R                | Gruppe <b>Systemoppsett</b>                             | Ð         |
| Ċ                | Gruppe <b>Start/Standby</b><br>Enhet på/ <b>Standby</b> | (Ö)       |
| ΙΟ               | Enhetsbryter for på/av                                  | (Strain + |
| ÷                | Pasientkategori Neonatal                                |           |

|         | Forklaring                                                                                  |
|---------|---------------------------------------------------------------------------------------------|
|         | Pasientkategori <b>Pediatrisk</b>                                                           |
|         | Pasientkategori Voksen                                                                      |
|         | <i>Audio paused</i><br>Akustisk alarm midlertidig avslått                                   |
|         | Alarmovervåking inaktiv                                                                     |
|         | Alarmovervåking midlertidig inaktiv                                                         |
|         | Nettstrøm                                                                                   |
|         | Nettstrøm ikke tilgjengelig                                                                 |
|         | Batteri fullstendig ladet                                                                   |
|         | Tomt batteri                                                                                |
|         | Kobling til sentralgassforsyning<br>og trykk i spesifisert område                           |
|         | Ingen kobling til sentralgassfor-<br>syning eller trykk ikke innenfor<br>spesifisert område |
|         | Gassflaske full                                                                             |
|         | Gassflaske tom eller gassflaske-<br>ventil stengt                                           |
|         | Gassflasketrykksensor ikke koblet til                                                       |
| )       | Symbol for programmert<br>Auto On                                                           |
|         | Knapp for å slå på lys                                                                      |
| Add. O2 | Ekstra O2-dosering ( <b>Add. O2</b> )                                                       |

Ø

X

t ŧ

ł t

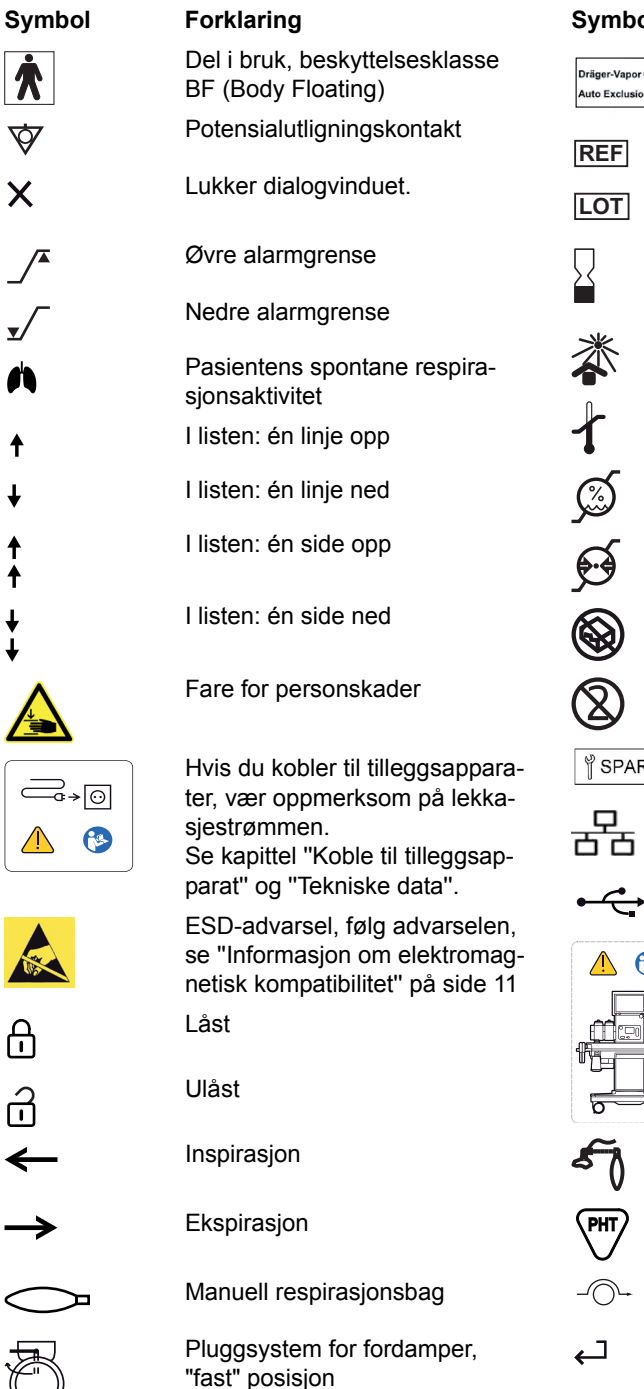

| or ()<br>ion <sub>Operating Instructions</sub> | Forklaring<br>Auto Exclusion-pluggtilkobling<br>Bestillingsnummer |
|------------------------------------------------|-------------------------------------------------------------------|
|                                                | Partibetegnelse                                                   |
|                                                | Brukes innen                                                      |
|                                                | Hold borte fra sollys                                             |
|                                                | Temperaturbegrensning                                             |
|                                                | Relativ fuktighet                                                 |
|                                                | Atmosfærisk trykk                                                 |
|                                                | Må ikke brukes hvis emballasjen<br>er skadet                      |
|                                                | Må ikke gjenbrukes                                                |
| RE PART                                        | Reservedel                                                        |
|                                                | LAN-tilkobling                                                    |
| *                                              | USB-tilkobling                                                    |
| Ottoo                                          | Transportanvisninger, "Trans-<br>port innen sykehuset" på side 41 |
|                                                | Eksternt friskgassuttak                                           |
|                                                | Materiale som inneholder ftalat                                   |
|                                                | Kalkbypass                                                        |
|                                                | ENTER-tast                                                        |
|                                                |                                                                   |

ᠿ

G

### Symbol

### Forklaring

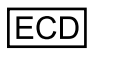

Tilkobling for innebygd kontrolldisplay

Kontroller at innstillingshjulet til fordamperen er i riktig posisjon. Du må ikke sette innstillingshjulet i posisjonen *T* mens fordamperen er koblet til det medisinske utstyret.

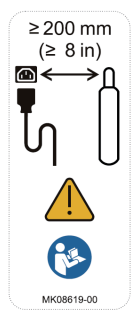

Overhold riktig minsteavstand på 200 mm (8 in) mellom elektriske tilkoblinger og gassflasken.

Angir en endret visning som fortsatt ikke er lagret

### Oversikt over menystrukturen

Den følgende tabellen viser knappene i hovedmenylinjen med de tilhørende dialogvinduene med samme navn og fanene. Noen av disse har i tillegg forklarende tekst.

Hvis du trykker på knappen eller en fane, åpner den aktuelle siden eller dialogvinduet.

| Knapp i hovedmenylin-<br>jen              | Horisontal fane   | Vertikal fane | Beskrivelse                                                                       |
|-------------------------------------------|-------------------|---------------|-----------------------------------------------------------------------------------|
| Gruppe                                    |                   |               |                                                                                   |
| Alarmer                                   | Grenser           |               | Vise og endre alarmgrenser                                                        |
|                                           | Gjeldende alarmer |               | Vise informasjon om aktive alarmer                                                |
|                                           | Alarmloggbok      |               | Vise alarmhistorikk                                                               |
|                                           | Innstillinger     |               | Stille inn lydstyrken på alarmlydsigna-<br>let                                    |
|                                           |                   |               | Aktivere eller deaktivere CO2-alar-<br>mer <sup>1)</sup>                          |
|                                           |                   |               | Slå HLM-modus på eller av <sup>1)</sup>                                           |
| CO2-alarmer av <sup>1),2)</sup>           |                   |               | Deaktivere CO2-alarmer                                                            |
| Autoinnst. av<br>grenser <sup>1),3)</sup> |                   |               | Alarmgrensene tilpasses automatisk til<br>gjeldende målte- eller innstilteverdier |
| Avslutt HLM <sup>1),4)</sup>              |                   |               | Avslutt HLM-modus                                                                 |
| Gruppe                                    |                   |               |                                                                                   |
| Visninger <sup>1)</sup>                   |                   |               | Bytte til andre konfigurerte skjermvis-<br>ninger                                 |
|                                           |                   |               | Tilbakestille gjeldende visning til start-<br>innstillinger                       |
|                                           |                   |               | Vise alarmgrenser, enheter, minitren-<br>der og looper                            |
| Eksporter skjermbilde                     |                   |               | Eksportere skjermbilder på USB-min-<br>nepinne                                    |

| Knapp i hovedmenylin-<br>jen | Horisontal fane         | Vertikal fane             | Beskrivelse                                                           |
|------------------------------|-------------------------|---------------------------|-----------------------------------------------------------------------|
| Gruppe                       |                         |                           |                                                                       |
| Trender/Data                 | Grafiske trender        | Oversikt                  | Vise trender av målte verdier på gra-                                 |
|                              |                         | Vent. 1                   | fisk form                                                             |
|                              |                         | Vent. 2                   |                                                                       |
|                              |                         | Anestesi                  |                                                                       |
|                              | Numeriske tren-<br>der  | Oversikt                  | Vise trender av målte verdier på tabell-<br>form                      |
|                              |                         | Vent. 1                   |                                                                       |
|                              |                         | Vent. 2                   |                                                                       |
|                              |                         | Anestesi                  |                                                                       |
|                              | Verdier                 | Ventilasjon <sup>1)</sup> | Vise oversikt over gjeldende målte                                    |
|                              |                         | Gasser <sup>1)</sup>      | verdier                                                               |
|                              |                         | System                    |                                                                       |
|                              | Loggbok                 |                           | Vise loggboken                                                        |
|                              | Eksporter <sup>5)</sup> |                           | Eksportere data på USB-minnepinne                                     |
| Gruppeि                      |                         |                           |                                                                       |
| Systemoppsett                |                         |                           | Konfigurere apparatfunksjoner og star-<br>tinnstillinger, se side 112 |
| Pasient <sup>1)</sup>        |                         |                           | Angi pasientdata                                                      |
| Test/ Auto On <sup>5)</sup>  |                         |                           | Vise testresultater                                                   |
|                              |                         |                           | Teste systemet                                                        |
|                              |                         |                           | Programmere automatisk start                                          |
|                              |                         |                           | Skylle pasientsystemet                                                |

| Knapp i hovedmenylin-<br>jen | Horisontal fane | Vertikal fane | Beskrivelse                     |
|------------------------------|-----------------|---------------|---------------------------------|
| Gruppe                       |                 |               |                                 |
| Start <sup>5)</sup>          |                 |               | Starte eller fortsette et kasus |
| Standby <sup>1)</sup>        |                 |               | Avslutte kasus                  |

Bare under drift, ikke i Standby-modus
Bare i følgende moduser: Manuell / Spontan, Ekst. FGutgang, Pause
Bare i følgende moduser: Pressure Support, Pressure Control, Pressure Control - APRV (tilbehør), Volume Control - CMV / AF, Volume Control - CMV
Bare i HLM-modus
Bare i Standby-modus

Bruksanvisning Perseus A500 SW 1.0n

### Passord

### Konfigurasjon av passord for Perseus A500 Programvare 1.0n

Klippes ut av bruksanvisning Perseus A500 Programvare 1.0n

For å hindre uautoriserte endringer er startinnstillingene for Perseus A500 beskyttet av følgende konfigurasjonspassord:

0000

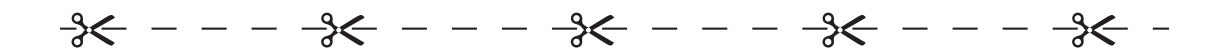

# Informasjon om konfigurasjonspassordet

For å hindre uautoriserte endringer er startinnstillingene for Perseus A500 beskyttet av et passord med 0 til 8 sifre: Denne passordbeskyttelsen kan slås av ved å angi et tomt passord. Se side 112 for mer informasjon om startinnstillinger.

Konfigurasjonspassordet vises på denne siden i bruksanvisningen. Klipp ut området med passordet, og oppbevar det på et sted der uautoriserte personer ikke har tilgang.

Hvis det er nødvendig å tilbakestille konfigurasjonspassordet, kontakt vedlikeholdspersonellet. Denne side er tom med vilje.

# Stikkordfortegnelse

# Α

| AGS                                        |
|--------------------------------------------|
| Bvtte                                      |
| Koble til                                  |
| Kontrollere 99                             |
| Alarmer                                    |
| Alarminnstillinger ved endring av          |
| ventilasionsmodus 106                      |
| Annéalarmer 108                            |
| Automatisk innstilling 117                 |
| Bekrefte alarmmeldinger 104                |
| Definere alarmarenser 114                  |
| Detalier 103 146                           |
| Dräger-Vapor 3000 102                      |
| Earger 103 146                             |
| Caseflasker 110                            |
| UI M modus 119                             |
| Hurtigoppoott 105,118                      |
| lustoro alarmfunkcion 118                  |
|                                            |
| Justere kideturken                         |
| Justere lydstyrken nå elermlydsignelet 116 |
|                                            |
|                                            |
| Drioritator                                |
| Priorite et acerización 110                |
|                                            |
| Suile inn alarmgrenser                     |
|                                            |
|                                            |
| Illtak                                     |
|                                            |
| Vise                                       |
| Vise alarmgrenser                          |
| Vise alarmhistorikk                        |
| Arsaker                                    |
| Anti-forvekslingssikring                   |
| APL-ventil                                 |
| Innstilling                                |
| Montering                                  |
| Apparatbryter                              |
| Apparatkonfigurasjoner, overføring130      |
| Apparatnavn, endre124                      |
| APRV                                       |
| Auto On                                    |

| Auto på . |  |  |  |  |  |  |  |  |  |  |  |  |  |  |   | 9( | 0 |
|-----------|--|--|--|--|--|--|--|--|--|--|--|--|--|--|---|----|---|
| AutoFlow  |  |  |  |  |  |  |  |  |  |  |  |  |  |  | 2 | 1  | 7 |

### В

| Avslutte                                                                      | 3<br>9 |
|-------------------------------------------------------------------------------|--------|
| STUCCION ACCEPTIC                                                             | 7      |
| Bekrefte                                                                      | ь<br>5 |
| Beregning av anestesigasskonsentrasjon 7<br>Beregning av FiQ2-konsentrasjon 7 | 3<br>4 |
| Blandeenhet                                                                   | 7      |
| Brukerspesifikke innstillinger                                                | 6      |

# С

| CLIC-adapter, feste   | 49     |
|-----------------------|--------|
| CO2-alarmer, tilpasse | 84     |
| COM 1, COM 2          | 4, 128 |

## D

| Dataeksport                     | 85  |
|---------------------------------|-----|
| Dato og klokkeslett, stille inn | 124 |
| Defekt flowmåling               | 142 |
| Demontering                     | 165 |
| Deponering                      | 182 |
| Desinfisering                   | 167 |
| Diagrammer                      | 199 |
| Driftstid, stille inn           | 124 |

# Ε

| Ekspirasjonsport                | 20 |
|---------------------------------|----|
| Eksport av konfigurasjoner 1    | 30 |
| Ekstern service 1               | 77 |
| Eksternt friskgassuttak         | 70 |
| Ekstra el-uttak 26, 1           | 40 |
| Ekstra O2-dosering              |    |
| Bruke                           | 39 |
| Kontrollere                     | 98 |
| Elektromagnetisk kompatibilitet | 11 |

| Elektromagnetisk overføring | 203  |
|-----------------------------|------|
| EMC-erklæring               | 202  |
| Enheter                     |      |
| Innstilling                 | 125  |
| Vise                        | .78  |
| Et nytt kasus, definere     | . 65 |

# F

| Fabrikkinnstillinger   130     Tilbakestilling til fabrikkinnstillinger   129     Fargemodus   112     Fargemodus/skjermlysstyrke, endre   80     Fargene på styreenhetene   34     Farger for parametre, skalering   114     Feil   114 |
|----------------------------------------------------------------------------------------------------|
| Flowmåling 142                                                                                                    |
| Gassforsvning 140                                                                                                    |
| assmåling 142                                                                                                    |
| Filter tilkobling 51                                                                                                    |
| Fleksibel arm. montere. 50                                                                                                    |
| Flowkurve, angi skalering.                                                                                                    |
| Flowsensorer installere 48                                                                                                    |
| Flush & Drv                                                                                                    |
| Forbruksmateriell, tilkobling                                                                                                    |
| Forbruksnivåer                                                                                                    |
| Tilbakestille                                                                                                    |
| Vise                                                                                                    |
| Fordamper                                                                                                    |
| Bruke                                                                                                    |
| Kontrollere                                                                                                    |
| Lekkasje                                                                                                    |
| Lys                                                                                                    |
| Fordampere                                                                                                    |
| Montering                                                                                                    |
| Forhåndstest                                                                                                    |
| Forkortelser                                                                                                    |
| Fullstendig sammenbrudd143                                                                                                    |
| Funksjonelt omfang                                                                                                    |

# G

| Gassavsug, oppretting         | .46  |
|-------------------------------|------|
| Gassblander, feil.            | 141  |
| Gassblandinger for bæregassen | . 28 |
| Gassflasker                   |      |
| Koble til                     | .43  |
| Kontrollere                   | . 97 |
|                               |      |

| tilkoblinger        |  |  |  |  |  |  |  |  |  |   | 25 |
|---------------------|--|--|--|--|--|--|--|--|--|---|----|
| Gassflasker, bytte  |  |  |  |  |  |  |  |  |  | 1 | 40 |
| Gassforsyning       |  |  |  |  |  |  |  |  |  |   |    |
| Kontrollere         |  |  |  |  |  |  |  |  |  |   | 96 |
| Overvåkning         |  |  |  |  |  |  |  |  |  | 1 | 26 |
| Tilkobling          |  |  |  |  |  |  |  |  |  |   | 42 |
| Gassforsyningssvikt |  |  |  |  |  |  |  |  |  | 1 | 40 |
| Gassinntak          |  |  |  |  |  |  |  |  |  |   | 25 |
| Gassmåling defekt   |  |  |  |  |  |  |  |  |  | 1 | 42 |
| Grensesnitt         |  |  |  |  |  |  |  |  |  |   | 24 |

# н

| Halvkritisk medisinsk utstyr |  |
|------------------------------|--|
| Hjul                         |  |
| HLM-modus                    |  |
| Hovedskjerm                  |  |
| Hovedtest                    |  |
| Hurtigoppsett                |  |
| Høyfrekvent energi 206       |  |

### I

| Ikke-kritisk medisinsk utstyr                      |
|----------------------------------------------------|
| Indikasjoner                                       |
| Infinity ID                                        |
| Aktivere funksjonaliteten                          |
| Overvåking av tilbehørsutskiftning 220             |
| Tilbehørsstøtte 30                                 |
| Utskiftningsintervaller for tilbehør 128           |
| Innstillinger, tilbakestille startinnstillinger 87 |
| Innstillingsprosess, avbryte                       |
| Inspeksjon                                         |
| Inspirasjonsport                                   |

### 3 **K**

| Kabelkanal                            |
|---------------------------------------|
| Kalkbeholder                          |
| Kalkbeholder, fylling og montering 57 |
| Klokkeslett                           |
| Stille inn 124                        |
| Koble til nettstrømforsyningen 38     |
| Kontakter 26                          |
| Kontraindikasjoner                    |
| Kontrolliste                          |
| Kurver                                |

| Angi skalering |   |  |  |  |  |  |  |  |  |  |  | . ' | 113 |
|----------------|---|--|--|--|--|--|--|--|--|--|--|-----|-----|
| Konfigurere .  |   |  |  |  |  |  |  |  |  |  |  | . ' | 113 |
| Oversikt       | • |  |  |  |  |  |  |  |  |  |  | . ' | 132 |

### L

| Lagring              |
|----------------------|
| Aktuelle verdier 93  |
| Finne 138            |
|                      |
|                      |
|                      |
| Arsaker              |
| Lisensnøkkel131      |
| Loggbok              |
| Lage oppføringer     |
| Opprette oppføringer |
| Vise                 |
| Looper 77            |
| l vd pauset 19       |
|                      |
| Lyusiyine, aliyi     |
| Lys                  |

### Μ

| MAC                                 |
|-------------------------------------|
| Manuell respirasjonsbag, tilkobling |
| Manuell ventilasjon67               |
| Manuell/spontan respirasjon         |
| Maskinvare                          |
| MEDIBUS                             |
| Menystruktur                        |
| Merkeplate                          |
| Minimum O2-flow                     |
| Minitrender                         |
| Minuttvolummåling                   |
| Motstand                            |
| Målegasslange, tilkobling           |
| Måleverdier, vise                   |

# Ν

| N2O-fri                 | . 126 |
|-------------------------|-------|
| Navn på skjermoppsett   | . 113 |
| Navn, endre             | . 124 |
| Nettverk, konfigurasjon | . 128 |
| Nettverksgrensesnitt    | 24    |
| Nøddrift                | 62    |

### 0

| 02+                      | <br>  | <br>  |  |  |  | . 27 |
|--------------------------|-------|-------|--|--|--|------|
| Bruke                    | <br>  | <br>  |  |  |  | . 68 |
| Kontrollere funksjonen   | <br>  | <br>  |  |  |  | . 97 |
| O2-bryter                | <br>  | <br>  |  |  |  | . 27 |
| O2-flowmeter             | <br>  | <br>  |  |  |  | . 27 |
| O2-innblåsing, bruke     | <br>  | <br>  |  |  |  | . 87 |
| O2-kurve, angi skalering | <br>  | <br>  |  |  |  | 113  |
| O2-minimumdosering       | <br>• | <br>• |  |  |  | . 66 |

### Ρ

| Parameterfelt                                |
|----------------------------------------------|
| Parametre, innstilling                       |
| Pasientbytte                                 |
| Pasientdata                                  |
| Endre                                        |
| Innvirkning på apparatets funksionsmåte, 219 |
| Laste                                        |
| Pasientkategori                              |
| Pasientsvstem                                |
| Fierne                                       |
| Kontrollere 98                               |
| l ekkasietest 94                             |
| Montering 46                                 |
| Oppyarming 86                                |
| Sette inn 49                                 |
| Skylle 89                                    |
| Trykk / flowegenskaper 199                   |
| Pasientsystem tilkohling 51                  |
| Passord 231                                  |
| Pause 71                                     |
| Potensialutligning etablering 40             |
| Potensialutlignings etablering 24            |
| Programmer aktivere 131                      |
| Programvarealternativer vise 82              |
| Programvarelisenssamsvar 207                 |
|                                              |

# R

| Rengjøring            | 166 |
|-----------------------|-----|
| Rengjøringsliste      | 170 |
| Rengjøringsprosedyrer | 166 |
| Reparasjoner          | 180 |
| Respirasjonsstøtte    | 210 |

# S

| Sammenkoblede terapiinnstillinger |
|-----------------------------------|
| Sentralbrems                      |
| Sentralgassforsyning              |
| Koble til                         |
| Kontrollere                       |
| tilkoblinger                      |
| Service                           |
| Serviceintervaller                |
| Sikkerhetskontroller              |
| Sikringer 26, 140                 |
| Skalering iustering 79            |
| Skierm 19                         |
| Endre lysstyrke 80                |
| Feil 143                          |
| Innhold 132                       |
| lustere lysetyrken 112            |
| Lagre onsett                      |
| Skiermbilde ekspertere            |
| Skyllofunkcion 126                |
| Skylleluliksjoli                  |
| Slangewater og filtre tilkebling  |
|                                   |
| Sia av                            |
|                                   |
|                                   |
| Sommertid                         |
|                                   |
| Sprak, velge                      |
| Stabilitet, økning                |
| Standard ventilasjonsmodus, angi  |
| Standardinnstillinger             |
| Startdialog, apne                 |
| Startinnstillinger 112            |
| Gassforsyning 122                 |
| Pasientkategori123                |
| Tilbakestilling                   |
| Ventilasjon                       |
| Startskjerm                       |
| Startverdier                      |
| Sterilisering                     |
| Stoppeklokke, bruke               |
| Strømforsyningsstans              |
| Symboler                          |
| Synkronisert ventilasjon          |
| System uten gjeninnånding         |
| Bruke                             |
| Koble til                         |

| System, teste  |       |   |   |   |   |   |   |   |   |   |   |   |   |   |   |   |   |   |   |   |   | 93 |
|----------------|-------|---|---|---|---|---|---|---|---|---|---|---|---|---|---|---|---|---|---|---|---|----|
| Systemlekkasje | <br>• | • | • | • | • | • | • | • | • | • | • | • | • | • | • | • | • | • | • | • | • | 94 |

# т

| Tekniske data                     |
|-----------------------------------|
| Terapiinnstillinger               |
| Teste hele systemet               |
| Testresultater                    |
| Tilbehør og forbruksnivåer 82     |
| Tilbehør, koble til 8             |
| Tilbehør, tilkobling 50           |
| Tilleggsapparat, tilkobling       |
| Transport                         |
| Trender og data, eksportere 85    |
| Trender, vise                     |
| Trykkreduksjonsventil             |
| problemer                         |
| Trykkreduksjonsventiler           |
| flowegenskaper 200                |
| Trykkstyrt ventilasjon 210, 214   |
| Trykkstøttet ventilasjon 210, 213 |
| Tørkefunksjon                     |

### U

| USB-grensesnitt |  |  |  |  |  |  |  |  |  |  |  |  |  |  |  |  |  |  |  | • | 24, | 12 | 28 |
|-----------------|--|--|--|--|--|--|--|--|--|--|--|--|--|--|--|--|--|--|--|---|-----|----|----|
|-----------------|--|--|--|--|--|--|--|--|--|--|--|--|--|--|--|--|--|--|--|---|-----|----|----|

### V

| Vannfelle                      |
|--------------------------------|
| Vapor View-alternativ 45       |
| Vedlikehold                    |
| Ventilasjon, synkronisering 69 |
| Ventilasjonsmodus, endre 69    |
| Ventilasjonsmoduser            |
| Ventilasjonsparametre          |
| Sammenkoblet innstilling       |
| Ventilatorsvikt 142            |
| Ventiler, sette inn 47         |
| Ventilparametre                |
| Sammenkoblet innstilling 124   |
| Viftemodul, installere 47      |
| Visning                        |
| Endre 77                       |
| Justering                      |
| Velge                          |

| Volumeter              |
|------------------------|
| Angi skalering         |
| Bruke                  |
| Volumstyrt ventilasjon |

# Х

# Ø

| Økonometer | .75 |
|------------|-----|
|------------|-----|

Denne bruksanvisningen gjelder kun for Perseus A500 SW 1.0n med serienummer:

Hvis serienummeret ikke er utfylt av Dräger, gir bruksanvisningen kun generell informasjon og skal ikke brukes sammen med spesifikt medisinsk utstyr.

Denne bruksanvisningen skal utelukkende brukes til kundeinformasjon og oppdateres eller byttes ut bare ved forespørsel fra kunden.

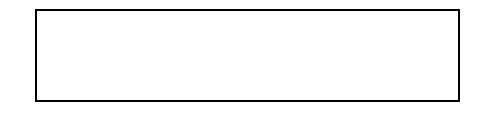

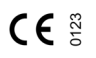

Direktiv 93/42/EØF om medisinsk utstyr

**CE** 878

Direktiv 1999/5/EF. Radio- og teleterminalutstyr

|      | Dräger Medical GmbH      |
|------|--------------------------|
|      | Moislinger Allee 53 – 55 |
|      | D-23542 Lübeck           |
|      | Tyskland                 |
| 9R   | +49 451 8 82-0           |
| FAKS | +49 451 8 82-2080        |
|      | http://www.draeger.com   |

9052457 – GA 6500.510 no © Dräger Medical GmbH Utgave/Edition: 2 – 2011-11 (Utgave: 1 – 2010-11) Dräger forbeholder seg retten til å foreta endringer på det medisinske utstyret uten forvarsel.

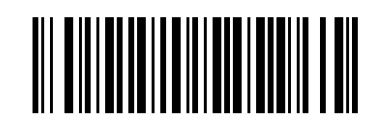